# 南充市应急管理综合信息平台

(政府端)

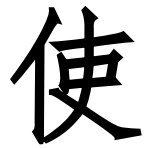

用

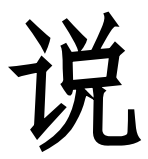

明

南充市应急管理局

二〇二〇年七月

| 第一章 关于平台1                  |
|----------------------------|
| 1.1.平台概述 <b>1</b>          |
| 1.2. 平台实现目标 <b>1</b>       |
| 第二章 使用说明3                  |
| 2.1. 进入平台                  |
| 2.1.1. 控件下载                |
| 2.1.2. 用户登录4               |
| 2.2. 模式介绍5                 |
| 2. 2. 1. 首页                |
| 2.2.2.监控模式10               |
| 2.2.3.综合态势10               |
| 2.2.3.1.安全生产综合态势 <b>11</b> |
| 2.2.3.2. 南充市企业态势 <b>12</b> |
| 2.2.3.3. 南充市重大危险源分布态势12    |
| 2.2.3.4. 隐患排查治理态势分析        |
| 2.2.4. 业务模式13              |
| 2.2.4.1.监督管理应用14           |
| 2.2.4.2.监测预警应用133          |
| 2.2.4.3.指挥救援应用144          |
| 2.2.4.4.决策支持应用 <b>180</b>  |
| 2.2.4.5. 政务管理应用 <b>195</b> |
| 2.2.4.6. 其他接入应用            |

# 目录

# 第一章 关于平台

# 1.1. 平台概述

南充市应急管理综合信息平台以应急管理部应急管理信息化建 设指导意见、四川省应急管理信息化发展规划要求和南充市智慧城市 建设为遵循,围绕南充市应急管理信息"一张网、一张图、一张表、 一盘棋"的监管模式,以基础设施集成整合为基础,以信息资源利用 为重点,以信息安全为保障,逐步完善我市应急管理信息化应用体系, 全面提高应急管理的信息化管理水平、应用水平和服务水平,推进信 息化与应急管理业务领域的深度融合,努力构建与全市经济发展相适 应的现代化应急管理体系,充分利用"科技兴安"战略实现全市应急 形势持续稳定发展。运用创新应急管理模式,从被动转向主动,从低 效转向高效管理,从单纯监管转向监管与服务并举,通过信息化手段 充分实现对行政区域内的应急工作进行综合管理,强化应急管理"一 盘棋"统筹安排。

# 1.2. 平台实现目标

平台建设将实现以下目标:

实现"互联网+" 南充市应急管理综合信息平台,集成企业综合管理、隐患排查治理、行政执法、应急救援管理、事故调查等业务功能,实现信息化与应急管理业务的深度融合。

1

构建"横向到边、纵向到底"的应急管理网格体系,可横向建 立安委会、应急委成员单位间的数据交换共享机制,充分发挥各级部 门综合协调职能,纵向建立市、镇和村(社区)应急信息资源共享体 系,强化安全生产监管责任,全面加强应急管理工作。

搭建全市应急管理可视化平台,以电子地图和电子三维沙盘为 基础,在"一张图"上建立应急管理业务信息的空间关联关系,动态 展示业务信息之间的分布规律和空间关系,直观展示应急管理资源的 位置分布、查询定位、动态调配、统计分析等业务功能,为指挥决策、 情报分析等提供依据。

充分整合利用现有的网络资源、通讯设备及数据资源和业务应用系统,完善我市应急管理信息化基础设施。

构建健全的运维保障制度,加强运维体系建设,落实运维支撑 团队,保障应急管理信息平台稳定、安全、高效。

2

# 第二章 使用说明

# 2.1. 进入平台

在 IE(Internet Explorer)、火狐 (Mozilla Firefox)或者等 浏览器地址栏中输入:http://111.9.172.138:5113/即可打开南充市 应急管理综合信息平台。(注意:为了更好使用和体验本系统,建议用 IE8.0版本以上,浏览器使用极速模式),平台首页界面如下:

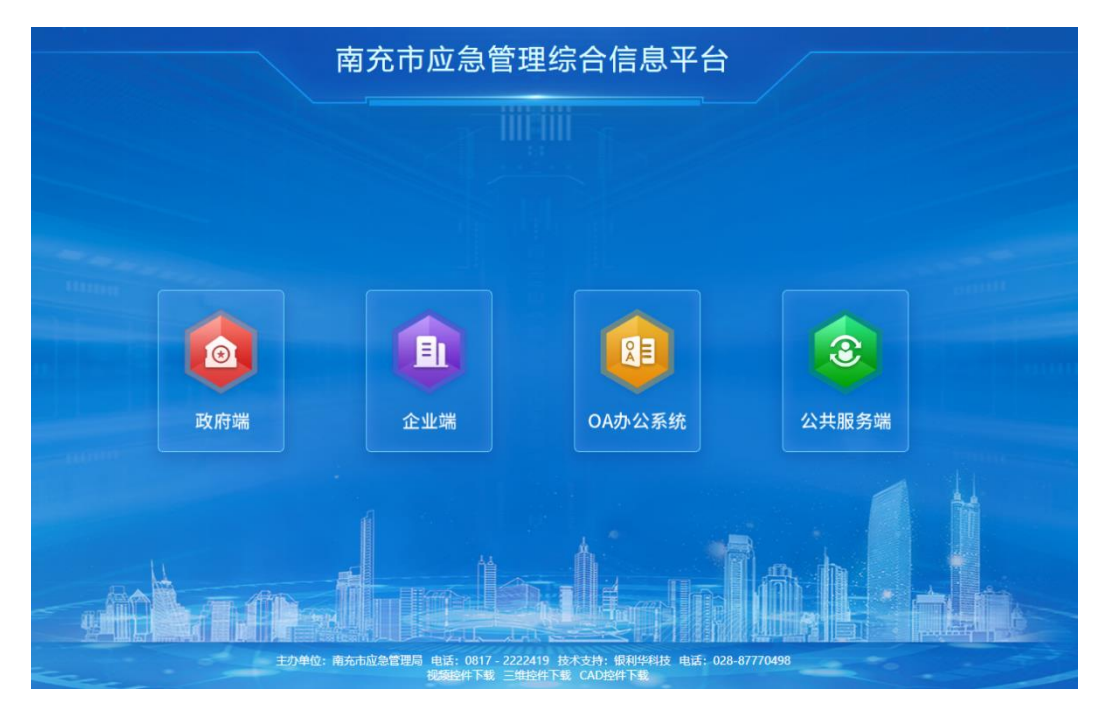

图-1

# 2.1.1. 控件下载

由于平台内涉及视频查看、CAD 图查看与三维厂区图查看,请首 先点击页面下方"视频控件下载"、"CAD 控件下载"与"三维控件 下载"下载安装控件。

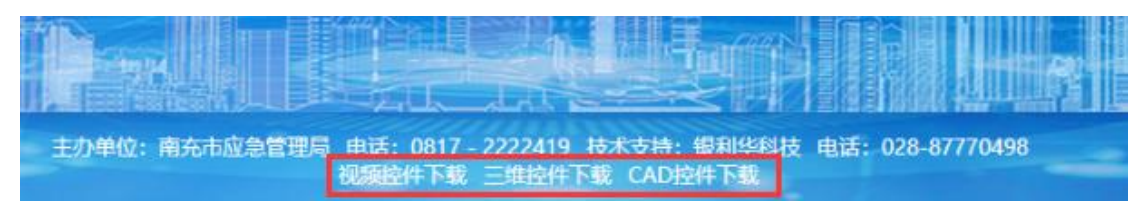

2.1.2. 用户登录

在平台界面首页单击政府端,进入政府端登录页面进行账号登陆 (账号由南充市应急管理局进行统一分配)。

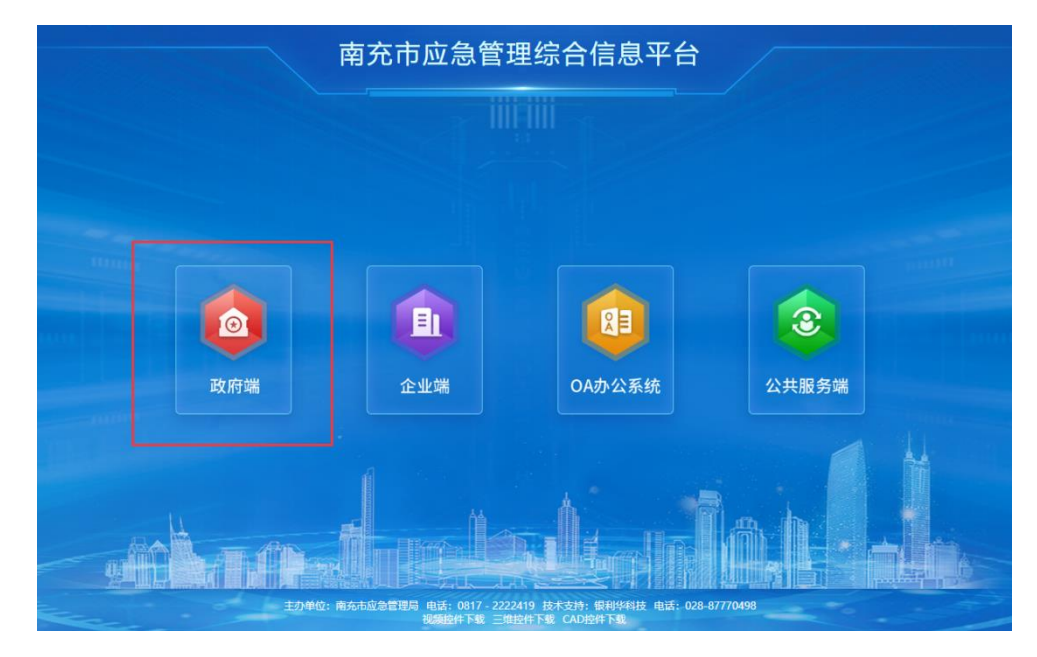

图-3

政府端登录界面:

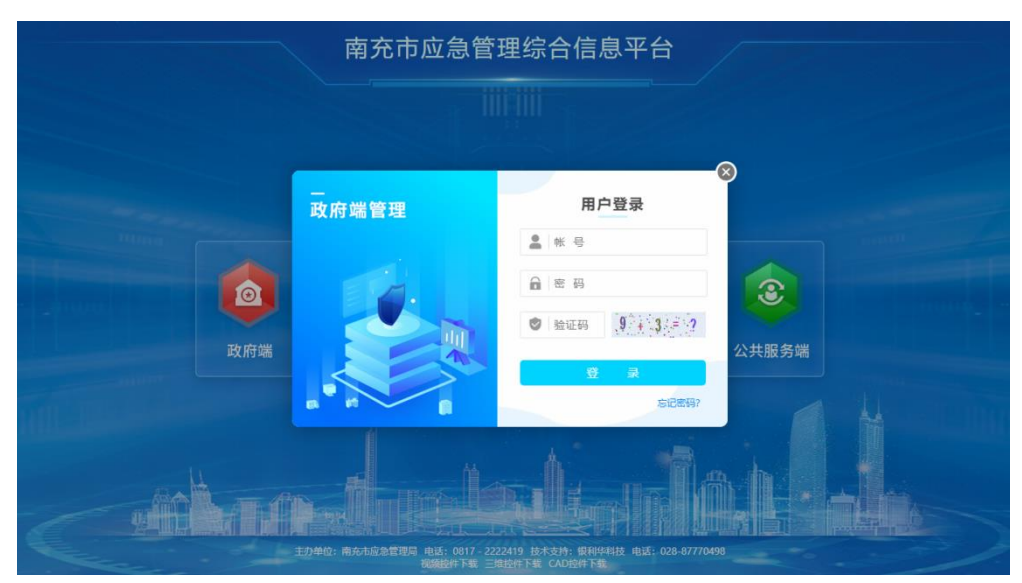

登陆后界面如图所示。

| 元中应急官理综合信息十百                                                       |                                                                                                    | 1                                                             |                                                                                                    | 2020                                                                                                  | 0-07-23 15:5                                                                              | 0:36 🐫 🐫 🎯 🕯                                                                                                    |
|--------------------------------------------------------------------|----------------------------------------------------------------------------------------------------|---------------------------------------------------------------|----------------------------------------------------------------------------------------------------|----------------------------------------------------------------------------------------------------|-------------------------------------------------------------------------------------------|----------------------------------------------------------------------------------------------------|
| 页 🖵 监控模式 📴 业务模式 🕍 综合态势                                             |                                                                                                    |                                                               |                                                                                                    |                                                                                                    |                                                                                           | 山 切换系统 🔮                                                                                                    |
| 学校教                                                                | 思数 重点监管企业数 安全培训数                                                                                                    | 应急                                                            | 资源分布                                                                                                    |                                                                                                    |                                                                                           |                                                                                                    |
| 1743 📄 7 🔬 2                                                       | 6914 249 0                                                                                                    | E C                                                           | 应急预客<br>266                                                                                                    | 应急演将<br>1                                                                                             | 应急机构<br>0                                                                                 | 应急队伍<br>9                                                                                                    |
| 业区域分布情况                                                            |                                                                                                    |                                                               | 应参专家<br>80                                                                                                    | 应急人员<br>0                                                                                             | 应急装置                                                                                      | 应参物资<br>1285                                                                                                    |
| 250 m 工资行业 🥅 普通监管行业 📒                                              | ■ 詹验化学品行业 🛑 烟花爆竹行业 🔜 非煤矿山行业                                                                                                    |                                                               | 80.000                                                                                                    | 海滩活所                                                                                                  |                                                                                           |                                                                                                    |
| 200-<br>150-<br>100-                                               |                                                                                                    |                                                               | 1                                                                                                    | 0                                                                                                    |                                                                                           |                                                                                                    |
| HARS REAR EAR AND                                                  | 55% 158% 55% 55% 55% 55%                                                                                                    | 监测                                                            | 1<br>[監控点统计<br>其他>>病验水库                                                                                                    | 0<br>15:Я.81,#>>-Ш.#                                                                                  | 灾害危险区                                                                                     | 其他>>普惠公路风险点                                                                                                    |
|                                                                    | 1558 (1588 gr/m gr/s gr/s gr/s<br>近6条业先动态                                                                                                    |                                                               | 1<br>1<br>1<br>1<br>1<br>1<br>1<br>1<br>1<br>1<br>1<br>1<br>1<br>1                                                              | 0<br>防汛航星>>山洪<br>0<br>算物>>水田                                                                          | (文書危险区)                                                                                   | 其他>>普惠公随风险点<br>()<br>森林訪火>>森林専用火士協業                                                                                                    |
|                                                                    | 55 <sup>10</sup> (25 <sup>10</sup> pr <sup>10</sup> pr <sup>10</sup> pr <sup>10</sup> pr <sup>10</sup> pr <sup>10</sup> 55 <sup>10</sup> 55 <sup>10</sup> | 120-07-23                                                     | 1<br>(監控点统计<br>其他>>病验大幸<br>0<br>其他>>重点防范区域<br>0                                                                                 | 0<br>助用納早>>山洪<br>0<br>其他>>大J<br>0                                                                     | (灾害危险区<br>车安全                                                                             | 其他>>普遷公匯风短点<br>()<br>森林敌火>>森林重原火灾隐患)<br>()                                                                                                    |
|                                                                    | 支援部         支援部                                                                                                    | 120-07-23<br>120-07-23                                        | 1<br>(監控点統計<br>単心>-開始水車<br>0<br>単心>=里点防范区域<br>0<br>単心>=単点前                                                                      | 0<br>15元約早>>山洪<br>0<br>其他>>水3<br>0<br>1<br>1<br>1<br>1<br>1<br>1<br>1<br>1<br>1<br>1<br>1<br>1<br>1   | 次書應給区<br>事安全<br>>>/小型<br>6                                                                | 其他>>普遷公題风始点<br>0<br>森林訪大>>森林重美大快樂里<br>0<br>地大学事業点>>中型<br>62                                                                                                    |
| 100<br>100<br>100<br>100<br>100<br>100<br>100<br>100<br>100<br>100 |                                                                                                    | 220-07-23<br>120-07-23<br>120-07-21                           | 1<br>(監控点鉄計<br>単心>開始次車<br>0<br>其他>>重点防范区域<br>0<br>其他>=二章金周<br>0<br>地次用単立の<br>2                                                  | 0<br>15元4代早>>山洪<br>0<br>其心>>>小田<br>0<br>1<br>1<br>1<br>1<br>1<br>1<br>1<br>1<br>1<br>1<br>1<br>1<br>1 | <ul> <li>映画危险区</li> <li>■ 享安全</li> <li>&gt;&gt;小型</li> <li>6</li> <li>&gt; 将大型</li> </ul> | 補他→審査公議院総点<br>①<br>森林的火→森林里原火法障害・<br>10次降業ポッ中型<br>62<br>防治理美→水位道明経                                                                                                    |
| 200<br>100<br>100<br>100<br>100<br>100<br>100<br>100               |                                                                                                    | 220-07-23<br>220-07-23<br>220-07-24<br>220-07-24              | 1<br>「「「「」」<br>「「」」<br>「「」」<br>「」」<br>「」」<br>「」」<br>「」                                                                          | 0<br>防用が早~~Uは<br>の<br>1<br>1<br>1<br>1<br>1<br>1<br>1<br>1<br>1<br>1<br>1<br>1<br>1                   | <ul> <li>支害危险区</li> <li>≠安全</li> <li>&gt;&gt;小型</li> <li>5</li> </ul>                     | 田心→毎週公園以助点     日     日 |
| 100<br>100<br>100<br>100<br>100<br>100<br>100<br>100               |                                                                                                    | 220-07-23<br>220-07-23<br>220-07-24<br>220-07-20<br>220-07-20 | 1<br>第位シ病院計<br>再心→病院次準<br>0<br>第位→二年前5回回<br>0<br>第位→二年金三前<br>0<br>5<br>5<br>5<br>5<br>5<br>5<br>5<br>5<br>5<br>5<br>5<br>5<br>5 | 0<br>)  )  )  )  )  )  )  )  )  )  )  )  )                                                            | 映画炮站区<br>专安全<br>>>>小型<br>5<br>5                                                           | 其他>> 研想会注意内能点<br>0<br>室材的シン> 資料要求シスツ事業<br>0<br>均の対象系>> 中型<br>62<br>約用状果>> 水位室的成<br>0<br>防用状果>> 水位室的成                                                                                                    |

图-5

# 2.2. 模式介绍

为方便政府领导查看数据情况,平台政府端设置四大模式:首页、 监控模式、业务模式、综合态势。登录点击任一子系统即可显示四种 模式,如图所示。点击页面左上角四个模式按钮,即可切换到对应模 式:

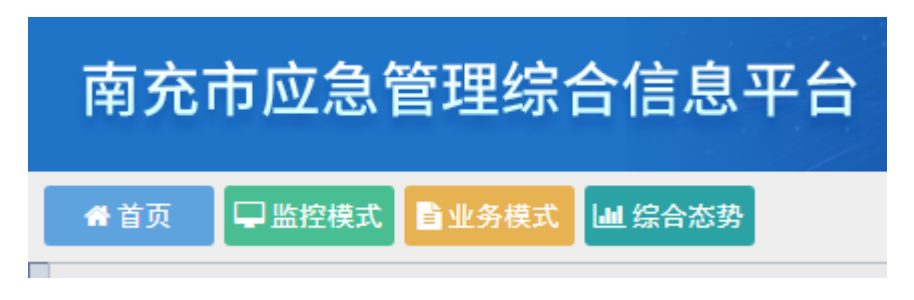

图-6

# 2.2.1. 首页

| 企业总数重大危险源数 隐         | 志数 重点监管企业数 安全              | 培训数        | 应急资源分布          |                    |                  |
|----------------------|----------------------------|------------|-----------------|--------------------|------------------|
| 1743 📄 7 🛕 2         | 6914 249 😭 0               | 一頁         | 应急预索<br>266     | 应急演练 应急标准 1 0      | な 应急队伍<br>9      |
| 企业区域分布情况             |                            |            | 应急专家<br>80      | 应急人员 应急跳的 0 0      | E 広急物資<br>1285   |
| 250 工管行业 ● 普遍监管行业 ●  | 詹姆化学品行业 ■ 烟花爆竹行业 ■ 組織が山行业  | •          | 周边资源<br>1       | <u> </u>           |                  |
|                      |                            | 4          | 监测监控点统计         |                    |                  |
| HIRE REP. EPres BULL | Been war after after aller | K90        | 其他>>病睑水库<br>0   | 防汛抗晕>>山洪灾害危险区<br>0 | 其他>>普通公路风险点<br>0 |
| 今日值班人员               | 近6条业务动态                    |            | 其他>>置点防范区域      | 其他>>水库安全           | 森林防火>>森林草原火灾隐患点  |
|                      | 南充市应急管理局>>系统管理>>管理员编辑角色    | 2020-07-23 | 0               | 0                  | 0                |
| 值班领导<br>新王·佐·斯·人名    | ○ 营山長満水白鶴加油は>>企业综合应用(境段系统  | 2020-07-23 | 其他>>气象监测        | 地灾隐患点>>>小型         | 地灾隐患点>>中型        |
| 前 尤 值 近 入 页          | 曾山景浦水白鶴加油站>>企业综合应用(填报系统    | 2020-07-21 | U               | 3945               | 02               |
| 值班人员                 | ◎ 南充市应急管理局>>政府管理综合应用功能>>手  | 2020-07-20 | 跑灾隐塞点≻≻大型<br>14 | 地灾隐墨点>>特大型<br>6    | 防汛航旱>>水位监测站<br>0 |
| 暂无值班人员               | ◎ 南充市应急管理局>>政府管理综合应用功能>>李  | 2020-07-20 | 助汛抗旱>>河流监测点     | 防汛抗旱>>小流域监测点       | 防汛航旱>>場防监测点      |
|                      | ○ 要由暴災水白糖加油は>>企业综合应用/债税系统  | 2020-07-20 | 0               | 0                  | 0                |

首页包含了整体数据概况(企业总数、重大危险源数、隐患数、 重点监管企业数、安全培训数)、企业区域分布情况、今日值班人员、 近六条业务动态、应急资源分布、监测监控点统计等数据的展示。

其中,企业总数和重大危险源数可以点击并对详细数据进行查看 和对数据进行导出报表。

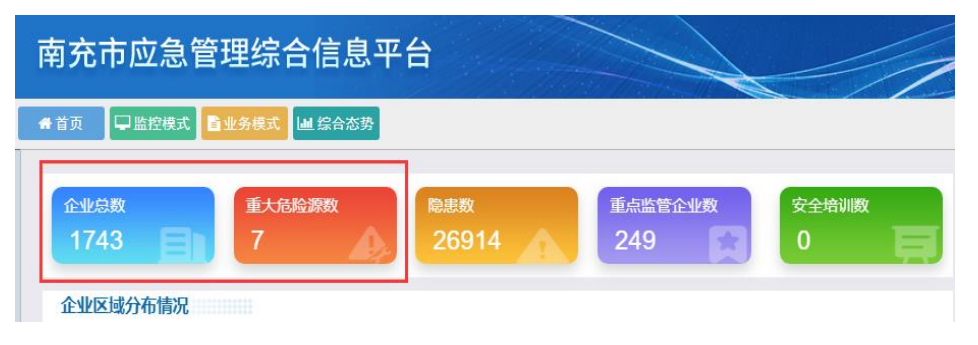

图-8

| 企业信息 |            |           |           |           |           |            |  |  |  |  |  |
|------|------------|-----------|-----------|-----------|-----------|------------|--|--|--|--|--|
|      |            |           |           |           |           | 9±15       |  |  |  |  |  |
|      | 南充市各行业企业统计 |           |           |           |           |            |  |  |  |  |  |
| 区域名称 | 工罢企业数      | 普通监管企业数   | 危险化学品企业数  | 烟花暖竹企业数   | 非煤矿山企业数   | 企业总数       |  |  |  |  |  |
| 市辖区  | 3          | 1Z        | 11        | 1         | 1         | 33         |  |  |  |  |  |
| 南部县  | <u>13</u>  | <u>39</u> | <u>16</u> | Z         | 3         | <u>78</u>  |  |  |  |  |  |
| 西充县  | <u>20</u>  | 47        | 27        | <u>25</u> | Z         | 126        |  |  |  |  |  |
| 营山县  | <u>16</u>  | 80        | 31        | 3         | 2         | 139        |  |  |  |  |  |
| 蓬安县  | 25         | 126       | 31        | 2         | 14        | <u>198</u> |  |  |  |  |  |
| 仪院县  | 35         | 112       | <u>43</u> | 5         | 23        | 218        |  |  |  |  |  |
| 阆中市  | 28         | 125       | <u>62</u> | 5         | 2         | 222        |  |  |  |  |  |
| 商坪区  | <u>41</u>  | 145       | 39        | 3         | <u>10</u> | 238        |  |  |  |  |  |
| 嘉陵区  | 36         | 156       | 33        | 3         | <u>15</u> | 243        |  |  |  |  |  |
| 顺庆区  | 23         | 163       | 48        | 3         | 11        | 248        |  |  |  |  |  |
| 全部   | 240        | 1010      | 341       | 57        | 95        | 1743       |  |  |  |  |  |
|      |            |           | 关闭        |           |           |            |  |  |  |  |  |
|      |            |           |           |           |           |            |  |  |  |  |  |

图-9

| 市辖区-工贸  | 行业-企业信息    |          |        |            |        | ×   |
|---------|------------|----------|--------|------------|--------|-----|
| 企业名称    | 全部 🔻       | 查询       |        |            |        |     |
| 企业名     | 3称 行业类别    | 企业状态     | 企业联系人  | 联系人电话      | 操作     |     |
| 工贸中国邮政储 | 蓄邮 工贸行业(商贸 | 正常       |        |            | Q.—企—档 |     |
| 南充绿茵再   | 生资 工贸行业(冶金 | 正常       |        |            | Q.—企—档 |     |
| 四川省花好   | 月圆 工贸行业(轻工 | 正常       |        |            | Q 一企一档 |     |
|         | 首页上一页 1 下一 | 页 尾页 转到: | 1 页 跳转 | 每页8条 共3条 引 | 页码1/1  |     |
|         |            |          |        |            |        | - 1 |
|         |            |          |        |            |        | - 1 |
|         |            |          |        |            |        | - 1 |
| :       |            |          |        |            |        | _   |
|         |            |          |        |            |        |     |
|         |            |          |        |            |        | _   |
| 2       |            |          |        |            |        | _   |

图-10

| 企业信息       |          |          |          |          | ×       |  |  |  |  |  |
|------------|----------|----------|----------|----------|---------|--|--|--|--|--|
|            |          |          |          |          | 导出报表    |  |  |  |  |  |
| 南充市重大危险源统计 |          |          |          |          |         |  |  |  |  |  |
| 区域名称       | 一级重大危险源数 | 二级重大危险源数 | 三级重大危险源数 | 四级重大危险源数 | 重大危险源总数 |  |  |  |  |  |
| 市辖区        | 0        | 0        | 0        | 2        | 2       |  |  |  |  |  |
| 顺庆区        | 0        | 1        | 0        | 0        | 1       |  |  |  |  |  |
| 高坪区        | 0        | •        | 1        | 0        | 1       |  |  |  |  |  |
| 嘉陵区        | 0        | 0        | 0        | 1        | 1       |  |  |  |  |  |
| 南部县        | 0        | 0        | 0        | 0        | 0       |  |  |  |  |  |
| 营山县        | 0        | 0        | 0        | 0        | 0       |  |  |  |  |  |
| 運安長        | 0        | 0        | 0        | 0        | 0       |  |  |  |  |  |
| 仪陇县        | 0        | 0        | 0        | 0        | 0       |  |  |  |  |  |
| 西充县        | 0        | 0        | 0        | 0        | 0       |  |  |  |  |  |
| 阆中市        | 1        | 0        | 1        | 0        | 2       |  |  |  |  |  |
| 全部         | 1        | 1        | 2        | 3        | Z       |  |  |  |  |  |
|            |          | 版关       |          |          |         |  |  |  |  |  |
|            |          |          |          |          |         |  |  |  |  |  |

图-11

| 顺庆区-重大危险源信息 |             |           |         |           |     |
|-------------|-------------|-----------|---------|-----------|-----|
| 企业名称全部      | ▼ 查询        |           |         |           |     |
| 企业名称        | 危险源名称       | 危险源等级     | 申报状态    | 危险源状态     | 操作  |
| 南充水务投资 (集团  | 液氣          | 二级        | 已申报     | 正常        | Q详细 |
| 首页 上一引      | 5 1 下页 尾页 转 | 到: 1 页 跳转 | 每页10条 排 | 共1条 页码1/1 |     |
|             |             |           |         |           |     |
|             |             |           |         |           |     |
|             |             |           |         |           |     |
|             |             |           |         |           |     |
|             |             |           |         |           |     |
|             |             |           |         |           |     |
|             |             |           |         |           |     |
|             |             |           |         |           |     |
|             |             |           |         |           |     |
|             |             |           |         |           |     |
|             |             |           |         |           |     |
|             |             |           |         |           |     |

图-12

隐患数可以点击并对详细数据进行查看、查询和导出报表。

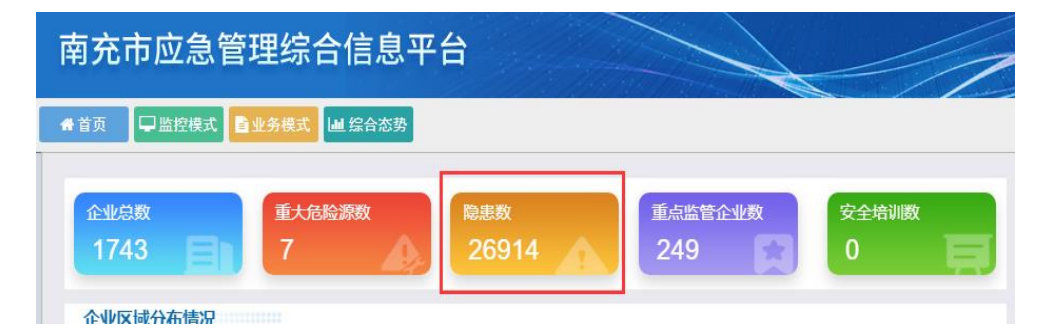

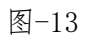

| 企业信息            |                              |                |      |                                       |        |      |         |         |  |  |  |  |
|-----------------|------------------------------|----------------|------|---------------------------------------|--------|------|---------|---------|--|--|--|--|
| 开始日期 2020-04-24 | <b>國</b> 绪3                  | 東日期 2020-07-24 |      | ····································· | 寻出报表   | _    |         |         |  |  |  |  |
|                 | 2020-04-24 - 2020-07-24 隐患统计 |                |      |                                       |        |      |         |         |  |  |  |  |
| 区域              | 行业                           | 企业总数           | 填报企业 | 未填报企业                                 | 填报率(%) | 隐患总数 | 已整改隐患总数 | 未整改隐患总数 |  |  |  |  |
|                 | 非煤矿山行业                       | 1              | 0    | 1                                     | -      | 0    | 0       | 0       |  |  |  |  |
|                 | 工贸行业                         | 6              | 0    | <u>6</u>                              |        | 0    | 0       | 0       |  |  |  |  |
| 市辖区             | 普通监管行业                       | 19             | 0    | <u>19</u>                             | -      | 0    | 0       | 0       |  |  |  |  |
|                 | 危险化学品行业                      | 11             | 0    | 11                                    | -      | 0    | 0       | 0       |  |  |  |  |
|                 | 烟花爆竹行业                       | 1              | 0    | 1                                     |        | 0    | 0       | 0       |  |  |  |  |
|                 | 非煤矿山行业                       | <u>12</u>      | 0    | 12                                    | -      | 0    | 0       | 0       |  |  |  |  |
|                 | 工贸行业                         | <u>23</u>      | 0    | <u>23</u>                             | -      | 0    | 0       | 0       |  |  |  |  |
| 顺庆区             | 普通监管行业                       | <u>168</u>     | 0    | <u>168</u>                            | -      | 0    | 0       | 0       |  |  |  |  |
|                 | 危险化学品行业                      | <u>48</u>      | 0    | <u>48</u>                             | -      | 0    | 0       | 0       |  |  |  |  |
|                 | 烟花爆竹行业                       | 3              | 0    | 3                                     | -      | 0    | 0       | 0       |  |  |  |  |
|                 |                              |                |      |                                       | 关闭     |      |         |         |  |  |  |  |

图-14

|                                         | 市辖区-工贸行业-企业信息                          |                |        |       |                                                                                                    |                |        |  |
|-----------------------------------------|----------------------------------------|----------------|--------|-------|----------------------------------------------------------------------------------------------------|----------------|--------|--|
| 4 / / / / / / / / / / / / / / / / / / / | 企业请选择                                  |                | / 查询   |       |                                                                                                    |                |        |  |
|                                         |                                        |                |        |       |                                                                                                    |                |        |  |
|                                         | 企业名称                                   | 行业类别           | 企业状态   | 填报状态  | 企业联系人                                                                                                    | 联系人电话          | 操作     |  |
| 行业                                      | 中国邮政储蓄                                 | 工贸行业(商贸        | 正常     | 已填报   |                                                                                                    |                | Q 一企一档 |  |
| 非煤矿山行业                                  | 南充绿茵再生                                 | 工贸行业(冶金        | 正常     | 已填报   |                                                                                                    |                | Q.—企—档 |  |
| 工贸行业                                    | 十級律団四川                                 | 工廠行业成本工        | 法定统    | 口信坞   |                                                                                                    |                | 0*     |  |
| 普通监管行业                                  | X1000000000000000000000000000000000000 | T10(1) TE(*T.T | 13 #14 | LAIX  | _                                                                                                    |                | C E G  |  |
| 危险化学品行业                                 | 四川兴德食品                                 | 工贸行业(商贸        | 待审核    | 已填报   |                                                                                                    |                | Q一企一档  |  |
| 烟花爆竹行业                                  | 四川省花好月                                 | 工贸行业(轻工        | 正常     | 已填报   |                                                                                                    |                | Q.一企一档 |  |
| 非煤矿山行业                                  | 蓬安绿美粉业                                 | 工贸行业(轻工        | 待审核    | 已填报   |                                                                                                    |                | Q 一企一档 |  |
| 工贸行业                                    |                                        | 首页上一页 1        | 下一页 尾页 | 转到: 1 | 页 跳转 著                                                                                                    | 每页8条 共6条 页码1/1 | I      |  |
| 普通监管行业                                  |                                        |                |        |       |                                                                                                    |                |        |  |
| 危险化学品行业                                 |                                        |                |        |       |                                                                                                    |                |        |  |
| 烟花爆竹行业                                  |                                        |                |        |       |                                                                                                    |                |        |  |
|                                         |                                        |                |        | ×     | 闭                                                                                                    |                |        |  |
|                                         |                                        |                |        |       | 市舗と工賃行业企业信息         市舗と工賃行业企业信息         市舗と工賃行业企业信息         市舗工賃貸付业         市業市山行业       市業         市業市山行业       市業         市業市山行业       工賃行业(信貸…       市業       日規形         市業市山行业       工賃行业(信貸…       市業       日規形         市業市山行业       工賃行业(信貸…       市業       日規形         工賃行业       工賃行业(信貸…       市業       日規形         ご買行业(信貸…       市業       日規形         ご買行业(位工…       市業       日規形         ご買行业(位工…       市業       日規形         ご買行业(位工…       市業       日規形         運行量量量量       工賃行业(位工…       市業       日規形         運行量量量       工賃行业(位工…       市業       日規形         運行量量量量       工賃行业(位工…       市業       日規形         運行量量量       工賃行业(位工…       市業       日規形         運行量量量量       工賃行业(位工…       市業       日規形         運行量量量量       工賃行业(位工…       市業       日規形         運行量量量       工賃行业(位工…       市業       日規形         運行量量量       工賃行业(位工…       市業       日規形         運行量量量量       工賃       工作       工業         運行量量       工賃       工作       工作 |                |        |  |

图-15

重点企业监管企业数和安全培训数可以点击并对详细数据进行查看和查询。

| 南充市应急管理综合信息平台            |                         |             |              |                   |            |  |  |  |  |
|--------------------------|-------------------------|-------------|--------------|-------------------|------------|--|--|--|--|
| ♣首页 ↓ 监控模式 ● 业务模式 ● 综合态势 |                         |             |              |                   |            |  |  |  |  |
| 企业总数<br>1743             | 重 <del>大危险源数</del><br>7 | 隐患数<br>2691 | 4            | 重点监管企业数<br>249    | 安全培训数<br>0 |  |  |  |  |
| 图-16                     |                         |             |              |                   |            |  |  |  |  |
| 企业名称 全部                  | ▼ ≜#                    |             |              |                   |            |  |  |  |  |
| 企业名称                     | 行业类别                    | 企业状态        | 企业联系人        | 联系人电话             | 操作         |  |  |  |  |
| 西充县红旗烟花爆竹有限公司            | 烟花爆竹行业                  | 正常          | 1000         |                   | Q —企—档     |  |  |  |  |
| 西充县环宇烟花爆竹科研有限责任公司        | 烟花爆竹行业                  | 正常          | 1000         |                   | Q—企—档      |  |  |  |  |
| 南充市奇特花炮有限公司              | 烟花爆竹行业                  | 正常          |              |                   | Q.—企—档     |  |  |  |  |
| 南部县聚源畑花爆竹有限公司            | 烟花爆竹行业                  | 正常          | _            |                   | Q 一企一档     |  |  |  |  |
| 中国石油天然气股份有限公司四川南充销售      | 危险化学品行业                 | 正常          |              |                   | Q 一企一档     |  |  |  |  |
| 西充县板桥子加油站                | 危险化学品行业                 | 正常          |              |                   | Q 一企一档     |  |  |  |  |
| 东兴加油站                    | 危险化学品行业                 | 正常          | 1000         |                   | Q 一企一档     |  |  |  |  |
| 中国石油天然气股份有限公司四川南充销售分     | 危险化学品行业                 | 正常          |              |                   | Q 一企一档     |  |  |  |  |
|                          | 首页 上一页 1                | 2345678下—页属 | 页 转到: 1 页 跳转 | 每页8条 共249条 页码1/32 |            |  |  |  |  |

图-17

| 西充县红旗烟花爆竹有限公司 | ]——企一档信息                |                          |                                       |                                               | ×         |
|---------------|-------------------------|--------------------------|---------------------------------------|-----------------------------------------------|-----------|
| 企业名称:         | 西充县紅旗烟花爆竹有限公司           |                          | 咨树垣                                   | 西安晨紅旗铜龙爆竹有限公司 ×                               |           |
| 企业地址:         |                         |                          | 計畫物                                   | 地址: 联系人:                                      | 圣泉山村      |
| 所属行业:         | 烟花爆竹行业                  |                          | 1419109                               | 电话:                                           | 赵家嘴       |
| 从业人数:         | 280                     |                          | 地村                                    | (1018D # C                                    | ×         |
| 是否有重大危险源:     | 是                       |                          |                                       | ←和中学                                          | 381<br>1  |
| 双随机抽查:        | 否                       |                          | <b>(</b> ) 地村沟                        |                                               | 🕼 圣原山     |
|               |                         |                          | Bai 2010 Baidu - GS(2019)5218号 - 甲测贺字 | ♀ 马凤山<br>1100930 - 京ICP证030173号 - Data ◎ 长地万方 |           |
| 企业详细信息        | 行业信息                    | 人员信息                     | 周边资源                                  | 亜大危险源<br>0<br>0个已显异                           | 应急预案<br>0 |
| 企业厂区图<br>1    | 自查隐患<br>49<br>0↑詹率未發改完成 | 政府查处隐患<br>0<br>℃↑隐患未额汉完成 | <del>证书证照</del><br>1<br>0↑將过期证照       |                                               |           |

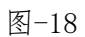

| 查看培训信息                    |           |        |        |     |      |         |    |        |
|---------------------------|-----------|--------|--------|-----|------|---------|----|--------|
| 餐安全培训 > 培训记录管理            |           |        |        |     |      |         |    |        |
| ≡ 企业培训记录                  |           |        |        |     |      |         |    | a<br>a |
| 所屬行业 全部                   | Ŧ         | 行业小类 无 | ▼ 所雇区域 | 全部  | ▼ 所雇 | 企业 全部   | Ŧ  | 查询     |
|                           | 企业名称      |        | 所属行业   | 联系人 | 联系电话 | 培训数量(0) | 操作 | 1      |
|                           | 類无已培训企业信息 |        |        |     |      |         |    |        |
| 首页上一页 1 下一页 尾页 转到: 1 页 期時 |           |        |        |     |      |         |    |        |

# 2.2.2.监控模式

监控模式主要展示辖区内企业现场视频监控、安全生产监控、自然预警监控与风险源监控等数据情况的展示。

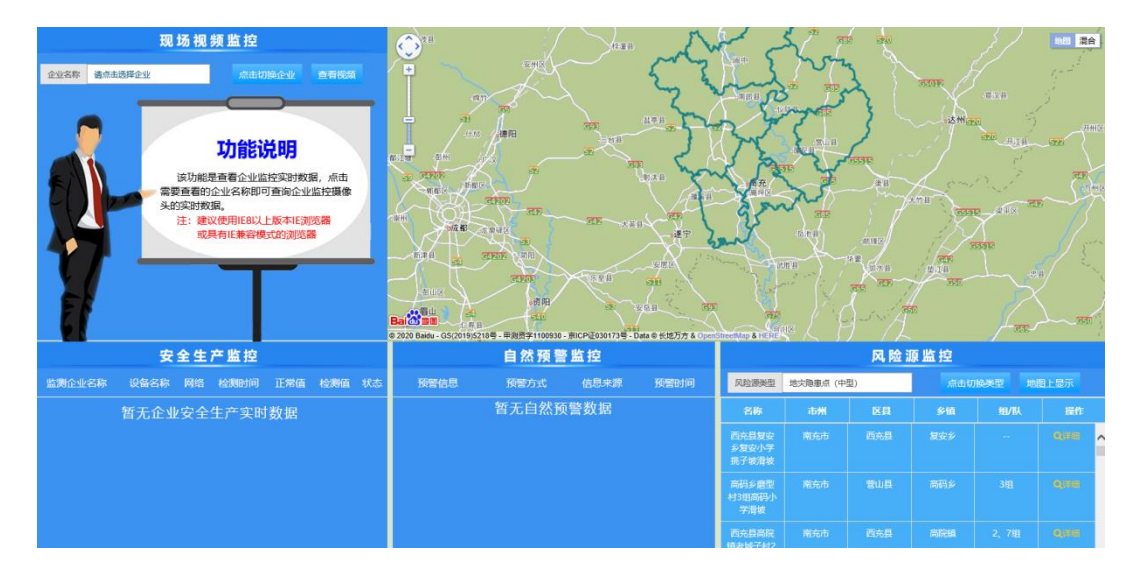

图-20

2.2.3. 综合态势

综合态势包含安全生产综合态势、南充市企业态势、南充市重大危险源分布态势、隐患排查治理态势分析。

# 2.2.3.1. 安全生产综合态势

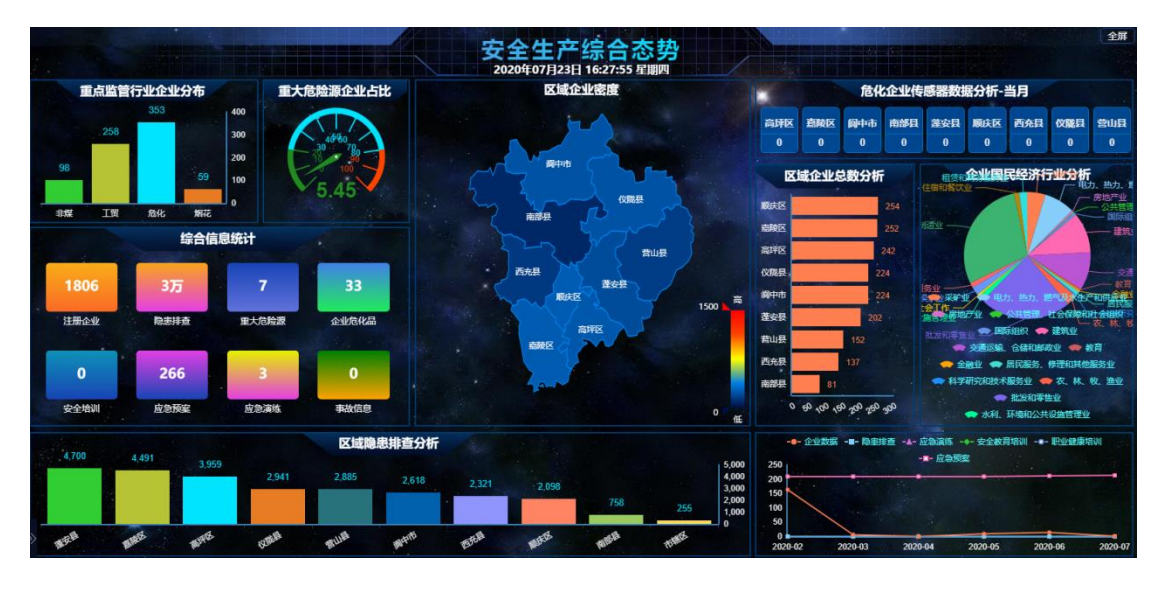

图-21

显示南充市重点监管行业企业分布、重大危险源企业占比、综合 信息统计、区域隐患排查分析、综合数据分析、区域企业密度、危化 企业传感器数据分析-当月、区域企业总数分析、企业国民经济行业 分析等数据。

# 2.2.3.2. 南充市企业态势

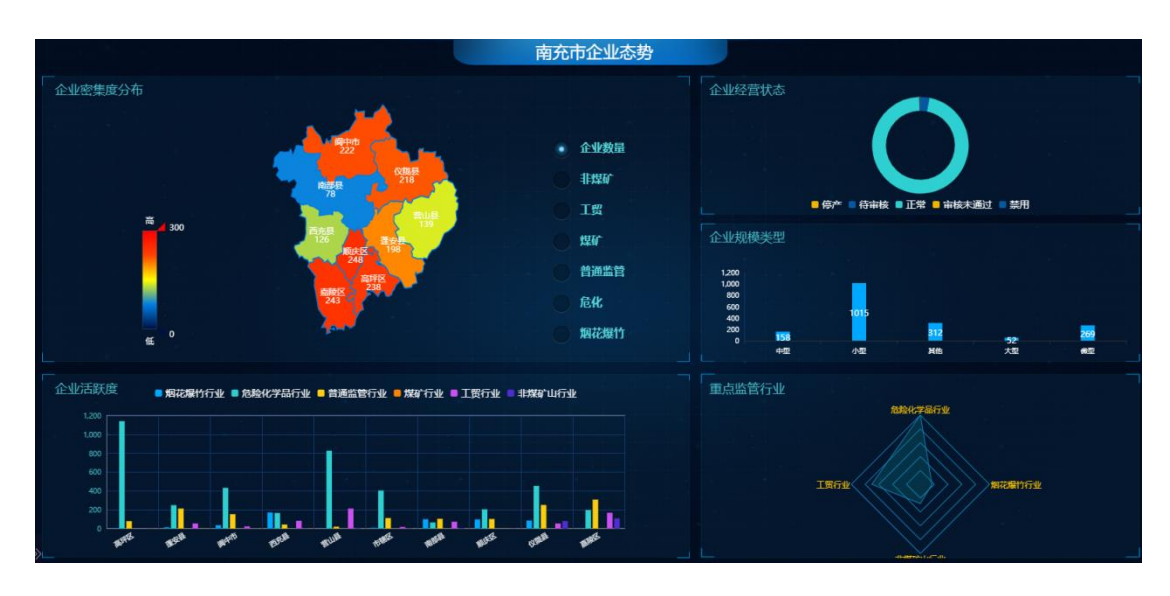

图-22

显示企业密集度分布、企业活跃度、企业经营状态、企业规模类型、重点监管行业等数据。

# 2.2.3.3. 南充市重大危险源分布态势

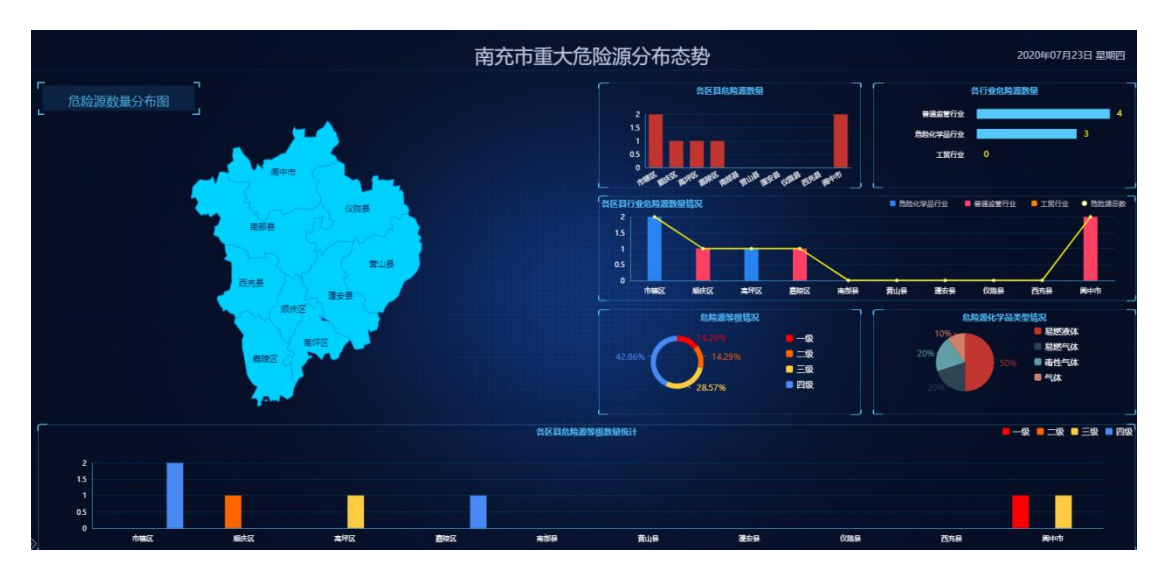

图-23

显示危险源数量分布图、各区县危险源等级数量统计、各区县危 险源数量、各行业危险源数量、各区县行业危险源数量情况、危险源 等级情况、危险源化学品类型情况等数据。

# 2.2.3.4. 隐患排查治理态势分析

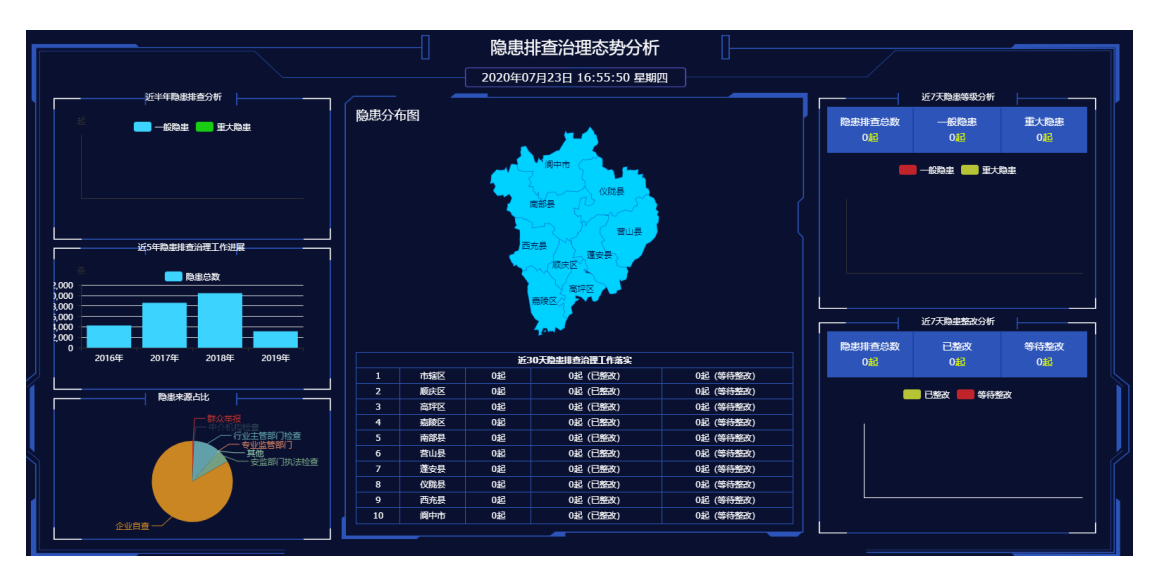

图-24

显示近半年隐患排查分析、隐患分布图、近七天隐患等级分析、 近五年隐患排查治理工作进展、隐患来源占比、近三十天隐患排查治 理工作落实、近七天隐患整改分析等数据。

# 2.2.4. 业务模式

业务模式首页可查看企业区域分布、企业行业分布、应急资源分 布、最新发布预警信息、监测监控点统计、最新未整改隐患信息 [Top20]、平台业务动态[近2天]、企业安全生产预警动态[Top10]、 企业安全生产承诺[Top20]等相关数据。

13

| ● 当前位置:业务模式                            |                       | 営工作任务: 智元                                                                                                    |                        |         |                                                                                                    | ▲9 通知公告: 報元                                |                     |                                   |             |                   |
|----------------------------------------|-----------------------|----------------------------------------------------------------------------------------------------|------------------------|---------|----------------------------------------------------------------------------------------------------|--------------------------------------------|---------------------|-----------------------------------|-------------|-------------------|
|                                        | 10月                   | 山口山市                                                                                                    | ( <mark>+</mark> ) ### | 敗援应用    | till ;;                                                                                                    | 山山 决策支持应用                                  |                     | 一政务管理应用                           |             | 具他接入应用            |
|                                        | 企业基础                  |                                                                                                    | 重体系管理(行政管              |         | 综合业务系统 (行                                                                                                   | 业精细监管                                      | 安全生产监管责任            | 王清单 安全生产                          | 网格化监管       |                   |
| 目 企业区域分布                               |                       |                                                                                                    |                        | 查看数据。   | k 🛛 企业行业                                                                                                    | 分布                                         |                     |                                   |             |                   |
| 2000家<br>1500家<br>1000家<br>0家<br>合计 顺庆 | 3 243 238<br>医膀胱区 南洋区 | 222 218 198<br>阆中市 仪成县 蓬安县                                                                                                    | 139 126<br>算山县 西戎县 南   | 78 33   | <ul> <li>普通监管行い</li> <li>危险化学品(</li> <li>工間行业(24</li> <li>取煤矿山行い</li> <li>総煤矿山行い</li> <li>地煤矿山行い</li> </ul> | 2(1010)<br>5型(341)<br>))<br>2(95)<br>2(57) | 405<br>19<br>22:478 | 期记期行行致(57)<br>30世纪240)<br>行业(240) |             | F92(1010)         |
| ₩ 应急资源分布                               |                       |                                                                                                    |                        |         | ₽ 最新发行                                                                                                    | 预警信息                                       |                     |                                   |             |                   |
| 266                                    | 1                     | 0 9                                                                                                    | 0                      | 80      | 預整                                                                                                    | 均容                                         | 预警等级                | 影响地区/范围                           | 信息來源        | 預整时间              |
| 0<br>应急装备                              | 1285<br>应急物资          | 1<br>同边资源<br>加速所<br>加速所<br>加速所<br>加速所<br>加速<br>新<br>加<br>一<br>の<br>通<br>通<br>通<br>通<br>通<br>一<br>の<br>一<br>通<br>通<br>通<br>一<br>の<br>一<br>の<br>一<br>の<br>一<br>の<br>一<br>の<br>一<br>の<br>一<br>の<br>の<br>の<br>の<br>の<br>の<br>の<br>の<br>の<br>の<br>の<br>の<br>の |                        | 11.0.44 |                                                                                                    |                                            |                     | 智无数据                              |             |                   |
| ♥ 监测监控点统计                              |                       |                                                                                                    |                        |         | ▲ 最新未熟                                                                                                    | 改隐患信息                                      | ][Top20]            |                                   |             |                   |
| 0                                      |                       | 0                                                                                                    | 0                      |         | 企业                                                                                                    | 5称                                         | 隐患名称                | 隐患级另                              | 隐患状态        | 整改期限              |
| 其他>>病险                                 | 水库                    | 防汛抗旱>>山洪灾害危险区                                                                                                    | 其他>>普通公司               | 諸风险点    | 南充同软粮油购                                                                                                    | 有限公司                                       | (未挂牌)粮营所地基料         | ×乾                                | 等待整改        | 2016/3/30 0:00:00 |
| U<br>其他>>重点防                           | 范区城                   | U<br>其他>>水库安全                                                                                                    | 0<br>森林防火>>森林草!        | 原火灾隐患点  | 南充同软粮油购                                                                                                    | 有限公司                                       | [末接牌]地坝堡坎变形         | 外 一版章書                            | 華待整改        | 2016/3/21 0:00:00 |
| 0                                      |                       | 3945                                                                                                    | 62                     |         | 南充同软粮油购                                                                                                    | 有限公司                                       | [未挂牌]5号合"人" 引       | ·架变 修饰者                           | 等待整改        | 2016/2/28 0:00:00 |
| 其他>>气象                                 | 18 (M)                | 地灾隐患点>>小型                                                                                                    | 炮灾隐患点>                 | >中型     | 四川马室电力股份                                                                                                    | 有限公司                                       | (未挂牌)厂房至大坝公)        | 810 —6593                         | 道明朱盤改       | 2016/2/24 0:00:00 |
| 目 平台业务动态[近                             | 2天]                   |                                                                                                    |                        | 目 企业安全  | 全生产预警动态[Top                                                                                                 | 10]                                        |                     | 即企                                | 业安全生产承诺[Top | 20] 详细            |
| 企业名称                                   | 业务系统                  | 内容                                                                                                    | 时间                     | -       | 企业名称                                                                                                    | 企                                          | 业预警动态 (未处理)         | 1                                 | 企业名称        | 今日是否承诺            |
| 南充传化石油销售有限                             | 企业综合应用(编报系统           | i) ncchsyxsyxg新增安全生产                                                                                                    | 2020/7/27 9:05         |         |                                                                                                    | 信无数据                                       |                     | 中国石油5                             | 然气股份有限公司    | 未承诺               |
| 营山長消水白朝加油站                             | 企业综合应用(填报系统           | i) ncfxsbh新增安全生产承诺                                                                                                    | 2020/7/27 8:49         |         |                                                                                                    |                                            |                     | 中国石油引                             | 然气股份有限公司    | 未承诺               |
| 营山長消水白額加油站                             | 企业综合应用(填接系统           | i) ncfxsbh新增安全生产承诺                                                                                                    | 2020/7/26 7:23         |         |                                                                                                    |                                            |                     | 四川交投中                             | 油能漂有限公司广    | 未承诺               |

其中,业务模式包含监督管理应用、监测预警应用、指挥救援应 用、决策支持应用、政务管理应用、其他接入应用六大模块。

| 南充市应急管理综合         | 合信息平台         |          | 16        | 2020-07-2  | 欢迎悠,南充市应急管理)<br>27 09:58:29 94 04 09 管理员、 |
|-------------------|---------------|----------|-----------|------------|-------------------------------------------|
| ★首页 ↓ 监控模式 ▲ 堂务模式 | <b>圖</b> 综合态势 |          |           |            | ▲ 切换系统 ● 区域的                              |
| ╋ 当前位置: 业务模式      | 🗇 工作任务: 暫无    |          |           | ●●通知公告: 暫无 |                                           |
| 血管理应用             | 监测预警应用        | 1 指挥教援应用 | 山山、决策支持应用 | 政务管理应用     | 具他接入应用                                    |

图-26

2.2.4.1. 监督管理应用

监督管理应用包含企业基础信息、企业远程巡检、双重体系管理、 行政管理系统、综合业务系统、行业精细监管、安全生产监管责任清 单、安全生产网格化监管八个子模块。

| 南充市应急管理综合    | 合信息平台             |                   | 1                | 2020-07-2         | 27 09:57:52                                                                     |
|--------------|-------------------|-------------------|------------------|-------------------|---------------------------------------------------------------------------------|
| ♣首页          | ■ 综合态势            |                   |                  |                   |                                                                                 |
| 脅 当前位置: 业务模式 | 🗇 工作任务: 智无        |                   |                  | ●●通知公告: 暫无        |                                                                                 |
| 血 监督管理应用     | <b>山</b> 监测预警应用   | 1 指挥救援应用          | <b>山山</b> 决策支持应用 | <b>山</b> 政务管理应用   |                                                                                 |
|              | 业基础信息)(企业远程巡检)(双重 | 体系管理)(行政管理系统)(综合社 | 业务系统)(行业精细监管)(安全 | 生产监管责任清单)(安全生产网格化 | 19<br>19<br>19<br>19<br>19<br>19<br>19<br>19<br>19<br>19<br>19<br>19<br>19<br>1 |

图-27

# 2.2.4.1.1.企业基础信息

本模块包含了企业基本信息和企业停产审核两个功能。

#### 2.2.4.1.1.1.企业基本信息

企业基本信息模块可以对企业信息进行详细查询并通过列表形式展示。可以对企业信息进行批量审核、导入企业和导出 Excel 文件。 列表内容包括:企业名称、行业类别、企业状态、危险源、重点监管、 联系人/电话、管理账号/状态和操作栏。

|                            |                            |                | 11/1/12/17-118 |         | ///       |      | all the second     |                 |                                                                                |    |
|----------------------------|----------------------------|----------------|----------------|---------|-----------|------|--------------------|-----------------|--------------------------------------------------------------------------------|----|
| 🖵 监控模式 🔳 综合态势              |                            |                |                |         |           |      |                    |                 | ▲ 切换系统 🖗 区址                                                                    | 域资 |
| 警 企业基础信息                   | 骨企业基础信息                    | 思 > 企业基本信息     |                |         |           |      |                    |                 |                                                                                |    |
| ● 企业基本信息                   | = 企业信息                     | L              |                |         |           |      |                    |                 | 0                                                                              | ,  |
| <ul> <li>企业停产审核</li> </ul> | 企业名称                       | と部             | Ŧ              | 行业类别 全部 | 5         | ٣    | 行业小类 无             | ¥               | <b>査询 高級査询 ヘ</b>                                                               | Τ  |
|                            | 日應机构 全部 V (                |                | 包含下级           | 企业关键字 请 | 输入企业名称关键  | 建字   | 重大危险源              | 全部 🔻            | 联系人 请输入联系人                                                                     |    |
|                            | 所在地区 1                     |                | 包含下级           | 机构代码 清報 | i入企业组织机构f | 代码   | 双随机抽查              | 全部  ▼           | 重点监督 全部 ▼                                                                      | L  |
|                            | 管理帐号 请输入管理帐号关键字            |                |                | 平面图 全部  | Ŧ         | 全暴图全 |                    | 三维图 全部          | ▼ 家时视频 全部 ▼                                                                    |    |
|                            | 账号状态                       | 全部 🔻 企业状态      | 全部 *           |         |           |      |                    |                 |                                                                                |    |
|                            | < 批量市核                     | ▲导入企业 ▲导出Excel |                |         |           |      |                    |                 |                                                                                |    |
|                            | □ 选择                       | 企业名称           | 行业类别           | 企业状态    | 危险源       | 重点监管 | 联系人/电话             | 管理帐号/状态         | 操作                                                                             |    |
|                            | 西充县发达规论编订有限支<br>国际公式 ●●● ● |                | 烟花爆竹行业         | 正業      | 否         | 否    | 冯志刚<br>13398422888 | ncihdyh<br>[正常] | Q — 企 — 档 ● 巡检<br>▲ 企业人员 替 三五人员<br>✔ 状态修改 《 申核 ✔ 無場 自翻除<br>母综合台账 ● 应急分析 Q 項服分析 |    |
|                            |                            | 西充县宏达烟花爆竹有限责   | 烟花爆竹行业         | 正常      | 否         | 否    | 陈祥俊<br>            | 西充县宏达烟…<br>[正常] | Q 一企一档 ● 巡检<br>备企业人员 營 三五人员<br>♪ 状态修改 《 审核 』 編編 自翻除<br>自综合台账 ● 应急分析 Q 填服分析     |    |

图-28

操作栏内包括:一企一档、巡检、企业人员、状态修改、编辑、 综合台账、应急分析、填报分析、删除等功能。

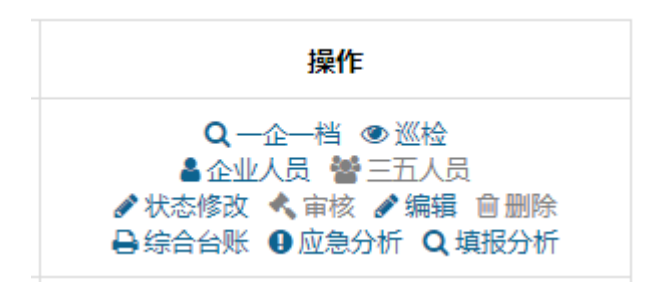

图-29

2.2.4.1.1.1.1.一企一档

点击"一企一档",可进入所选择企业"一企一档"界面。查看 该企业相关信息,包括企业详细信息、行业信息、人员信息等,点击 相关模块,可进入对应界面进行查看信息。

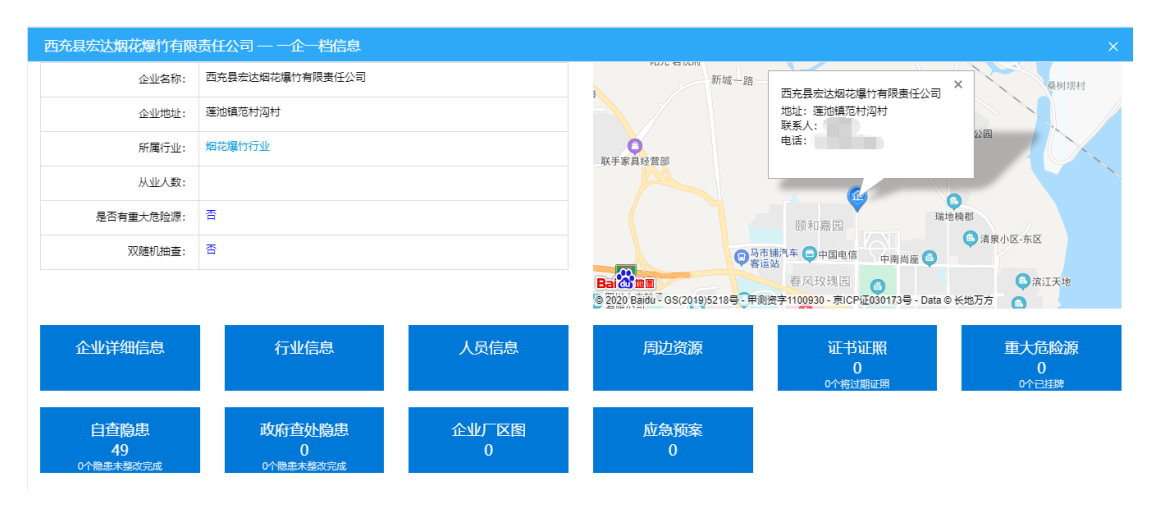

图-30

#### 2.2.4.1.1.1.2. 巡检

点击操作栏中"巡检",可进入对该企业的巡检界面。本功能内, 可详细查看该企业所有信息,包含"一张图"信息、企业三维图示、 企业全景图、企业地形地貌、一企一档信息、企业画像、综合预警信 息、应急救援信息等。左侧为企业功能列表,点击可查看相关信息, 右侧悬浮菜单为工具菜单,可快捷查看企业内数据汇总统计、隐患统 计、值班情况、监测数据等信息。点出的窗口可拖动位置,同时查看 多组数据。

16

| 南充市应急管理   | 程综合信息平台 <sub>一西充县宏达</sub> | 國花爆竹有限责任公司              |                   | 2020-07-    | 27 10:42:52 <b>0</b> , |
|-----------|---------------------------|-------------------------|-------------------|-------------|------------------------|
| 企业基础信息    | 企业—张图 企业三维图示 企业全景图        | 企业地形地貌 一企一档 企业画像 综合预警 」 | 应急救援              |             |                        |
| ▲ 重大危险源   | 新元企业厂区图数据 ▼ 切換 く          |                         |                   |             |                        |
| ♥ 综合預整    | MIRANU 2518               |                         |                   | 8           |                        |
| ◆ 重点区域    |                           |                         |                   |             |                        |
| ● 除患排查    | 新工图世                      | 新工图世                    | ■ 隐患区域分布统计        | ×           | 工具菜单 🗸                 |
| 13 巡查监管   |                           |                         |                   | •••• 重大: 0次 | 三汇总统计<br>隐患统计          |
| 🔰 责任清单    |                           |                         |                   |             | 值班情况                   |
| ▲ 实时监控    | <u>د</u>                  |                         | 开始日期 请选择开始日期 💷 结束 |             | 危险作业                   |
| 前 值班管理    |                           |                         | 隐患名称 类型 级别 状      | 态 检查日期 操作   |                        |
| ♥ 危险/关键作业 | 暂无图片                      | 暂无图片                    | 请根据检查E            | 日期筛选        | 图片                     |
| 旦 培训教育    |                           |                         |                   |             |                        |
| ☑ 安全生产承诺  |                           |                         |                   |             |                        |
| 🖻 应急救援    |                           |                         |                   |             | -                      |
|           |                           |                         |                   |             |                        |
| ⊖ 综合台账    | 暂无图片                      |                         |                   |             |                        |
|           |                           |                         |                   |             |                        |

#### 2.2.4.1.1.3.企业人员

点击操作栏中"企业人员",可进入对企业人员查看的相关界面。 本功能可以导出 Excel 文件、查询和查看该企业人员的姓名、部门、 民族、学历、证书类型、性别、操作等信息。

| 查看企业人员 |          |           |           |            |      |       |
|--------|----------|-----------|-----------|------------|------|-------|
| 姓名     | 工种 请选择   | ₽ ▼       | 证书类型 请选择  | 臺●         | 刷新导出 | Excel |
| 姓名     | 部门       | 民族        | 学历        | 证书类型       | 性别   | 操作    |
|        |          |           | 暂无企业人员    |            |      |       |
|        | 首页 上—页 1 | 下一页 尾页 转到 | J: 1 页 跳转 | 每页8条 共0条 页 | 码1/1 |       |
|        |          |           |           |            |      |       |
|        |          |           |           |            |      |       |
|        |          |           |           |            |      |       |
|        |          |           |           |            |      |       |
|        |          |           |           |            |      |       |
|        |          |           |           |            |      |       |
|        |          |           | 关闭        |            |      |       |
|        |          |           |           |            |      |       |

图-32

#### 2.2.4.1.1.1.4. 状态修改

点击操作栏中"状态修改",可进入对企业状态编辑的相关界面。 本功能可以对该企业的状态进行修改。

| 编辑状态  | ×              |
|-------|----------------|
| 企业名称: |                |
| 企业状态: | ◉ 正常 ◎ 停产 ◎ 禁用 |
| 重点监管: | ◎ 是 ⑧ 否        |
|       | 确认关闭           |

图-33

#### 2.2.4.1.1.1.5. 编辑

点击操作栏中"编辑",可进入对企业详细信息进行编辑的相关 界面。本功能可以对该企业的各种详细信息进行编辑。

| 编辑企业用户管理          | 员                         |       | ×          |
|-------------------|---------------------------|-------|------------|
| 企业名称:             |                           |       |            |
| 归属机构:             | 西充县应急管理局                  | 归属地区: | 西充县        |
| 注 <del>册</del> 码: |                           | 有效日期: | 2019-04-08 |
| 地图位置:             | 106.115398,30.846816 打开地图 | 账号状态: | ● 正常 ◎ 禁用  |
| 联系人:              |                           | 联系电话: |            |
| 行业类别:             | 烟花爆竹行业  ▼                 | 用户账号: |            |
| 用户密码:             | 为空不修改                     | 确认密码: | 修改请确认      |
| 安全数据:             | ● 无 ◎ 有                   | 实时视频: | ● 无 ◎ 有    |
| 重大危险源(?):         | ◎ 是 ● 否                   | 机构代码: |            |
|                   | 确定                        | 关闭    | 初始化密码      |

图-34

# 2.2.4.1.1.1.6. 综合台账

点击操作栏中"综合台账",可进入该企业的台账相关信息。本 功能可以对该企业的各种台账相关信息进行查看和查询。

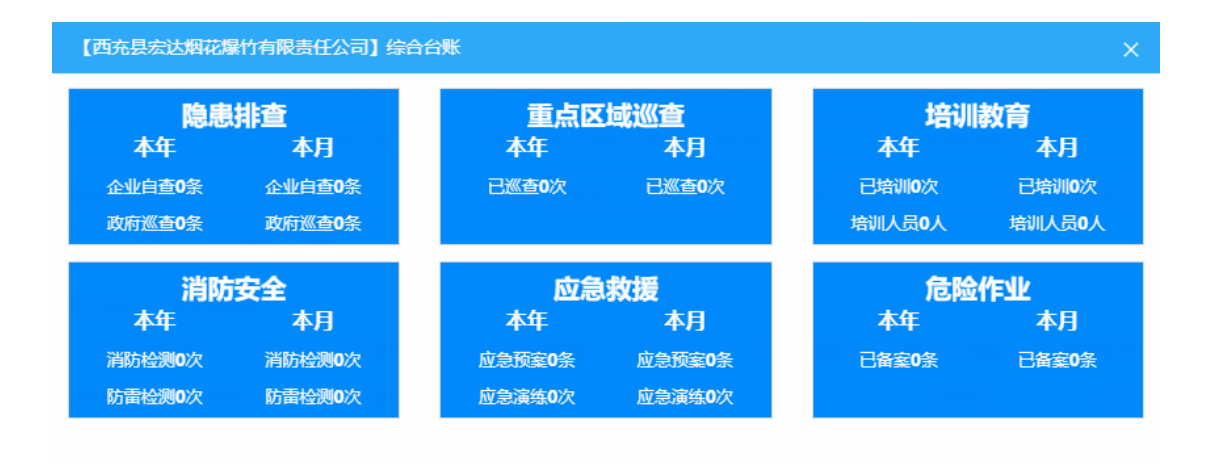

#### 2.2.4.1.1.1.7. 应急分析

点击操作栏中"应急分析",可进入对该企业的监管界面。本功 能内,可详细查看默认周围一万米的应急分析数据与布局。点击地图 上的图标可以查看详细信息。

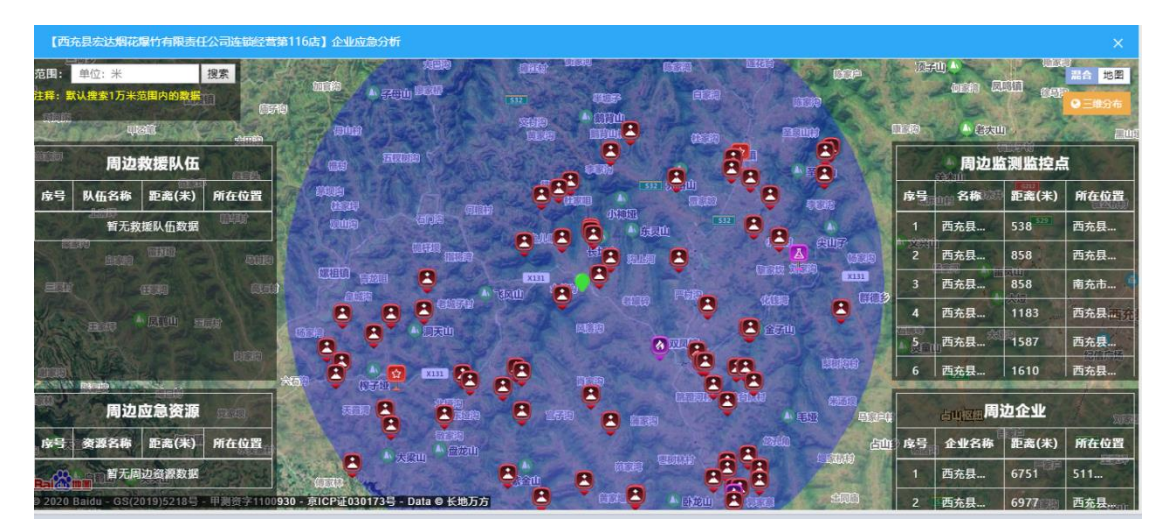

图-36

#### 2.2.4.1.1.1.8. 填报分析

点击操作栏中"填报分析",可进入对该企业的填报界面,查看 该企业的填报情况。

| ,一西充县宏达烟花爆竹有限责任公司 |                |   |                 |   |                   |           |  |  |  |
|-------------------|----------------|---|-----------------|---|-------------------|-----------|--|--|--|
| <b>芭</b> 企业基础信息   | B. 应急管理信息      |   | <b>器</b> 安法七项制度 |   | ⊘ 安全生产信息          |           |  |  |  |
| 12.5%             | 0%             |   | 0%              |   | 14.29%            |           |  |  |  |
|                   | 应急预案           | 8 | 安全生产监督管理制度      | 8 | 隐患排查              | 0         |  |  |  |
| 企业人员 🚫            | 应争演练           |   | 生产经营单位负责人安全责任制度 | 8 | 重点区域              | 8         |  |  |  |
| 企业部门 😣            | ALL NOT PERMIT |   | 生产经营单位安全保障制度    | 8 | 危险作业              | $\otimes$ |  |  |  |
| 企业职务 🔇            | 应急救援队伍         | 8 | 从业人员安全生产权利义务制度  | 8 | 安全培训教育            | 8         |  |  |  |
|                   | 应急救援专家         | 8 | 安全中介服务制度        | 8 | 职业健康培训            | $\otimes$ |  |  |  |
| 安全生产投入            | 古色物植物效         |   | 安全生产责任追究制度      | 8 | 消防设施              |           |  |  |  |
| 资质许可证 🛛 🔇         | 应尽权规约页         | ~ | 事故应急和处理制度       | 8 | n Sub Sub Charles |           |  |  |  |
|                   |                |   |                 |   | 的画夜池              | •         |  |  |  |
|                   |                | × | Ð               |   |                   |           |  |  |  |
|                   |                |   |                 |   |                   |           |  |  |  |

#### 2.2.4.1.1.1.9. 删除

操作栏中"删除"按钮呈灰色显示,表示当前登录用户没有改操 作权限。如需要删除数据,需联系上级应急局进行汇报,经审核后, 开放权限,后文类似情况不再赘述。

#### 2.2.4.1.1.2. 企业停产审核

企业停产审核模块,是对辖区内企业停产申报情况进行审核批复。 包括申报企业名称、申报人、申报名称、申报状态、申报时间、操作 等信息展示。点击操作栏中"详细"按钮,可查看该企业申报详情, 点击"审核"按钮,可对该企业进行审核。

餐企业信息 > 企业停产审核

| 申报企业                                                                                                    | 申报人 | 申报名称          | 申报状态 | 申报时间               | 操作        |
|----------------------------------------------------------------------------------------------------|-----|---------------|------|--------------------|-----------|
|                                                                                                    | 匿名  | 春节放假及检修       | 审核通过 | 2020/1/10 0:58:15  | Q 详细 🕜 审核 |
| a state of the second second se | 置名  | 春节放假          | 审核通过 | 2019/1/31 16:31:39 | Q.详细 🕝 审核 |
|                                                                                                    | 匿名  | 四川省金河磷矿停工、停产延 | 待审核  | 2017/10/9 14:27:58 | Q.详细 📝 审核 |
|                                                                                                    | 匿名  | 停产整改延期报告      | 审核通过 | 2017/9/12 9:21:25  | Q 详细 🕜 审核 |

图-38

## 2.2.4.1.2. 企业远程巡检

在系统首页点击图中①"监督管理应用",再点击图中②"企业 远程巡检",弹出企业选择框,在图中③处选择要查看的企业名称, 点击"筛选",即可进入对应企业的监管界面。

| 南充市应急                   | 急管理综合     | 合信息平台     | ì          |                 |                   |               |
|-------------------------|-----------|-----------|------------|-----------------|-------------------|---------------|
| 骨首页 ♀监控榜                | 莫式 🔒 业务模式 | 山综合态势     |            |                 |                   |               |
| ✿ 当前位置:业务精              | 定意        |           | ⑦ 工作任务: 暫无 |                 |                   |               |
|                         |           |           |            | 2               | 选择企业              | ×             |
|                         | 管理应用      |           | 则预警应用      |                 | 企业名称              | <sup>筹选</sup> |
|                         |           |           |            | 重体系管理           | 西充县宏达烟花爆竹有限责任公司   |               |
| 日 企业区域分布                | Þ         |           |            |                 | 西充县宏达烟花爆竹有限责任公司连  |               |
| 2000家<br>1,743<br>1500家 |           |           |            | Ê               | 息                 | ×             |
| 1000家                   | 248 243   |           |            | 1 <u>39</u> 126 | 2日选中【西充县宏达烟花爆竹有限書 | 任公司】          |
| 0家 合计                   | 顺庆区 嘉陵区   | 高坪区 阆中市   | 仪陇县 蓬安县    | 营山县西充县          | 波尼达特以红叶?          | HR MY         |
| 47 应急资源分析               | 布         |           |            |                 | 佣定                | 収消            |
| 266<br>应刍预安             | 1         | 0<br>成合机构 | 9 成合即任     | 0               | 西充县宏达烟花爆竹有限责任公司第  |               |
|                         | 1285      |           |            |                 |                   |               |

图-39

该系统包含企业基础信息、重大危险源、综合预警、重点区域、 隐患排查、巡查监管、责任清单、实时监控、值班管理、危险/关键 作业、培训教育、应急救援、消防安全、决策报表等功能模块。打开 时默认显示该企业基础信息首页。

| 南充市应急管理             | 综合信息平台 _          | 西充县宏达烟花爆竹有                            | RELIXI            | 1                                       |           |            | 2020-07-27 15:03:06 🏼 🌒 |
|---------------------|-------------------|---------------------------------------|-------------------|-----------------------------------------|-----------|------------|-------------------------|
| 企业基础信息              |                   |                                       |                   |                                         |           | 综合預整       |                         |
| ▲ 重大危险源             | 步<br>走<br>掛<br>49 |                                       |                   | 权 (未通期) - 日本<br>                        | 9         |            | ● 未处理                   |
| ♥ 综合預整              | <b>查</b>          |                                       |                   |                                         |           | 已处理总预警     | *处理 • 日处理               |
| ◆ 重点区域              | 快捷菜单              |                                       |                   | 職资意应                                    |           | 0 0        | 0                       |
| • Rail <u>é</u>     | (                 | 1264                                  | 173               |                                         |           |            |                         |
| 0 <u>X622</u>       | 回転                | · · · · · · · · · · · · · · · · · · · | <b>市工</b><br>培训教育 | 0                                       | 0         |            | 安法七级制度 安全主广告息           |
| 🗎 责任清单              |                   |                                       |                   | (44)                                    | (44)      | 完成度: 12.5% |                         |
| ▲ 实时监控 <sup>《</sup> | <b>A</b>          | Alta and the sta                      | <u>6</u>          | (1) (1) (1) (1) (1) (1) (1) (1) (1) (1) | 山山市名      | 企业厂区图      | $\otimes$               |
| 前 值班管理              | FEVE              | 101310-43                             | 绿百族省              | 11244072                                | CTVC/2018 | 企业人员       | $\otimes$               |
| € 危险/关键作业           | 风险分级              |                                       | 通知公告              |                                         | 更多 >      | 企业部门       | 8                       |
| 旦 培训教育              | 风险等级              | 风险点数量                                 |                   | 暂无通知公告信息                                |           | 企业职务       | $\otimes$               |
| ☑ 安全生产承诺            |                   | 0                                     |                   |                                         |           | 企业地理坐标     | $\odot$                 |
| AND ALL             |                   |                                       |                   |                                         |           | 安全保险       | $\otimes$               |
| ● 駅112生             | 未证                | 平估                                    |                   |                                         |           | 安全生产投入     | $\otimes$               |
| ₽ 综合台账              |                   |                                       |                   |                                         |           | 资质许可证      | 8                       |

图-40

#### 2.2.4.1.2.1. 企业基础信息

本模块包含了企业基本信息、企业一张图、行业专业信息、企业人员信息、企业停产申报、企业周边资源等功能。

#### 2.2.4.1.2.1.1. 企业基本信息

企业基本信息包含企业概况、企业资质许可证信息、安管机构与标准化信息、企业安全诚信信息、企业厂区图。点击图中左侧菜单栏,可切换到相关信息界面。

| ≡ 西充县宏达烟花爆 | 約有限责任公司——基本 | 体信息                          |        |        |           | c        |
|------------|-------------|------------------------------|--------|--------|-----------|----------|
| 企业概况       | 企业名称:       | 西充县宏达烟花爆竹有限责任公司              | 归属地区:  | 西充县    | 区域编号:     |          |
| 资质许可证信息    | 企业简称:       |                              | 行业类别:  | 烟花爆竹行业 | 企业状态:     | 正常       |
| 安管机构与标准化   | 机构代码:       |                              | 企业地址:  |        | 经济类型:     |          |
| 企业安全诚信     | 经济行业分类:     | 批发和零售业                       | 划型名称:  | 小型     | 企业类型:     |          |
| 企业厂区图      | 行政隶属关系:     |                              | 工商编码:  |        | 生产面积(m²): |          |
|            | 从业人数:       |                              | 注册时间:  |        | 所属机构:     | 西充县应急管理局 |
|            | 地图位置:       | 106.115398,30.846816<br>打开地图 | 双随机抽查: | 좀      | 是否有重大危险源: | 좀        |
|            | 企业简介:       |                              |        | 经营范围:  |           |          |
|            |             |                              |        |        |           |          |
|            | 企业备注:       |                              |        | 主要产品:  |           |          |

图-41

#### 2.2.4.1.2.1.2. 企业一张图

企业一张图模块,包含企业一张图信息、企业三维图示、企业全 景图、企业地形地貌、一企一档信息、企业画像、综合预警、应急救 援等。打开该模块,默认显示为"企业一张图"功能。点击图中上方 选项卡,可切换当前显示内容。

| 业一张图           | 企业三堆图示     | 企业全景图          | 企业地形地貌             | 一企一档        | 企业画像             | 综合预警    | 应急救援       |     |     |     |       |       |      |
|----------------|------------|----------------|--------------------|-------------|------------------|---------|------------|-----|-----|-----|-------|-------|------|
| 花爆竹专营有         | 有限责任 🔹 切扯  | s < 🚺          | 62900mm            | deter 🔽 A   | 3检波 💟 集体         | 峡 🔽 危险作 | 业点 🛛 💆 三库  | 四防点 | 2)  |     |       |       |      |
| -11 5          |            |                |                    |             |                  | -1      |            |     |     |     |       |       |      |
| .1             | CO2        | B04            | B03<br>stint be    |             | A02<br>telber be | ·       |            |     |     |     |       |       | 3    |
| 14500m         | 1 1        |                | 1.1.1              | 4 21.31     | 144              | ■汇总统    | t          | _   |     |     |       | ×     | 工具条件 |
| 1              | <u>C01</u> | B02<br>Databas | <u>.</u> 🔒         | × -         |                  | 厂区位     | 置 隐患点      | 危险源 | 摄像头 | 直测点 | 危险作业点 | 三库四防点 | の非統  |
| -++ <b> </b> - | ····       | A848           | Part Parts         |             | A468 846         | 1872月1  | ŧ 0        | 0   | 0   | 0   | 0     | 3     | 值班情  |
| 1 2 3          | 7          | 100.00         |                    |             | 1011 1014        | +¥\$    | = 0        | 0   | 0   | 0   | 0     | 0     | 危险作  |
|                |            | -              | 户外堆场主通道5米宽         | -           | -                | 2 568   | <b>≢</b> 0 | 0   | 0   | 0   | 0     | 0     |      |
|                | NT OR PI   |                | No.                | 19          |                  | 成品总     | 库 0        | 0   | 0   | 0   | 0     | 0     |      |
| T              |            | B02            | 801                | 1 唐 侍       | A01              |         |            |     |     |     |       |       |      |
|                | I E M H    |                | T <sub>a</sub> a ← |             | 主通道              |         |            |     |     |     |       |       |      |
|                | CO2        | 804            | 803                | 1 1         | A02 2            | 号库      |            |     |     |     |       |       |      |
| 1              |            |                |                    |             |                  |         |            |     |     |     |       |       |      |
| 1              |            |                |                    | anal and an | telet            |         |            |     |     |     |       |       |      |
| - 1-           |            |                | 58100mm            |             |                  |         |            |     |     |     |       |       |      |

#### 2.2.4.1.2.1.2.1.企业一张图

企业一张图模块,如图-42 所示。若该企业有多张厂区图,可在 图中①处点击下拉菜单选择切换查看;在图中②处可选择图中显示的 指标,相关指标用不同的图标表示,取消勾选即不在图中显示该项指 标;点击图中③处可查看工具菜单,如图,点击菜单栏目可切换到相 关内容,快捷查看;点击标题后的收起按钮,可收起该菜单。

|   | ■汇总统计 |     |     |     |     |       | ×     | 工具菜单 🖌 |
|---|-------|-----|-----|-----|-----|-------|-------|--------|
| Γ | 厂区位置  | 隐患点 | 危险源 | 摄像头 | 监测点 | 危险作业点 | 三库四防点 | 汇总统计   |
| - | 烟花爆竹专 | 0   | 0   | 0   | 0   | 0     | 3     | 隐患统计   |
|   | 中转库   | 0   | 0   | 0   | 0   | 0     | 0     | 值班情况   |
|   | 药物总库  | 0   | 0   | 0   | 0   | 0     | 0     | 危险作业   |
|   | 成品总库  | 0   | 0   | 0   | 0   | 0     | 0     |        |
|   |       |     |     |     |     |       |       |        |
|   |       |     |     |     |     |       |       |        |
|   |       |     |     |     |     |       |       |        |

图-43

2.2.4.1.2.1.2.2.企业三维图示

企业三维图示,主要展示企业三维矢量图。点击界面,放大缩小 鼠标,可对当前企业三维图进行缩放操作;长按左键挪动,可任意切 换画面角度。在图中可选择图中显示的指标,相关指标用不同的图标 表示,取消勾选即不在图中显示该项指标;点击图中图标,可查看该 项详细指标,如图所示,点击"关闭"按钮,可关闭指标详情;可查 看该企业相关指标详情。

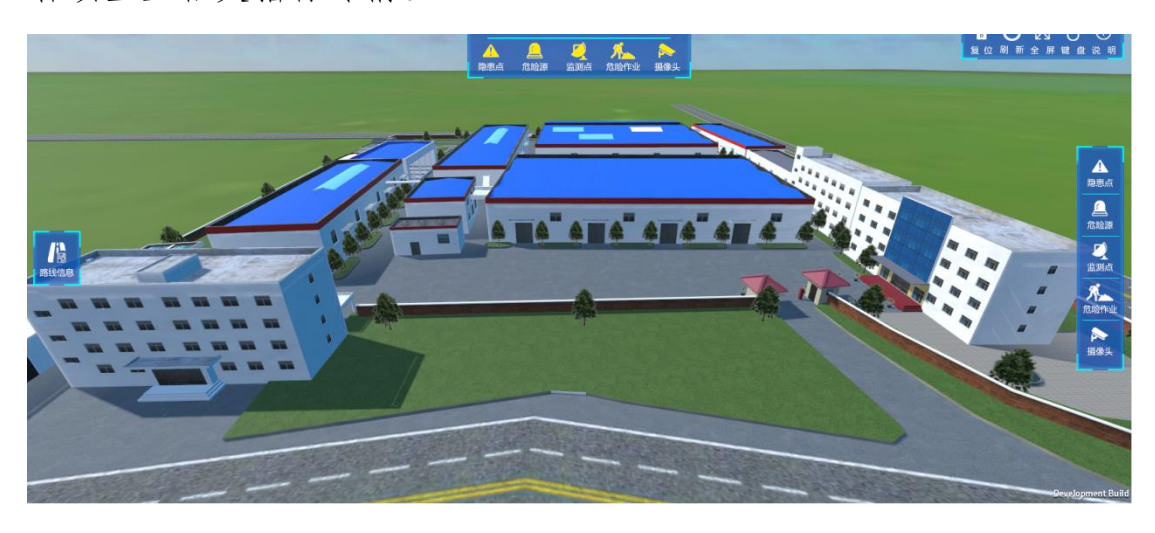

图-44

| 企业一体图 企业三维图示 企业 | 全果图 全土地形地铁 一全一档 企业概念 综合预整 应急救援 工艺攻程图 |                |                                                                                       |
|-----------------|--------------------------------------|----------------|---------------------------------------------------------------------------------------|
| 监测点名称:          | 波乐趣                                  | 危险源监测点:        | Æ                                                                                     |
| 监测点地址:          | 合成二液氨糖                               | 皇标位责:          | 查看當到点坐斥位置                                                                             |
| 据像头:            | 主场区改奏雕                               | 检测设备:          | 合成二系增压力传感器(合成二系增上部)合成二系增合位传感器(合成二系增合位共<br>感器(合成二系增)合成二系增合位传感器(合成二系增)合成二系增合度得低器(合成二系增合 |
| 监测点强制器:         |                                      | <b>滋则点</b> 简介: |                                                                                       |
| 出到点图片:          | 暫无限片<br>No Image                     |                |                                                                                       |
|                 |                                      |                |                                                                                       |
|                 |                                      |                |                                                                                       |
|                 |                                      |                |                                                                                       |
|                 | 美词                                   |                |                                                                                       |

图-45

#### 2.2.4.1.2.1.2.3. 企业全景图

本模块主要展示企业的厂区全景图。点击图中①处"场景选择" 按钮,弹出②处场景缩略图可以选择场景;点击图中如③处类似资源 指标按钮,可查看当前资源详细信息;点击图中④处,可查看该企业 全景图简介信息;点击图中⑤处可设置全景图查看参数。

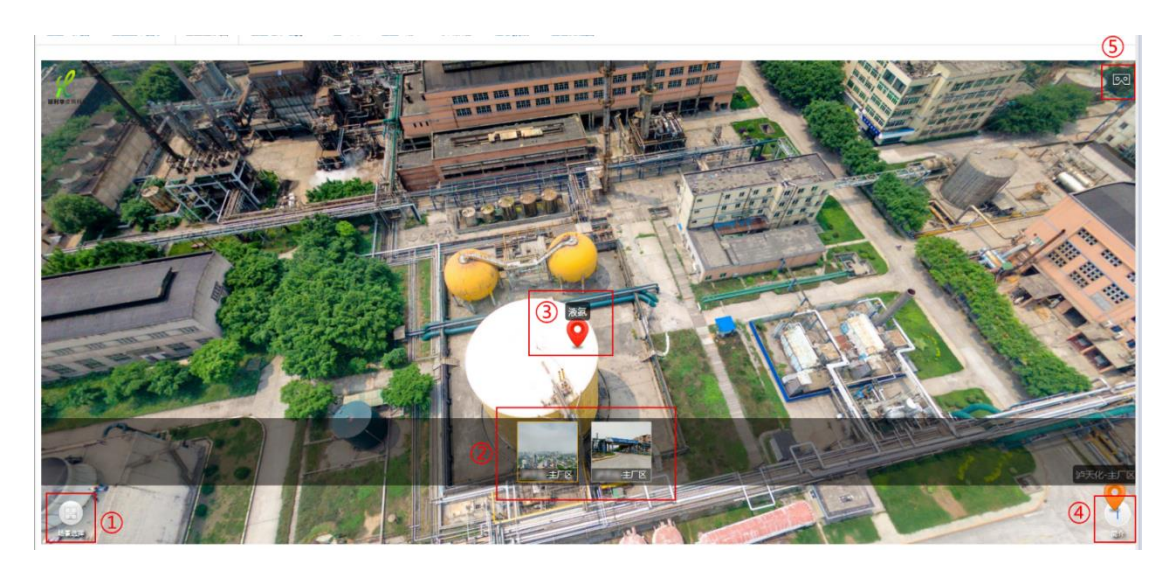

图-46

2.2.4.1.2.1.2.4. 企业地形地貌

本模块主要查看该企业的地形地貌信息、查询相关地区、使用各类工具和打印地图数据。

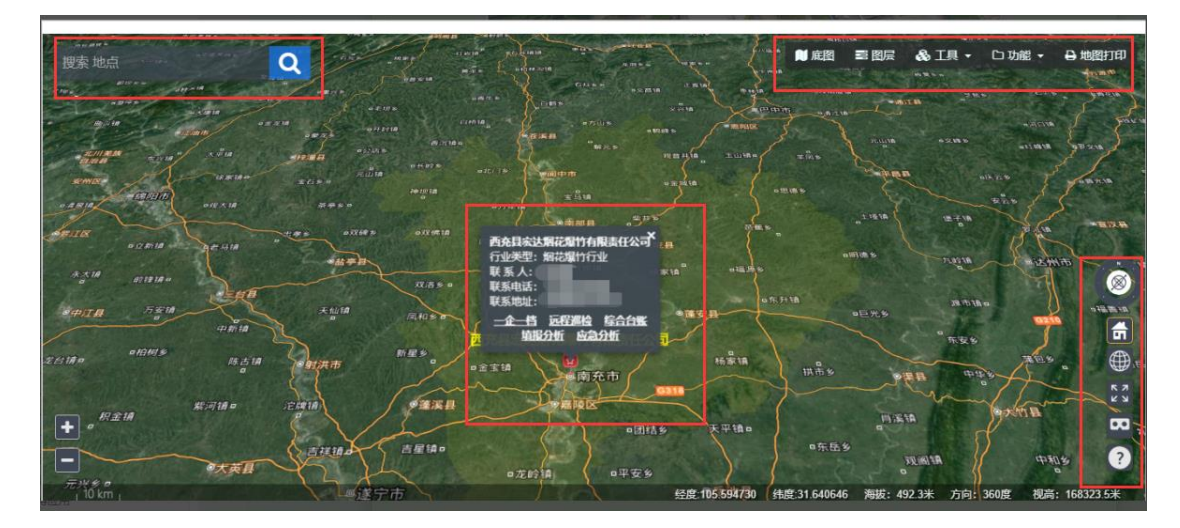

图-47

2.2.4.1.2.1.2.5. 企业画像

本模块以图像的形式展现该企业的相关数据。

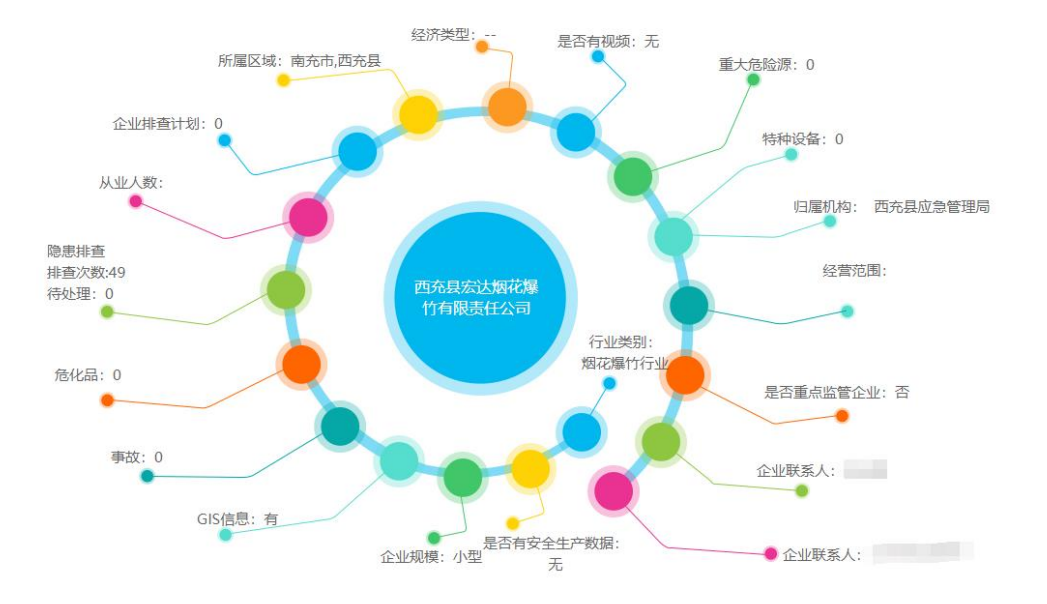

图-48

#### 2.2.4.1.2.1.2.6. 综合预警

本模块可以查询已处理/待处理的类型、报警类型、预警/报警内 容、预警/报警时间、政府是否查看、企业是否处理、处理人、处理 时间、操作等相关数据。

| 综合预警 > 预警清 | 掸     |              |             |             |           |      |      |    |
|------------|-------|--------------|-------------|-------------|-----------|------|------|----|
| 预警清单       |       |              |             |             |           |      |      |    |
| 报警/预警时间段   | 请选择日期 | 1 割 请选择日期 1  | 类型 全部       |             | ▼ 提醒类型 刍  | 全部 🔻 | 查询   |    |
| 守处理预警/报警   |       |              |             |             |           |      |      |    |
| 类型         | 报警类型  | 预警/报警内容      | 預警/报警时问     | 政府是否查看      | 企业是否处理    | 处理人  | 处理时间 | 操作 |
|            |       |              | 智无待处理预警     | 》/报警记录      |           |      |      |    |
|            |       | 首页上一页 1 下一页  | 〔尾页 转到: 1 〕 | 夏 跳转 每页4条 共 | :0条 页码1/1 |      |      |    |
| 已处理预警/报警   | §信息   |              |             |             |           |      |      |    |
| 类型         | 报警类型  | 预警/报警内容      | 預警/报警时间     | 政府是否查看      | 企业是否处理    | 处理人  | 处理时间 | 操作 |
|            |       |              | 智无已处理预警     | 約报警记录       |           |      |      |    |
|            |       | 首页 上一页 1 下一页 | [尾页 转到: 1 〕 | 夏 跳转 每页4条 共 | 0条 页码1/1  |      |      |    |
|            |       |              |             |             |           |      |      |    |

图-49

#### 2.2.4.1.2.1.2.7. 应急救援

本模块提供各种应急救援功能,包含资源搜索分析、应急资源汇 总、线路规划、三维线路规划、应急临时指挥部填报、智能救援方案 (建议)、结论推荐等。

| 资源搜索规则 每区 🔻                                                                                                    | 开始分析                              | 应急资源汇总                                                                                                    | 线路规划                | 三编线路规划  | - 19        |                                                                                        |                                                                                                    |                                                                                                    |                         |                                                                                                    |              |                                                                                                    |
|----------------------------------------------------------------------------------------------------|-----------------------------------|----------------------------------------------------------------------------------------------------|---------------------|---------|-------------|----------------------------------------------------------------------------------------|----------------------------------------------------------------------------------------------------|----------------------------------------------------------------------------------------------------|-------------------------|----------------------------------------------------------------------------------------------------|--------------|----------------------------------------------------------------------------------------------------|
| 事故类型: 请选择                                                                                                    | 事故类型                              | 所在企业                                                                                                    | : 西充县               | 宏达烟花爆竹有 |             | 地址:                                                                                    | 蓮池镇范村沟村                                                                                                    | t                                                                                                    | 范围:                     | 1000 关                                                                                              | 罐词:          | 请输入关键词                                                                                                    |
| 立急临时指挥部                                                                                                    |                                   |                                                                                                    |                     |         |             |                                                                                        |                                                                                                    |                                                                                                    | -                       |                                                                                                    |              |                                                                                                    |
| 组长: 描挥                                                                                                    | 郡组长                               | 副组长:                                                                                                    | 指挥部副组               | £       | 成员: 成员(     | (可填多个)                                                                                 |                                                                                                    | 地                                                                                                    | 址: 指挥                   | 部地址                                                                                                 |              |                                                                                                    |
|                                                                                                    |                                   |                                                                                                    |                     |         | - 614 84 1- |                                                                                        |                                                                                                    |                                                                                                    |                         |                                                                                                    |              |                                                                                                    |
|                                                                                                    |                                   |                                                                                                    |                     | 蒮       | 能救援         | 万案健                                                                                    | <b>削以)</b>                                                                                                    |                                                                                                    |                         |                                                                                                    |              |                                                                                                    |
| 四环境                                                                                                    |                                   |                                                                                                    |                     |         |             |                                                                                        | ×.                                                                                                    |                                                                                                    |                         | ×                                                                                                   | 遗合中          | 央公园                                                                                                    |
| 制边企业 地灭隐患;                                                                                                    | 点 山洪灾害危                           | 脸区 地震宏观                                                                                                    | 规观测点                | 病险水库 冒  | 冒通公路风险点     |                                                                                        | (具经营部                                                                                                    | 南充市三原>                                                                                                    | 彩燈字板 详情                 |                                                                                                    |              |                                                                                                    |
| 重点防范区域 水库                                                                                                    | 安全 水位监测                           | 站 森林草原火                                                                                                    | 火灾隐患点               | 气象监测    | 河流监测点       | 小流域监测。                                                                                 | 5. JA                                                                                                    |                                                                                                    | _                       |                                                                                                    |              |                                                                                                    |
| 是防监测点 区域监测                                                                                                    | 则点 危险区监                           | 测点 雨量监测                                                                                                    | 则站 堰塞               | 湖 尾矿库   | 重点防火单位      | 2                                                                                      |                                                                                                    |                                                                                                    | EN                      | 和嘉田 🦲                                                                                               | IR C         | 12                                                                                                    |
| 企业名称                                                                                                    | ī.                                | 行业类别                                                                                                    |                     | 4       | 企业地址        | 距离                                                                                     |                                                                                                    |                                                                                                    | 马市铺汽车(                  |                                                                                                    | 0            | 清泉小区                                                                                                    |
| 川宇天真空科技有限公司                                                                                                    | Ð                                 | 工贸行业                                                                                                    |                     | 0       | -           | 1491                                                                                   | m <b>2</b>                                                                                                    |                                                                                                    | 客运站 春灰                  | 政現固 0                                                                                               |              |                                                                                                    |
| 院市唐氏建材有限公司                                                                                                    |                                   | 普通监管                                                                                                    |                     |         |             | 235r                                                                                   | m 人本轴承<br>公司                                                                                                    | 0                                                                                                    |                         | 人民广场                                                                                                |              | - C                                                                                                    |
| 別川省仪陇县新华汽车运转                                                                                                    | 前有限责任公司                           | 普通监管 (                                                                                                    |                     |         | -           | 307r                                                                                   | m Bai                                                                                                    | 金周城                                                                                                    |                         | ○南充<br>尚<br>(100930 - 南(CP))                                                                        | 大剧院          |                                                                                                    |
| 陇县安乐卫生院                                                                                                    |                                   | 普通监管 📶<br>行业                                                                                                    |                     |         |             | 309r                                                                                   | m                                                                                                    |                                                                                                    |                         |                                                                                                    |              |                                                                                                    |
| 急队伍                                                                                                    |                                   |                                                                                                    |                     |         |             |                                                                                        | 应急专家                                                                                                    |                                                                                                    |                         |                                                                                                    |              |                                                                                                    |
| 队伍名称                                                                                                    | IJ                                | 系电话                                                                                                    |                     | 队伍地址    | 距離          | 85                                                                                     | 姓名                                                                                                    | 专业                                                                                                    |                         | 类型                                                                                                  | IJ           | 系电话                                                                                                    |
| 陇淌防救援大队                                                                                                    | 10                                | 1001                                                                                                    |                     |         | 432         | m                                                                                      |                                                                                                    | 油气储                                                                                                    | 运                       | 非煤矿山                                                                                                |              |                                                                                                    |
| 安县顺航水下搜救队                                                                                                    | - (88                             |                                                                                                    |                     |         | 432         | m                                                                                      |                                                                                                    | 民爆器材与日                                                                                                    | 程爆破                     | 烟花爆竹                                                                                                | 100          |                                                                                                    |
|                                                                                                    |                                   |                                                                                                    |                     |         |             |                                                                                        |                                                                                                    | 化学工程与                                                                                                    | 5IZ                     | 危险化学品                                                                                               |              |                                                                                                    |
|                                                                                                    |                                   |                                                                                                    |                     |         |             |                                                                                        |                                                                                                    | 工民調                                                                                                    | t i                     | 建筑消防                                                                                                | 0.0          |                                                                                                    |
|                                                                                                    |                                   |                                                                                                    |                     |         |             |                                                                                        |                                                                                                    | 交通管                                                                                                    | 理                       | 交诵运输                                                                                                | 1.18         |                                                                                                    |
| 急机构                                                                                                    |                                   |                                                                                                    |                     |         | -           |                                                                                        | 应急物资一                                                                                                    |                                                                                                    |                         |                                                                                                    |              |                                                                                                    |
| The second second second second second second second second second second second second second second second se |                                   | The second second second second second second second second second second second second second second second se |                     |         |             |                                                                                        |                                                                                                    | Constrained and the second second s |                         |                                                                                                    |              |                                                                                                    |
| 机构名称                                                                                                    |                                   | 联系电话                                                                                                    |                     | 地址      | 距离          |                                                                                        | 物资                                                                                                    | 名称                                                                                                    | 负责人                     | 联系电话                                                                                                |              | 距离                                                                                                    |
| 机构名称                                                                                                    |                                   | <b>联系电话</b><br>未找到相关应急                                                                                          | 机构                  | 地址      | 距离          |                                                                                        | 物资<br>防护服(0)                                                                                                    | 名称                                                                                                    | 负责人<br>5                | 联系电话                                                                                                |              | 距离<br>13868m                                                                                                    |
| 机构名称                                                                                                    |                                   | <b>联系电话</b><br>未找到相关应急                                                                                          | 机构                  | 地址      | 距离          |                                                                                        | 物资<br>防护服 (0)<br>气密防化服(4)                                                                                                    | 名称                                                                                                    | 负责人<br>5                | 联系电话                                                                                                |              | 距离<br>13868m<br>432m                                                                                                    |
| 机构名称                                                                                                    |                                   | <b>联系电话</b><br>未找到相关应急                                                                                          | 机构                  | 地址      | 距离          |                                                                                        | 物资<br>防护服(0)<br>气密防化服(4)<br>防静电工作服(1                                                                                                    | 名称<br>10)                                                                                                    | 负责人<br>5                | 联系电话<br>1                                                                                           |              | 距离<br>13868m<br>432m<br>12475m                                                                                                    |
| 机构名称                                                                                                    |                                   | <b>联系电话</b><br>未找到相关应急                                                                                          | 机构                  | 地址      | 距离          |                                                                                        | 物资<br>防护服(0)<br>气密防化服(4)<br>防静电工作服(1)<br>防爆手电(1)                                                                                                    | 名称<br>10)                                                                                                    | 页责人<br>5                | 联系电话<br>1                                                                                           |              | 距离<br>13868m<br>432m<br>12475m<br>12475m                                                                                                    |
| 机构名称                                                                                                    |                                   | <b>联系电话</b><br>未找到相关应急                                                                                          | 机构                  | 地址      | 距离          |                                                                                        | 物资<br>防护服(0)<br>气密防化服(4)<br>防静电工作服(1)<br>汽密隔热服(4)                                                                                                    | 名称<br>10)                                                                                                    | <u> </u>                | 联系电话<br>1                                                                                           |              | 距离<br>13868m<br>432m<br>12475m<br>12475m<br>432m                                                                                                    |
| 机构名称<br>基质资源————————————————————————————————————                                                                |                                   | <b>联系电话</b><br>未找到相关应急                                                                                          | 机构                  | 地址      | 距离          | -地图资源                                                                                  | 物资<br>防护服 (0)<br>气密防化服(4)<br>防御电工作服(1)<br>气密隔热服(4)                                                                                                    | 名称<br>10)                                                                                                    | 页责入<br>5                | 联系电话<br>1                                                                                           |              | 距离<br>13868m<br>432m<br>12475m<br>12475m<br>432m                                                                                                    |
| 机构名称<br>截声波源<br>                                                                                                | 联系人                               | 联系电话<br>未找到相关应急                                                                                                 | 机构<br><b>舌</b>      | 地址      | 距离          | -地图交遊一<br>雨元にいない日<br>技能培训学                                                             | <b>物変</b><br>防护服 (0)<br>气密防化服(4)<br>防静电工作服(<br>防爆手电(1)<br>气密隔热服(4)<br>マンマン<br>(数<br>支<br>(数)                                                                                                    | 名称<br>10)                                                                                                    | <b>贝索人</b><br>5         | 联系电话<br>1<br>1<br>いののたんりを i e(                                                                      | 1            | <b>距离</b><br>13868m<br>432m<br>12475m<br>12475m<br>432m                                                                                                    |
| 机构名称<br>就走资源————————————————————————————————————                                                                | 联系人                               | 联系电话           未找到相关应急                                                                                          | 机构<br>香             | 地址      | 距离          | - <mark>地圖资源</mark> 一<br><sup>M</sup> TT Ubre =<br>技能培训学<br>校                          | <b>物姿</b><br>防护服(0)<br>气恋防化服(4)<br>防御电工作服(1)<br>气密隔热服(4)<br>「空隔热服(4)                                                                                                    | 10)                                                                                                    | 双旗人<br>5                |                                                                                                    | na:          | 野鹿<br>13868m<br>432m<br>12475m<br>12475m<br>432m<br>(257)(1)<br>1621m                                                                                                    |
| 机构名称<br>就高资源<br>                                                                                                | <b>联系人</b><br>末:                  | 联系电话<br>未找到相关应急<br>联系电站<br>找到相关周边资源                                                                             | 机构<br>香             | 地址      | 距离          | - <u>地間変遷</u><br>-<br>-<br>-<br>地間変遷<br>-<br>-<br>-<br>-<br>-<br>-<br>-<br>-<br>-<br>- |                                                                                                    | 10)                                                                                                    | 双旗人<br>š,               | 联系电话<br>1<br>1                                                                                      | 1            | <b>距离</b><br>13868m<br>432m<br>12475m<br>12475m<br>12475m<br>432m<br>・<br>(こっついい)<br>1621m<br>1598m                                                                                                    |
| 机构名称<br>就高资源————————————————————————————————————                                                                | <b>联系人</b><br>未                   | 联系电话<br>未找到相关应急<br>联系电;<br>战到相关周边资源                                                                             | 机构<br>【<br>【        | 地址      | 距离          | - <mark>地图资源</mark><br><sup> </sup>                                                    | 扮変     防护級(の)     (電防化級(4)     防勝电工作級(7)     防爆手电(1)     電磁体級(4)     マロック     マロック     マロー     マロック     マロー     マロック     マロー     マロー      マロー      マロー      マロー      マロー      マロー      マロー      マロー      マロー      マロー      マロー      マロー      マロー      マロー      マロー      マロー      マロー      マロー      マロー      マロー      マロー      マロー                                                                                                    | 10)<br>····································                                                                                                    | <b>双重人</b><br>5         | 联系电话<br>1<br>1<br>1<br>1000/20/2021 (2(                                                             | mar/         | <b>距离</b><br>13868m<br>432m<br>12475m<br>12475m<br>432m<br>12475m<br>432m<br>12475m<br>12475m<br>1 |
| 机构名称<br>(此资源)                                                                                                   | <b>联系人</b><br>未                   | 联系电话<br>未找到相关应急<br>联系电:<br>战到相关周边资源                                                                             | សារប្               | 地址      | 距离          | - 地間資源<br>- 地間資源<br>- 地間資源<br>- 市<br>- 市<br>- 市<br>- 市<br>- 市<br>- 市<br>- 市<br>- 市     | b決級 (0)     (二)     (二)                                                                                                    | 10)                                                                                                    | 又重人<br>5<br>E2//I目用の70/ | 联系电话<br>1<br>1<br>100075_0.5212(                                                                    |              | <b>距离</b><br>13868m<br>432m<br>12475m<br>12475m<br>432m<br>12475m<br>432m<br>12475m<br>432m<br>12475m<br>432m<br>12475m<br>432m<br>12475m<br>432m<br>12475m<br>432m<br>12475m<br>432m<br>12475m<br>432m<br>12475m<br>432m<br>12475m<br>432m<br>12475m<br>432m<br>12475m<br>432m<br>12475m<br>432m<br>12475m<br>12475m<br>1257m<br>1257m<br>1257m                                                                                                    |
| 机构名称<br>()<br>()<br>()<br>()<br>()<br>()<br>()<br>()<br>()<br>()<br>()<br>()<br>()                              | <b>联系人</b><br>末:                  | 联系电话<br>未找到相关应急<br>联系电;<br>战到相关周边资源                                                                             | 10.                 | 地址      | 距离          | - 地間資源 -<br>ペロン(Juppe) -<br>技能培训学<br>东方全优教育<br>春田红酌艺<br>校                              | byを扱 (の)         《 本部が長 (の)         《 本部が長 (の)         》         》         が使 (中)         、 新聞手座(1)         、         がしていたい         がしていたい         がしていたい         ・・・・・・・・・・・・・・・・・・・・・・・・・・・・                                                                                                    | 10)                                                                                                    |                         |                                                                                                    |              | <b>距离</b><br>13868m<br>432m<br>12475m<br>12475m<br>432m<br>(237)<br>(237)<br>(1621m<br>1598m<br>1641m<br>1641m                                                                                                    |
| 机构名称                                                                                                    | 联系人来                              | 联系电话<br>未找到相关应急<br>联系电。<br>联系电。                                                                                 | 47.49<br>£<br>18 m) | 地址      | 距离          |                                                                                        | byを扱 (の)     (本立時を取り)     (本立時を用いていた)     (本立時を用いた)     (本立時の単本)     (本立時の単本) <p< td=""><td>10)<br/>10)</td><td>交換人<br/>5<br/>には/1回作5701</td><td>联系电话<br/>1<br/>1<br/>1<br/>1<br/>1<br/>1<br/>1<br/>1<br/>1<br/>1<br/>1<br/>1<br/>1<br/>1<br/>1<br/>1<br/>1<br/>1<br/>1</td><td>*北辺/相</td><td><b>距离</b><br/>13868m<br/>432m<br/>12475m<br/>12475m<br/>432m<br/>432m<br/>12475m<br/>432m<br/>12475m<br/>432m<br/>12475m<br/>12475</td></p<> | 10)<br>10)                                                                                                    | 交換人<br>5<br>には/1回作5701  | 联系电话<br>1<br>1<br>1<br>1<br>1<br>1<br>1<br>1<br>1<br>1<br>1<br>1<br>1<br>1<br>1<br>1<br>1<br>1<br>1 | *北辺/相        | <b>距离</b><br>13868m<br>432m<br>12475m<br>12475m<br>432m<br>432m<br>12475m<br>432m<br>12475m<br>432m<br>12475m<br>12475 |
| 机构名称           就是资源           通辺资源           変源名称                                                               | 联系人<br>未<br>南充市博切眼耳4<br>南充市域初(現耳4 | 联系电话<br>未找到相关应急<br>联系电。<br>战到相关周边资源<br>周级 专科医院(10 <sup>-</sup><br>2 m)                                          | 41/49<br>£<br>18 m) | 地址      | 距离          | -地間受護<br>-地間受護<br>-地理<br>-地理<br>-地理<br>-地理<br>-地理<br>-地理<br>-地理<br>-地理                 | b決定 (の)     (二次防化級(4)     (二次防化級(4)      (二次防化級(4)     (二次防化級(4)     (二次防化(4)     (二次的(4)     (二次的(4)     (二次)(4)     (二次)(4)     (□)     (□)     (□)     (□)     (□)     (□)     (□)     (□)     (□)     (□)     (□)     (□)     (                                                                                                    | 10)<br>10)                                                                                                    |                         | 联系电话<br>1<br>1<br>1<br>1<br>1<br>1<br>1<br>1<br>1<br>1<br>1<br>1<br>1<br>1<br>1<br>1<br>1<br>1<br>1 | *北到相<br>未找到相 | <b>距离</b><br>13868m<br>432m<br>12475m<br>12475m<br>432m<br>432m<br>1621m<br>1621m<br>1621m<br>1698m<br>1641m<br>×逆源原<br>关资源                                                                                                    |

# 2.2.4.1.2.1.3. 行业专业信息

本模块主要展示当前查看企业的行业信息,包括危险化学品行业 基础信息、企业税收信息、安全责任书、安全投入、安全管理、烟花 爆竹六不准等信息。在图中红框处点击菜单可切换内容。

| 西大日本計画花橋 | 夏梅右明主任八司      | <u>生</u> 在        |         |       |           |    |
|----------|---------------|-------------------|---------|-------|-----------|----|
| 四允县本达烟化源 | 数11月限责任公司一行业1 | 日本                |         |       |           | í. |
| 行业基础信息   | ≡ 烟花爆竹行业基础信   | 息                 |         |       |           |    |
| 企业税收信息   | 存储地址:         |                   |         | 存储方式: |           |    |
| 安全责任书    | 产品类别:         |                   | 产品级别:   |       | 消费类别:     |    |
| 安全投入     | 仓库保管人数:       |                   | 运输车辆数量: |       |           |    |
| 安全管理     | 储存能力:         |                   | ^       |       | ·         |    |
| 烟花爆竹六不准  |               |                   |         |       |           |    |
|          | 实际存储量:        |                   |         |       |           |    |
|          |               |                   |         |       |           |    |
|          |               |                   |         |       |           |    |
|          | 仓库的防雷、防静      | 电、消防、排水等设施设备是否完好: |         |       | 库房堆垛是否超高: |    |

图-51

#### 2.2.4.1.2.1.4. 企业人员信息

本模块可查看当前企业的人员信息。

| 企业人员信息  |    |       |          |    |         |    |            |             |
|---------|----|-------|----------|----|---------|----|------------|-------------|
| 名 请编入姓名 |    | 学历 全部 | ▼ 征书英型 全 | 部  | ▼ 状态 全部 |    |            |             |
| 姓名      | 性别 | 手机号码  | 学历       | 培训 | 证书类型    | 状态 | 入职日期       | 操作          |
| 秦昌松     | 男  |       | 普通高中毕    | 香  | 无证书     | 在职 | 2014-02-20 | ■证书 三培训 Q详细 |
| 欧阳德勇    | 男  |       | 大学专科教    | 吾  | 无证书     | 在职 | 2014-02-02 | ■证书 三培训 Q详细 |
| 刘西      | 男  |       | 大学本科教    | 否  | 特种作业人员  | 在职 | 2013-07-01 | ●证书 三培训 Q详细 |

图-521

企业录入的人员信息形成列表,在图中输入或选择条件,可查询 对应的人员信息;在图中操作栏内,点击"证书"按钮,可查看该人 员的证书信息,若为灰色,则是无证书,培训同理;点击"详细"按 钮,可查看当前人员的详细信息。

| - FRAME     REAL     REAL <th< th=""><th>see - adds      </th><th>Image: Participation of the state of the state of t</th><th>企业人员</th><th></th><th></th><th></th><th></th><th></th><th></th><th></th><th></th><th></th><th></th><th></th></th<>                                                                                                    | see - adds                                                                                                    | Image: Participation of the state of the state of t | 企业人员                                                                                                    |                 |     |        |            |     |            |              |              |            |      |              |  |
|----------------------------------------------------------------------------------------------------|----------------------------------------------------------------------------------------------------|----------------------------------------------------------------------------------------------------|----------------------------------------------------------------------------------------------------|-----------------|-----|--------|------------|-----|------------|--------------|--------------|------------|------|--------------|--|
| Main     Main                                                                                                    | Res       Res                                                                                                    | Math<br>Age<br>Age<                                                                                                    | ●●●-基础信息                                                                                                    |                 |     |        |            |     |            |              |              |            |      |              |  |
| MRIAN     MRIAN     MRIAN     MRIAN     MRIAN     MRIAN     MRIAN     MRIAN     MRIAN       ALTER     III     0734     MRIA     RE     IIII     RE     IIIII     RE     IIIIIIIIIIIIIIIIIIIIIIIIIIIIIIIIIIII                                                                                                    | $\begin{array}{ c c c c c c c c c c c c c c c c c c c$                                                                                                    | IREALIREAL <th< th=""><th>姓名:</th><th>***</th><th>性别:</th><th>×</th><th>民族:</th><th>汉旗</th><th>年龄(岁):</th><th>44</th><th>出生年月:</th><th>1973-06-04</th><th></th><th></th></th<>                                                                                                    | 姓名:                                                                                                    | ***             | 性别: | ×      | 民族:        | 汉旗  | 年龄(岁):     | 44           | 出生年月:        | 1973-06-04 |      |              |  |
| AIENN     F     If it     0754     It its $\overline{0}$ RE22 it $\overline{0}$ RE32 it $\overline{0}$ RE32 it $\overline{0}$ RE32 it $\overline{0}$ RE32 it $\overline{0}$ RE32 it $\overline{0}$ RE32 it $\overline{0}$ RE32 it $\overline{0}$ RE32 it $\overline{0}$ RE32 it $\overline{0}$ RE32 it $\overline{0}$ RE32 it $\overline{0}$ RE32 it $\overline{0}$ $\overline{0}$ $\overline{1}$ $\overline{1}$ $1$                                                                                                    | ATRN:     A     T.P.     0554     M.S.     6.2     M.D.22:     B     D.D.BR:     D.D.BR:     D.D.C.     D.D.C.     D.D.C.       APACEL     90.401     0.007.000     0.009.001     0.009.001     0.009.001     0.009.001     0.009.001     0.009.001     0.009.001     0.009.001     0.009.001     0.009.001     0.009.001     0.009.001     0.009.001     0.009.001     0.009.001     0.009.001     0.009.001     0.009.001     0.009.001     0.009.001     0.009.001     0.009.001     0.009.001     0.009.001     0.009.001     0.009.001     0.009.001     0.009.001     0.009.001     0.009.001     0.009.001     0.009.001     0.009.001     0.009.001     0.009.001     0.009.001     0.009.001     0.009.001     0.009.001     0.009.001     0.009.001     0.009.001     0.009.001     0.009.001     0.009.001     0.009.001     0.009.001     0.009.001     0.009.001     0.009.001     0.009.001     0.009.001     0.009.001     0.009.001     0.009.001     0.009.001     0.009.001     0.009.001     0.009.001     0.009.001     0.009.001     0.009.001     0.009.001     0.009.001     0.009.001     0.009.001     0.009.001     0.009.001     0.009.001     0.009.001     0.009.001     0.009.001     0.009.001     0.009.001     0.009                                                                                                    | ALTER INALTER IN ALTER IN ALTER IN ALT                                                                                                    | <b>諾</b> 奥:                                                                                                    | 冒川泸州            | 学历: | 大学者科毕业 | នារិ:      | 总经办 | 员工职务:      | 企业管理         | 婚姻状况:        |            |      |              |  |
| AARGE     DUTKEDIA     DUTKEDIA     AFREA     LIGSAGE     LIGSAGE       STABRA-4     AREA     1993-00-1     QQ EQR     A.R.     A.R.       STABRA-4     STABRA-4     STABRA-4     QQ EQR     A.R.     STABRA-4       STABRA-4     STABRA-4     STABRA-4     STABRA-4     STABRA-4     STABRA-4       STABRA-4     STABRA-4     STABRA-4     STABRA-4     STABRA-4     STABRA-4       STABRA-4     STABRA-4     STABRA-4     STABRA-4     STABRA-4     STABRA-4       STABRA-4     STABRA-4     STABRA-4     STABRA-4     STABRA-4     STABRA-4       STABRA-4     STABRA-4     STABRA-4     STABRA-4     STABRA-4     STABRA-4       STABRA-4     STABRA-4     STABRA-4     STABRA-4     STABRA-4     STABRA-4       STABRA-4     STABRA-4     STABRA-4     STABRA-4     STABRA-4     STABRA-4       STABRA-4     STABRA-4     STABRA-4     STABRA-4     STABRA-4     STABRA-4       STABRA-4     STABRA-4     STABRA-4     STABRA-4     STABRA-4     STABRA-4       STABRA-4     STABRA-4     STABRA-4     STABRA-4     STABRA-4     STABRA-4       STABRA-4     STABRA-4     STABRA-4     STABRA-4     STABRA-4     STABRA-4                                                                                                    | 分符代表。           近代在的和            分子记者。           文化元本           文化元本           文化元本           文化元本           文化元本           文化元本           文化元本           文化元本           文化元本           文化元本           文化元本         、         、           文化元本         、           文化元本         、           文化元本         、         、           文化元         、         、         、                                                                                                    | ARGEDUTCHERDUTCHERGUTCHERFRAMEInterpretLifelydeSTIDER1993-04-1AREDR1995-04-1QQ 498. $\uparrow$ Areaded $\uparrow$ StaddedSTARKAStaddedStaddedRefereRefereStaddedStadded $\uparrow$ StaddedSTARKAStaddedStaddedStaddedStaddedStaddedStadded $I$ StaddedStarkaStaddedStaddedStadde                                                                                                    | 员工职称:                                                                                                    | 无               | I8: | 07554  | 状态:        | 在职  | 职业卫生:      | 否            | 政治面貌:        |            |      |              |  |
| ФЕДВА         Разован         Разован         1993-00-10         Q.Q.G.G.R.R.R.R.R.R.R.R.R.R.R.R.R.R.R.R.                                                                                                    | STER II     1993-041     AEBR     1993-041     QQ QR II     ·     ·     ·     ·     ·       STER X.     SR QA     SR QA     R QA     R QA     R QA     SR QA     SR QA <td>\$\$ \$193.04\$\$\$ \$\$ \$\$ \$\$ \$\$ \$\$ \$\$ \$\$ \$\$ \$\$ \$\$ \$\$ \$\$</td> <td>身份证号:</td> <td>1.002.073804202</td> <td></td> <td>毕业院校:</td> <td>四川党校函院</td> <td></td> <td>手机号码:</td> <td></td> <td></td> <td></td> <td>上传</td> <td>头像</td>                                                                                                    | \$\$ \$193.04\$\$\$ \$\$ \$\$ \$\$ \$\$ \$\$ \$\$ \$\$ \$\$ \$\$ \$\$ \$\$ \$\$                                                                                                    | 身份证号:                                                                                                    | 1.002.073804202 |     | 毕业院校:  | 四川党校函院     |     | 手机号码:      |              |              |            | 上传   | 头像           |  |
| TERE 5.1         TERE 5.1                                                                                                    | 강요료 K.1         강요료 K.1         강요료 K.1         강요료 K.1         강요료 K.1           JMAGE AT MACH AND AND AND AND AND AND AND AND AND AND                                                                                                    | 호급용급:         국립용급:         국립용급:         국립용급:           ###F-대학권         대학원         전 1000 / 1000 /                                                                 | 参工日期:                                                                                                    | 1993-08-01      |     | 入职日期:  | 1993-08-01 |     | QQ 号码:     |              | :巅釉人个        |            |      |              |  |
| 표준 - E 45 법을         도 45 법을         도 45 th         도 45 th         도 45 th         E 16 th         E 16 th                                                                                                    | 建林岛等         建林岛等         建林岛等         建和周月         運和局片         運和局方         運和局方         運和局方         運和局方         運和局方         運和局方         運和局方         運和         運         運         運         運         運         運         運         運         運         運         運         運         運         運         運         運         運         運                                                                                                    | 표준 - ਦੱਸ 5월         ਦੱ ਜੋਉ         21999 / 100 (100 (100 (100 (100 (100 (100 (10                                                                                                    | 家庭联系人:                                                                                                    |                 |     | 家庭电话:  |            |     | 资格证书:      | <del>2</del> | 家庭地址:        |            |      |              |  |
| ਦੇ ਦੇ ਸ਼ਿਲ੍ਹੇ         ਦੇ ਜੋਲ੍ਹੇ         ਪੱਲਾਸ[]         ਦੇ ਜੇਲਿ         ਦੇ ਜੇਲਿ         ਦੇ ਜੇਲ         ਦੇ ਜੇਲ         ਦੇ ਜੇਲ         ਦੇ ਜੇਲ         ਦੇ ਜੇਲ         ਦੇ ਜੇਲ         ਦੇ ਜੇਲ         ਦੇ ਜੇਲ         ਦੇ ਜੇਲ         ਦੇ ਜੇ ਜੇ ਲ         ਦੇ ਜੇਲ         ਦੇ ਜੇਲ         ਦੇ ਜੇਲ         ਦੇ ਜੇ ਲ         ਦੇ ਜੇ ਲ <th< td=""><td>교육수요         교육 전문         전문 변수값         교육 전문         전문 변수값         교육 전문         교육 전문         교육 전         교육 전         교육 전         교육 전         교육 전         교육 전         <th td="" 교육<=""><td>관학하는         관학하는         관학하는         관학하는         관학하는         관학하는         관학하는         관학하는         관학하는         관학하는         관학하는         관학하는         관학하는         관학하는         관학하는         관학하는         관학하는         관학하는         관학하는         관학하는         관학하는         관학 1000000000000000000000000000000000000</td><td>陈贻亭一证书信息</td><td></td><td></td><td></td><td></td><td></td><td></td><td></td><td></td><td></td><td></td><td></td></th></td></th<> | 교육수요         교육 전문         전문 변수값         교육 전문         전문 변수값         교육 전문         교육 전문         교육 전         교육 전         교육 전         교육 전         교육 전         교육 전 <th td="" 교육<=""><td>관학하는         관학하는         관학하는         관학하는         관학하는         관학하는         관학하는         관학하는         관학하는         관학하는         관학하는         관학하는         관학하는         관학하는         관학하는         관학하는         관학하는         관학하는         관학하는         관학하는         관학하는         관학 1000000000000000000000000000000000000</td><td>陈贻亭一证书信息</td><td></td><td></td><td></td><td></td><td></td><td></td><td></td><td></td><td></td><td></td><td></td></th> | <td>관학하는         관학하는         관학하는         관학하는         관학하는         관학하는         관학하는         관학하는         관학하는         관학하는         관학하는         관학하는         관학하는         관학하는         관학하는         관학하는         관학하는         관학하는         관학하는         관학하는         관학하는         관학 1000000000000000000000000000000000000</td> <td>陈贻亭一证书信息</td> <td></td> <td></td> <td></td> <td></td> <td></td> <td></td> <td></td> <td></td> <td></td> <td></td> <td></td>                                                                                                    | 관학하는         관학하는         관학하는         관학하는         관학하는         관학하는         관학하는         관학하는         관학하는         관학하는         관학하는         관학하는         관학하는         관학하는         관학하는         관학하는         관학하는         관학하는         관학하는         관학하는         관학하는         관학 1000000000000000000000000000000000000 | 陈贻亭一证书信息        |     |        |            |     |            |              |              |            |      |              |  |
| 2.户和2F和管理能力考核会等还 安全管理人员 2000-04-24 00:00 正式 中国 2.2 中国 2.2                                                                                                    | 全升级的物理重新力制和会编译                                                                                                    | £户和旧称管理能力考察由描述                                                                                                    |                                                                                                    | 证书名称            |     |        | 证书类        | 運   | 过期时        | 间            | 证书图          | 片          | 证书状态 | 操作           |  |
|                                                                                                    |                                                                                                    |                                                                                                    | 生产知识和管理能力考虑                                                                                                    | 教会稽证            |     |        | 安全管理       | ΙΑΦ | 2020-04-24 | 8 00:00      | A CONTRACTOR |            | 正常   | <b>Q</b> ,详细 |  |
|                                                                                                    |                                                                                                    |                                                                                                    |                                                                                                    |                 |     |        |            |     |            |              |              |            |      |              |  |
|                                                                                                    |                                                                                                    |                                                                                                    |                                                                                                    |                 |     |        |            |     |            |              |              |            |      |              |  |
|                                                                                                    |                                                                                                    |                                                                                                    |                                                                                                    |                 |     |        |            |     |            |              |              |            |      |              |  |

图-53

#### 2.2.4.1.2.1.5. 企业停产申报

本模块可查看企业停产申报内容,在页面左上角选择申报状态或 输入申报名称,可查询企业停产申报情况并形成列表。

| 骨企业基础信息 > 企业停产申报 |                                                                                                    |              |                    |  |   |  |  |  |  |  |
|------------------|----------------------------------------------------------------------------------------------------|--------------|--------------------|--|---|--|--|--|--|--|
| ■ 企业停产申报         |                                                                                                    |              |                    |  | c |  |  |  |  |  |
| 申报状态 请选择申报状态 中   | R名称 请输入申报名称                                                                                          | 查            | 间                  |  |   |  |  |  |  |  |
| 申报名称             | <b>申报名称</b> 开始日期 结束日期 申报时间 申报状态 操作                                                                   |              |                    |  |   |  |  |  |  |  |
| 现场处理措施决定书        | 现场处理措施灾定书         2017-05-12         2018-05-12         2017-11-06 09:26:52         侍审核         Q 查看 |              |                    |  |   |  |  |  |  |  |
|                  | 首页上一页 1 下一引                                                                                          | 瓦瓦 转到: 1 页 日 | 制装 每页10条 共1条 页码1/1 |  |   |  |  |  |  |  |

点击图中操作栏内"查看"按钮,可查看企业停产申报的详细情况。

| 查看详细  |                     |            | ×          |
|-------|---------------------|------------|------------|
| 申报名称: | 现场处理措施决定书           |            |            |
| 开始日期: | 2017-05-12          | 结束日期:      | 2018-05-12 |
| 申报原因: |                     |            |            |
| 申报时间: | 2017-11-06 09:26:52 | 申报状态:      | 待审核        |
| 审核人:  | 未审核                 | 审核时间:      | 未审核        |
| 审核描述: | 未审核                 |            |            |
|       | ×                   | <b>त्र</b> |            |

图-55

#### 2.2.4.1.2.1.6. 企业周边资源

该模块基于 GIS 地图,展示企业周边的资源信息,包含资源名称、 联系人、资源联系电话、资源联系人手机、资源详细地址等信息,如 图。在页面右侧输入搜索指标,可搜索周边相关资源。3

图-542

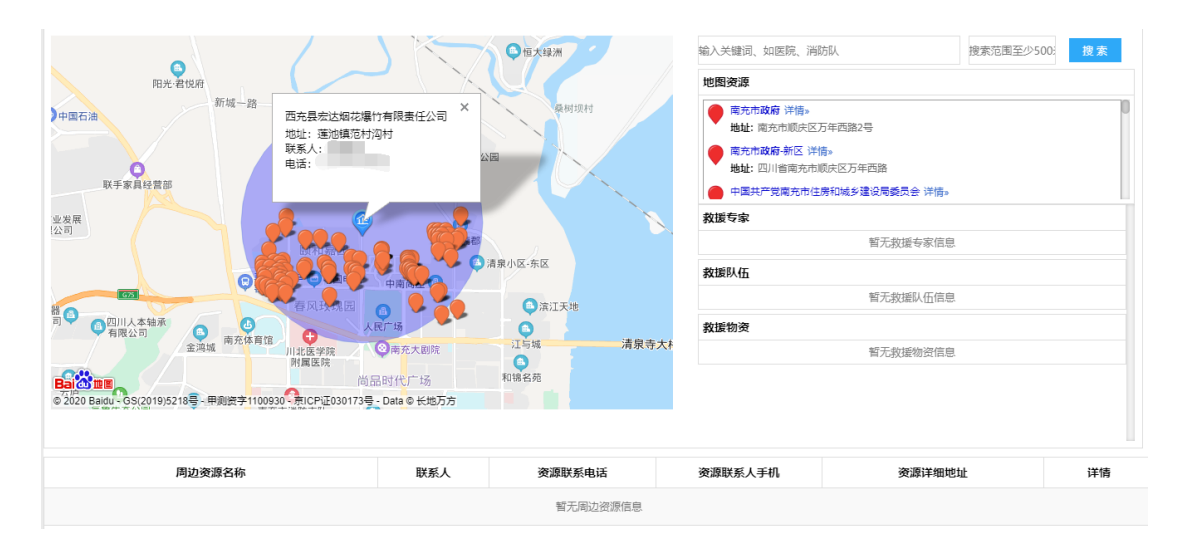

图-56

#### 2.2.4.1.2.2. 重大危险源

本模块包含了重大危险列表和危险源申报功能。

# 2.2.4.1.2.3. 重点区域

#### 2.2.4.1.2.3.1. 重点区域

本模块展示当前查看企业的重点区域信息。

| 番 重点区域 > 重点区域    |        |         |              |                  |       |          |          |
|------------------|--------|---------|--------------|------------------|-------|----------|----------|
| ■重点区域信息          |        |         |              |                  |       |          | c        |
| 所属部门 请选择         | ▼ 位語   | 类型 请选择  | •            | 区域名称 请输入重点区域名    | ŧ     | <b>1</b> |          |
| 区域编码             | 区域名称   | 所属部门    | 管理部门         | 区域类别             | 负责人   | 地理位置     | 操作       |
| ZDQY201705230001 | 硝酸存储罐一 | 后勤部     | 后勤部          | 仓库               | 李六    | 硫酸厂      | (2) Q 详细 |
|                  |        | 首页上一页 1 | 下一页 尾页 转到: 1 | 页 跳转 每页10条 共1条 ] | 页码1/1 |          |          |

图-62

4 在图中①处选择或输入条件,即可查询相关的重点区域信息;点 击图中②处操作栏内"详细"按钮,可查看该重点区域的详细信息。

#### 2.2.4.1.2.3.2. 巡检记录

本模块展示当前查看企业对重点区域的巡检记录信息。

| ■重点区域巡查记录信息 · · · · · · · · · · · · · · · · · · · |    |  |  |  |  |  |  |  |
|---------------------------------------------------|----|--|--|--|--|--|--|--|
| 所罵約1 请法译 • 上級利前祖 圖 對 圖 1                          |    |  |  |  |  |  |  |  |
| 记录编码 所属部门 经办人员 检查人员 搞要 备注 检测时间                    | 操作 |  |  |  |  |  |  |  |
| 暂无记录信息                                            |    |  |  |  |  |  |  |  |
| 首页上一页 1 下一页 尾页 转到: 1 页 数hé 每页10条共0条页码1/1          |    |  |  |  |  |  |  |  |

图-635

在图中①处选择条件,可查询相关的巡查记录信息并形成列表。

#### 2.2.4.1.2.2.1. 重大危险源列表

本模块可查看当前企业重大危险源上报基础信息。

| <b>希重大危险源 &gt; 重</b> 大危险源列表 |     |           |            |                |              |            |                 |
|-----------------------------|-----|-----------|------------|----------------|--------------|------------|-----------------|
| ■重大危险源上报基础信息                |     |           |            |                |              |            | C               |
| 危险源名称 请输入名称                 |     | 危险源等级 请选择 |            | ▼ 填表时间范围       |              | 11 到       |                 |
| 申报状态 请选择                    | ¥   | 查询        |            |                |              |            |                 |
| 危险源名称                       | 负责人 | 危险源等级     | 联系电话       | 详细地址           | 申报状态         | 填表时间       | 操作              |
| 波氯繼区                        |     | 二級        |            |                | 已申报          | 2015-10-11 | 朱挂牌 Q 申报记录 Q 详细 |
|                             |     | 首页 上一     | 页 1 下一页 尾页 | 转到: 1 页 跳转 每页1 | 0条 共1条 页码1/1 |            |                 |
|                             |     |           |            |                |              |            |                 |

在上图①处选择条件,可查询相关的重大危险源上报信息,并形成列表,点击②处操作栏内"申报记录"按钮,可查看企业的危险源申报记录信息,如图;点击"详细"按钮,可查看重大危险源详情,如图。

| 查看危险源申报记 | 录       |           |        |            |            | ×           |
|----------|---------|-----------|--------|------------|------------|-------------|
| 危险源名称    | 填表人     | 联系电话      | 申报等级   | 审核状态       | 填表时间       | 操作          |
| 液氯罐区     |         |           | 二級     | 未审核        | 2015-10-11 | <b>Q</b> 详细 |
|          | 首页上一页 1 | 下一页尾页 转到: | 1 页 跳转 | 每页8条 共1条 引 | 5码1/1      |             |

关闭

图-587

点击上图中操作栏内"详细"按钮,可查看该项危险源详细信息。

图-576

| 至看重大危险源详情       |                                      |        |            |  |  |  |  |
|-----------------|--------------------------------------|--------|------------|--|--|--|--|
| 重大危险源基础信息 危险化学品 | 品信息 视频监控 周边教援力量及装备 <u>应急分析</u>       |        |            |  |  |  |  |
| 危险源基础信息         |                                      |        |            |  |  |  |  |
| 危险源名称:          | 液氟烯区                                 | 上报日期:  | 2015-10-11 |  |  |  |  |
| 危险源上报人:         |                                      | 联系电话:  |            |  |  |  |  |
| 危险源等级:          | 二級                                   | 是否挂牌:  | 未挂牌        |  |  |  |  |
| 行政区划代码:         |                                      | 危险源编号: |            |  |  |  |  |
| 危险源类型:          | 生产场所                                 | 查看平面位素 |            |  |  |  |  |
| 详细地址:           | : 《 三维坐标: 查看三绪位置                     |        |            |  |  |  |  |
| 危险源图片:          |                                      |        |            |  |  |  |  |
| 评估附件:           | 无期件                                  |        |            |  |  |  |  |
| 环境功能区:          | 农业区                                  |        |            |  |  |  |  |
| 安全技术措施:         | 已按照有关规定设置安全警报系统和紧急停车系统及安全仪表控制系统(SIS) |        |            |  |  |  |  |
|                 | 美田                                   |        |            |  |  |  |  |

图-598

在上图中左上角点击选项卡可切换查看该项重大危险源基础信息、危险化学品信息、视频监控、周边救援力量及装备,并形成应急 分析报告,为救援提供支持。

#### 2.2.4.1.2.2.2. 危险源申报记录

本模块可查看当前企业重大危险源申报信息。

| 書重大危险源 > 危险源申报记录                        |          |          |      |            |               |  |
|-----------------------------------------|----------|----------|------|------------|---------------|--|
| ■ 重大危险源申报信息                             |          |          |      |            | 0             |  |
| 审核状态 请选择                                | ▼ 申报时间范围 | <b>三</b> |      | 童间         |               |  |
| 受理机构                                    | 申报人      | 联系电话     | 审核状态 | 申报时间       | 操作            |  |
| 龙马潭区安监局                                 | 李昌明      | 158 8145 | 未审核  | 2015-10-11 | <b>Q</b> , 详细 |  |
| 首页上一页 1 下一页 尾页 转到: 1 页 跳转 每页10条共1条页码1/1 |          |          |      |            |               |  |

图-609

点击上图中操作栏内"详细"按钮,可查看该项重大危险源申报 的详细信息。

| 申报人           | 李昌明        |            |   | 联系电  | 话:                       | 158 814    | 5          |     |
|---------------|------------|------------|---|------|--------------------------|------------|------------|-----|
| 申报时间          | 2015-10-11 | 2015-10-11 |   |      |                          | 5          |            |     |
| <b>邮政编码</b> : | 646606     | 646606     |   |      | а:                       | 0830-27300 | 57         |     |
| 电子信箱          | 00         | @qq.com    |   |      | 29276.00万元<br>29276.00万元 |            | 5          |     |
| 年总资产          | 38365.00万元 | 38365.00万元 |   |      | 年利润: 0.00万元              |            |            |     |
| 是否存在隐患        | 不存在        | 不存在        |   |      | 故:                       | : 未发生      |            |     |
| 是否拥有救援队伍      | 拥有         |            |   | 申报附  | 件:                       | 无附件        |            |     |
| 危险源名称         | 填表人        | 联系电话       | Ę | 申报等级 | Ĩ                        | 审核状态       | 填表时间       | 操作  |
| 友氯繼区          | 李昌明        | 158 8145   |   | 二級   |                          | 未审核        | 2015-10-11 | Q详编 |
|               |            |            |   |      |                          |            |            |     |
|               |            |            |   |      |                          |            |            |     |

# 2.2.4.1.2.4. 隐患排查

#### 2.2.4.1.2.4.1. 隐患排查计划

2.2.4.1.2.4.1.1.企业计划

本模块展示当前查看企业的隐患排查计划信息。在图中①处输入 或选择条件,可查询相关的隐患排查计划;点击图中②处操作栏内"详 细",可查看该条信息的详细内容,并且可以打印存档。

| 资格惠得查 > 隐患得查计划 > 企业计划                        |      |                      |                          |            |              |  |  |  |
|----------------------------------------------|------|----------------------|--------------------------|------------|--------------|--|--|--|
| = 企业计划                                       |      |                      |                          |            |              |  |  |  |
| H Mark (# 14.) + Mark (# 14.) + Mark (# 14.) |      |                      |                          |            |              |  |  |  |
| 计划名称                                         | 计划状态 | 计划类型                 | 开始日期                     | 结束日期       | 操作           |  |  |  |
| 计划1                                          | 正常   | 企业                   | 2017/10/16               | 2018/10/16 | (2) Q i##    |  |  |  |
| 小江                                           | 正常   | 企业                   | 2017/07/15               | 2017/08/05 | Q 详细         |  |  |  |
| 小江                                           | 正常   | 企业                   | 2017/07/15               | 2017/08/05 | <b>Q</b> 详细  |  |  |  |
| 通用标准                                         | 正常   | 企业                   | 2017/07/04               | 2017/07/28 | <b>Q</b> ,详细 |  |  |  |
| 月巡检计划                                        | 正常   | 企业                   | 2017/06/19               | 2018/06/19 | Q 详细         |  |  |  |
| 方素1                                          | 正常   | 企业                   | 2017/06/17               | 2017/06/30 | <b>Q</b> ,详细 |  |  |  |
| 方素2                                          | 正常   | 企业                   | 2017/06/24               | 2017/07/08 | Q,详细         |  |  |  |
| 测试计划2                                        | 正常   | 企业                   | 2017/06/08               | 2017/07/07 | Q,详细         |  |  |  |
| 领导总计划                                        | 正常   | 企业                   | 2017/06/17               | 2019/06/08 | <b>Q</b> ,详细 |  |  |  |
| 每周例行巡检                                       | 正常   | 企业                   | 2017/06/22               | 2017/07/28 | <b>Q</b> 详细  |  |  |  |
|                                              | 首页   | 上一页 1 下一页 尾页 转到: 1 页 | <b></b> 執页10条 共10条 页码1/1 |            |              |  |  |  |

图-64 10

| 查看详细 |                      |       |                                                        |                                              | ×          |  |
|------|----------------------|-------|--------------------------------------------------------|----------------------------------------------|------------|--|
|      | 计划名称:                | 月巡检计划 |                                                        |                                              | Stellen    |  |
|      | 计划状态:                | 正常    |                                                        |                                              | 2017/10/16 |  |
| ਮੋ   | ·划负责人:               | 安全领导  |                                                        | 负责人电话:                                       | 1398000000 |  |
|      | 排查领导:                | 安全领导  |                                                        | 领导电话:                                        | 1398111111 |  |
| 排查   | 排查人员姓名: 安检员1,安检员2,安检 |       |                                                        | 排查周期:                                        | 每月         |  |
| 计划   | 计划开始日期: 2017-06-19   |       |                                                        | 计划结束日期 <b>:</b>                              | 2018-06-19 |  |
| 排序数字 | 检查名称                 |       | 具体情况                                                   |                                              |            |  |
| 1    | 行政许可                 |       | ◎未取得行<br>◎生产范围                                         |                                              |            |  |
| 2    | 安全机构                 |       | <ul> <li>□行政记录未清晰(2分)</li> <li>□行政记录不充分(3分)</li> </ul> |                                              |            |  |
| 3    | 管理制度                 |       | □管理制度<br>□管理制度<br>□管理制度                                | 管理制度不完善(11分)<br> 管理制度不清晰(5分)<br> 管理制度未执行(2分) |            |  |
|      |                      |       | 打印                                                     | 关闭                                           |            |  |

图-6511

#### 2.2.4.1.2.4.2. 隐患排查管理

2.2.4.1.2.4.2.1. 企业自查自报

本模块展示当前查看企业的隐患自查自报信息。在图中①处输入 或选择条件,可查询相关的自查自报信息;点击图中②处操作栏内"详 细",可查看该条信息的详细内容。

| # 魏泰排室》 魏泰排室管理》 企业自变自报              |           |                           |            |         |  |  |  |  |  |
|-------------------------------------|-----------|---------------------------|------------|---------|--|--|--|--|--|
| ■企业自查自报                             |           |                           |            |         |  |  |  |  |  |
| 通法保险表标列     通法保险表标志     成素会称     面面 |           |                           |            |         |  |  |  |  |  |
| 隐患名称                                | 排查地点      | 隐患级别                      | 隐患状态       | 操作      |  |  |  |  |  |
| 1                                   | 1         | 一般隐患                      | 等待整改       | (2) Q25 |  |  |  |  |  |
| 房屋屬水A11号房屋1                         | 小江        | 一般隐患                      | 逾期未整改      | Q 查看    |  |  |  |  |  |
| 房屋甕水A11号房屋                          | 小江        | 一般隐患                      | 逾期未整改      | Q.宣香    |  |  |  |  |  |
| 房屋屬水                                | 睾胸所的办公室   | 一般隐患                      | 等待整改       | Q.宣告    |  |  |  |  |  |
| 12                                  | 2         | 一般隐患                      | 等待整改       | Q.宣告    |  |  |  |  |  |
| 电器压电                                | 一车间       | 一般隐患                      | 逾期未整改      | Q.宣告    |  |  |  |  |  |
| 电线插板乱放,可能会导致                        | 地址        | 一般隐患                      | 逾期未整改      | Q.宣香    |  |  |  |  |  |
| 线路老化                                | 地址        | 一般隐患                      | 逾期未整改      | Q.查看    |  |  |  |  |  |
| 行政许可                                | 小江        | 一般隐患                      | 整改完成       | Q.童香    |  |  |  |  |  |
| 3为圭标                                | 小江        | 一般隐患                      | 逾期未整改      | Q.查看    |  |  |  |  |  |
|                                     | 首页上一页 1 2 | 3 下一页 尾页 转到: 1 页 测转 每页10条 | 共27条 页码1/3 |         |  |  |  |  |  |

图-6612
| 查看详细          |                    |             | ×                  |
|---------------|--------------------|-------------|--------------------|
| 基础信息图片信息      | 检查描述 延期信息          |             |                    |
| 隐患名称:         | 1(未挂牌)             | 企业名称:       | 有限公司               |
| 隐患级别:         | 一般隐患               | 隐患状态:       | 等待整改               |
| 排查时间:         | 2017/10/30 2:52:00 | 整改期限:       | 2017/11/30 2:52:00 |
| 整改类型:         | 立即整改               | 隐患分类:       |                    |
| 记录人:          | 郭靖                 | 记录机构:       | 有限公司               |
| 隐患地点:         | 1 查看隐患点位置          | 隐患来源:       | 企业自查               |
| 排查人员:         | 1                  | 负责人:        | 郭靖                 |
| 计划整改资金(元):    | 0                  | 已落实整改资金(元): |                    |
| 排查依据 <b>:</b> | 事发地告诉对方            | 牵头排查单位:     | 有限公司               |
|               | _                  |             |                    |
|               | 关(                 | 团           |                    |

图-6713

点击图中①处选项卡,可切换查看隐患的基础信息、图片信息、 检查描述和延期信息等;点击图中②处,可查看隐患点的详细位置; 点击"关闭"按钮,可关闭详细页面。

2.2.4.1.2.4.2.2. 政府隐患检查

本模块展示当前查看企业的政府隐患检查信息。在图中①处输入 或选择条件,可查询相关的政府隐患检查信息;点击图中②处操作栏 内"查看",可查看该条信息的详细内容,操作方式与图相同。

| # 隐患排室管理 > 政府隐患检查 |                                             |      |       |        |  |  |
|-------------------|---------------------------------------------|------|-------|--------|--|--|
| ■政府隐患检查           | 或消陥患检查                                      |      |       |        |  |  |
| 请选择隐患级别 * 请选择     | jj · j · j · j · j · j · j · j · j · j      |      |       |        |  |  |
| 隐患名称              | 排查笔点                                        | 隐患级别 | 隐患状态  | 操作     |  |  |
| 隐患名称2             | 地址                                          | 一般隐患 | 整改完成  | 2 Q 25 |  |  |
| 未創定应急救援机制         | 一车间                                         | 一般隐患 | 逾期未整改 | Q, 查看  |  |  |
| 人员培训不到位           | 隐患地址                                        | 一般隐患 | 逾期未整改 | Q. 查看  |  |  |
| 政府隐患2             | 排查2                                         | 一般隐患 | 整改完成  | Q. 查看  |  |  |
| 政府检查144           | 政府人                                         | 一般隐患 | 逾期未整改 | Q.塗着   |  |  |
| 有限公司5             | 11                                          | 一般隐患 | 逾期未整改 | Q. 查看  |  |  |
| 房屋受损              | 二车间                                         | 一般隐患 | 逾期未整改 | Q.资香   |  |  |
|                   | 普页 上一页 1 下一页 東页 執動: 1 页 規則: 毎页10条 共7条 页前1/1 |      |       |        |  |  |

图-68

2.2.4.1.2.4.2.3. 隐患统计

本模块可以对隐患相关数据进行查询并统计。

| <b>备隐患排查</b> | > 隐患                                   | 非查管理 > | 隐患统计  |       |          |        |          |          |     |     |        |           |            |
|--------------|----------------------------------------|--------|-------|-------|----------|--------|----------|----------|-----|-----|--------|-----------|------------|
| ≡ 隐患统        | ■ 隐患统计                                 |        |       |       |          |        |          |          |     |     |        |           |            |
| 开始日期         | 开始目期 2020-01-01 3 結束日期 2020-07-27 3 音詞 |        |       |       |          |        |          |          |     |     |        |           |            |
|              |                                        |        |       |       |          |        | 隐患统计     |          |     |     |        |           |            |
| 隐患整改 事故和巡望   |                                        | 印巡查计划  | i     | 政府检查统 | tit      |        | 整花       | 收资金      |     |     |        |           |            |
| 隐患等级         | 合计                                     | 等待整改   | 逾期未整改 | 整改完成  | 整改完成率(%) | 事故关联隐患 | 巡查计划发现隐患 | 政府检查关联隐患 | 已整改 | 未整改 | 完成率(%) | 计划整改资金(元) | 累计已落实资金(元) |

图-69

#### 2.2.4.1.2.4.2. 隐患排查总结

2.2.4.1.2.4.2.1. 隐患整改总结

此模块对区域内各企业隐患排查整改总结进行管理。

| 购用数准台往                                                                                                    |                       |                                       |             |             |                  |
|----------------------------------------------------------------------------------------------------|-----------------------|---------------------------------------|-------------|-------------|------------------|
| Harmerx/201                                                                                                    |                       |                                       |             |             |                  |
| 企业名称 请选择                                                                                                    | ▼ 隐患名称 请先选择 <u>企业</u> | ▼ 总结类型 请选择                            |             | 至前          | L)               |
|                                                                                                    |                       |                                       |             |             |                  |
| 胸患全族                                                                                                    | 全地名称                  | 白丝米雨                                  | Citestia    | Rd#110.45   | 描作               |
| PROVER THE PROVIDENCE OF THE PROVIDENCE OF THE P | 1221149               | A A A A A A A A A A A A A A A A A A A | 424-14131-3 | PUTTIRIF    |                  |
| 同品堆放                                                                                                    | 有限公司                  | 企业                                    | 2017-06-05  | (3) 土下载     | (4) Q详细 2 编辑 自删除 |
| 前师不到位                                                                                                    | 有限公司                  | 企业                                    | 2017-05-25  | 土下载         | Q详细 🖋 编辑 自删除     |
| 韵师不到位                                                                                                    | 有限公司                  | 政府                                    | 2017-05-25  | <b>土</b> 下载 | Q 详细 🖌 编辑 自删除    |
|                                                                                                    |                       |                                       |             |             |                  |

图-7014

在图中①处选择条件,可查询相关的隐患排查整改总结并形成列 表;点击②处"新增隐患整改总结"可添加总结,完善相关信息后, 点击"确认"按钮即为新增成功;点击③处附件操作栏内"下载"可 下载附件,若为灰色,则没有附件;点击④处操作栏内相关按钮,可 进行对应操作。

36

| 新增隐患整改总结                    |                     | × |  |  |  |
|-----------------------------|---------------------|---|--|--|--|
| 企业名称:                       | 请选择                 | Ŧ |  |  |  |
| 隐患名称:                       | 请先选择企业              | * |  |  |  |
|                             | 整改总结描述              |   |  |  |  |
| ●上传附件 (附件大                  | 小上限为10M,只可上传Word文档) |   |  |  |  |
| нттт⊾ 🗳 🔁 B i<br>段落 🔹 arial | I U A ABC           |   |  |  |  |
|                             |                     |   |  |  |  |
|                             |                     |   |  |  |  |
|                             |                     |   |  |  |  |
|                             |                     |   |  |  |  |
|                             | 确认关闭                |   |  |  |  |

图-71

2.2.4.1.2.5. 巡查监管

2.2.4.1.2.5.1. 政府巡查

本模块包括查询、任务标题、任务类型、任务状态、联系人、联系方式、巡查时间等相关操作。

| ■ 政府巡查信息                                  |            |         |     |         |         |    |
|-------------------------------------------|------------|---------|-----|---------|---------|----|
| 任务状态 全部                                   | ▼ 巡查时前     | 请选择开始时间 | ■ 至 | 请选择结束时间 | iiii 查询 |    |
| 任务标题                                      | 任务类型       | 任务状态    | 联系人 | 联系方式    | 巡查时间    | 操作 |
|                                           | 智无政府巡查任务信息 |         |     |         |         |    |
| 首页上一页 1 下一页 尾页 转到: 1 页 跳時 每页10条 共0条 页码1/1 |            |         |     |         |         |    |

图-72

2.2.4.1.2.5.2. 企业巡查

本模块包括查询、序号、表格名称、表格类型、检查日期、检查人等相关操作。

| ■企业巡检  | 信息                                      |             |           |        |       | c    |
|--------|-----------------------------------------|-------------|-----------|--------|-------|------|
| 表格名称 全 | 部 * 境                                   | 银时间 请选择开始时间 | □ 至 请选择结束 | 时间 💼 检 | 查人 全部 | ▼ 查询 |
| 序号     | 表格名称                                    | 表           | ·格类别      | 检查日期   | 检查人   | 操作   |
|        | 暫无巡检信息                                  |             |           |        |       |      |
|        | 首页上一页 1 下一页 尾页 转到: 1 页 那時 卷页10条共0条页码1/1 |             |           |        |       |      |

图-73

#### 2.2.4.1.2.5.3. 自查自纠

本模块包括查询、序号、填报日期、填报人、负责人等相关操作。

| ≡ 自纠自查信息                                   |                 |        |      |    |  |
|--------------------------------------------|-----------------|--------|------|----|--|
| 填报时间 请选择开;                                 | 自时间 🔤 至 请选择结束时间 | 填报人 全部 | ▼ 查询 |    |  |
| 序号                                         | 填报日期            | 填报人    | 负责人  | 操作 |  |
|                                            | 暫无白重白纠信息.       |        |      |    |  |
| 首页 上一页 1 下一页 尾页 转到: 1 页 創時 毎页10条 共0条 页码1/1 |                 |        |      |    |  |

图-74

# 2.2.4.1.2.6. 责任清单

2.2.4.1.2.6.1. 岗位安全生产

本模块包括查询、部门、岗位、简要职责等相关操作。

| ■岗位安全生产责任清单 |                                            |                  |    |  |  |
|-------------|--------------------------------------------|------------------|----|--|--|
| 部门 请输入部门    | 岗位                                         | 请输入岗位 <u></u> 查询 |    |  |  |
| 部门          | 岗位                                         | 简要职责             | 操作 |  |  |
|             | 暫无岗位安全生产职责                                 |                  |    |  |  |
|             | 首页 上一页 1 下一页 尾页 转到: 1 页 测神 每页10条 共0条 页码1/1 |                  |    |  |  |

图-75

### 2.2.4.1.2.6.2. 日常安全检查

本模块包括查询、检查日期、标题、附件等相关操作。

| = 日常安全检查清望 | ₽                                          |    |  |  |  |
|------------|--------------------------------------------|----|--|--|--|
| 检查日期 请选择日期 | 通知         存載         資源         査询        |    |  |  |  |
| 检查日期       | 标题                                         | 附件 |  |  |  |
|            | 暫无日常安全检查清单                                 |    |  |  |  |
|            | 首页 上—页 1 下—页 尾页 转到: 1 页 即時 每页10条 共0条 页码1/1 |    |  |  |  |

图-76

#### 2.2.4.1.2.7. 实时监控

# 2.2.4.1.2.7.1. 工艺流程监控

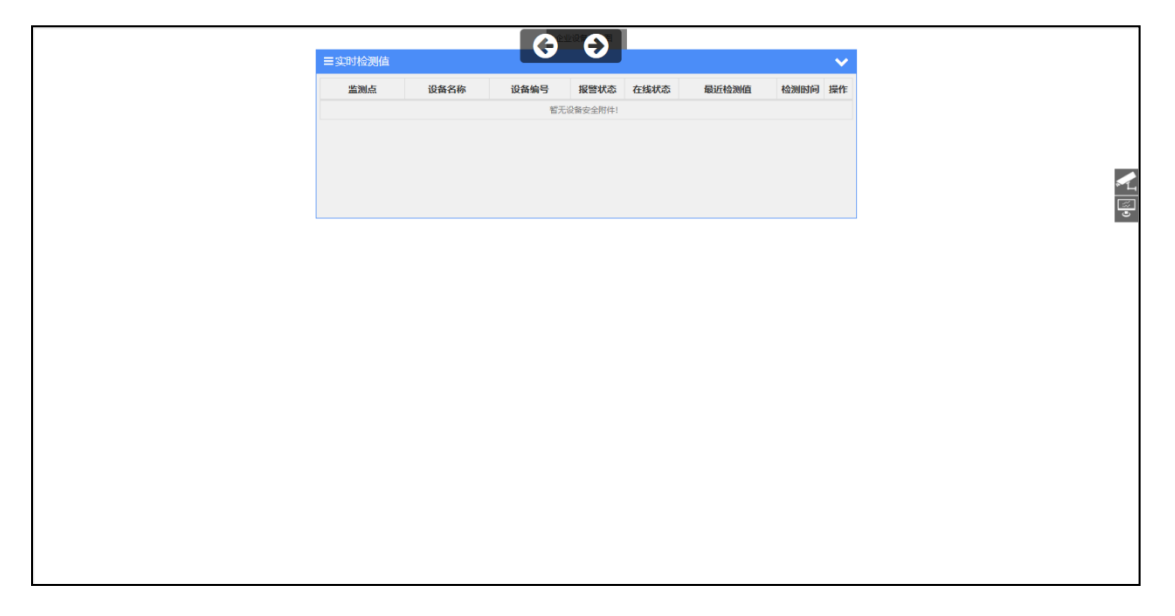

图-77

此模块包括监测点、设备名称、设备编号、报警状态、在线状态、 最近检测值、检测时间与相关操作。

## 2.2.4.1.2.7.2. 实时监测数据

暂无数据。

## 2.2.4.1.2.7.3. 实时视频监控

此模块可查看实时视频监控,点击查看视频即可进入视频监控页 面。

| ■ 实时视频查看 |        |  |
|----------|--------|--|
|          |        |  |
|          | 点击查看视频 |  |

图-78

#### 西充县宏达烟花爆竹有限责任公司实时视频

图-79

#### 2.2.4.1.2.7.4. 检测记录查询

| 骨实时监控 > 检测记录查询 |         |                  |                 |               |          |    |
|----------------|---------|------------------|-----------------|---------------|----------|----|
| ■检测记录查询        |         |                  |                 |               |          | 0  |
| 设备名称 遗输入设备名称   | 报警状态 全部 | ▶ 时间段            |                 | 11 F          | <b>二</b> |    |
| 设备名称           | 设备编号    | 报警状态             | 在线状态            | 检测值           | 检测时间     | 操作 |
|                |         | 智无设              | 备检测记录信息         |               |          |    |
|                | 首页 上一页  | 1 下一页 尾页 转到: 1 引 | 5 跳時 <b>每</b> 页 | 10条 共0条 页码1/1 |          |    |

图-80

此模块包括查询、设备名称、设备编号、报警状态、在线状态、 检测值、检测时间等信息等相关操作。

# 2.2.4.1.2.8. 值班管理

#### 2.2.4.1.2.8.1. 政府值班信息

此模块可以通过点击其中的日期查看值班信息。

|                 | a a serie de la constante de la constante de la constante de la constante de la constante de la constante de la |               | here have a second                                    |          |          |          |
|-----------------|----------------------------------------------------------------------------------------------------|---------------|-------------------------------------------------------|----------|----------|----------|
|                 |                                                                                                    |               |                                                       |          |          |          |
| 星期日             | 星期一                                                                                                    | 星期二           | 星期三                                                   | 星期四      | 星期五      | 星期六      |
| 28              |                                                                                                    |               | 1<br>+                                                | 2<br>+=  | 3<br>+Ξ  | 4<br>十四  |
| 5<br>十五         | 6<br>+ <del>*</del>                                                                                             | 7<br>小号<br>信息 | 8<br>+n<br>×                                          | 9<br>+九  | 10<br>=+ | 11<br>₩— |
| 12<br>₩ <u></u> | 13<br>廿三                                                                                                    | 暫无值班信息        | 确定                                                    | 16<br>⊞≻ | 17<br>廿七 | 18<br>廿八 |
| 19<br>廿九        | 20<br>Ξ+                                                                                                    | 21<br>六月      | 22<br>大暑                                              | 23<br>初三 | 24<br>初四 | 25<br>初五 |
| 26<br>初六        | 27<br>初七                                                                                                    | 28<br>初八      | 2020 年 7 月 28 日<br>星期二<br>农历 六月 月 初八 日<br>唐子年 聖末月 壬申日 | 30<br>初十 | 31<br>+— |          |
| 2               | 3                                                                                                    | 4             |                                                       |          |          |          |

图-81

### 2.2.4.1.2.8.2. 企业值班信息

此模块与图-81相同。

# 2.2.4.1.2.9. 危险/关键作业

# 2.2.4.1.2.9.1. 危险作业地点

| <b>希范验作业</b> > 范验作业点 |              |                            |              |      |    |
|----------------------|--------------|----------------------------|--------------|------|----|
| ■ 危险作业点信息            |              |                            |              |      | 0  |
| 危险美剧 全部 *            | 位置名称 请输入危险位置 | 名称                         |              |      |    |
| 位置名称                 | 类别           | 作业名称                       | 负责人          | 上传时间 | 操作 |
|                      |              | 暂无位置信息                     |              |      |    |
|                      | 首页 上-        | 一页 1 下一页 尾页转到: 1 页 跳時 每页10 | 0条 共0条 页码1/1 |      |    |

图-82

此模块为危险作业地点,包括位置名称、类别、作业名称、负责 人、上传时间等信息与相关操作。

# 2.2.4.1.2.9.2. 危险作业许可

| <b>番危险作业</b> > 危险作业许可 |     |                           |                 |    |
|-----------------------|-----|---------------------------|-----------------|----|
| ■ 危险作业许可信息            |     |                           |                 | 0  |
| 危险关型全部                | Ŧ   | 许可编码 请能入许可信息编码 查问         |                 |    |
| 许可类别                  | 负责人 | 作业内容                      | 作业时间            | 操作 |
|                       |     | 智无危险作业许可信息                |                 |    |
|                       |     | 首页上一页 1 下一页 尾页 转到: 1 页 跳转 | 每页10条 共0条 页码1/1 |    |

图-83

此模块为危险作业许可信息,包括许可类别、负责人、作业内容、 作业时间等信息与相关操作。

### 2.2.4.1.2.9.3. 许可审批信息

| ∉危险作业 > 许可审批情况 |                               |                         |                 |    |  |  |
|----------------|-------------------------------|-------------------------|-----------------|----|--|--|
| ■ 危险作业许可审批     |                               |                         |                 | 0  |  |  |
| 危险类型 全部        | 加加型 全部 * 専政北市 所有 * <u></u> 参知 |                         |                 |    |  |  |
| 许可类别           | 审核状态                          | 作业内容                    | 作业时间            | 操作 |  |  |
|                |                               | 暂无危险作业许可审批信息            |                 |    |  |  |
|                | 首页」                           | 上一页 1 下一页 尾页 转到: 1 页 跳转 | 每页10条 共0条 页码1/1 |    |  |  |

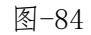

此模块为许可审批信息,包括许可类别、审核状态、作业内容、 作业时间等信息与相关操作。

# 2.2.4.1.2.9.4. 危险作业制度

| <b># 危险作业 &gt; 危险作业制度</b> |            |       |    |  |
|---------------------------|------------|-------|----|--|
| ■危险作业制度                   |            |       | c  |  |
| 制度名称 请输入制度名称 制定时间范围       | II FI      | 直向    |    |  |
| 制度名称                      | 制定人制定剂     | 件制定时间 | 操作 |  |
| 新无危险作业制度信息                |            |       |    |  |
|                           | 暂无危险作业制度信息 |       |    |  |

图-85

此模块为危险作业制度,包括制度名称、制定人、制定附件、制 定时间等信息与相关操作。

2.2.4.1.2.10. 培训教育

#### 2.2.4.1.2.10.1. 企业培训计划

| ♂培训教育 > 企业培训计划 |              |             |           |         |    |    |
|----------------|--------------|-------------|-----------|---------|----|----|
| ■企业培训计划        |              |             |           |         |    | 0  |
| 计划名称 请输入计划名称   | 查询           |             |           |         |    |    |
| 计划编码           | 计划名称         | 制定日期        | 制定人       | 周期计划(?) | 附件 | 操作 |
|                |              | 暂无安全培训计划    |           |         |    |    |
|                | 首页 上一页 1 下一页 | 尾页转到: 1页 跳转 | 每页10条 共0条 | 页码1/1   |    |    |

图-86

此模块为企业培训计划,包括计划编码、计划名称、制定日期、 制定人、周期计划、附件与相关操作。

### 2.2.4.1.2.10.2. 政府培训计划

| 魯培训教育 > 政府培训计划 |               |              |             |         |    |    |
|----------------|---------------|--------------|-------------|---------|----|----|
| ≡ 政府培训计划       |               |              |             |         |    | 3  |
| 计划名称 请输入计划名称   | 查询            |              |             |         |    |    |
| 计划编码           | 计划名称          | 制定日期         | 制定人         | 周期计划(?) | 附件 | 操作 |
|                |               | 暂无安全培训计划     |             |         |    |    |
|                | 首页上一页 1 下一页 月 | 页 转到: 1 页 跳转 | 每页10条 共0条 ] | 页码1/1   |    |    |

图-87

此模块为政府培训计划,包括计划编码、计划名称、制定日期、 制定人、周期计划、附件与相关操作。

#### 2.2.4.1.2.10.3. 培训方案信息

本模块可查看当前企业培训方案信息。在页面中左上角,输入培 训类型或培训名称,可查询相关的安全培训方案,并形成列表,点击 操作栏内"详细"按钮,可查看详细的方案信息,如下图。

| 番 安全生产标准化 > 安全培训教育 | Ⅰ> 培训方案 |                   |                  |             |     |      |
|--------------------|---------|-------------------|------------------|-------------|-----|------|
| = 培训方案信息           | ■培训方案信息 |                   |                  |             |     |      |
| 培训类型 请选择培训类型       | 培训名称    | 请输入培训名称           | 查询               |             |     |      |
| 方案名称               | 培训类型    | 培训强度              | 培训范畴             | 培训讲师        | 附件  | 操作   |
| 2017年度安全活动         | 内部培训    | 部门培训              | 四新培训             | 李昌明         | 无文件 | Q 详细 |
|                    |         | 首页 上一页 👖 下一页 尾页 🕴 | 转到: 1 页 跳转 每页105 | 条 共1条 页码1/1 |     |      |

图-8815

| 查看培训方案        |                    |       | ×            |
|---------------|--------------------|-------|--------------|
| 方案编码 <b>:</b> | PXFA20171017091828 | 方案名称: | 2017年度安全活动计划 |
| 培训类型:         | 内部培训               | 培训课时: | 2            |
| 培训强度:         | 部门培训               | 培训范畴: |              |
| 培训讲师:         | 李昌明                | 培训对象: | 部门人员         |
| 培训教材:         |                    |       |              |
| 培训目标:         | 了解2017年度培训计划       |       |              |
| 培训内容:         | 2017年每月主要活动内容      |       |              |
| 附件:           | 无附件                |       |              |
|               | ×                  | 闭     |              |

### 2.2.4.1.2.10.4. 培训记录信息

本模块可查看当前企业培训记录信息,如下图。

| 者 安全生产标准化 > 安全培训教育 > 培训记录        |                        |                     |                     |           |
|----------------------------------|------------------------|---------------------|---------------------|-----------|
| ■培训记录信息                          |                        |                     |                     | 0         |
| · 培训的案 _ 请选择 → 培训日期 请选择日期 📑 至    | 请选择日期 🔤                | ±1                  |                     |           |
| 培训名称                             | 培训方案                   | 开始时间                | 结束时间                | 操作        |
| 学习公司安全管理制度                       | 2017年度安全活动             | 2017-02-28 15:00:00 | 2017-02-28 15:00:00 | 2<br>Q 译细 |
| 学习各项法例法规及上                       | 2017年度安全活动             | 2017-01-24 09:00:00 | 2017-01-24 11:00:00 | Q 详细      |
| 首页 上一页 <mark>11</mark> 下一页 尾页 \$ | <b>考到: 1 页 跳转 每页10</b> | 条 共2条 页码1/1         |                     |           |

在上图①处选择条件,可查询相关的培训记录信息,并形成列表, 点击②处操作栏内"详细"按钮,可查看详细的培训记录信息,如下 图。

| 安全培训信息        | 培训评价 培训人员              |           | ^                                 |  |  |
|---------------|------------------------|-----------|-----------------------------------|--|--|
| 培训编码:         | AQPX20171103154052     | 培训名称:     | 学习公司安全管理制度及政府部门发布的与<br>安全相关的法规、文件 |  |  |
| 培训方案:         | 2017年度安全活动计划           | 培训讲师:     | 李昌明                               |  |  |
| 所属部门 <b>:</b> | 安全环保部                  | 培训地点:     | 安全环保部办公室                          |  |  |
| 开始时间:         | 2017-02-28 15:00:00    | 结束时间:     | 2017-02-28 15:00:00               |  |  |
| 培训人员:         | 李昌明、刘倩、梅元刚、刘宇航         |           |                                   |  |  |
| 讲师概述 <b>:</b> | 分解2017年安全环保目标责任书,明确各岗位 | 的安全环保目标任务 | 5                                 |  |  |
| 时间安排:         | 时间安排: 14:00-16:00      |           |                                   |  |  |
|               | ×                      | 闭         |                                   |  |  |

图-9117

点击左上角选项卡,可切换查看培训评价或培训人员信息。

图-9016

# 2.2.4.1.2.11.1.安全生产承诺信息

| 會安全生产承诺 | > | 安全生产承诺 |
|---------|---|--------|
|---------|---|--------|

| ≡ 安全生产承诺                                                         | ■安全生产承诺信息 2                           |              |               |              |                 |        |    |  |
|------------------------------------------------------------------|---------------------------------------|--------------|---------------|--------------|-----------------|--------|----|--|
| 上报状态 全部                                                          |                                       | 查询           |               |              |                 |        |    |  |
| 负责人                                                              | 生产装置套数                                | 运行套数         | 停产套数          | 检修套数         | 上报状态            | 承诺时间   | 操作 |  |
|                                                                  |                                       |              | 9 <u>1</u>    | 无安全生产承诺信息    |                 |        |    |  |
|                                                                  |                                       | 首页 上一        | 页 1 下一页 尾页 转到 | J: 1 页 跳转 4  | 專页10条 共0条 页码1/1 |        |    |  |
| ▲承诺相关说明:                                                         |                                       |              |               |              |                 |        |    |  |
| 企业安全承诺:                                                          |                                       |              |               |              |                 |        |    |  |
| 企业在进行全面安全                                                        | 风险研判的基础上,落实相关                         | €的安全风险管控措施,由 | 企业主要负责人承诺当日所  | 有装置、罐区是否处于安全 | 运行状态,安全风险是否得    | 到有效管控。 |    |  |
| 存在以下情形之一的                                                        | ), 不得向社会发布安全承诺公                       | 公告:          |               |              |                 |        |    |  |
| 1.没有建立完善的安                                                       | 1.没有建立完善的安全风险研制与承诺公告管理制度,相关职责没有房房落实约: |              |               |              |                 |        |    |  |
| 2.重大隐患没有制定治理措施的;                                                 |                                       |              |               |              |                 |        |    |  |
| 3.动人等特殊作业管理措施不符合有关标准要求的,当天对重点装置,罐区以及动人等特殊作业没有进行安全风险研制和采取有效控制措施的; |                                       |              |               |              |                 |        |    |  |
| 4.特殊时段没有带班                                                       | 值班企业负责人的。                             |              |               |              |                 |        |    |  |
|                                                                  |                                       |              |               |              |                 |        |    |  |

图-92

此模块包含安全生产承诺信息,包括企业负责人、生产装置套数、 运行套数、停产套数、检修套数、上报状态、承诺时间和相关操作等 功能。

2.2.4.1.2.12. 应急救援

### 2.2.4.1.2.12.1. 应急预案信息

本模块展示当前查看并管理企业的应急预案信息。

| # 应急指挥预度 > 预度信息管理                           |      |                                 |      |         |     |                |
|---------------------------------------------|------|---------------------------------|------|---------|-----|----------------|
| ■ 预案信息列表                                    |      |                                 |      |         |     |                |
| 招 <u>卖</u> 名称 请编入预赏名称                       | 预载来源 | きまた マ 空海                        | 1    |         |     |                |
| O 新语资料                                      |      |                                 |      |         |     | 2              |
| 預案名称                                        | 預案级別 | 預案类型                            | 响应级别 | 事故类型    | 制定人 | 操作             |
| (演示用)泸州市突发事件                                | Ⅲ地区级 | 政府预 <u>案</u><br>(总体应急预囊)        | 未设置  | 事故灾难    | 小胡  | ● 洋情 ♂ 编辑 ★ 删除 |
| 暴雨应急预震                                      | 1企业级 | 企业预震<br>(总体应急预案)                | н    | 最而      | 测试  | ◆详情 ☞ 编辑 × 删除  |
| 安全生产事故应急救援预度                                | I企业级 | 企业预 <u>案</u><br>(企业预 <u>案</u> ) | 1    | 危险化学品事故 | 测试  | ● 详情 2 编辑 × 删除 |
| 首页 上一页 1 下一页 尾页 接到: 1 页 測地 毎页10条 共3条 页码 1/1 |      |                                 |      |         |     |                |
|                                             |      |                                 |      |         |     |                |

图-9318

在图中①处输入应急预案名称,可查询相关的应急预案信息;点击图中②处操作栏内"详情",可查看该项预案的详细内容,如下图。

| 查看预案    |                                                                                   |                |                   |  |  |  |
|---------|-----------------------------------------------------------------------------------|----------------|-------------------|--|--|--|
| 基础信息 联动 | 机构 指挥人员 应急人员 应急资源                                                                 | 处置阶段 处置        | 程序 预案内容 相关附件 培训记录 |  |  |  |
| 预案名称:   | (演示用)泸州市突发事件总体应急预案                                                                | 预案编号:          | LZYJ-20190610001  |  |  |  |
| 预案类型:   | 总体应急预案                                                                            | 预案级别:          | Ⅲ地区级              |  |  |  |
| 预案响应级别: |                                                                                   | 事故类型:          | 事故灾难              |  |  |  |
| 预案摘要:   | 本预案指导全市的突发事件应对工作。                                                                 |                |                   |  |  |  |
| 预案内容:   | 本预案适用于发生在我市行政区域内各类特别重大、重大突发事件的先期处置和较大突发事件的直接应对工<br>作,或者需要市政府协调处置的跨县(区)一般突发事件应对工作。 |                |                   |  |  |  |
| 适用领域:   | 其他                                                                                | 版本号:           |                   |  |  |  |
| 制定人:    | 小胡                                                                                | 预案状态:          | 已备案               |  |  |  |
| 制定单位:   | 泸州市应急管理局                                                                          | 制定日期:          | 2019-06-10        |  |  |  |
| 预案文档:   | xx市突发事件应急预案.doc 🛓 下载                                                              | 备案申请表:         | 无文件               |  |  |  |
| 风险评估报告: | 无文件                                                                               | 评审或论证意见<br>报告: | 无文件               |  |  |  |
|         | ÷                                                                                 | 利              |                   |  |  |  |

图-9419

点击图中选项卡,可切换查看应急预案基本信息、联动机构、指挥人员、应急人员、应急资源、处置阶段、处置程序、预案内容、相关附件、培训记录等;点击"关闭"按钮,可关闭详细页面。

### 2.2.4.1.2.12.2. 应急救援资源

2.2.4.1.2.12.2.1. 救援机构信息

本模块展示当前查看企业周边的救援机构信息。在图中①处输入 和选择条件,可查询相关的救援机构信息;点击图中②处操作栏内"详 细",可查看该机构的详细内容。

| 机构名称 请输入机构名称 机构类型                                                                                                    | 请输入或选择应急机构类型 |      | - <u>201</u>    |        |
|----------------------------------------------------------------------------------------------------|--------------|------|-----------------|--------|
| 应急机构名称                                                                                                    | 应急机构类型       | 值班电话 | 详细地址            | 操作     |
| (The second second seco | 救援           |      | Contraction and | 2 Q 详细 |
| Committee and the second second second second second second second second second second second second second se                                                                                                    | 救援           |      | 2               | Q 详细   |
| and the second second sec                                                                                                    | 救援           |      |                 | Q 详细   |

图-9520

| 救援机构信息详情  | _            |        | ×          |
|-----------|--------------|--------|------------|
| 基础信息 机构介绍 |              |        |            |
| 机构名称:     | 医院           | 机构类型:  | 款援         |
| 机构代码:     | 475250       | 创建日期:  | 2017-07-07 |
| 值班电话:     | 0830-2796819 | 人数(人): | 83         |
| 详细地址:     |              |        |            |
|           |              | _      |            |
|           | ×            | 闭      |            |

图-9621

点击图中①处选项卡,可切换查看救援机构的基础信息和机构介绍;点击"关闭"按钮,可关闭详细页面。

2.2.4.1.2.12.2.2. 救援队伍信息

本模块展示当前查看企业周边的应急救援队伍信息。

| 4 应急的课》 应急的课程第 》 的现在分词得   |              |                         |                 |             |            |        |
|---------------------------|--------------|-------------------------|-----------------|-------------|------------|--------|
| = 应急救援队任信息                |              |                         |                 |             |            | 0      |
| 11580 <b>96</b> 030580 10 | BARAR/AN BAR | * #208                  |                 | D 91        | = 💷 (      | 1)     |
| 医后右的                      |              | 象質医肉型名称                 | 主要负责人           | 44          | 成之日期       | 88     |
| <b>新闻大队</b>               |              | <b>半采</b> 鉄             | 840             | 101-10280-2 | 2017-03-27 | 2 9.00 |
| 2. 南约支站                   |              | の語は                     | 1.5.4           |             | 2985-67-65 | 0,718  |
| 应用非理大队                    |              | P1003A                  | 万大大             | 100.411200  | 2009-07-01 | 0,000  |
| 40(+5).                   |              | <b>的服</b> 队             | 45× 4           |             | 1997-07-08 | 0,748  |
| 10001200000-0-            |              | (P)(#33,                | 教育的             | 100000000   | 2001-07-08 | 0,718  |
| 2.5%                      |              | #1003A                  | A81             |             | 2006-07-02 | 0.110  |
| 01                        |              | <b>的编队</b>              | 税性              |             | 1999-07-08 | Q.248  |
| #324+33%                  |              | (P)()()())              | 224             | 100000000   | 2012-07-06 | 0,78   |
| 189                       |              | #1003A                  | 805             | 100,000,000 | 2006-07-02 | 0,218  |
| 3·香根约2十字由错策卫生站            |              | #1813.                  | 相志用             |             | 2005-07-05 | 0,748  |
|                           | 88.2-8       | 1 7-8 R.R. M.H. 1 R 204 | 構築10歳 月10歳 長崎い1 |             |            |        |

图-9722

在图中①处输入和选择条件,可查询相关的应急救援队伍信息; 点击图中②处操作栏内"详细",可查看该救援队伍的详细内容。

| 查看救援队伍详细 |            | -       |            |         | ×          |  |
|----------|------------|---------|------------|---------|------------|--|
| 基础信息 主   | 要装备描述 专业描述 | 1       |            |         |            |  |
| 队伍名称     | 救援大队       | 救援类型    | 开采队        | 资质等级    | 1          |  |
| 上級部门     | 开采部        | 服务区域    |            | 主要负责人   | 张枫         |  |
| 办公电话     | 027 12     | 值班电话    | 02 12      | 总人数(人)  | 45         |  |
| 专职人数(人)  | 35         | 兼职人数(人) | 10         | 中队个数(人) | 15         |  |
| 小队个数(人)  | 20         | 证书编号    | zs001      | 成立时间    | 2017-03-27 |  |
| 有效期      | 2018-03-27 | 截止期     | 2017-03-29 | 发证日期    | 2017-03-01 |  |
| 救護地址     |            |         |            | 地图坐标    | 查看地图 2     |  |
| 质量标准化等级  | 标准         |         |            |         |            |  |
| 发证机关     |            |         |            |         |            |  |
|          | 关闭         |         |            |         |            |  |

#### 图-9823

点击图中①处选项卡,可切换查看救援队伍基础信息、主要装备 描述、专业描述等信息;点击图中②处"查看地图",可查看该救援 队伍的具体位置;点击"关闭"按钮,可关闭详细页面。

2.2.4.1.2.12.2.3. 救援专家信息

本模块展示当前查看企业周边的应急救援专家信息。在图中①处 输入和选择条件,可查询相关的救援专家信息;点击图中②处操作栏 内"详细",可查看该专家的详细信息。

| ■应急救援专家信息 |        |            |                                                                                                    |             |
|-----------|--------|------------|----------------------------------------------------------------------------------------------------|-------------|
| 姓名 请输入名称  | 专业     | 请输入或选择专业   | - <u>I</u>                                                                                                    |             |
| 姓名        | 所学专业   | 移动电话       | 单位地址                                                                                                    | 操作          |
| 石丽英       | 安全管理   | 1004000000 |                                                                                                    | 2 Q 详细      |
| 冉隆明       | 采矿     | 1004000000 | The second second second second second second second second second second second second second second second se | <b>Q</b> 详细 |
| 张文平       | 安全科学技术 | 1044002000 | COMP.                                                                                                    | <b>Q</b> 详细 |

图-9924

| 查看救援专家详细                  |       |       | ×               |  |  |  |  |
|---------------------------|-------|-------|-----------------|--|--|--|--|
| 基础信息 专业特长描述 工作簿历描述 事故处置经历 |       |       |                 |  |  |  |  |
| 姓名:                       | 100   | 专家照片: |                 |  |  |  |  |
| 性别:                       | 男     |       |                 |  |  |  |  |
| 机构代码:                     |       |       |                 |  |  |  |  |
| 民族:                       | 汉族    | 出生日期: | 1969-09-05      |  |  |  |  |
| 籍贯:                       |       | 身份证号: | 1.041.000000000 |  |  |  |  |
| 健康状况:                     | 健康    | 政治面貌: | 中共党员            |  |  |  |  |
| 毕业院校:                     | 某采矿学校 | 所学专业: | 采矿              |  |  |  |  |
| 最高学历:                     | 硕士研究生 | 工作单位: | 古叙集团            |  |  |  |  |
|                           | 关闭    |       |                 |  |  |  |  |

图-10025

点击图中①处选项卡,可切换查看救援专家的基础信息、专业特 长描述、工作简历描述、事故处置经历等信息;点击"关闭"按钮, 可关闭详细页面。

2.2.4.1.2.12.2.4. 救援物资信息

本模块展示当前查看企业周边的救援物资信息。在图中①处输入 和选择条件,可查询相关的装备物资信息;点击图中②处操作栏内"详 细",可查看该物资的详细信息。

| ■应急装备物资信息    |          |                                                                                                    |            |          | 0                                                |
|--------------|----------|----------------------------------------------------------------------------------------------------|------------|----------|--------------------------------------------------|
| 装备名称 请输入装备名称 | 资产类型 请选择 | - 1                                                                                                    |            |          |                                                  |
| 装备名称         | 资产类型     | 所属单位                                                                                                    | 出厂日期       | 移动电话     | 操作                                               |
| 照明设备         | 固定资产     |                                                                                                    | 2013-07-04 | 182 8213 | 2<br>Q<br>Q<br>iiiiiiiiiiiiiiiiiiiiiiiiiiiiiiiii |
| 帐篷           | 流动资产     |                                                                                                    | 2013-09-10 | 145 2617 | <b>Q</b> ,详细                                     |
| 压缩饼干         | 流动资产     | and the second second se | 2013-07-10 | 182 8912 | <b>Q</b> 详细                                      |

图-10126

| 查看装备物资信息详细 |            |       | >          |
|------------|------------|-------|------------|
| 基础信息 用途    | 1          |       |            |
| 物资装备类型     | 应急装备       | 机构代码  | 456        |
| 装备名称       | 帐篷         | 资产类型  | 流动资产       |
| 规格型号       | 2          | 数里    | 1          |
| 出厂日期       | 2013-09-10 | 使用年限  | 2015-07-15 |
| 购买日期       | 2014-07-07 | 所属单位  |            |
| 所属队伍       |            | 负责人   | 刘          |
| 移动电话       | 145 2617   | 储备库名称 | 无          |
| 定期保修间隔     | 半年         | 地图坐标  | 查看地图 2     |
| 装备来源       |            |       |            |

图-10227

点击图中①处选项卡,可切换查看装备物资的基础信息、用途等 信息;点击图中②处"查看地图",可查看该装备物资的具体位置; 点击"关闭"按钮,可关闭详细页面。

2.2.4.1.2.12.2.5. 周边资源信息

本模块展示当前查看企业周边的应急救援资源信息。在图中①处 输入和选择条件,可查询相关的应急救援资源信息;点击图中②处操 作栏内"详细",可查看该物资的详细信息。

| 2条教授用边资源信息  |            |     |              |             |
|-------------|------------|-----|--------------|-------------|
| FAR INLURER | R### #66 * | 1   |              |             |
| 资源古府        | 类型名称       | 联系人 | 联系电话         | 総合          |
| 10.         | na         | 0三位 | 02877142145  | (2) Q. (18) |
| <#8         | 80.        | *   | 0830-6236888 | Q.(78)      |
| 738         | *****      | *   | 0630-6966388 | Q, 718      |
| 18          | na.        | *   | 0830-3342999 | Q,718       |
| 684         | na         |     | 18982459399  | Q.##        |
|             | na         |     | 0830-6221222 | Q.(78)      |
| :由百姓        | 80.        | *   | 0830-8393999 | Q, i#8      |
| 7-11        | ma.        | *   | 0830-6888808 | Qite        |
| .483        | in a       | *   | 0830-6273833 | Q.(#8       |
| 63          | 80.        |     | 0830-6235169 | 0,76        |

图-10328

| 查看周边资源详细信息 | . <u> </u> |        |          | ×   |
|------------|------------|--------|----------|-----|
| 基础信息 资源    | 猫迷 1       |        |          |     |
| 类型名称:      | 酒店         | 资源名称:  | *        |     |
| 地图坐标:      | 查看地图       | 联系电话:  | 0830 988 |     |
| 资源联系人:     | 无          | 联系人手机: | 152 2312 |     |
| 详细地址:      |            |        |          |     |
|            | ×          | 闭      |          | 7.0 |

图-10429

点击图中①处选项卡,可切换查看周边资源的基础信息、资源描述等信息;点击图中"查看地图",可查看该应急资源的具体位置; 点击"关闭"按钮,可关闭详细页面。

2.2.4.1.2.12.2.6. 避难场所信息

本模块展示当前查看企业周边的避难场所信息。在图中①处输入场所名称,可查询相关的避难场所信息;点击图中②处操作栏内"详细",可查看该场所的详细信息。

| <b>电电场</b> 所 |         |                        |          |                  |          |
|--------------|---------|------------------------|----------|------------------|----------|
| WALXERSHER   |         | D                      |          |                  |          |
| 名称           | 斯地类网    | <b>真积(干方末)/容弛人数(人)</b> | 地址       | 负责人/联系电话         | 総作       |
| 10.0         | 48      | 587421 / 20000         | -        | 光(18246572194)   | (2) Q.00 |
|              | 0.01官任站 | 67021/4500             | 80       | 売(15287645894)   | Q.#8     |
| 92           | C16     | 189521 / 10000         | 1        | 元(18542795471)   | 0,78     |
| 108          | 48      | 132501 / 6200          | 148      | 元(18246572194)   | 0,00     |
| 2            | 其它被爆场所  | 16000 / 6000           | 2        | 用(13547675691)   | Q.00     |
| 7            | r#      | 125740 / 6000          | 二人民來越    | 王边臻(13547975691) | 0,000    |
| <b>T</b>     | 12.0    | 12061474000            |          | 光(13547675691)   | Q,#8     |
|              | C18     | 106667 / 4000          | -99.9235 | 元(18246572194)   | 0,78     |
| 128          | 4.6     | 50620 / 1000           | 41.6     | 元(15287645894)   | 0,000    |
| 418          | 48      | 680000.7 10000         | , 告诉国    | 亮(15287945615)   | 0.00     |

图-10530

| 应急道难场所详细 |            |       | ×         |
|----------|------------|-------|-----------|
| 场所名称     | 1词公园       | 场所类别  | 상원        |
| 场所等级     | 二級         | 所属地区  |           |
| 面积       | 132501     | 可容纳人数 | 6200      |
| 负责人      | Æ          | 联系电话  | 182 2194  |
| 建设时间     | 1905-02-17 | 所属企业  | 安全生产监督管理局 |
| 详细地址     | 曲词公园       | 地图坐标  | 童道地图      |
| 描述       | 河公司        |       |           |
|          | ×          | 阔     |           |

图-106

2.2.4.1.2.12.2.7. 云资源搜索

本模块可对企业周边的应急救援资源进行搜索。点击页面右侧列 表中的资源名称,对应的机构位置信息在左侧地图中显示,点击"详 情",可查看该救援机构的详细信息。

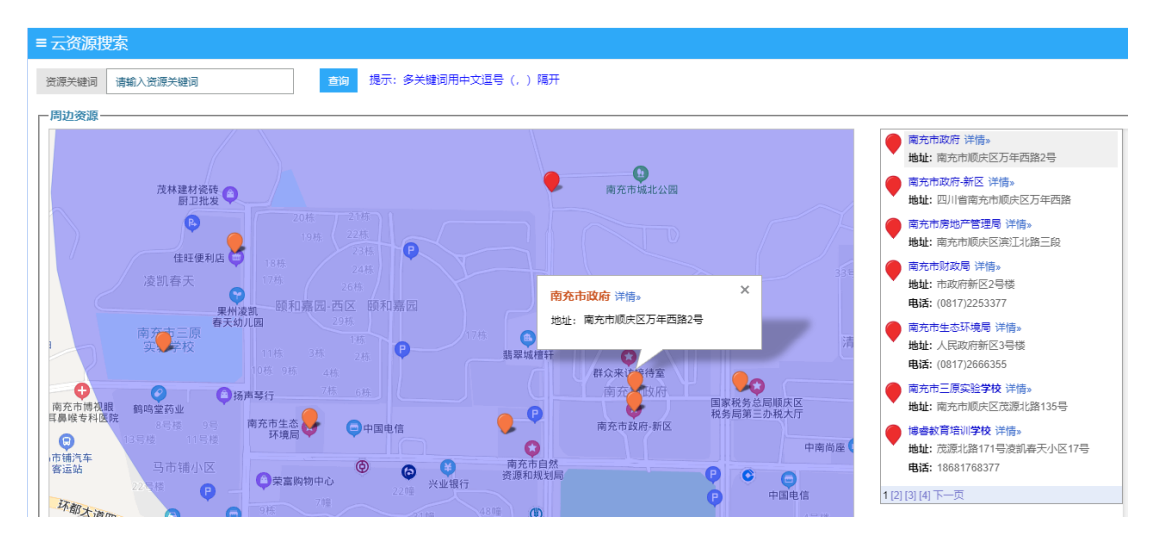

图-107

#### 2.2.4.1.2.12.3. 应急救援演练

2.2.4.1.2.12.3.1. 演练计划

| ₩ 应急救援 > 应急救援演练 > 演练计划 |      |               |                  |              |        |    |
|------------------------|------|---------------|------------------|--------------|--------|----|
| ≡ 演练计划                 |      |               |                  |              |        | c  |
| 演练计划名称 请输入演师计划名称       |      | 演练日期范围        | 10 E             |              | 111 查询 |    |
| 计划名称                   | 计划状态 | 计划开始时间        | 计划结束时间           | 计划负责人        | 负责人电话  | 操作 |
|                        |      |               | 智无演练计划数据         |              |        |    |
|                        |      | 首页上一页 1 下一页 局 | 西 转到: 1 页 跳神 每页1 | 0条 共0条 页码1/1 |        |    |

图-108

本模块包括计划名称、计划状态、计划开始时间、计划结束时间、 计划负责人、负责人电话等信息与相关操作。

2.2.4.1.2.12.3.2. 演练记录

本模块展示当前查看企业应急救援演练记录,如图。在图中①处 输入条件,可查询相关的应急救援演练记录信息;点击图中②处操作 栏内"详细",可查看该记录的详细信息,如图。

| 普应急救援 > 应急救援演练 > 演练记录        |          |            |                  |                  |                  |             |   |
|------------------------------|----------|------------|------------------|------------------|------------------|-------------|---|
| ■应急救援演练记录                    |          |            |                  |                  |                  |             | c |
| 演练标题 请输入演练标题 演               | 读型 · 请选择 |            | ▼ 演练形式 请选择       | ٩                | - <b>E</b> a (1) |             |   |
| 演练标题                         | 演练类型     | 演练形式       | 开始时间             | 结束时间             | 演练状态             | 操作          |   |
| 11                           | 综合演练     | 全面演练       | 2017-11-02 22:09 | 2017-11-02 22:09 | 已执行              | 2 Q ##      |   |
| 家庭防火清纬                       | 专项演练     | 功能演练       | 2017-08-19 10:40 | 2017-08-19 12:40 | 已执行              | <b>Q</b> 详细 |   |
| 防火知识演习                       | 现场处置演练   | 全面演练       | 2017-08-22 09:00 | 2017-08-22 12:00 | 已执行              | Q 详细        |   |
| 地震实例演习                       | 现场处置演练   | 功能演练       | 2017-08-20 14:30 | 2017-08-20 17:30 | 未执行              | Q 详细        |   |
| 测试测试测试测试测试测试测试测试测试测试测试测试测试测试 | 综合演练     | 全面演练       | 2017-08-07 15:04 | 2017-08-31 15:04 | 未执行              | <b>Q</b> 详细 |   |
| 隧道坍塌应急救援演练                   | 专项演练     | 桌面演练       | 2017-08-01 16:46 | 2017-08-06 16:46 | 未执行              | <b>Q</b> 详细 |   |
|                              | 首页 上一页 1 | 下一页 尾页 转到: | 1 页 跳转 每页10条 非   | 共6条 页码1/1        |                  |             |   |

图-109

2.2.4.1.2.12.3.3. 演练总结

本模块展示当前查看企业应急救援模拟总结信息,如图。在页面 上方输入或选择条件,可查询相关的应急救援模拟总结信息。

|                                                                                                    |                                                                                                    |                                                                                                    | c                                                                                                    |  |  |  |  |
|----------------------------------------------------------------------------------------------------|----------------------------------------------------------------------------------------------------|----------------------------------------------------------------------------------------------------|----------------------------------------------------------------------------------------------------|--|--|--|--|
| 副 请选择总结结束时间                                                                                                    | 置间                                                                                                    |                                                                                                    |                                                                                                    |  |  |  |  |
| 经济损失(万)                                                                                                    | 总结时间                                                                                                    | 相关附件                                                                                                    | 操作                                                                                                    |  |  |  |  |
| 暂无应急模拟总结信息                                                                                                    |                                                                                                    |                                                                                                    |                                                                                                    |  |  |  |  |
| 単クロニュ (BARNOW IR 78)<br>単の日二 (BARNOW IR 78)<br>単の日二 (BARNOW IR 78)<br>単の日<br>「日本日本日本日本日本日本日本日本日本日本日本日本日本日本日本日本日本日本日本 |                                                                                                    |                                                                                                    |                                                                                                    |  |  |  |  |
|                                                                                                    | 到         请选择总结结带时间           名沆摸失(万)           智元应是模拟总结信息           4到:         1           页10条         每页10条 | 到 请选择总结结常时间         面         面           名济极失(万)         总结时间           皆元由忠復拟总结信息            到:         1         页 期時         每页10条,共0条,页码1/1 | 到 法法保结结束时间     至何       多济旗失びう     总结时间     租关附件       警元应急镜照目结信器         到:     1 页 期後 每页10条 共0条 页码1/1 |  |  |  |  |

图-110

# 2.2.4.1.2.13.1. 职业危害申报

| 者职业卫生 > 职业病危害申报 |         |                   |                 |    |    |
|-----------------|---------|-------------------|-----------------|----|----|
| ■ 职业病危害申报信息     |         |                   |                 |    |    |
| 申报编号            | 机构名称    | 填报人               | 填报日期            | 状态 | 操作 |
|                 |         | 暂无职业危害申报信息        |                 |    |    |
|                 | 首页上—页 1 | 下一页 尾页 转到: 1 页 跳转 | 每页10条 共0条 页码1/1 |    |    |

图-111

此模块为职业危害申报,包括申报编号、机构名称、填报人、填 报日期、状态等信息与相关操作。

#### 2.2.4.1.2.13.2. 职工健康监护档案

| 希职业卫生 > 职工健康监护管理 |       |               |                               |                 |    |
|------------------|-------|---------------|-------------------------------|-----------------|----|
| = 职工健康信息         |       |               |                               |                 | C  |
| 姓名 请输入姓名         | 性别 不限 | ▶ 时间从 请选择时间   | 至 清选择时间 10 13                 | 星杏体检 全部 ▼ 有无职业病 | 不畏 |
| 按以上条件查询 共存在 0条信  | 愿     |               |                               |                 |    |
| 姓名               | 性别    | 身份证号          | 职业病                           | 最近体检时间          | 操作 |
|                  |       |               | 智无职工健康体检档案                    |                 |    |
|                  |       | 首页上一页 1 下一页 月 | <b>電页 转到: 1 页 </b> 跳转 每页10条 非 | 40条页码1/1        |    |

图-112

此模块为职工健康信息模块,包括姓名、性别、身份证号、职业 病、最近体检时间等信息与相关操作。

### 2.2.4.1.2.13.3. 申报备案记录

| ₩₩₩₩₩₩₩₩₩₩₩₩₩₩₩₩₩₩₩₩₩₩₩₩₩₩₩₩₩₩₩₩₩₩₩₩₩ | ↓2王> 中係省表記录 |       |               |          |                 |      |     |  |  |  |
|---------------------------------------|-------------|-------|---------------|----------|-----------------|------|-----|--|--|--|
| ■ 申报备案记录                              | 申报备案记录      |       |               |          |                 |      |     |  |  |  |
| 备案编号                                  | 填表人         | 填表人电话 | 审核人           | 状态       | 被回原因            | 记录日期 | 回执单 |  |  |  |
|                                       |             |       |               | 智无记录     |                 |      |     |  |  |  |
|                                       |             | 首页 上一 | 页 1 下一页 尾页 转到 | : 1 页 跳转 | 每页10条 共0条 页码1/1 |      |     |  |  |  |

图-113

此模块为申报备案记录模块,包括备案编号、填表人、填报人电 话、审核人、状态、驳回原因、记录原因、回执单等信息。

### 2.2.4.1.2.13.4. 职业健康培训

| 希职 <u>业卫生</u> > 职业健康培训 |                    |                        |      |    |
|------------------------|--------------------|------------------------|------|----|
| ≡职业健康培训                |                    |                        |      | 0  |
| 培训主题 请输入培训主题           | 开始日期 📑 要           | 1                      | 意识   |    |
| tá Jil 主题              | 培训地址               | 开始时间                   | 结束时间 | 操作 |
|                        | 智无职业               | 健康教育培训信息               |      |    |
|                        | 首页上一页 1 下一页 尾页 转到: | 1 页 凯神 每页10条 共0条 页码1/1 |      |    |

图-114

此模块为职业健康培训模块,包括培训主题、培训地址、开始时 间、结束时间等信息与相关操作。

### 2.2.4.1.2.13.5. 劳保用品信息

2.2.4.1.2.13.5.1. 劳保用品信息

| ★职业卫生 > 劳保用品 > 劳保用品信息 |                       |        |              |       |
|-----------------------|-----------------------|--------|--------------|-------|
| ■劳保用品信息               |                       |        |              | 0     |
| 用最关系 请输入名称 用品关型 全部    | ▼                     |        |              |       |
| mpath                 | No. 1991              | -      | 46.35 (1) 10 | 15.45 |
| 用面各称                  | 天王                    | 数単     | 19:52 [19:6] | 3#TF  |
| 7100249               | <b>天宝</b><br>智无劳动用品信息 | RX III | 19:5X CL P6  | 3811- |

图-115

此模块为记录劳保用品的信息,包括用品名称、类型、数量、修 改日期等信息与相关操作。

2.2.4.1.2.13.5.2. 使用记录信息

| 希职业卫生 > 劳保用品 > 使用记录信息 |         |              |                            |     |      |    |
|-----------------------|---------|--------------|----------------------------|-----|------|----|
| ■ 劳保用品使用记录            |         |              |                            |     |      | c  |
| 用品名称 清榆入名称            | 用品类型 全部 |              | ▼ 査询                       |     |      |    |
| 物品名称                  | 类型      | 数量           | 領用人                        | 发放人 | 发放时间 | 操作 |
|                       |         |              | 暂无劳保用品使用记录                 |     |      |    |
|                       | 首页。     | 上一页 1 下一页 尾页 | 转到: 1 页 跳神 每页10条 共0条 页码1/1 |     |      |    |

图-116

此模块为使用记录信息,包括物品名称、类型、数量、领用人、 发放人、发放时间等信息与相关操作。

#### 2.2.4.1.2.14. 综合台账

### 2.2.4.1.2.14.1. 巡查台账

2.2.4.1.2.14.1.1.企业巡查台账

| ■企业巡 | 《检信息                                       |                     |           |         |       | e    |  |  |  |  |  |
|------|--------------------------------------------|---------------------|-----------|---------|-------|------|--|--|--|--|--|
| 表格名称 | 全部 ▼ 排                                     | <b>请报时间</b> 请选择开始时间 | 🔤 至 请选择结束 | 和前间 🛄 档 | 查人 全部 | ▼ 查询 |  |  |  |  |  |
| 序号   | 表格名称                                       |                     | 表格类别      | 检查日期    | 检查人   | 操作   |  |  |  |  |  |
|      | 暫无巡检信息                                     |                     |           |         |       |      |  |  |  |  |  |
|      | 首页 上一页 1 下一页 尾页 转到: 1 页 凯姆 每页10条 共0条 页码1/1 |                     |           |         |       |      |  |  |  |  |  |

图-117

此模块为企业巡查台账,包括名称、类别、检查日期、检测人与 相关操作。

2.2.4.1.2.14.1.2. 政府巡查台账

| ■ 政府巡查信息 |                                            |         |       |         |         |    |  |  |  |  |  |
|----------|--------------------------------------------|---------|-------|---------|---------|----|--|--|--|--|--|
| 任务状态全部   | ▼ 巡查时间                                     | 请选择开始时间 | 重至    | 请选择结束时间 | iiii 查询 |    |  |  |  |  |  |
| 任务标题     | 任务类型                                       | 任务状态    | 联系人   | 联系方式    | 巡查时间    | 操作 |  |  |  |  |  |
|          |                                            |         | 暂无政府巡 | 查任务信息   |         |    |  |  |  |  |  |
|          | 首页 上一页 1 下一页 尾页 转到: 1 页 別時 毎页10条 共0条 页码1/1 |         |       |         |         |    |  |  |  |  |  |

图-118

此模块为政府巡查台账,包括名称、任务类型、任务状态、联系 人、联系方式、巡查数据与相关操作。

2.2.4.1.2.14.1.3. 自查自纠台账

| = 自纠自查信息  |                                        |                     |               | e  |  |  |  |  |  |  |
|-----------|----------------------------------------|---------------------|---------------|----|--|--|--|--|--|--|
| 填报时间 请选择开 | (対前) 请选择开始时间 雪 至 请选择结束时间 雪 境投人 全部 ▼ 重約 |                     |               |    |  |  |  |  |  |  |
| 序号        | 填报日期                                   | 填报人                 | 负责人           | 操作 |  |  |  |  |  |  |
|           | 智无自查自纠信息                               |                     |               |    |  |  |  |  |  |  |
|           | 首页上—页 1 下—                             | 页 尾页 转到: 1 页 跳转 每页: | 10条 共0条 页码1/1 |    |  |  |  |  |  |  |

图-119

此模块为自查自纠台账,包括日期、填报人、负责人 与相关操 作。

### 2.2.4.1.2.14.2.安全台账

| 红色0个 橙色0个<br>黄色0个 藍色0个<br>末深体0个                 |
|-------------------------------------------------|
|                                                 |
| 安全事故                                            |
| 本年 本月<br>已炭生0次 已炭生0次<br>死亡0人,受伤0 死亡0人,受伤<br>人 人 |
|                                                 |

图-120

此模块为安全台账,可以通过点击相应模块进行相关操作。

## 2.2.4.1.2.14.3. 重点区域台账

| ■重点区域信息  |                                           |        |      |        |           |      |                    | C  |  |  |
|----------|-------------------------------------------|--------|------|--------|-----------|------|--------------------|----|--|--|
| 所屬部门 请选择 |                                           | ▼ 区域类别 | 全部   | ▼ 区域名  | 称 请输入重点区域 | 洺称   | 查询                 |    |  |  |
| 区域编码     | 区域名称                                      | 所属部门   | 管理部门 | 区域类别   | 负责人       | 地理位置 | <u>巡</u> 查数(<br>1) | 操作 |  |  |
|          |                                           |        |      | 暂无位置信息 |           |      |                    |    |  |  |
|          | 首页上一页 1 下一页 尾页 转到: 1 页 测频 每页10条 共0条 页码1/1 |        |      |        |           |      |                    |    |  |  |

图-121

此模块为重点区域台账,包含区域编码、区域名称、所属部门、 管理部门、区域类别、负责人、地理位置、巡查数与相关操作。

# 2.2.4.1.2.14.4. 培训教育台账

| 骨综合台账 > 培训教育台账                             |            |      |      |      |         |    |  |  |  |  |
|--------------------------------------------|------------|------|------|------|---------|----|--|--|--|--|
| ■培训记录管理                                    |            |      |      |      |         |    |  |  |  |  |
| 填报时间范围                                     | <b>三</b> 到 |      | 查询   |      |         |    |  |  |  |  |
| 培训名称                                       | 培训方案       | 培训类型 | 开始时间 | 结束时间 | 培训人数(0) | 操作 |  |  |  |  |
|                                            | 智无培训记录信息   |      |      |      |         |    |  |  |  |  |
| 首页 上一页 1 下一页 尾页 雑到: 1 页 創時 毎页10条 共0条 页码1/1 |            |      |      |      |         |    |  |  |  |  |

图-122

此模块为培训教育台账,包含培训名称、培训方案、培训类型、 开始时间、结束时间、培训人数与相关操作。

### 2.2.4.1.2.14.5. 隐患排查台账

### 2.2.4.1.2.14.5.1. 隐患排查月报表

| 台日期 2020-07 |               |                     |                     | 查          | 询                      |                   |                  |                      |              |                  |                   |                   |                   |                   |                   |                     |
|-------------|---------------|---------------------|---------------------|------------|------------------------|-------------------|------------------|----------------------|--------------|------------------|-------------------|-------------------|-------------------|-------------------|-------------------|---------------------|
|             |               |                     |                     |            |                        | 安全生               | 产事故              | 如急患                  | 非查治理         | 情况统              | 计分析               | 月报表               |                   |                   |                   |                     |
|             |               | 填报单位(盖章):           |                     |            |                        |                   | 统计月度: 2020年07月   |                      |              |                  |                   |                   |                   |                   |                   |                     |
|             |               |                     | 一般事故隐患              |            |                        |                   | 重大事故隐患           |                      |              |                  |                   |                   |                   |                   |                   |                     |
|             |               | 隐患排 已整改 整<br>查数 数 率 | 整改                  | 整改投入       | 隐患排 已整改 整改<br>查数 数 率   | 牧 整改投资<br>※全 (万   | 未整改的重大事故隐患列入治理计划 |                      |              |                  |                   |                   |                   |                   |                   |                     |
|             |               | 重xx<br>(项)          | <sup>蚁</sup><br>(项) | میں<br>(%) | <sub>黄重</sub> (Л<br>元) | 重 <u>秋</u><br>(项) | 蚁<br>(项)         | <del>مب</del><br>(%) | ፹重 (J)<br>元) | 计划整<br>改数<br>(项) | 落实目<br>标任务<br>(项) | 落实经<br>费物资<br>(项) | 落实机<br>构人员<br>(项) | 落实整<br>改期限<br>(项) | 落实应<br>急措施<br>(项) | 落实整改<br>资金 (万<br>元) |
|             | 本月数           | 0                   | 0                   | 0          | 0                      | 0                 | 0                | 0                    | 0            |                  |                   |                   |                   |                   |                   |                     |
|             | 1至<br>本月<br>数 | 0                   | 0                   | 0          | 0                      | 0                 | 0                | 0                    | 0            |                  |                   |                   |                   |                   |                   |                     |
|             | 事故            | 急患排查治               | ;理情况分析              | π:         |                        |                   |                  |                      |              |                  |                   |                   |                   |                   |                   |                     |

图-123

此模块为隐患排查查询月报表,包含查询报表和查看安全生产事 故隐患排查治理情况统计分析月报表等信息。

2.2.4.1.2.14.5.2. 隐患排查季度报表

| ■ 季度报表 | ŧ                     |             |         |             |           |          |         |             | c                           |  |  |  |
|--------|-----------------------|-------------|---------|-------------|-----------|----------|---------|-------------|-----------------------------|--|--|--|
| 开始日期 2 | 2020                  |             | 查询      |             |           |          |         |             |                             |  |  |  |
| 2020年第 | 季度                    |             |         |             |           |          |         |             | ~                           |  |  |  |
|        |                       |             |         |             |           |          |         |             |                             |  |  |  |
|        | 安全生产事故隐患排查治理情况统计分析季报表 |             |         |             |           |          |         |             |                             |  |  |  |
| 导出报表   |                       |             |         |             |           |          |         |             |                             |  |  |  |
|        | 单位(盖章                 | [): 西充县宏达烟花 | 爆竹有限责任公 | 司           |           |          | 统计季度:   | 2020 年 第一季度 |                             |  |  |  |
| 类别/季度  |                       | 一般          | 靜故隐患    |             | 重大事故隐患    |          |         |             |                             |  |  |  |
|        | 隐患排查数 (项)             | 已整改数 (项)    | 整改率 (%) | 整政投入资金 (万元) | 隐患排查数 (项) | 已整改数 (项) | 整改率 (%) | 整改投资资金 (万元) | 未整改的重大事故隐患列入治理计划<br>计划整改(项) |  |  |  |
| 第一季度   | 0                     | 0           | 0       | 0           | 0         | 0        | 0       | 0           |                             |  |  |  |
| 序号     | 存在的                   | 的隐患         |         | 治理措施        |           | 隐患发现日期   | 隐患整改日期  | 验收部门或人员     | 备注                          |  |  |  |
|        |                       |             |         |             |           |          |         |             |                             |  |  |  |
| 2020年第 | 二季度                   |             |         |             |           |          |         |             | <b>~</b>                    |  |  |  |
| 2020年第 | 三季度                   |             |         |             |           |          |         |             | ~                           |  |  |  |

图-124

此模块为隐患排查查询季度报表,包含查询报表、导出报表和查 看第一、二、三季度的安全生产事故隐患排查治理情况统计分析季报 表等信息。 2.2.4.1.2.14.6. 危险/关键作业台账

| ■危险作业许可信息                                                                     |            |     |        |           |    |  |  |  |  |  |
|-------------------------------------------------------------------------------|------------|-----|--------|-----------|----|--|--|--|--|--|
| 危险关型 全部                                                                       | ▼ 申请部门     | 全部  | ▼ 许可编码 | 请输入许可信息编码 | 查询 |  |  |  |  |  |
| 作业类型                                                                          | 申请部门       | 负责人 | 作业内容   | 作业时间      | 操作 |  |  |  |  |  |
|                                                                               | 智无危险作业许可信息 |     |        |           |    |  |  |  |  |  |
| 首页 上一页 <mark>1</mark> 下一页 尾页 转到: 1 页       页        新庆        每页10条 共0条 页码1/1 |            |     |        |           |    |  |  |  |  |  |

图-125

此模块为危险作业许可信息,包括作业类型、申请部门、负责人、 作业内容、作业时间与相关操作。

### 2.2.4.1.2.14.7. 消防台账

2.2.4.1.2.14.7.1. 消防设施

| ≡ 消防设施信息      |                                            |          |           |         |           |       |  |  |  |  |  |
|---------------|--------------------------------------------|----------|-----------|---------|-----------|-------|--|--|--|--|--|
| 设施类型 全部<br>查询 | •                                          | 所屬部门 请选择 | ▼ 使用      | 目部门 请选择 | ▼ 设施名称 请输 | 入设施名称 |  |  |  |  |  |
| 设施编码          | 设施类别                                       | 所属部门     | 使用部门 检修周期 |         | 最后检修日期    | 操作    |  |  |  |  |  |
|               | 暫无项目信息                                     |          |           |         |           |       |  |  |  |  |  |
|               | 首页 上一页 1 下一页 尾页 转到: 1 页 别除 每页10条 共0条 页码1/1 |          |           |         |           |       |  |  |  |  |  |

图-126

此模块为设施查询、设施编码、设施类别、所属部门、使用部门、 检修周期、最后检修日期与相关操作。

2.2.4.1.2.14.7.2. 消防设施巡查

| 普浦防安全 > 浦防设施管理 > 消防检 | 测信息         |                                  |            |            |           |
|----------------------|-------------|----------------------------------|------------|------------|-----------|
| = 消防检测信息             |             |                                  |            |            | 0         |
| 检测日期 请选择日期           | 💷 至 请选择日期 🛄 | 检测名称 请输入检测名称                     | <b>1</b>   |            |           |
| 所属部门                 | 检测名称        | 检测内容                             | 检测人员       | 检测日期       | 操作        |
| 硝酸车间                 | 火灾损警系统检查    | 性能                               | 陈华、赵志丰     | 2017-10-18 | (2) Q i## |
| 硝酸车间                 | 火灾损警系统检查    | 性能                               | 陈华、赵志丰     | 2017-09-21 | Q,详细      |
| 硝酸车间                 | 火灾报警系统检查    | 性能                               | 陈华、赵志丰     | 2017-08-17 | Q,详细      |
| 硝酸车间                 | 火灾报警系统检查    | 性能                               | 陈华、赵志丰     | 2017-07-10 | Q,详细      |
| 硝酸车间                 | 火灾报警系统检查    | 性報題                              | 隐华、赵志丰     | 2017-06-20 | Q,详细      |
| 硝酸车间                 | 火灾报警系统检查    | 性能                               | 隐华、赵志丰     | 2017-05-11 | Q,详细      |
| 硝酸车间                 | 火灾报警系统检查    | 性能                               | 陈华、赵志丰     | 2017-04-19 | Q详细       |
| 硝酸车间                 | 火灾报警系统检查    | 性能                               | 陈华、赵志丰     | 2017-03-22 | Q详细       |
| 硝酸车间                 | 火灾报警系统检查    | 性能                               | 際华、赵志丰     | 2017-02-23 | Q详细       |
| 硝酸车间                 | 火灾报警系统检查    | 性能                               | 除华、赵志丰     | 2017-01-18 | Q详细       |
|                      | 首页。         | 上一页 1 234下一页 尾页 转到: 1 页 跳時 每页10g | 条共40条页码1/4 |            |           |

图-127

本模块展示当前查看企业的消防检测信息。在图中①处选择条件,可查询相关的消防检测信息;点击图中②处操作栏内"详细",可查看详细消防检测信息。31

| 查看消防检测           | U  |                  |       | ×           |   |
|------------------|----|------------------|-------|-------------|---|
| 检测信息             | 检  | 测设备 1            |       |             | _ |
| <sup>推</sup> 检测编 | 码: | XFJC201711020955 | 检测名称: | 火灾报警系统检查测试  |   |
| 所属部              | n: | 硝酸车间             | 检测日期: | 2017-10-18  |   |
| 检测人              | 员: | 陈华、赵志丰           | 检测单位: | 重庆震旦        |   |
| 单位联系             | 人: | 陈华               | 联系电话: | 13330784441 |   |
| · 检测设            | 备: | 火灾报警系统           |       | $\bigcirc$  |   |
| 牌 检测内            | 容: | 性能               |       | $\sim$      |   |
| <sup>推</sup> 检测结 | 果: | 正常               |       | $\sim$      |   |
| 备                | 注: |                  |       | 0           |   |
|                  |    | ×                | i团    |             |   |

图-12832

点击图中①处选项卡,可切换查看消防检测的基础信息、检测设备等信息;点击"关闭"按钮,可关闭详细页面。

2.2.4.1.2.14.7.3. 防雷设施

本模块展示当前查看企业的防雷设施信息。可查询相关的防雷设施信息;点击图中①处操作栏内"详细",可查看详细防雷设施信息。

| =防雷设施信息          |      |           |              |            |              |      |
|------------------|------|-----------|--------------|------------|--------------|------|
| 设施类型 全部          | ¥    | 所屬部门 请选择  | ▼ 使用部门       | 请选择  ▼     | 设施名称 请输入设施名称 | 查询   |
| 设施编码             | 设施类别 | 所属部门      | 使用部门         | 检修周期       | 最后检修日期       | 操作   |
| FLSS201905270002 | 其他设备 | 增塑剂课      | 增塑剂课         | 180天       | 2019-05-27   | Q详细  |
| FLSS201905270001 | 其他设备 | 酸酐课       | 酸酐课          | 180天       | 2019-05-27   | Q 详细 |
|                  |      | 首页上—页 1 下 | ——页 尾页 转到: 1 | 页 跳转 每页10象 | K 共2条 页码1/1  |      |

|     | 查看防雷设施 |                                                                                                    |         |            | × |
|-----|--------|----------------------------------------------------------------------------------------------------|---------|------------|---|
|     | 设施编号:  | Contraction of the local distance of the local distance of the loc | 设施名称:   | 避雷带        |   |
| 00: | 所属位置:  | 厂区图                                                                                                    | 所属部门:   | 増塑剂课       |   |
| 00  | 使用部门:  | 増塑剂课                                                                                                    | 设施类别:   | 其他设备       |   |
|     | 责任人:   |                                                                                                    | 设施状态:   | 正常         |   |
|     | 检测周期   | 180天                                                                                                    | 最后检测日期: | 2019-05-27 |   |
|     | 检查人员:  |                                                                                                    | 主管领导:   |            |   |
|     | 规格型号:  |                                                                                                    | 设施数量:   |            |   |
|     | 设施品牌:  |                                                                                                    | 生产厂家:   |            |   |
|     | 使用年限:  |                                                                                                    | 购置日期:   |            |   |
|     | 供应商:   |                                                                                                    | 生产日期:   |            |   |
|     | 出厂编号:  |                                                                                                    |         |            |   |

图-130

# 2.2.4.1.2.14.7.4.. 防雷设施巡查

| ≡ 防雷检测管理   |                                           |                |          |      |     | c  |  |  |
|------------|-------------------------------------------|----------------|----------|------|-----|----|--|--|
| 检测日期 请选择日期 | 至 请选择日期                                   | 國 检测名称 请输入检测名称 | <u>1</u> | 50)  |     |    |  |  |
| 所属部门       | 检测名称                                      | 检测内容           | 检测人员     | 检测日期 | 检测数 | 操作 |  |  |
|            | 暂无消防检测记录                                  |                |          |      |     |    |  |  |
|            | 首页上一页 1 下一页 尾页 转到: 1 页 跳转 每页10条 共0条 页码1/1 |                |          |      |     |    |  |  |

图-131

此模块为防雷设施信息查询、所属部门、检测名称、检查内容、 检测人员、检测日期、检测数与相关操作。

2.2.4.1.2.15. 设备设施

2.2.4.1.2.15.1. 生产设备

2.2.4.1.2.15.1.1.生产设备信息

本模块展示当前查看企业的生产设备信息。

| 委设备设施 > 生产设备 > 生产设备信息 | #设备设施 > 生产设备 > 生产设备信息   |                 |              |                 |            |      |  |  |
|-----------------------|-------------------------|-----------------|--------------|-----------------|------------|------|--|--|
| 生产设备信息 つ              |                         |                 |              |                 |            |      |  |  |
| 设备名称 请输入设备名称          | 安装时间范围                  |                 | I 1          |                 | <b>1</b>   |      |  |  |
| 设备名称                  | 规格型号                    | 计量单位            | 设备状态         | 检查周期            | 安装时间       | 操作   |  |  |
| — 與特化/P引              | 2008/824单吸悬臂支承<br>高心式风机 | 台               | 正常           | 36月             | -          | 2    |  |  |
| 一段转化炉鼓                | 1888/696華吸悬體支承<br>高心式风机 | 台               | 正常           | 36月             | -          | ✔ 详细 |  |  |
| 泵                     | CM51-045-C035           | 台               | 正常           | 1月              | -          | ✔ 详细 |  |  |
| 风机                    | G4-2×73  NO16.5F        | 件               | 正常           | 3ആ%             | -          | ✔ 详细 |  |  |
| 冷凝液原驱动                | RLV-20L                 | 台               | 正業           | 2年              | 1976-03-09 | ✔ 详细 |  |  |
| 冷凝液泵                  | 1100                    | 台               | 正常           | 2年              | 1976-10-27 | ✔ 详细 |  |  |
| 氧气压编机                 | ZW-9.2/50               | 台               | 正常           | 1年              | 2009-10-28 | ✔ 详细 |  |  |
| 氧化氮压缩机                | E71-5                   | 台               | 正常           | 1年              | 2007-05-24 | ✔ 详细 |  |  |
| 锅炉给水泵                 | 2 1/2 GC-6×6            | 台               | 正常           | 1年              | -          | ✔ 详细 |  |  |
| 交压器                   | SCB10-1000/6            | 台               | 正常           | 5年              | 2004-11-12 | ✔ 详细 |  |  |
|                       | 首页 上-                   | —页 1 2 3 下—页 尾页 | 转到: 1 页 跳转 每 | 硕10条 共26条 页码1/3 |            |      |  |  |

图-13233

在图中①处选择条件,可查询相关的生产设备信息;点击图中② 处操作栏内"详细",可查看该设备详细信息。

| 國設備洋橋                                |                                             |           |                         |        |           |      |       |      |
|--------------------------------------|---------------------------------------------|-----------|-------------------------|--------|-----------|------|-------|------|
| 设备详情                                 |                                             |           |                         |        |           |      |       |      |
| 设备名称:                                | 风机                                          | 设备编号      | : GB603                 |        |           | 1    | 设备类型: | 动设备  |
| 设备负责人:                               | 设备负责人: 附凸请 规模型号: G4-2x73  N016.5F 计量单位: 件   |           |                         |        |           |      |       |      |
|                                      |                                             |           |                         |        |           |      |       |      |
| 购买日期:                                | 周辰日期: 0001-01-01 设备安裁时间: 0001-01-01 具体安裁位置: |           |                         |        |           |      |       |      |
| 开始使用日期:                              | 0001-01-01                                  | 有效截止日期    | : 0001-01-01            |        |           | i    | 设备状态: | 正常   |
| 是否显示:                                | 显示                                          | 检验周期      | ; 3(季)                  |        |           |      | 位置坐标: | 查看位盡 |
| 安全附件编号                               | 安全附件名称                                      | 设备正常检测值范围 | <b>是否禁F</b><br>哲无设备安全附件 | ð      | 检测记录      | 异常记录 |       | 操作   |
|                                      |                                             | 首页上一页 1 7 |                         | 每页5条 7 | 共0条 页码1/1 |      |       |      |
| 全备设施检验记录详情                           |                                             |           |                         |        |           |      |       |      |
| 设备名称                                 | i                                           | 设备类型      | 责任人联系方式                 | 检察     | 的问        | 检验类型 |       | 操作   |
|                                      |                                             |           | 智无相关信息                  |        |           |      |       |      |
|                                      | 副页 上一页 【 下一页 属页 转到: 1 页 別388 毎页5条 共0条 页码1/1 |           |                         |        |           |      |       |      |
| 10 Aug 2 Ft 2010 1000 1000 1000 1000 |                                             |           | 11 cm                   |        |           |      |       |      |
|                                      |                                             |           | 天団                      |        |           |      |       |      |

图-133

2.2.4.1.2.15.1.2. 检测内容信息

| 各设备设施 > 生产设备 > 检测内容信息                   |            |      |    |    |  |  |  |
|-----------------------------------------|------------|------|----|----|--|--|--|
| ■检测内容信息                                 |            |      |    |    |  |  |  |
| 来源 请选择 🔻                                | 设备类型 请选择   | ▼ 查询 |    |    |  |  |  |
| 设备类型                                    | 检验项目       | 检验内容 | 来源 | 操作 |  |  |  |
|                                         | 對无從备检測內容信息 |      |    |    |  |  |  |
| 首页上一页 1 下一页 尾页 转到: 1 页 即時 每页10条共0条页码1/1 |            |      |    |    |  |  |  |

图-134

本模块展示当前查看企业的生产设备检测内容信息。在页面上方 输入或选择条件,可查询相关的检测内容信息。

2.2.4.1.2.15.1.3. 安全附件信息

| 脅设备设施 > 生产设备 > 安全附 | ₩设备设施 > 生产设备 > 安全附件信息                                                                                                    |                  |                      |      |      |     |  |  |  |
|--------------------|----------------------------------------------------------------------------------------------------|------------------|----------------------|------|------|-----|--|--|--|
| ≡ 安全附件信息           | = 安全附件信息 のよう こうしょう こうしょう こうしょう しょうしょう しょうしょう ひょうしょう ひょうしょう ひょうしょう ひょうしょう ひょうしょう ひょうしょう しょうしょう しょうしょう ひょうしょう ひょう ひょうひょう ひょう ひょう ひょう ひょう ひょう ひょう ひょ |                  |                      |      |      |     |  |  |  |
| 设备名称 请输入设备名称 查询    |                                                                                                    |                  |                      |      |      |     |  |  |  |
| 安全附件编号             | 安全附件名称                                                                                                    | 归属设备             | 设备正常检测值范围            | 检测记录 | 异常记录 | 操作  |  |  |  |
| RV-112JAT          | 弹簧式安全阀                                                                                                    | 冷凝液泵驱动透平         | 0.45 ~ 0.53(台)       | Q查看  | Q查看  | Q详细 |  |  |  |
| RV220              | RV220         安全阀         原素会部塔         0.50 ~ 1.50(mm)         Q 查看         Q 连看         Q 详细                                                                                                    |                  |                      |      |      |     |  |  |  |
|                    | 首页 上一                                                                                                    | 页 1 下一页 尾页 转到: 1 | 页 訓装 每页10条 共2条 页码1/1 |      |      |     |  |  |  |

图-135

本模块展示当前查看企业的生产设备安全附件信息。在页面上方 输入设备名称,可查询相关的安全附件信息。点击"查看",可查看 相关记录;点击"详细"可查看详细信息。

2.2.4.1.2.15.1.4. 检测记录信息

| 書设备设施 > 生产设备 > 检测记录信息                     |                |              |             |        |     |   |  |  |
|-------------------------------------------|----------------|--------------|-------------|--------|-----|---|--|--|
| = 检测记录信息                                  |                |              |             |        |     | 0 |  |  |
| 检测类型 请选择                                  | ▼ 是否周期检查记录 请选择 | ▼ 检测时间 请选择日期 | म 📄 जु किंग | 5择日期 📑 | 童询  |   |  |  |
| 设备名称                                      | 设备类型           | 责任人联系方式      | 检验时间        | 检验类型   | 操作  |   |  |  |
| 5号塔吊                                      | 塔吊             | 13348568874  | 2017-10-16  | 首次检验   | Q详细 |   |  |  |
| 首页上一页 1 下一页 尾页 转到: 1 页 凯特 每页10条 共1条 页码1/1 |                |              |             |        |     |   |  |  |

图-136

本模块展示当前查看企业的生产设备检测记录信息。在页面上方选择条件,可查询相关的检测记录信息;点击"详细"可查看详细信息。

2.2.4.1.2.15.1.5. 维保记录信息

| ₩ 後後後 2 4 4 4 4 4 4 4 4 4 4 4 4 4 4 4 4 4 |              |                    |            |      |             |
|-------------------------------------------|--------------|--------------------|------------|------|-------------|
| = 维保记录信息                                  |              |                    |            |      | c           |
| 设备名称 请选择                                  | ▼ 维保时间 请选择日期 | 到 请选择日期            | 题          |      |             |
| 设备名称                                      | 维保主题         | 责任人联系方式            | 维保时间       | 是否异常 | 操作          |
| 一段转化炉引风机                                  | 常规大修         |                    | 2015-12-02 | 正常   | Q详细         |
| 一段转化炉鼓风机                                  | 常规检修         |                    | 2017-05-17 | 正常   | Q、详细        |
| 锅炉给水泵                                     | 日常维护         |                    | 2017-06-28 | 正常   | Q详细         |
| 凉水塔风机                                     | 日常维护         |                    | 2016-12-01 | 正常   | <b>Q</b> 详细 |
| 多轴式空气压缩机组                                 | 常规检修         |                    | 2017-04-17 | 正常   | Q详细         |
| 空气压缩机及透平                                  | 101JT小修、10   |                    | 2017-04-17 | 正常   | <b>Q</b> 详细 |
|                                           | 首页上一页 1 下一   | 页尾页转到: 1页 跳枝 每页10条 | 共6条 页码1/1  |      |             |

图-137

本模块展示当前查看企业的生产设备维保记录信息。在页面上方选择条件,可查询相关的维保记录信息;点击"详细"可查看详细信息。

2.2.4.1.2.15.1.6. 变更记录信息

| ▲设备设施 > 生产设备 > 变更记录信息 |                                           |                                       |      |    |    |  |  |
|-----------------------|-------------------------------------------|---------------------------------------|------|----|----|--|--|
| ■変更记录信息               |                                           |                                       |      |    |    |  |  |
| 设备名称 请选择              | ▼ 变更时间 请选择日期                              | ····································· | 查询   |    |    |  |  |
| 设备名称                  | 变更类型                                      | 责任人联系方式                               | 变更时间 | 附件 | 操作 |  |  |
|                       | 暫无相关信息                                    |                                       |      |    |    |  |  |
|                       | 首页上一页 1 下一页 尾页 转到: 1 页 削時 每页10条 共0条 页码1/1 |                                       |      |    |    |  |  |
|                       |                                           |                                       |      |    |    |  |  |

图-138

本模块展示当前查看企业的生产设备变更记录信息。在页面上方选择条件,可查询相关的变更记录信息。

### 2.2.4.1.2.15.2. 特种设备

2.2.4.1.2.15.2.1. 特种设备信息

本模块展示当前查看企业的特种设备信息。

| # 设备设施,特种设备 5 生产设备信息 |      |              |               |                 |            |                                         |  |  |
|----------------------|------|--------------|---------------|-----------------|------------|-----------------------------------------|--|--|
| = 特种设备信息             |      |              |               |                 |            |                                         |  |  |
|                      |      |              |               |                 |            |                                         |  |  |
| 设备名称                 | 規格型号 | 计量单位         | 设备状态          | 检查周期            | 安装时间       | 操作                                      |  |  |
| 立式總油气热               | 台    | ng           | 正常            | 3年              | 2017-06-18 | (2) 🖋 详细                                |  |  |
| 真空锅炉 大强              | 台    | ng           | 正常            | 2月              | 2017-06-18 | ● 〕 〕 〕 〕 〕 〕 〕 〕 〕 〕 〕 〕 〕 〕 〕 〕 〕 〕 〕 |  |  |
| 反应压力容器               | 大型   | 台            | 正常            | 2年              | 2017-06-18 | ✔详细                                     |  |  |
| 门式起重机                | 台    | 啤            | 正常            | 2年              | 2017-06-18 | ✔详细                                     |  |  |
| 挖掘设备                 | 大型   | Ŷ            | 正常            | 1年              | 2017-06-22 | ✔详细                                     |  |  |
| 大型机械                 | 大型   | 台            | 异常            | 194             | 2017-06-14 | ✔详细                                     |  |  |
| 三位一体机                | 大型   | <b>^</b>     | 正常            | 1月              | 2017-06-14 | ✔详细                                     |  |  |
| 热水锅                  | 大型   | 台            | 正常            | 3月              | 2017-06-23 | ✔ 详细                                    |  |  |
| 蒸汽锅                  | 208  | 台            | 正常            | 1季              | 2017-06-23 | ✔ 详细                                    |  |  |
| 燃气锅炉                 | 3吨   | 台            | 异堆            | 3周              | 2017-06-22 | ✔ 详细                                    |  |  |
|                      | 首页   | 上一页 1 下一页 尾页 | 转到: 1 页 凯动 每3 | ē10条 共10条 页码1/1 |            |                                         |  |  |

图-13934

在图中①处选择条件,可查询相关的特种设备信息;点击图中② 处操作栏内"详细",可查看该设备详细信息。

| an late           |                                                    |               |                                               |            |                |             |                |  |
|-------------------|----------------------------------------------------|---------------|-----------------------------------------------|------------|----------------|-------------|----------------|--|
| 洋情                |                                                    |               |                                               |            |                |             |                |  |
| 设备名称:             | 立式燃油气热水锅炉                                          |               | 设备编号:                                         | LG01       |                | 12 <b>9</b> | ;类型: 锅炉        |  |
| 设备负责人:            | 東六         現格監号:         台         计量单位:         吨 |               |                                               |            |                |             |                |  |
| 制造厂商:             | 大强锅炉                                               |               |                                               |            |                | ய           | 日期: 2013-03-07 |  |
| 购买日期:             | 2017-06-18                                         |               | 设备安教时间:                                       | 2017-06-18 |                | 具体安装        | 位置: 厂区         |  |
| 开始使用日期:           | 2017-06-18                                         |               | 有效截止日期:                                       | 2020-11-18 |                | <u>ن</u> و  | 秋志: 正常         |  |
| 是否显示:             | 不显示                                                |               | 检验周期:                                         | 3(年)       |                | 位置          | 坐标: 查看位置       |  |
|                   |                                                    | <b>並</b> 页 ト页 | 打开了。<br>「○○○○○○○○○○○○○○○○○○○○○○○○○○○○○○○○○○○○ |            | S. #10S. 市田114 |             |                |  |
| <u> </u> ይ施检验记录详情 |                                                    |               |                                               |            |                |             |                |  |
| 设备名称              |                                                    | 设备类型          | 责任人联系方式                                       |            | 查验时间           | 检验类型        | 操作             |  |
|                   |                                                    |               | 智无相关信题                                        | 1          |                |             |                |  |
|                   |                                                    |               |                                               | 11.49 每页55 | 条共0条页码1/1      |             |                |  |
|                   |                                                    | 首页 上一页        |                                               |            |                |             |                |  |

图-140

# 2.2.4.1.2.15.2.2.安全附件信息

| 安全附件信息      |          |      |                     |      |      |     |
|-------------|----------|------|---------------------|------|------|-----|
| 曾名称 请输入设备名称 | 查询       |      |                     |      |      |     |
| 安全附件编号      | 安全附件名称   | 归属设备 | 设备正常检测值范围           | 检测记录 | 异常记录 | 操作  |
| T_3261ETX   | 5号液氣贮罐压力 |      | -100.00 ~ 0.80(MPa) | Q.查看 | Q.查看 | Q详细 |
| E_3261ETX   | 5号液氣贮罐温度 |      | -30.00 ~ 40.00(°C)  | Q.查看 | Q.查看 | Q详细 |
| T_3261ETX   | 5号液氣贮罐液位 |      | -1.00 ~ 74.00(%)    | Q.查看 | Q.查看 | Q详细 |
| T_3261DTX   | 4号液氣贮罐液位 |      | 0.00 ~ 74.00(%)     | Q.查看 | Q查看  | Q详细 |
| E_3261DTX   | 4号液氣贮罐温度 |      | -30.00 ~ 40.00(°C)  | Q.查看 | Q查看  | Q详细 |
| T_3261DTX   | 4号液氣贮罐压力 |      | -100.00 ~ 0.80(MPa) | Q.查看 | Q查看  | Q详细 |
| r_3261CTX   | 3号液氣贮罐液位 |      | 0.00 ~ 74.00(%)     | Q.查看 | Q查看  | Q详细 |
| E_3261CTX   | 3号液氣贮罐温度 |      | -30.00 ~ 40.00(°C)  | Q.查看 | Q.查看 | Q详细 |
| T_3261CTX   | 3号液氣贮罐压力 |      | -100.00 ~ 0.80(MPa) | Q查看  | Q.查看 | Q详细 |
| _3261BTX    | 2号液氣贮罐液位 |      | -1.00 ~ 74.00(%)    | Q.查看 | Q.查看 | Q详细 |

图-141

本模块展示当前查看企业的特种设备安全附件信息。在页面上方 输入设备名称,可查询相关的安全附件信息。点击"查看",可查看 相关记录;点击"详细"可查看详细信息。

## 2.2.4.1.2.15.2.3. 检测内容信息

| # 设备设施 > 特种设备 > 检测内容性意 |                             |       |    |     |  |  |  |
|------------------------|-----------------------------|-------|----|-----|--|--|--|
| = 检测内容信息               |                             |       |    |     |  |  |  |
| 来選 请选择 *               | 来渡 (諸法师 * (公無処型 )病法师 * (計)( |       |    |     |  |  |  |
| 设备类型                   | 检验项目                        | 检验内容  | 来源 | 操作  |  |  |  |
| 锅炉                     | 温度,压力                       | 温度,压力 | 企业 | Q详细 |  |  |  |
|                        | ₩₩**                        |       |    |     |  |  |  |

图-142

本模块展示当前查看企业的特种设备检测内容信息。在页面上方 输入或选择条件, 可查询相关的检测内容信息。

2.2.4.1.2.15.2.4. 检测记录信息

| 書 设备设施 > 特种设备 > 检测记录信息                           |                |              |          |      |           |  |
|--------------------------------------------------|----------------|--------------|----------|------|-----------|--|
| ■ 检测记录信息                                         |                |              |          |      | 0         |  |
| 检测类型 请选择                                         | ▼ 是否周期检查记录 请选择 | ▼ 检测时间 请选择日期 | 11 到 请选择 | 日期   | <u>89</u> |  |
| 设备名称                                             | 设备类型           | 责任人联系方式      | 检验时间     | 检验类型 | 操作        |  |
|                                                  |                | 暂无相关信息       |          |      |           |  |
| 国人和2015日日<br>東京上一派 「天」派 特別: 1 页 単純 報页10条共0条页码1/1 |                |              |          |      |           |  |

图-143

本模块展示当前查看企业的特种设备检测记录信息。在页面上方选择条件,可查询相关的检测记录信息。

2.2.4.1.2.15.2.5. 维保记录信息

| ····································· |                     |                        |                    |      |                   |  |
|---------------------------------------|---------------------|------------------------|--------------------|------|-------------------|--|
| = 堆容记录信息 。                            |                     |                        |                    |      |                   |  |
| 2.後名称 语选择 • 地段均同 语选择日期 副 對 音选择日期 自    |                     |                        |                    |      |                   |  |
|                                       |                     |                        |                    |      |                   |  |
| 设备名称                                  | 维保主题                | 责任人联系方式                | 维保时间               | 是否异常 | 操作                |  |
| 设备名称<br>蒸汽锅                           | <b>椎保主题</b><br>安全维保 | 责任人联系方式<br>13269854456 | 维保时间<br>2017-07-06 | 是否异常 | <b>操作</b><br>Q 详细 |  |

图-144

本模块展示当前查看企业的特种设备维保记录信息。在页面上方选择条件,可查询相关的维保记录信息;点击"详细"可查看详细信息。

2.2.4.1.2.15.2.6. 变更记录信息

| # W # W # W # W # W # W # W # W # W # W |                                            |                         |            |     |      |  |
|-----------------------------------------|--------------------------------------------|-------------------------|------------|-----|------|--|
| = 変更记录信息 0                              |                                            |                         |            |     |      |  |
| 设备名称 请选择                                | 3.2 (2) (2) (2) (2) (2) (2) (2) (2) (2) (2 |                         |            |     |      |  |
| 设备名称                                    | 变更类型                                       | 责任人联系方式                 | 查更时间       | 附件  | 操作   |  |
| 蒸汽锅                                     | 维修                                         | 15563587301             | 2017-07-12 | 无附件 | Q,详细 |  |
|                                         | 首页上—页 1 7                                  | 页 尾页 转到: 1 页 跳转 每页10条共1 | 条页码1/1     |     |      |  |

图-145

本模块展示当前查看企业的特种设备变更记录信息。在页面上方 选择条件,可查询相关的变更记录信息。

### 2.2.4.1.2.15.3. 设备配件箱信息

| ■ 设备安全附件管理                            |            |                     |      |      |      |      |  |
|---------------------------------------|------------|---------------------|------|------|------|------|--|
| 计 计 计 计 计 计 计 计 计 计 计 计 计 计 计 计 计 计 计 | <b>查</b> 阅 |                     |      |      |      |      |  |
| 安全附件编号                                | 安全附件名称     | 设备正常检测值范围           | 是否禁用 | 检测记录 | 异常记录 | 操作   |  |
| T_3261ETX                             | 5号液氯贮罐压力   | -100.00 ~ 0.80(MPa) | 否    | Q.查看 | Q.查看 | Q,详细 |  |
| E_3261ETX                             | 5号液氯贮罐温度   | -30.00 ~ 40.00(°C)  | 否    | Q.查看 | Q.查看 | Q,详细 |  |
| T_3261ETX                             | 5号液氣贮罐液位   | -1.00 ~ 74.00(%)    | 否    | Q.查看 | Q.查看 | Q详细  |  |
| T_3261DTX                             | 4号液氣贮罐液位   | 0.00 ~ 74.00(%)     | 否    | Q.查看 | Q.查看 | Q详细  |  |
| E_3261DTX                             | 4号液氣贮罐温度   | -30.00 ~ 40.00(°C)  | 吾    | Q.查看 | Q.查看 | Q,详细 |  |
| T_3261DTX                             | 4号液氣贮罐压力   | -100.00 ~ 0.80(MPa) | 否    | Q.查看 | Q.查看 | Q详细  |  |
| T_3261CTX                             | 3号液葉贮罐液位   | 0.00 ~ 74.00(%)     | 否    | Q.查香 | Q.查晋 | Q,详细 |  |
| E_3261CTX                             | 3号液氣贮罐温度   | -30.00 ~ 40.00(°C)  | 否    | Q.查看 | Q.查看 | Q详细  |  |
| T_3261CTX                             | 3号液果贮罐压力   | -100.00 ~ 0.80(MPa) | ā    | Q.查看 | Q.查看 | Q详细  |  |
| T_3261BTX                             | 2号液泵贮罐液位   | -1.00 ~ 74.00(%)    | 吾    | Q.查看 | Q.查看 | Q详细  |  |

图-146

本模块展示当前查看企业的设备配件信息。在页面上方输入设备 名称,可查询相关的配件信息。点击"查看",可查看相关记录;点 击"详细"可查看详细信息。

### 2.2.4.1.2.15.4. 监测点信息

| # 设备设施 > 监测必须思 |                                            |         |                          |  |  |  |  |  |
|----------------|--------------------------------------------|---------|--------------------------|--|--|--|--|--|
| = 监测点管理        | = 监测点管理                                    |         |                          |  |  |  |  |  |
| 並則点名称          |                                            |         |                          |  |  |  |  |  |
| 监测点名称          | 监测点地址                                      | 是否重大危险源 | 操作                       |  |  |  |  |  |
| 临时监测点          | 临时盆观点                                      | a ()    | <ol> <li>Q 详细</li> </ol> |  |  |  |  |  |
| 厂区四周           | 「区四周                                       | ā       | Q.详细                     |  |  |  |  |  |
| 气体握            | 厂区北边                                       | 否       | <b>Q</b> ,详细             |  |  |  |  |  |
| 气体检测           | ΓE.                                        | 否       | <b>Q</b> ,详细             |  |  |  |  |  |
| 厂区内            | 厂区内                                        | 否       | Q,详细                     |  |  |  |  |  |
| 大门             |                                            | 否       | <b>Q</b> ,详细             |  |  |  |  |  |
| 厂区气体           | Γ¤.                                        | 否       | <b>Q</b> ,详细             |  |  |  |  |  |
| 厂区气体监控         | Γ¤.                                        | 否       | Q,详细                     |  |  |  |  |  |
| 隐患点监控1         |                                            | 否       | Q、详细                     |  |  |  |  |  |
| 气体监控           | 奇观旁边                                       | 否       | Q,详细                     |  |  |  |  |  |
|                | 首页上一页 1 2 下一页 尾页 转到: 1 页 跳转 每页10条共11条页码1/2 |         |                          |  |  |  |  |  |

图-147

本模块展示当前查看企业的监测点信息。在图中①处输入监测点 名称,可查询相关的监测点信息;点击图中②处操作栏内"详细", 可查看该监测点详细信息。35

| 查看详细    |                                             |         |           | ×   |
|---------|---------------------------------------------|---------|-----------|-----|
| 监测点名称:  | 厂区四周                                        | 危险源监测点: | 否         |     |
| 监测点地址:  | 厂区四周                                        | 坐标位置:   | 查看监测点坐标位置 |     |
| 摄像头:    | · 罐体旁 人 人 人 人 人 人 人 人 人 人 人 人 人 人 人 人 人 人 人 | 检测设备:   |           | < > |
| 监测点缩略图: |                                             | 监测点简介:  | 厂区四周      | < > |
| 监测点图片:  |                                             |         |           |     |
|         | ži                                          | Æ       |           |     |

图-148

点击图中"查看监测点坐标位置",可查看监测点的具体坐标。

# 2.2.4.1.2.16. 消防安全

# 2.2.4.1.2.16.1. 消防设施管理

2.2.4.1.2.16.1.1. 消防设施信息

本模块展示当前查看企业的消防设施信息。在图中①处选择条件,可查询相关的消防设施信息;点击图中②处操作栏内"详细",可查看该设施详细信息。

| 清防安全 > 消防设施管理 > 消防设施信息 |                |                                   |      |            |          |
|------------------------|----------------|-----------------------------------|------|------------|----------|
| 肖防设施信息                 |                |                                   |      |            |          |
| 施美型 请选择                | ▼ 设施名称 请输入设施名称 |                                   |      |            |          |
| 设施编码                   | 设施类别           | 设施名称                              | 检修周期 | 最后检修日期     | 操作       |
| XF55201711010003       | 其他灭火系统         | 空气呼吸器                             | 365天 | 2017-11-01 | (2) Q ## |
| XF55201711010002       | 其他灭火系统         | 氧气吁吸器                             | 60天  | 2017-11-01 | Q详细      |
| XF55201710240024       | 火灾自动报警系统       | 火灾报警系统                            | 30天  | 2017-11-02 | Q详细      |
| XFSS201710240016       | 火灾自动报警系统       | 火灾报警系统                            | 30天  | 2017-11-02 | Q详细      |
| XFSS201710240015       | 火灾自动报警系统       | 火灾自动报警系统                          | 30天  | 2017-11-02 | Q详细      |
| XFSS201710240014       | 其他灭火系统         | 油箱                                | 7天   | 2027-12-31 | Q详细      |
| XFSS201710240013       | 移动式灭火器材        | 移动式自摆电控逼控消                        | 7天   | 2027-12-31 | Q详细      |
| XF55201710240012       | 其他灭火系统         | 全属堵漏套管                            | 7天   | 2027-12-31 | Q详细      |
| XF55201710240011       | 其他灭火系统         | 电磁式增展工具                           | 7天   | 2027-12-31 | Q详细      |
| XFSS201710240010       | 其他灭火系统         | 防爆注入式堵漏工具                         | 7天   | 2027-12-31 | Q详细      |
|                        | 首页 上一页 1       | 2 下一页 尾页 转到: 1 页 跳转 每页10条共17条页码1/ | 2    |            |          |

图-149

2.2.4.1.2.16.1.2. 消防检测信息

本模块展示当前查看企业的消防检测信息。在图中①处选择条件,可查询相关的消防检测信息;点击图中②处操作栏内"详细",可查看详细消防检测信息。

| y 制的安全。 > 制的设施管理 > 制的绘图图象 |          |                                   |              |            |          |  |  |
|---------------------------|----------|-----------------------------------|--------------|------------|----------|--|--|
| 消防检测信息                    |          |                                   |              |            |          |  |  |
|                           |          |                                   |              |            |          |  |  |
| 所属部门                      | 检测名称     | 检测内容                              | 检测人员         | 检测日期       | 操作       |  |  |
| 硝酸车间                      | 火灾报警系统检查 | 性能                                | 陈华、赵志丰       | 2017-10-18 | (2) Q 详细 |  |  |
| 硝酸车间                      | 火灾报警系统检查 | 性能                                | 陈华、赵志丰       | 2017-09-21 | Q详细      |  |  |
| 硝酸车间                      | 火灾报警系统检查 | 性能                                | 陈华、赵志丰       | 2017-08-17 | Q详细      |  |  |
| 硝酸车间                      | 火灾报警系统检查 | 性能                                | 隐华、赵志丰       | 2017-07-10 | Q详细      |  |  |
| 硝酸车间                      | 火灾报警系统检查 | 性能                                | 隐华、赵志丰       | 2017-06-20 | Q,详细     |  |  |
| 硝酸车间                      | 火灾报警系统检查 | 性能                                | 隐华、赵志丰       | 2017-05-11 | Q详细      |  |  |
| 硝酸车间                      | 火灾报警系统检查 | 性能                                | 陈华、赵志丰       | 2017-04-19 | Q详细      |  |  |
| 硝酸车间                      | 火灾报警系统检查 | 性能                                | 陈华、赵志丰       | 2017-03-22 | Q,详细     |  |  |
| 硝酸车间                      | 火灾报警系统检查 | 性能                                | 際华、赵志丰       | 2017-02-23 | Q详细      |  |  |
| 调酸车间                      | 火灾报警系统检查 | 性能                                | 際华、赵志丰       | 2017-01-18 | Q详细      |  |  |
|                           | 首页 .     | 上一页 1 234 下一页 尾页 转到: 1 页 跳時 每页105 | R 共40条 页码1/4 |            |          |  |  |

图-15036

| <u>至</u> 查看消防检测 |                    |           | ×           |
|-----------------|--------------------|-----------|-------------|
| 检测信息            |                    |           |             |
| た。              | : XFJC201711020955 | 检测名称:     | 火灾报警系统检查测试  |
| 所属部门            | : 硝酸车间             | 检测日期:     | 2017-10-18  |
| 检测人员            | : 陈华、赵志丰           | 检测单位:     | 重庆震旦        |
| · 单位联系人         | : 陈华               | 联系电话:     | 13330784441 |
| · 检测设备          | : 火灾报警系统           |           | $\hat{}$    |
| 調 检测内容          | : 性能               |           | $\hat{}$    |
| 牌 检测结果          | : 正常               |           | $\bigcirc$  |
| 备注              | :                  |           | 0           |
|                 | *                  | <b>大闭</b> |             |

图-15137

点击图中①处选项卡,可切换查看消防检测的基础信息、检测设备等信息;点击"关闭"按钮,可关闭详细页面。

2.2.4.1.2.16.1.3. 设备检测记录

本模块展示当前查看企业的设备检测记录。在图中①处选择条件,可查询相关的设备检测记录;点击图中②处操作栏内"详细",可查看详细设备检测记录。

| 设备检测记录 |        |            |      |      |            |          |  |  |
|--------|--------|------------|------|------|------------|----------|--|--|
|        |        |            |      |      |            |          |  |  |
| 所属部门   | 设备名称   | 检测名称       | 检测结果 | 是否合格 | 检测日期       | 操作       |  |  |
| 肖酸车间   | 火灾报警系统 | 火灾报警系统检查测试 | 正常   | 合格   | 2017-10-18 | (2) Q ## |  |  |
| 肖酸车间   | 火灾报警系统 | 火灾报警系统检查测试 | 正常   | 合格   | 2017-09-21 | Q详细      |  |  |
| 肖酸车间   | 火灾报警系统 | 火灾报警系统检查测试 | 正常   | 合格   | 2017-08-17 | Q详细      |  |  |
| 肖酸车间   | 火灾报警系统 | 火灾报警系统检查测试 | 正常   | 合格   | 2017-07-10 | Q 详细     |  |  |
| 肖酸车间   | 火灾报警系统 | 火灾报警系统检查测试 | 正常   | 合格   | 2017-06-20 | Q详细      |  |  |
| 肖酸车间   | 火灾报警系统 | 火灾报警系统检查测试 | 正常   | 合格   | 2017-05-11 | Q详细      |  |  |
| 用酸车间   | 火灾报警系统 | 火灾报警系统检查测试 | 正常   | 合格   | 2017-04-19 | Q详细      |  |  |
| 用酸车间   | 火灾报警系统 | 火灾报警系统检查测试 | 正常   | 合格   | 2017-03-22 | Q详细      |  |  |
| 用酸车间   | 火灾报警系统 | 火灾报警系统检查测试 | 正常   | 合格   | 2017-02-23 | Q详细      |  |  |
| 用酸车间   | 火灾报警系统 | 火灾报警系统检查测试 | 正常   | 合格   | 2017-01-18 | Q详细      |  |  |

图-152

#### 2.2.4.1.2.16.2. 防雷设施管理

2.2.4.1.2.16.2.1. 防雷设施信息

本模块展示当前查看企业的防雷设施信息。在图中①处选择条件,可查询相关的防雷设施信息;点击图中②处操作栏内"详细",可查看详细防雷设施信息。

| 4月防決会、シ防衛は指定機構   |          |                      |              |                 |        |            |          |  |  |  |  |  |
|------------------|----------|----------------------|--------------|-----------------|--------|------------|----------|--|--|--|--|--|
| - 防衛設施信息         |          |                      |              |                 |        |            |          |  |  |  |  |  |
| 设施类型 请选择         | ▼ 所屋部门   | 请选择                  | ▼ 所言         | 副位置 请选择         | ¥      |            |          |  |  |  |  |  |
| 使用邮门 请选择         | ▼ 设施名称   | 请输入设施名称              | 24           | a l             |        | L)         |          |  |  |  |  |  |
| 设施编码             | 设施名称     | 设施类别                 | 所属部门         | 使用部门            | 检修周期   | 最后检修日期     | 操作       |  |  |  |  |  |
| FL55201710270072 | 硝酸铵中转房   | 其他设备                 | 硝酸车间         | 硝酸车间            | 未填写    | 2017-10-27 | (2) Q 详细 |  |  |  |  |  |
| FLSS201710270071 | 硝酸5000平方 | 其他设备                 | 硝酸车间         | 硝酸车间            | 未填写    | 2017-10-27 | Q.详细     |  |  |  |  |  |
| FLSS201710270070 | 码酸785硝酸镭 | 其他设备                 | 硝酸车间         | 硝酸车间            | 未填写    | 2017-10-27 | Q详细      |  |  |  |  |  |
| FLSS201710270069 | 研酸784四氟化 | 其他设备                 | 研酸车间         | 硝酸车间            | 未填写    | 2017-10-27 | Q详细      |  |  |  |  |  |
| FLSS201710270068 | 研酸784四氧化 | 其他设备                 | 研酸车间         | 硝酸车间            | 未填写    | 2017-10-27 | Q详细      |  |  |  |  |  |
| FLSS201710270067 | 人体静电程放装置 | 其他设备                 | 合成车间         | 合成车间            | 未填写    | 2017-11-01 | Q详细      |  |  |  |  |  |
| FLSS201710270066 | 合二液压罐120 | 其他设备                 | 合成车间         | 合成车间            | 未填写    | 2017-11-01 | Q,详细     |  |  |  |  |  |
| FLSS201710270065 | 粗甲醇儲罐T70 | 其他设备                 | 合成车间         | 合成车间            | 未填写    | 2017-11-01 | Q详细      |  |  |  |  |  |
| FLSS201710270064 | 精甲醇儲罐T70 | 其他设备                 | 合成车间         | 合成车间            | 未填写    | 2017-11-01 | Q,详细     |  |  |  |  |  |
| FLSS201710270063 | 粗甲醇鏽罐T70 | 其他设备                 | 合成车间         | 合成车间            | 未填写    | 2017-11-01 | Q,详细     |  |  |  |  |  |
|                  |          | 首页 上一页 1 2 3 4 5 6 7 | 8下一页尾页 转到: 1 | 页 別時 每页10条 共84条 | 条页码1/9 |            |          |  |  |  |  |  |

图-153
2.2.4.1.2.16.2.2.防雷检测信息

本模块展示当前查看企业的防雷检测信息。在图中①处选择条件,可查询相关的防雷检测信息;点击图中②处操作栏内"详细",可查看详细防雷检测信息。

| 普消防安全 > 防雷设施管理 > 防雷检测信息 |                |                                    |      |            |          |
|-------------------------|----------------|------------------------------------|------|------------|----------|
| =防雷检测信息                 |                |                                    |      |            | 9        |
| 检测日期 请选择日期 📑 至          | 请选择日期 📴 检测名称 请 | â入检测名称                             | 1    |            |          |
| 所属部门                    | 检测名称           | 检测内容                               | 检测人员 | 检测日期       | 操作       |
| 硝酸车间                    | 泸天化防雷装置定期检测    | 防衛性如何                              | 孝兵   | 2017-09-08 | (2) Q 详细 |
| 合成车间                    | 泸天化防雷装置定期检测    | 检测防雷情况                             | 李兵   | 2017-09-08 | Q.详细     |
| 尿素车间                    | 四川曾石油、化工企业防营   | 防雪的安全性                             | 李兵   | 2017-09-08 | Q详细      |
| 热电车间                    | 企业泸天化防雷装置定期检   | 防雷安全性如何                            | 李兵   | 2017-09-08 | Q 详细     |
| 包装车间                    | 泸天化企业防雷装置定期检   | 防雷的安全性                             | 李兵   | 2017-09-08 | Q 详细     |
| 研酸车间                    | 化工企业泸天化防雷装置定   | 检测防雷安全性                            | 李兵   | 2017-09-08 | Q 详细     |
| 生产部                     | 化工企业泸天化防雷装置定   | 防雷可靠性                              | 李兵   | 2017-09-08 | Q,详细     |
| 公用工程车间                  | 化工企业防雷装置定期检测   | 防雷安全性能                             | 李兵   | 2017-09-08 | Q详细      |
| 硝酸车间                    | 化工企业防雷装置定期检测   | 防雷安全性。                             | 李兵   | 2017-09-08 | Q详细      |
| 硝酸车间                    | 泸天化股份公司防雷装置定   | 是否訪蕾,是否安全。                         | 李兵   | 2017-09-22 | Q详细      |
|                         | 首页 上一页 1       | 下一页 尾页 转到: 1 页 跳碎 每页10条 共10条 页码1/1 | 1    |            |          |

图-154

2.2.4.1.2.16.2.3. 设备检测记录

本模块展示当前查看企业的设备检测记录。在图中①处选择条件,可查询相关的设备检测记录;点击图中②处操作栏内"详细",可查看详细设备检测记录。

| 音消防安全 > 防雷设施管理 > 1 | 设备检测记录       |                        |                            |      |            |          |  |
|--------------------|--------------|------------------------|----------------------------|------|------------|----------|--|
| = 设备检测记录           |              |                        |                            |      |            | e.       |  |
| 检测日期 请选择日期         | 📑 至 请选择日期    | 检测名称 请选择               | ▼ 检测设备 请选择                 |      | - 🛋 🚺      |          |  |
| 所属部门               | 设备名称         | 检测名称                   | 检测结果                       | 是否合格 | 检测日期       | 操作       |  |
| 研酸车间               | 硝酸铵中转房       | 泸天化防雷装置定期检             | 合格                         | 合格   | 2017-09-08 | (2) Q 详细 |  |
| 研酸车间               | 硝酸5000平方液氨罐  | 泸天化防雷装置定期检             | 合格                         | 合格   | 2017-09-08 | Q 详细     |  |
| 硝酸车间               | 硝酸785硝酸体罐区   | 泸天化防雷装置定期检             | 合格                         | 合格   | 2017-09-08 | Q,详细     |  |
| 硝酸车间               | 硝酸784四氧化二碳中间 | 泸天化防雷装置定期检             | 合格                         | 合格   | 2017-09-08 | Q,详细     |  |
| 硝酸车间               | 硝酸784四氧化二碳中间 | 泸天化防雷装置定期检             | 合格                         | 合格   | 2017-09-08 | Q,详细     |  |
| 合成车间               | 人体静电释放装置     | 泸天化防雷装置定期检             | 合格                         | 合権   | 2017-09-08 | Q,详细     |  |
| 合成车间               | 合二液压罐120-F   | 泸天化防雷装置定期检             | 合格                         | 合格   | 2017-09-08 | Q,详细     |  |
| 合成车间               | 粗甲醇儲罐T703B   | 泸天化防雷装置定期检             | 合格                         | 合格   | 2017-09-08 | Q,详细     |  |
| 合成车间               | 精甲醇儘罐T703A   | 泸天化防雷装置定明检             | 合格                         | 合格   | 2017-09-08 | Q详细      |  |
| 合成车间               | 粗甲醇儘罐T700C   | 泸天化防雷装置定期检             | 合格                         | 合格   | 2017-09-08 | Q,详细     |  |
|                    |              | 首页 上一页 1 2345678 下一页 局 | 顶 转到: 1 页 跳時 每页10条共84条页码1. | 9    |            |          |  |

图-155

2.2.4.1.2.17. 决策报表

2.2.4.1.2.17.1. 重大危险源分析

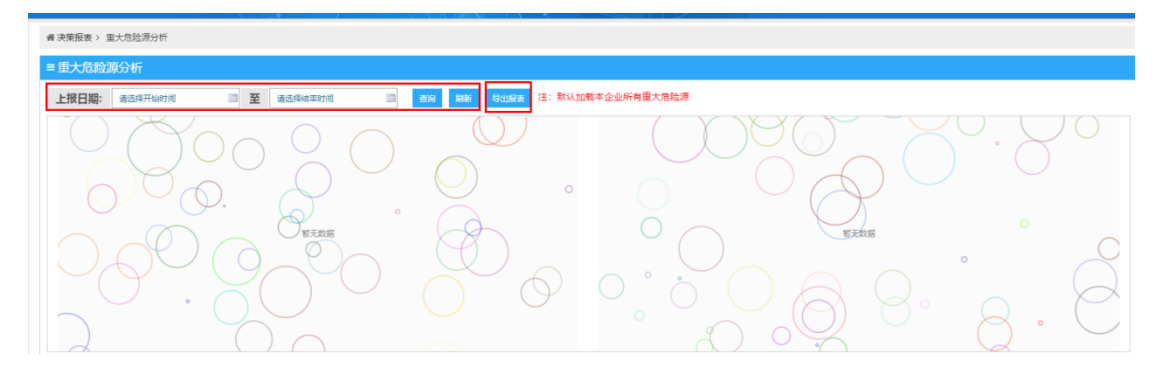

图-156

本模块展示当前查看企业的重大危险源分析,默认加载本企业所 有的重大危险源。可以点击选择上报日期区间来查询信息,点击"导 出报表"按钮可以将报表导出。

# 2.2.4.1.2.17.2. 隐患排查信息

2.2.4.1.2.17.2.1. 隐患等级状态分析

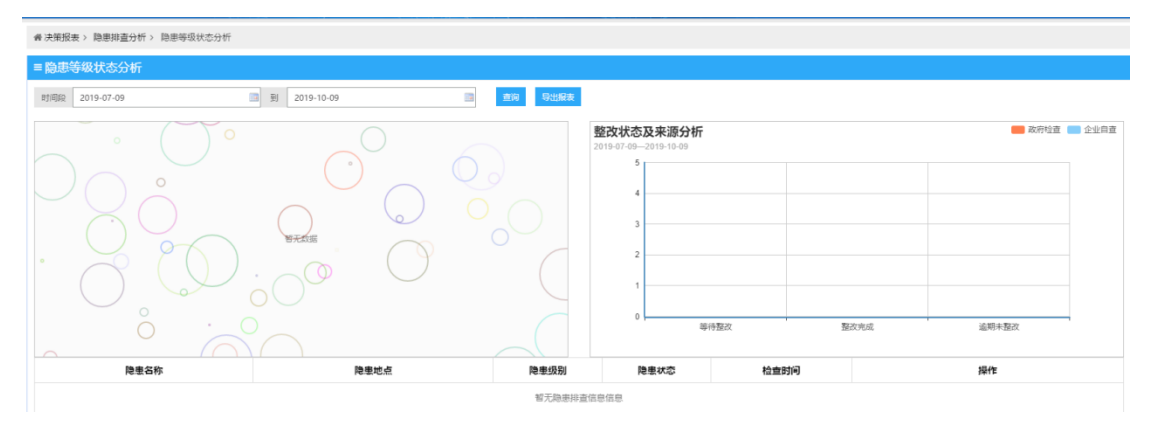

图-157

该模块包括隐患名称、隐患地点、隐患级别、隐患状态、检查时间等信息与一张整改状态及来源分析以及相关操作。

# 2.2.4.1.2.17.2.2. 隐患自查自报分析

| ∉ 决策报表 > 隐患排查分析 > 隐患自查自报分析                |                          |                       |                                                                 |                            |                    |
|-------------------------------------------|--------------------------|-----------------------|-----------------------------------------------------------------|----------------------------|--------------------|
| ≡ 隐患自查自报分析                                |                          |                       |                                                                 |                            |                    |
| 时间段 2019-07-09                            | 到 2019-10-09 🔤           | <b>查询</b> 号出服表        |                                                                 |                            |                    |
| <b>隐患排查等级分析</b><br>2019-01-20-2019-10-409 |                          | -1000 <b>—</b> -60000 | <ul> <li>等待整次(0)</li> <li>至至次方点(0)</li> <li>道則主整次(0)</li> </ul> | <b>隐患整改4</b><br>2019-07-00 | 大态分析<br>2019-16-60 |
|                                           | (04/P2/02-               |                       |                                                                 |                            |                    |
| 隐患名称                                      | 隐患地点                     | 隐患级别                  | 隐患状态                                                            | 检查时间                       | 操作                 |
|                                           |                          | 智无隐患自查自               | 服分析信息                                                           |                            |                    |
|                                           | 苗页 上一页 <mark>1</mark> 下- | -页 尾页 转到: 1           | 页 跳時 每页6条 共0条                                                   | 页码1/1                      |                    |

图-158

该模块包括隐患名称、隐患地点、隐患级别、隐患状态、检查时 间等信息与隐患排查等级分析、隐患整改状态分析统计图及相关操 作。

2.2.4.1.2.17.2.3. 隐患政府检查分析

| = 隐患政府检查分析                            |                   |                   |               |         |    |
|---------------------------------------|-------------------|-------------------|---------------|---------|----|
| 时间段 2019-07-10                        | 3 到 2019-10-10 13 | 查询  导出报表          |               |         |    |
| <b>隐患排查等级分析</b> 2019-07-10-2019-10-10 | t≇ ■<br>69#8      | #40#- <b>#</b> 40 |               |         |    |
| 隐患名称                                  | 隐患地点              | 隐患级别              | ( )<br>隐患状态   | 检查时间    | 操作 |
|                                       |                   | 智无隐患政府检查          | 自分析信息         |         |    |
|                                       | 首页上一页 1 下一        | -页尾页 转到: 1页       | 3544 每页6条 共05 | 条 页码1/1 |    |

图-159

本模块包含隐患名称、隐患地点、隐患级别、隐患状态、检查时间等信息与隐患排查等级分析表及相关操作。

2.2.4.1.2.17.2.4. 挂牌隐患分析

| ■ 挂牌隐患分析           |         |                   |                  |      |                         |
|--------------------|---------|-------------------|------------------|------|-------------------------|
| 显否挂牌 ⑧ 是 ○ 否       | 查询 导出服表 |                   |                  |      |                         |
| 一般隐患(0)<br>重大陰患(0) | 隐患级别分析  | $\bigcirc$        |                  | Ø .  | $\bigcirc$              |
|                    |         | 0                 | 0                | 智元取締 |                         |
|                    | 生大助康(0) |                   |                  |      |                         |
|                    |         | D                 | () ()            | •    | $[ \land \land \land ]$ |
|                    | 隐患名称    | 隐患级别              | 隐患状态             | 整改期限 | 操作                      |
|                    |         | 智无隐患信息            |                  |      |                         |
|                    | 首页 上一页  | 1 下一页尾页 转到: 1 页 题 | 等 每页8条 共0条 页码1/1 |      |                         |

图-160

本模块包括隐患名称、隐患级别、隐患状态、整改期限等信息与隐患级别分析表及相关操作。

2.2.4.1.2.17.2.5. 隐患排月分析

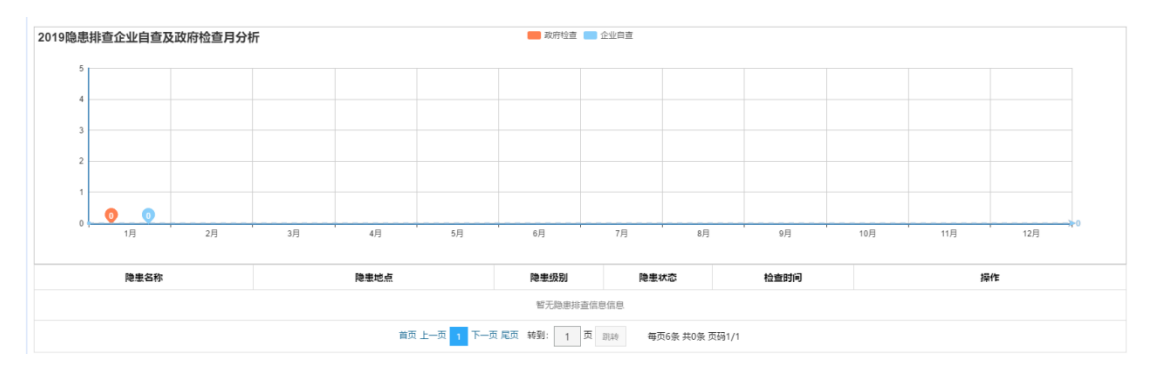

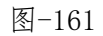

本模块包含隐患名称、隐患地点、隐患级别、隐患状态、检查时间等信息与隐患排查企业自查及政府检查月分析表及相关操作。

### 2.2.4.1.2.17.3.企业人员分析

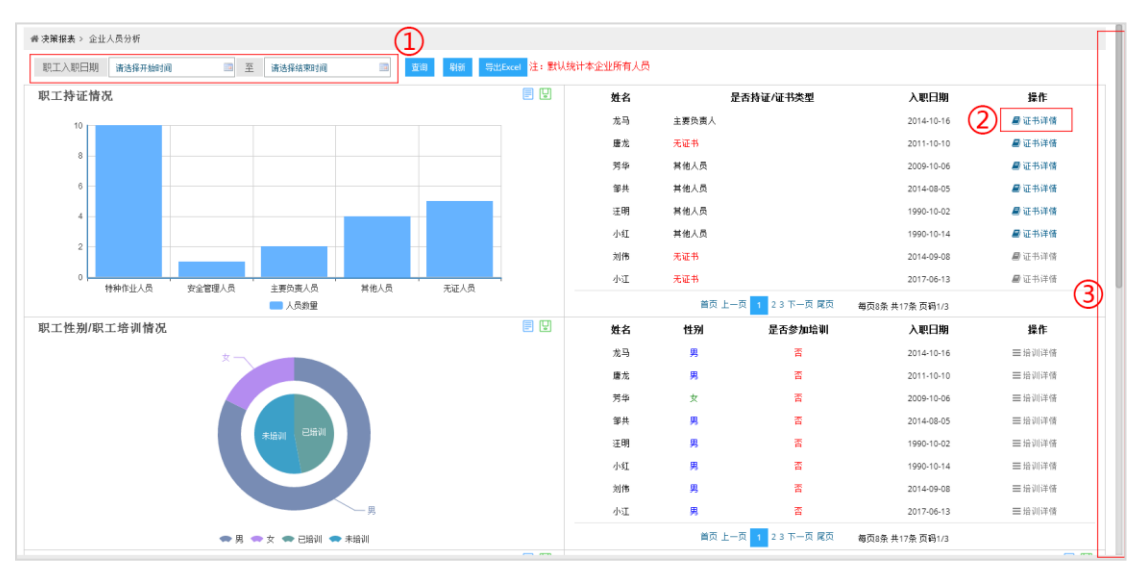

图-162

本模块展示当前查看企业的人员情况分析。在图中①处选择条件,可查询相关的人员情况分析;点击"刷新"可刷新当前页面信息,点击"导出 Excel"按钮,可将当前展示的人员信息导出成 Excel 表格保存。点击图中②处"证书详情",可查看当前人员详细的证书 信息,点击鼠标挪动③处右侧下拉条,可查看其他展示信息。38

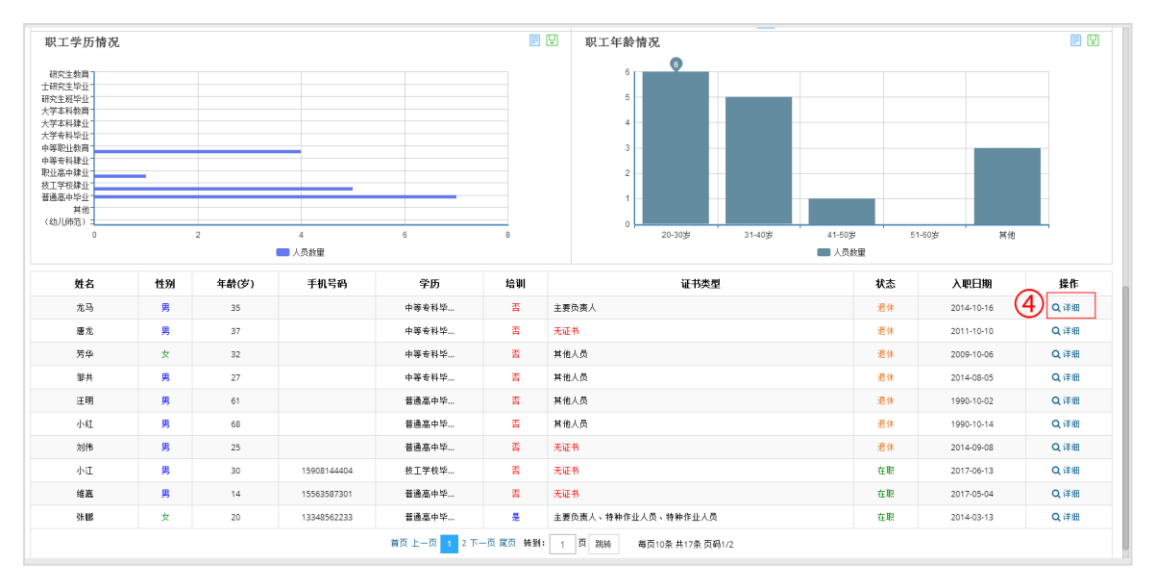

图-163

#### 2.2.4.1.2.17.4. 安全培训分析

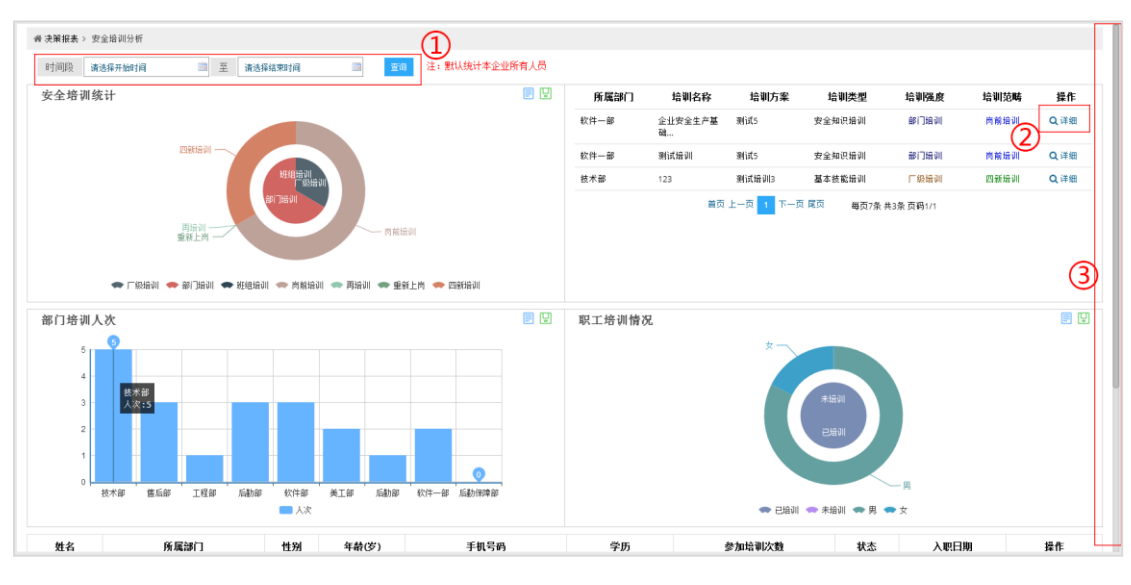

图-164

本模块展示当前查看企业的安全培训情况分析。在图中①处选择 条件,可查询相关的安全培训情况分析;点击图中②处"详细",可 查看详细信息,点击鼠标挪动③处右侧下拉条,可查看其他展示信息。

#### 2.2.4.1.2.17.5. 应急救援分析

2.2.4.1.2.17.5.1. 应急预案分析

| 预案名称  | 預案类型           | 預案级别      | 是否评审            | 是否备案 | 制定人 | 制定时间 | 操作 |
|-------|----------------|-----------|-----------------|------|-----|------|----|
|       | 超う             | 无应急预案相关信息 |                 |      |     |      |    |
| 着页 上一 | 页 1 下一页 尾页 转到: | 1 页 跳校    | 每页10条 共0条 页码1/1 |      |     |      |    |

图-165

本模块包括原名称、预案类型、预案级别、是否评审、是否备案、 制定人、制定时间等信息与相关操作。

2.2.4.1.2.17.5.2. 救援专家分析

| 导出服表                                     |            |      |      |    |  |  |  |  |  |  |  |
|------------------------------------------|------------|------|------|----|--|--|--|--|--|--|--|
| 姓名                                       | 所学专业       | 移动电话 | 单位地址 | 操作 |  |  |  |  |  |  |  |
|                                          | 暂无应急救援参求信息 |      |      |    |  |  |  |  |  |  |  |
| 单页上一页 1 下一页 尾页 转到: 1 页 凯纳 每页6条 共0条 页码1/1 |            |      |      |    |  |  |  |  |  |  |  |

图-166

本模块包括姓名、所学专业、移动电话、单位地址等信息与相关操作。

2.2.4.1.2.17.5.3. 周边资源分析

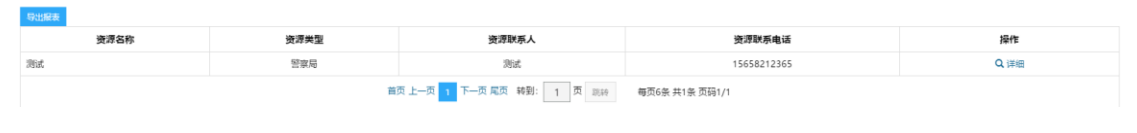

图-167

本模块包括资源名称、资源类型、资源联系人、资源联系电话等信息与相关操作。

#### 2.2.4.1.2.17.6. 设备分析

| 生产设备信息                                     |        |                          |              |              |         |      |    |  |  |  |  |  |
|--------------------------------------------|--------|--------------------------|--------------|--------------|---------|------|----|--|--|--|--|--|
| 导出服表                                       | 953/26 |                          |              |              |         |      |    |  |  |  |  |  |
| 设备名称                                       | 计量单位   | 计量单位 设备状态 检查周期 安装时间 安装位置 |              |              |         |      | 操作 |  |  |  |  |  |
| 暂无设备信息                                     |        |                          |              |              |         |      |    |  |  |  |  |  |
| 単页 上一页 1 下一页 尾页 純 計: 1 页 脱計 毎页5条 元0条 页码1/1 |        |                          |              |              |         |      |    |  |  |  |  |  |
| 特种保留值度                                     |        |                          |              |              |         |      |    |  |  |  |  |  |
| 导出服表                                       |        |                          |              |              |         |      |    |  |  |  |  |  |
| 设备名称                                       | 计量单位   | 设备状态                     | 检查周期         | 安装           | 位置      | 安装时间 | 操作 |  |  |  |  |  |
|                                            |        |                          | 暂无设          | 备信息          |         |      |    |  |  |  |  |  |
|                                            |        | 首页上一页 1                  | 下一页 尾页 转到: 1 | 页 跳转 每页5条 共0 | 条 页码1/1 |      |    |  |  |  |  |  |

图-168

本模块包括生成设备信息与特种设备信息的设备名称、计量单位、设备状态、检查周期、安装位置、安装时间等信息与相关操作。

# 2.2.4.1.2.17.7. 职业卫生分析

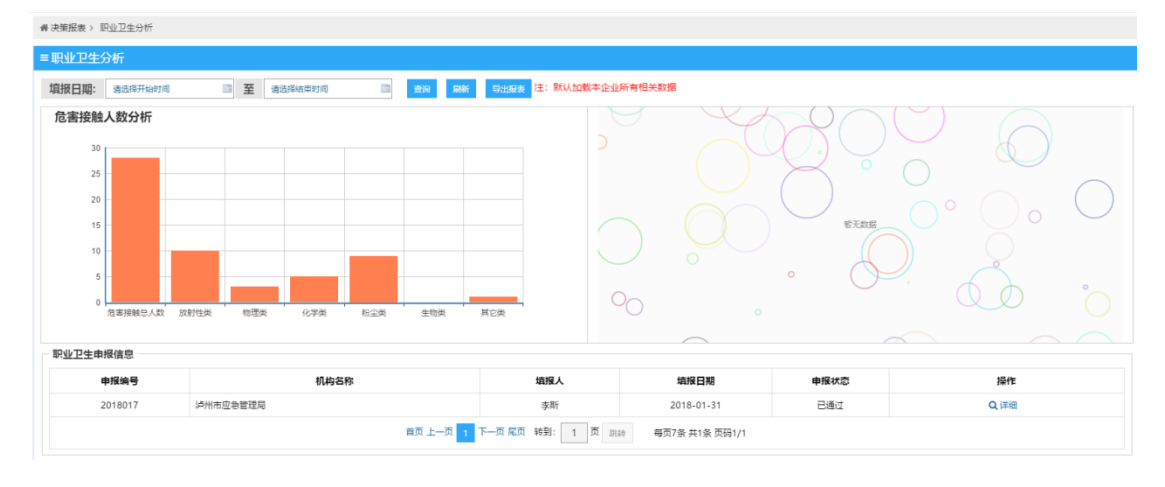

图-169

本模块包括申报编号、机构名称、填报人、填报日期、申报状态等信息与危害接触人数分析表及相关操作。

# 2.2.4.1.2.17.8. 危险作业许可分析

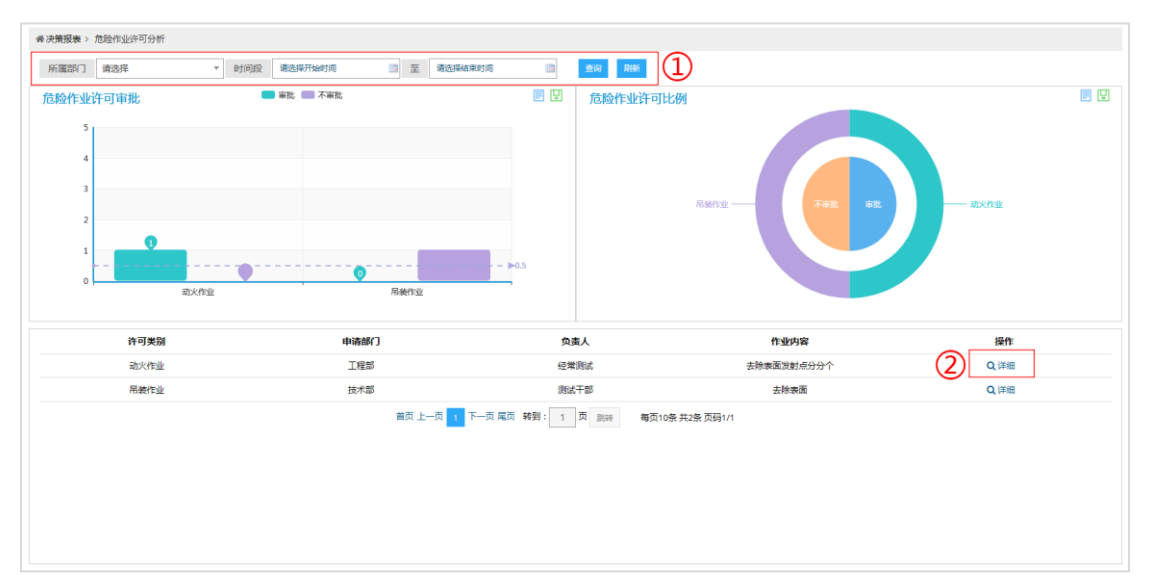

图-170

本模块展示当前查看危险作业许可证分析信息。在图中①处选择 条件,可查询相关的危险作业许可证信息;点击图中②处"详细", 可查看详细信息。

# 2.2.4.1.3. 双重体系管理

| 南充市应急管理综合         | 合信息平台                                    |                     |
|-------------------|------------------------------------------|---------------------|
| ★首页 □ 监控模式 ■ 业务模式 | ■ 综合态势                                   |                     |
| 骨 当前位置:业务模式 1     | 觉 工作任务: 暫无                               |                     |
| 血 监督管理应用          | 山山山、山山、山山、山山、山、山、山、山、山、山、山、山、山、山、山、山、山、山 | ② <sup>【•】</sup> 指挥 |
|                   | 业基础信息 企业远程巡检 双                           | 重体系管理 行政            |
| 目 企业区域分布          |                                          |                     |

图-171

在系统首页点击图中①"监督管理应用",再点击图中②"双重 体系管理",即可进入对应的管理界面。

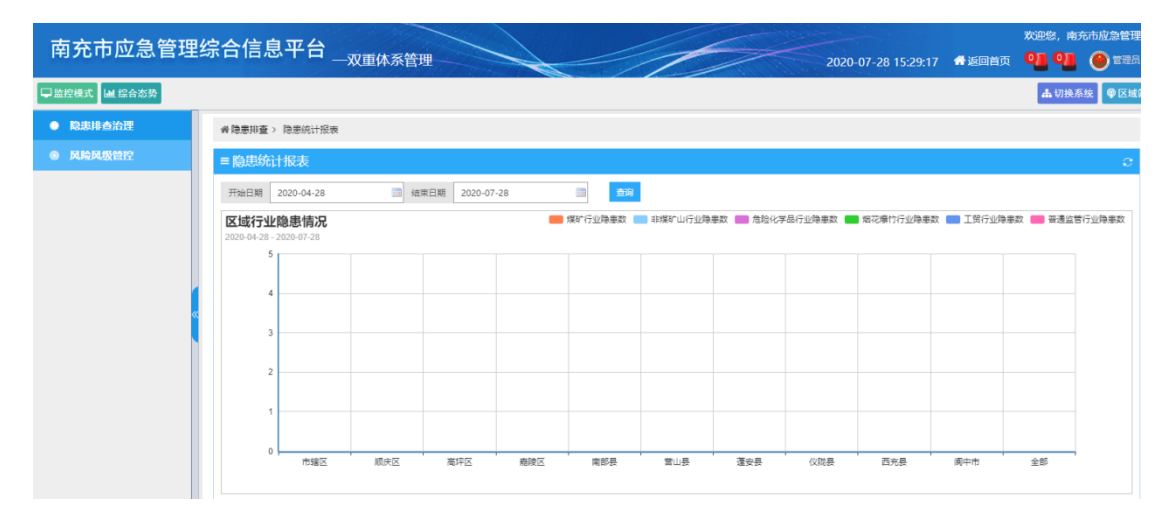

图-172

该系统包含了隐患排查治理和风险风级管控等功能模块。

#### 2.2.4.1.3.1. 隐患排查治理

### 2.2.4.1.3.1.1. 综合统计图表

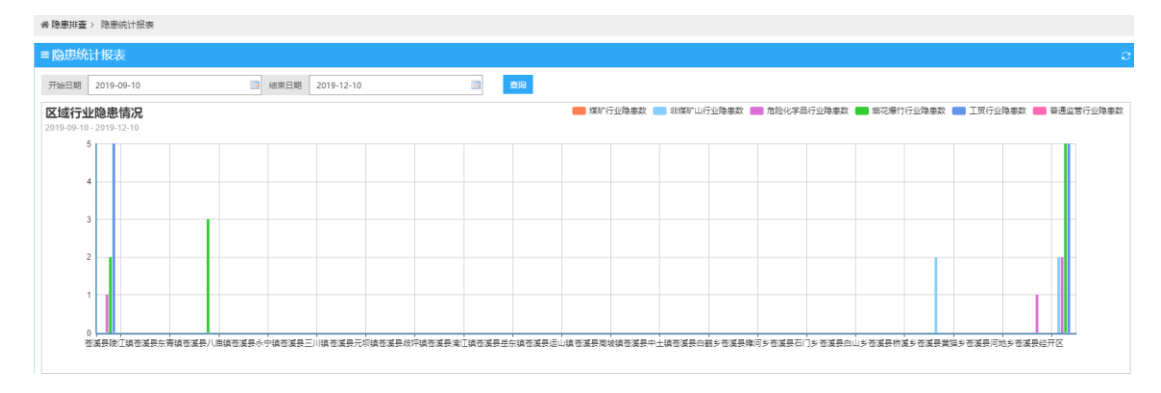

图-173

该模块包括区域行业隐患情况、区域隐患整改情况、区域企业填 报情况、隐患统计等统计图。

# 2.2.4.1.3.1.2. 隐患排查计划

2.2.4.1.3.1.2.1. 政府计划

此模块对政府隐患排查计划进行管理。

| 政府计划             |            |      |             |            |            |                  |                                                      |
|------------------|------------|------|-------------|------------|------------|------------------|------------------------------------------------------|
| 计划名称 请输入计划名称     | 路校 请输入计划名称 |      |             | 计划状态 请选择   |            | 1                |                                                      |
|                  |            |      |             |            |            |                  |                                                      |
| 计划名称             | 计划状态       | 负责人  | 电话          | 开始日期       | 结束日期       | 排查管理             | 操作                                                   |
| 重用计划             | 正常         | 排查领导 | 15908144404 | 2017/07/03 | 2017/07/31 | (3) ▲巡检登记 Q 往期巡检 | (4) Q 详细 ✔ 编辑 ➡ 撤销 自删除                               |
| R安排计划 <b>智</b> 查 | 撤销         | WI   | 小江          | 2017/06/17 | 2017/06/24 | ▲巡检登记 Q 往期巡检     | Q详细 2 编辑 5 撤销 自删除                                    |
| E整改任勞督促          | 正常         | WI   | 小江          | 2017/06/13 | 2017/06/29 | ✓ 巡检登记 Q 往期巡检    | Q.详细 2 编辑 5 撤销 自删除                                   |
| 全属非金属地下矿山        | 正常         | 王成文  | 18380242011 | 2017/05/24 | 2017/12/29 | ✓ 巡检登记 Q 往期巡检    | Q.详细 2.编辑 合撤销 自删除                                    |
| 包险化学品经营企业        | 正常         | 王成文  | 18380242023 | 2017/05/24 | 2017/12/31 | ✓ 巡检登记 Q 往期巡检    | Q,详细 2 编辑 🕇 撤销 會删除                                   |
| 則业病防治            | 正常         | 王成文  | 18380242033 | 2017/05/24 | 2017/12/24 | ✓ 巡检登记 Q 往期巡检    | Q,详细 2 编辑 5 撤销 會删除                                   |
| 國花場竹零售企业         | 正常         | 王成文  | 18380242044 | 2017/05/24 | 2017/12/29 | ✓ 巡检登记 Q 往期巡检    | Q,详细 🖌 編構 🕇 撤销 自删除                                   |
| 和花爆竹批发、仓储企业      | 正常         | 王成文  | 18380242055 | 2017/05/24 | 2017/12/29 | ✔ 巡检登记 Q 往期巡检    | Q,详细 2 编辑 5 撤销 自删除                                   |
| 创造化学品生产企业        | 正常         | 王成文  | 18380242066 | 2017/05/23 | 2017/12/29 | ✓ 巡检登记 Q 往期巡检    | Q,详细 2/编辑 1 撤销 自删除                                   |
| 5油天然气企业          | 正常         | 王成文  | 18380242056 | 2017/05/23 | 2017/12/29 | ✔ 巡检登记 Q 往期巡检    | Q.详细 🖌 编辑 <table-cell-rows> 撒销 自删除</table-cell-rows> |

图-17439

在图中①处输入或选择条件,可查询相关的隐患排查计划信息并 形成列表;点击②处可新增隐患排查计划;在③处"排查管理"栏内 点击"巡检登记",可查看该计划的巡检登记信息;点击"往期巡检", 可查看往期巡检信息;点击④处操作栏内相关按钮,可进行对应操作。

2.2.4.1.3.1.2.2. 企业计划

此模块对企业隐患排查计划进行管理。

| 92 ( T 40         |           |                           |        |             |             |                     |                  |
|-------------------|-----------|---------------------------|--------|-------------|-------------|---------------------|------------------|
| 88 888            |           | <ul> <li>/5288</li> </ul> | 955    |             | * H8        | 464 * 80            | 1000             |
| 69 #84            |           | * #828X                   | 163/6  |             | * B&A       | WEARSA .            |                  |
| 2958              | 0.020     | 2995                      | 8.86.8 | BURA.       | <b>联系方式</b> | REMANN              | an .             |
| PORALL            | 教授化学部行业   | 28                        |        | #3          | 18200357901 | 2017/10/16 18:59:50 | Q-0-6 / 88/10 (2 |
| 240814RDR         | 解剖療行行会    | 28                        |        | 924         | 17750303030 | 2017/9/4 15:45:54   | Q-0-6 / 28115    |
| PERMIT            | 単な種性行会    | EM                        |        | 746         | 13340000000 | 2017/9/4 15:00:39   | Q-0-6 /88H8      |
| 3982819920        | 编制量行行业    | <u>E</u> m                |        | 85.0        | 13300000000 | 2017/9/4 14/12/09   | Q-0-6 / #81/18   |
| #19602-0          | 単な単い行会    | EM                        |        | 620         | 13235353535 | 2017/9/116:46:62    | Q-0-6 /88H8      |
| B198MR28          | 解影響性的意    | 正常                        |        | <b>B</b> 26 | 1300000000  | 2017/9/1106/19/05   | Q-0-6 /88/18     |
| 1002010020        | 単な単い行会    | 18                        |        | 刘王梅         | 13900000000 | 2017/9/115:28:55    | Q-0-6 /289/0     |
| DBMWR080          | 相称重性行业    | 正常                        |        | 1924        | 13680000000 | 2017/6/1 11:36:09   | Q-0-6 /88/10     |
| 10476081989888028 | 解放量が行会    | 28                        |        | 7)#         | 13232569611 | 2017/9/1111/1158    | Q-0-6 /288/8     |
| 10MIRCH POINT     | 00010/202 | 2.8                       |        |             | 18200000000 | 2017/8/30 9:04:43   | Q-0-6 / 08/10    |

图-17540

在图中①处输入或选择条件,可查询相关的企业隐患排查计划; 点击②处操作栏内"一企一档",可查看该企业的一企一档信息;点 击"查看计划",可查看该企业的隐患排查计划信息。 2.2.4.1.3.1.2.3. 企业计划监督

| 香隐患排查计划 > 企业排 | · · · · · · · · · · · · · · · · · · · |        |               |        |          |        |         |        |        |  |  |
|---------------|---------------------------------------|--------|---------------|--------|----------|--------|---------|--------|--------|--|--|
| ■企业排查督查       |                                       |        |               |        |          |        |         |        |        |  |  |
| 行业            | 企业总数量                                 | 已有计划企业 | <b>改盖率(%)</b> | 未有计划企业 | 在用排查计划数量 | 制定计划数量 | 撤销排查计划数 | 排查小项数量 | 本月排查次数 |  |  |
| 非爆矿山行业        | 22                                    | 1      | 4.55          | 21     | 1        | 1      | 0       | 12     | 0      |  |  |
| 工资行业          | 43                                    | ٥      |               | 43     | 0        | 0      | 0       | 0      | 0      |  |  |
| 煤矿行业          | 23                                    | Q      |               | 23     | 0        | 0      | 0       | 0      | 0      |  |  |
| 普通监管行业        | 1                                     | Q      |               | 1      | 0        | 0      | 0       | 0      | 0      |  |  |
| 危险化学品行业       | 28                                    | 1      | 3.57          | 27     | 10       | 10     | 0       | 55     | 0      |  |  |
| 烟花爆竹行业        | <u>16</u>                             | 8      | 50.00         | 8      | 34       | 34     | 0       | 228    | o      |  |  |

此模块对企业的隐患排查情况进行监督。

点击图中蓝色数字,可进入对应的信息统计页面。

#### 2.2.4.1.3.1.3. 隐患排查管理

2.2.4.1.3.1.3.1.企业自查自报

此模块对隐患自查自报企业进行管理。

| ■企业自查自报管理        |                                           |             |        | C    |  |
|------------------|-------------------------------------------|-------------|--------|------|--|
| 企业 请选择 ▼ 请选择隐患级别 | ▼ 请选择隐患                                   | 状态 ▼ 隐患名称 请 | 输入隐患名称 | 查询 1 |  |
| 隐患名称             | 企业名称                                      | 隐患级别 整改期限   | 隐患状态   | 操作   |  |
|                  | 暂无隐息推查清单信息                                |             |        |      |  |
| 首页 上             | 首页上一页 1 下一页 尾页 转到: 1 页 别标 每页10条 共0条 页码1/1 |             |        |      |  |

图-17742

在图中①处输入或选择条件,可查询相关的自查自报企业并形成 列表;点击②处操作栏内"一企一档"可查看该企业一企一档信息; 点击"查看隐患",可查看该企业的隐患信息。

# 2.2.4.1.3.1.3.2. 政府隐患检查

此模块对政府隐患排查进行管理。

| 番隐患排查管理 > 政府隐患检查 |            |                    |            |                                         |
|------------------|------------|--------------------|------------|-----------------------------------------|
| = 政府隐患检查管理       |            |                    |            | C                                       |
| 企业 请选择           | * 请选择隐墨级别  | ~                  | 请远捍隐患状态    | ▶ 限泰名称 清编入限泰名称 查約 1                     |
| OREE 2           |            |                    |            |                                         |
| 隐患名称             | 企业名称       | 隐患级别               | 隐患状态       | 操作                                      |
| 隐患名称2            | PROFILENCE | 一般隐患               | 整改完成       | 3 Q 查看 ▶整欢记录 ☞整次审核 ■延期审核 ◎ 核钠 ▶ 编辑 自删除  |
| 紧急隐患             | P104824824 | 一般隐患               | 逾期未整改      | Q.查看 ▶整改记录 @ 整改审核 Z.延期审核 △ 续销 》编辑 會删除   |
| 未制造应急救援机制        | PROFILENCE | 一般隐患               | 逾期未整改      | Q.查看 ▶整改记录 @ 整改审核 乙醛明审核 △ 续销 》编辑 會删除    |
| 人员培训不到位          | PROFILENCE | 一般隐患               | 逾期未整改      | Q.查看 ▶整改记录 @ 整改审核 图 延期审核 ◎ 核销 》编辑 ⑧删除   |
| 政府隐患2            | PREASABLE  | 一般隐患               | 整改完成       | Q.查看 ▶整政记录 @ 整改审核 乙醛期审核 ◎ 核鞘 ▶ 编辑 自删除   |
| 政府检查144          | P188123501 | 一般隐患               | 逾期未整改      | Q.查看 ▶整政记录 @ 整改审核 乙醛期审核 ◎ 核期 ≥ 编辑 自删除   |
| :有限公司5           | P100124010 | 一般隐患               | 逾期未整改      | Q. 查看 / 整改记录 @ 整改审核 医延期审核 4 核期 / 编辑 自删除 |
| 房屋受损             | P188124910 | 一般隐患               | 逾期未整改      | Q. 查看 / 整改记录 @ 整改审核 医延期审核 Q 核制 / 编辑 自删除 |
|                  | •          | 顷 上一页 <u>1</u> 下一页 | 尾页转到: 1页 3 | II於 每页10条共6条页码1/1                       |

图-17641

在图中①处输入或选择条件,可查询相关的政府隐患排查;点击 ②处"隐患登记",可登记政府隐患排查信息;点击③处操作栏内相 关按钮,可进行对应操作。

2.2.4.1.3.1.3.3. 隐患整改督查

此模块对可查看隐患整改督查记录。

| ■隐患整改督査    |           |               |            |           |      |       | 6 |
|------------|-----------|---------------|------------|-----------|------|-------|---|
| 企业 请选择     | ▼ 请选择隐患级别 | ▼ 请选择隐患状态     | ▼ 隐患名      | 称 请输入隐患名称 |      | 2 (1) |   |
| 隐患名称       |           | 企业名称          | 隐患级别       | 隐患状态      | 执法状态 | 操作    |   |
| 暂无烧患捧蛮清单信息 |           |               |            |           |      | 2     |   |
|            | 首页 上一页    | 下一页尾页 转到: 1 页 | 跳转 每页10条 共 | 0条 页码1/1  |      | _     |   |

图-17944

在图中①处输入或选择条件,可查询相关的隐患整改督查记录并 形成列表;点击②处操作栏内"一企一档"可查看该企业一企一档信 息;点击"查看整改记录",可查看该企业的隐患整改记录。

#### 2.2.4.1.3.1.3.4. 隐患随机巡查

此模块可对隐患整改情况进行随机巡查。

| ▲ 和惠时经查查通, 和惠地时运会                                                                                                    |                                                                                                    |                                                                                                    |                                                                                                    |  |  |
|----------------------------------------------------------------------------------------------------|----------------------------------------------------------------------------------------------------|----------------------------------------------------------------------------------------------------|----------------------------------------------------------------------------------------------------|--|--|
| = 隐患随机查询                                                                                                    |                                                                                                    |                                                                                                    | e                                                                                                    |  |  |
| 企业 講透輝                                                                                                    | 除重级别 请选择除重级别                                                                                                    | ◎墨状态 请选择隐患状态 ✓                                                                                                    |                                                                                                    |  |  |
| 陰悪条件: 政府检查144<br>企业名称: 10州童編化工有限公司<br>際悪処別: 一般思思<br>障悪状态: 追筋与整改<br>始識時间: 2017/6/28 161000                                                                                                    | 除要名称: 未及时清理垃圾<br>企业名称: 泸州盘福化工有限公司<br>降要说到: 一般隐意<br>隐患状态: 追踪书整改<br>检盘时间: 2017/6/31059:00                                         | 陸要名称: 污水处理管道要水<br>全业名称: 泸州市长之犹明花塘竹角顶。<br>陸要说到: 一般隐患<br>隐患状态: 道明书整改<br>检查时间: 2017/9/134800                          | 除要条称: 羽电游位推露<br>企业名称: 这种市场久没编记署打有限。<br>除要吸到: 一场除意<br>降差状态: 追踪未整实<br>检查到的: 2017904.216600                                                                                    |  |  |
| 監視期限:2017/7/7 16:10:00<br>除患名称:201/時致水県山平和花澤竹…<br>除患吸別:一般患患<br>除患状态:這期非要因改<br>も当時间:2017/9/11131:00                                                                                                    | 整波期間: 2017/4/1011:00:00<br>陸康名称: 対局能、局傷等危险物品<br>企业名称: 沙州市地の文地和活動力構成<br>陸康以前: 一部得重<br>陸振状态: 送明末整成<br>位置時末間の10/10/4/21:6:00       | 聖波期限:2017/10/13:48:00 陸患名称:物体存放不当 企业名称:会正百升争和花塘竹有雨公 陸患災罰:一副陸患 陸患状态:送期未整及 社会研算[1:2017/94:302:00                     | 聖政期間: 2017/10/4 2:16:00           陸康名称: 酒窖(1扱):不           企业名称: 14/4 圓岳化工有限公司           陸慶政則: 一起陸景           陸慶政助: 三起陸景           陸慶政助: 至政完成           社会研算: 2017/07/20080 |  |  |
| 董政期限:2017/10/111:31:00     隐患条称:生产(施工)场地作业环     企业名称:台江县万重每论增竹有限公     厚差级别:一般思思     隐患状态:追踪导播放     检查时间:2017/9/4.402:00     驾迟期[2017/9/4.402:00     驾迟期[2017/9/4.402:00     驾援[2017/9/4.402:00     驾迟期[2017/9/4.402:00     驾迟期[2017/9/4.402:00     驾迟期[2017/9/4.402:00     驾迟期[2017/9/4.402:00     驾迟期[2017/9/4.402:00     驾迟期[2017/9/4.402:00     写[2017/9/4.402:00     写[2017/9/4.402:00     ] | 監武期間: 2017/10/4 216:00  除悪名称: 酒蜜门2线/5月時所何存  企业名称: 沖州臺場化工有限公司  降悪吸引:一般発意  降悪状态: 整次完成  性義明词: 2017/6/7 20000  紫云羽間: 2017/7/7 05000 | 新政期間:2017/10/43/02/00 除要名称:电压不稳定 企业名称:泸州最塔化工有限公司 降差状态:道路未整次 他最形式:道路未整次 地最期间:2017/6/311/07/00 新政期間:2017/6/311/07/00 | 聖祝期間: 2017/17 0:00:00                                                                                                    |  |  |

图-18045

在图中①处选择条件,可随机巡查相关的隐患整改情况。所得结 果是随机无规律的,形成卡片式列表展示。点击展示卡片,可查看该 企业隐患整改情况的详细信息。

### 2.2.4.1.3.1.4. 隐患整改总结

此模块对区域内各企业隐患排查整改总结进行管理。

| 隐患整改总结         |               |            |            |                                         |                 |
|----------------|---------------|------------|------------|-----------------------------------------|-----------------|
| 业 氣察 演选择       | ▼ 隐垂名称 请先选择企业 | ▼ 总结关型 请选择 |            |                                         | D               |
| ●新聞時世界の命格      | 令业发展          | 白红米町       | 总结时间       | 關社場件                                    | 操作              |
| P00700.3-2777  |               | ACCUPACE.  | 1000000000 | POTTOKIP                                |                 |
| 品堆放            | 有限公司          | 企业         | 2017-06-05 | (3) 上下载                                 | (4) Q详细 ≥编辑 音删除 |
| 7品堆放<br>时/不到/位 | 有限公司          | 企业<br>企业   | 2017-06-05 | 一 二 二 二 二 二 二 二 二 二 二 二 二 二 二 二 二 二 二 二 |                 |

图-18146

在图中①处选择条件,可查询相关的隐患排查整改总结并形成列 表;点击②处"新增隐患整改总结"可添加总结,如图,完善相关信 息后,点击"确认"按钮即为新增成功;点击③处附件操作栏内"下 载"可下载附件,若为灰色,则没有附件;点击④处操作栏内相关按 钮,可进行对应操作。

| 新增隐患整改总结                          |                      | × |  |  |
|-----------------------------------|----------------------|---|--|--|
| 企业名称:                             | 请选择                  | * |  |  |
| 隐患名称:                             | 隐患名称: 清先选择企业 ▼       |   |  |  |
|                                   | 整改总结描述               |   |  |  |
| ●上传附件 (附件大                        | z小上限为10M,只可上传Word文档) |   |  |  |
| HTTML 149 (24 日 B 2<br>段落 マ arial | [ U A A96            |   |  |  |
|                                   | 确认关闭                 |   |  |  |

图-182

# 2.2.4.1.3.1.5. 隐患 GIS 分布

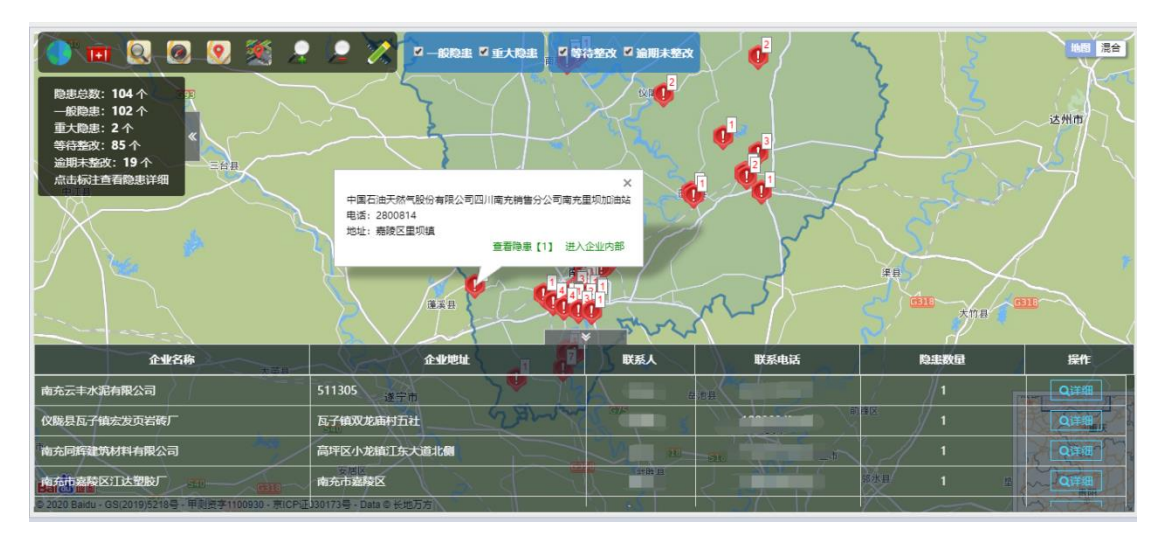

图-183

该模块可以通过地图直接看到隐患点的分布图,点击图中的隐患 点可以查看详细信息或进入企业内部。

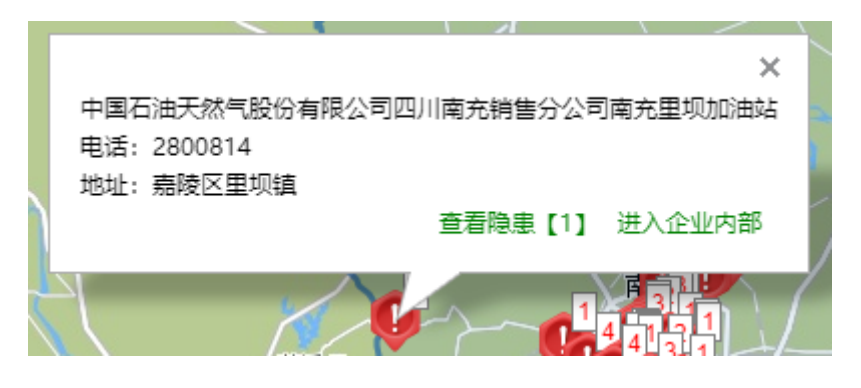

图-184

#### 2.2.4.1.3.1.6. 生成排查清单

此模块可选择企业,生成隐患排查清单。

| 23名称 有限公司 • 4982<br>在安全隐患信息 | 青单 导出报表 |       |      |  |     |     |
|-----------------------------|---------|-------|------|--|-----|-----|
| 在安全隐患信息                     |         |       |      |  |     |     |
|                             |         |       |      |  |     |     |
| 潜在隐患名称                      |         |       | 安全隐患 |  | 负责人 | 操作  |
| 行政许可                        | 測试数据    | 试数据 7 |      |  | 无   | Q详细 |
| 安全机构                        | 测试数据    | 测试数据  |      |  | 无   | Q详细 |
| 管理制度                        | 测试数据    | 测试数据  |      |  | 无   | Q详细 |
| 领导巡检                        | 测试数据    |       |      |  | 无   | Q详细 |

在页面左上角选择企业名称,点击"生成清单"按钮,可生成该 企业的潜在隐患信息和隐患排查清单信息;点击"导出报表"按钮, 可将生成的清单导出成报表进行下载保存;点击操作栏内"详细"按 钮,可查看详细信息。

2.2.4.1.3.1.7. 隐患排查知识

2.2.4.1.3.1.7.1. 隐患排查流程

此模块可以查看隐患排查示意图。

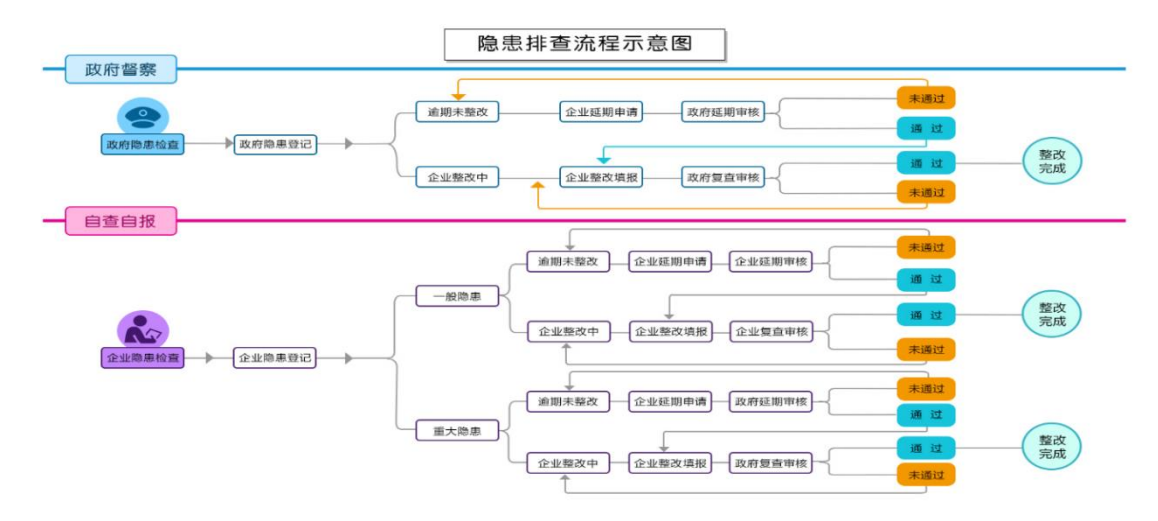

图-186

2.2.4.1.3.1.7.2. 隐患排查管理制度

此模块对隐患排查管理办法进行管理。

| 香隐患排查知识 > 隐患排查管理力法     |                   |                                  |             |      |
|------------------------|-------------------|----------------------------------|-------------|------|
| = 隐患类別 ご               | = 隐患排查管理制度        |                                  |             | Ø    |
| 基础管理                   | 制度名称 请输入制度名称 企业名称 | 请选择 🔻                            | 意词          |      |
| 一资质证照                  | 制度名称              | 所属企业                             | 隐患类别        | 操作   |
| 一缺少资质证照                | 制度名称—             | 有限公司                             | 资质证明        | Q,详细 |
| 一资质证照未合法有效             | 安全第一              | 有限公司                             | 特种设备现场管理    | Q详细  |
| —其他                    | 管理违章建筑制度          | 有限公司                             | 职业卫生基础管理    | Q详细  |
| -安全生产管理机构及人员           | 危化企业安全生产管理制度      | 有限公司                             | 安全生产管理机构及人员 | Q详细  |
| —安全生产管理机构(含职业健康管理机构)设  | 首页上一页 1 下一3       | 瓦尼页 转到: 1 页 <u>跳</u> 转 每页10条 共4分 | 页码1/1       |      |
| 一安全管理人员(含职业健康管理人员)配备缺陷 |                   |                                  |             |      |
| —其他                    |                   |                                  |             |      |
| -安全规章制度                |                   |                                  |             |      |
| 一安全生产责任制制酒             |                   |                                  |             |      |
| -安全管理制度缺陷              |                   |                                  |             |      |
| 一安全操作规程缺陷              |                   |                                  |             |      |

图-18748

操作方法与"2.2.4.1.3.1.7.4. 隐患排查标准"一致。

2.2.4.1.3.1.7.3. 岗位职责管理

此模块可查看岗位职责管理知识,如图。

| 和位职责管理          |                              |      |      |
|-----------------|------------------------------|------|------|
| 位职责名称 请输入岗位职责名称 | 企业名称 清选择                     | *    |      |
| 岗位职责名称          | 岗位职责描述                       | 所属企业 | 操作   |
| 位职责名称一          | 岗位职责名称一                      | 有限公司 | Q 查看 |
| 件部经理岗位职责        | 1、根據公司运营管理总体发展计划和工作目标,组织实施,确 | 有限公司 | Q查香  |
| 后服务经理岗位职责       | 1、根据公司运营管理总体发展计划和工作目标,组织实施,确 | 有限公司 | Q.查香 |
| 前技术支持经理岗位职责     | 1、提供产品售前的技术支持。2、与用户交流,为用户提供技 | 有限公司 | Q.查晋 |
| 购员岗位职责          | 1、严格按照公司规定的报价原则进行对外报价。2、凡与经销 | 有限公司 | Q.查看 |
| 购经理岗位职责         | 1、严幅按照公司规定的报价原则进行对外报价。2、确保每月 | 有限公司 | Q.查看 |
| 务部门经理岗位职责       | 1、根据公司运营管理总体发展计划和工作目标,组织实施、确 | 有限公司 | Q.查看 |
| 载员职责            | 1、电话传达。2、信件、资料、报纸收发。3、复印资料及复 | 有限公司 | Q.查看 |
| 力资源、监督岗位职责      | 1、按各部门用人需求标准,做好招聘工作,2、组织公司培训 | 有限公司 | Q.查香 |
| 经理秘书岗位职责        | 1、负责总经理办公服务工作,2、负责总经理日程安排,3、 | 有限公司 | Q.查吾 |

图-18849

在页面左上角岗位职责名称或选择企业名称,可查询相关的岗位 职责信息并形成列表;点击操作栏内"详细"按钮,可查看详细信息。

2.2.4.1.3.1.7.4. 隐患排查标准

此模块对隐患排查标准信息进行管理。

| <b>脊隐患排查标准</b>                         |            |            |                 |                            |                  |
|----------------------------------------|------------|------------|-----------------|----------------------------|------------------|
| ≡ 隐患类别                                 | € = 隐患排查标准 |            |                 |                            |                  |
| 基础管理 (1)                               |            | <b>座标题</b> | 2               |                            |                  |
| 一资质证照                                  |            |            |                 |                            |                  |
| 缺少资质证照                                 |            | 隐患标题       | 隐患类别            | 参考文献                       | 操作               |
| 一资质证照未合法有效                             | 矿山爆破后存在浮石  | 及危岩        | 基础管理            | 隐患治理                       | (4) Q详细 ℓ 编辑 自删除 |
| —————————————————————————————————————— | 安全生产隐患排查   |            | 基础管理            | 查找安全生产中的隐患并及时消除,保障职工的人身安全和 | Q 详细 ✔ 编辑 ⑧删除    |
|                                        | 运输平台警示标志牌  | 缺失         | 安全标志缺陷          | LTC014-现场管理-作业现场-采场管理-警示标志 | Q.详细 ✔编辑 自删除     |
| 一安全生产管理机构及人员                           | 南陆边坡       |            | 平面布局缺陷          | LTG060-现场管理-作业现场-采场-边坡     | Q.详细 ✔编辑 自删除     |
| 一安全生产管理机构(含职业健康管理机构)设                  | 规范性隐患      |            | 基础管理            | 《安全环保职业健康管理制度汇编》第158页      | Q.详细 ✔ 编辑 自删除    |
| 一安全管理人员(会职业健康管理人员)配备缺陷                 | 季节性隐患排查    |            | 现场管理            | 《安全环保职业健康管理制度汇编》第158页      | Q.详细 🖋 编辑 自删除    |
| —其他                                    | 专业性隐患排查    |            | 现场管理            | 《安全环保职业健康管理制度汇编》第157页      | Q详细 🖋 编辑 自删除     |
| -安全規章制度                                | 综合性隐患排查    |            | 基础管理            | 《安全环保职业健康管理制度汇编》第157页      | Q详细 🖋 编辑 自删除     |
| 一安全生产责任制缺陷                             | 日常性隐患      |            | 现场管理            | 《安全环保职业健康管理制度汇编》第156页      | Q详细 2 编辑 自删除     |
| 一安全管理制度缺陷                              | 危险点重点排查    |            | 现场管理            | 加强事故隐患排查、保障职工的人身安全和健康、保护公司 | Q 详细 🖋 编辑 自删除    |
| 一安全操作规程缺陷                              | ~          |            | 首页 上一页 1 下一页 尾页 | 转到: 1 页 测符 每页10条共10条页码1/1  |                  |

图-18950

在图中①处"隐患类别"列表中,可选择要查看的隐患排查标准 类别,对应类别的隐患排查标准在右侧列表展示。在图中②处输入隐 患标题,可查询相关的隐患标准;点击③处"新增标准"可添加隐患 排查参考标准规范信息,如图;点击④处操作栏内相关按钮,可进行 对应操作;若为灰色,则没有权限进行此项操作。

| 新增隐患排到              | <b>直参考标准规范信息</b> | ×           |
|---------------------|------------------|-------------|
| 基础信息                | 隐患说明  检查标准       |             |
| <mark>隐患类别</mark> : | 请选择              | ▼ 4         |
| 隐患标题:               | 请输入隐患标题          | 0           |
| 参考文献:               | 请输入参考文献          | ц<br>Ч<br>Ч |
|                     | 确认 关闭            | Ð           |

图-190

2.2.4.1.3.1.7.5. 隐患排查通用标准

此模块可以对相关文字进行点击,点击后即可查看相关通用标准。

| ▲ 隐患排查 > 隐患排查通用标准      |                         |  |  |  |
|------------------------|-------------------------|--|--|--|
| = 隐患排查通用标准             |                         |  |  |  |
|                        |                         |  |  |  |
| 白酒制造企业安全隐患排查上报通用标准     | 玻璃及玻璃制品制造企业安全隐患排查上报通用标准 |  |  |  |
| 仓储行业 隐患排查标准            | 城市生活垃圾填埋场安全隐患排查上报通用标准   |  |  |  |
| 道路普通货物运输企业安全隐患排查上报通用标准 | 道路危险货物运输企业安全隐患排查上报通用标准  |  |  |  |
| 纺织企业安全隐患排查上报通用标准       | 非金属地下矿山企业安全隐患排查上报通用标准   |  |  |  |
| 非金属露天矿山企业安全隐患排查上报通用标准  | 废弃资源回收加工企业安全隐患排查上报通用标准  |  |  |  |
| 风力发电企业安全隐患排查上报通用标准     | 服务企业安全隐患排查上报通用标准        |  |  |  |
| 钢压延加工企业安全隐患排查上报通用标准    | 工业气体制造企业安全隐患排查上报通用标准    |  |  |  |
| 公路管理与养护业安全隐患排查上报通用标准   | 公路旅客运输企业安全隐患排查上报通用标准    |  |  |  |
| 固体矿产地质勘查企业安全隐患排查上报通用标准 | 光伏发电企业安全隐患排查上报通用标准      |  |  |  |
| 合成氨及尿素制造企业安全隐患排查上报通用标准 | 核辐射(辐照)加工企业安全隐患排查上报通用标准 |  |  |  |
| 黑色金属地下矿山企业安全隐患排查上报通用标准 | 黑色金属露天矿山企业安全隐患排查上报通用标准  |  |  |  |
| 黑色金属铸造企业安全隐患排查上报通用标准   | 化工经营企业安全隐患排查上报通用标准      |  |  |  |

图-191

2.2.4.1.3.1.7.6. 示范企业通用标准

此模块可以对相关文字进行点击,点击后即可查看相关示范企业 通用标准。

| ▲隐患排查 > 示范企业通用标准          |                          |  |  |  |  |  |  |
|---------------------------|--------------------------|--|--|--|--|--|--|
| ■ 示范企业通用标准                |                          |  |  |  |  |  |  |
|                           |                          |  |  |  |  |  |  |
| 非煤矿山 (地下) 示范企业安全隐患排查标准清单  | 非煤矿山 (露天) 示范企业安全隐患排查标准清单 |  |  |  |  |  |  |
| 非煤矿山 (尾矿库) 示范企业安全隐患排查标准清单 | 危险化学品储存行业示范企业安全隐患排查标准清单  |  |  |  |  |  |  |
| 危险化学品经营行业示范企业安全隐患排查标准清单   | 危险化学品生产行业示范企业安全隐患排查标准清单  |  |  |  |  |  |  |
| 烟花爆竹生产行业示范企业安全隐患排查标准清单    |                          |  |  |  |  |  |  |
| 烟花爆竹生产行业示范企业安全隐患排查标准清单    |                          |  |  |  |  |  |  |

# 2.2.4.1.3.1.8. 隐患检查项配置

此模块对隐患排查检查项进行管理。

| 奇隐患排查配置 > 隐患检查项管理  |                                     |                |        |                |  |  |  |  |  |  |  |
|--------------------|-------------------------------------|----------------|--------|----------------|--|--|--|--|--|--|--|
| = 隐患检查项管理          |                                     |                |        | e              |  |  |  |  |  |  |  |
| 名称 请输入隐患检查项名称      |                                     |                |        |                |  |  |  |  |  |  |  |
|                    |                                     |                |        |                |  |  |  |  |  |  |  |
| 隐患检查项名称            | 安全隐患                                | 负责人            | 具体情况   | 操作             |  |  |  |  |  |  |  |
| 安全标准化(金属非金属地下矿山)   | 安全标准化(金属非金属地下矿山)                    | 12 <b>2</b>    | 3 具体情况 | 4 Q 查看 承编语 自删除 |  |  |  |  |  |  |  |
| 安全避险"六大"系统(金属非金属地下 | 安全遵险"六大"系统(金属非金属地下矿山)               | 超管             | 具体情况   | Q.查看 🖌编辑 音删除   |  |  |  |  |  |  |  |
| 放炮管理(金属非金属地下矿山)    | 放炮管理(金属非金属地下矿山)                     | 超管             | 具体情况   | Q.查看 🖌 编辑 含删除  |  |  |  |  |  |  |  |
| 顶板管理 ( 金属非金属地下矿山 ) | 顶板管理 (金属非金属地下矿山)                    | 超管             | 具体情况   | Q.查看 🖌 编辑 會删除  |  |  |  |  |  |  |  |
| 矿井遥讯 (金属非金属地下矿山)   | 矿井通讯(金属非金属地下矿山)                     | 超管             | 具体情况   | Q.查看 🖌 编辑 會删除  |  |  |  |  |  |  |  |
| 矿井供电 (金属非金属地下矿山)   | 矿井供电(金属非金属地下矿山)                     | 超管             | 具体情况   | Q.查看 🖋 编辑 會删除  |  |  |  |  |  |  |  |
| 矿井提升(金属非金属地下矿山)    | 矿并提升(金属非金属地下矿山)                     | 超管             | 具体情况   | Q.查看 🖋编辑 音删除   |  |  |  |  |  |  |  |
| 防灭火(金屬非金屬地下矿山)     | 防灭火(金属非金属地下矿山)                      | 超管             | 具体情况   | Q 查看 🖋 编辑 音删除  |  |  |  |  |  |  |  |
|                    | 首页上—页 1 2345678下—页 尾页 转到: 1 页 期待 每页 | 10条共195条页码1/20 |        |                |  |  |  |  |  |  |  |

图-19351

在图中①处输入隐患检查项名称,可查询相关的隐患检查项并形成列表;点击图中②"隐患检查项登记"按钮,可登记隐患检查项,如图;点击图中③处"具体情况",可查看隐患检查项的具体情况,如图;点击④处操作栏内相关按钮,可进行对应操作。

| 隐患检查项登记 |                                                                                   | × |
|---------|-----------------------------------------------------------------------------------|---|
| 检查项名称:  | 请输入隐患检查项名称                                                                        |   |
| 负责人:    | 请选择                                                                               | * |
| 安全隐患:   | 请输入可能存在的安全隐患                                                                      |   |
| *排查标准:  | 请填写依据                                                                             |   |
| 附件:     | <ul> <li>● 上传文件</li> <li>*文件大小上限为10M,支持类型:doc,docx,xls,ppt,pdf,chm,wps</li> </ul> |   |
| 操作类型    | ●无 ○单选 ○多选                                                                        |   |
|         | 确认    关闭                                                                          |   |

图-194

| 具体情况         ×           描述内容         请输入描述内容 |        |                   |                  |          |  |  |  |  |
|-----------------------------------------------|--------|-------------------|------------------|----------|--|--|--|--|
| <ul> <li>●新増具体情况</li> <li>标题</li> </ul>       | 分值     | 说明                | 最后修改             | 操作       |  |  |  |  |
| 5                                             | 5      | 5                 | 2017-05-26 09:34 | Q 详细     |  |  |  |  |
| 4                                             | 4      | 4                 | 2017-05-26 09:34 | Q.详细 前删除 |  |  |  |  |
| 3                                             | 3      | 3                 | 2017-05-26 09:34 | Q.详细 前删除 |  |  |  |  |
| 2                                             | 2      | 2                 | 2017-05-26 09:34 | Q 详细 前删除 |  |  |  |  |
| 1                                             | 1      | 1                 | 2017-05-26 09:34 | Q 详细 前删除 |  |  |  |  |
| È                                             | 飯上—页 1 | 下一页 尾页转到: 1页 跳转 每 | 页8条 共5条 页码1/1    |          |  |  |  |  |
|                                               |        |                   |                  |          |  |  |  |  |
|                                               |        | 关闭                |                  |          |  |  |  |  |

图-195

# 2.2.4.1.3.2. 风险风级管控

点击风险风级管控即可进入管控系统的页面。

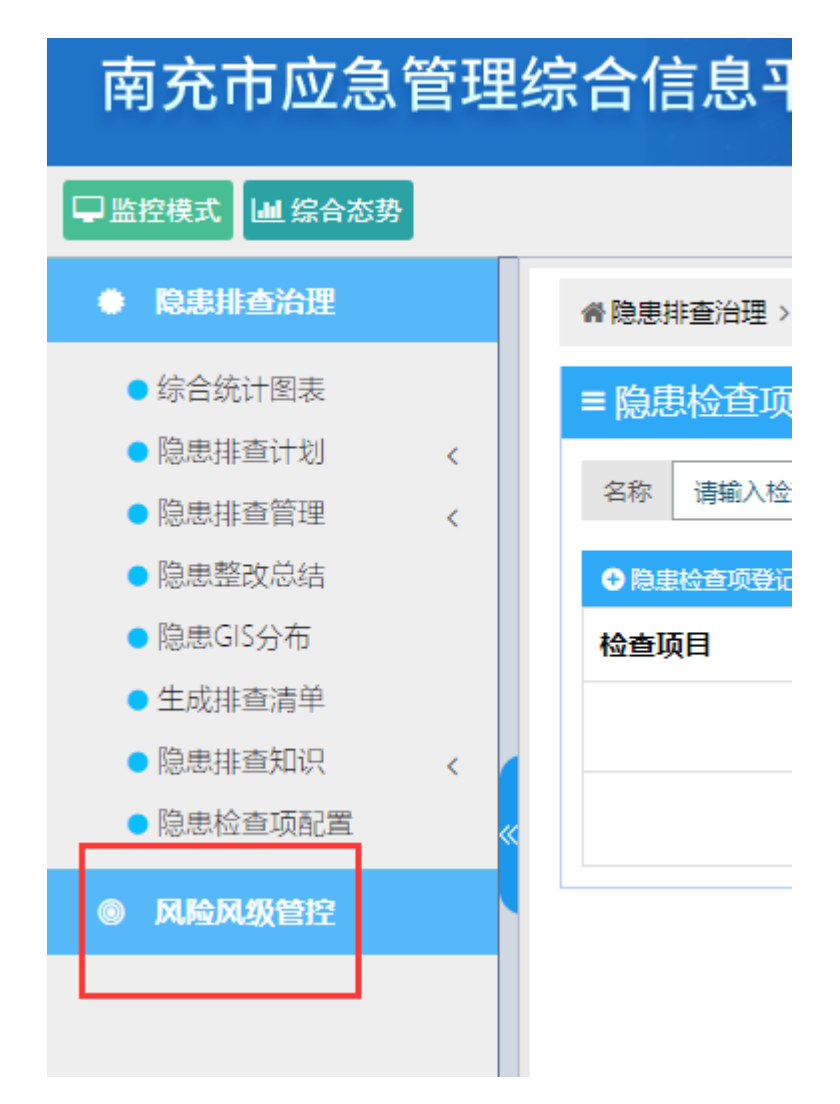

图-196

其中包含了企业风险等级、风险点风险等级、风险巡查信息、风 险分布图、风险信息统计、直查导航、安评机构管理、安全知识库、 风险管控参考等功能模块。

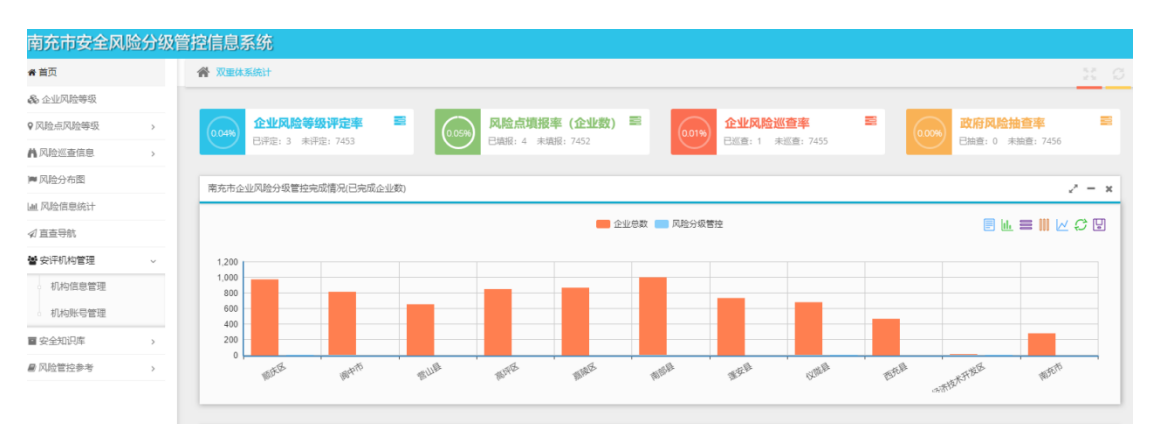

图-197

### 2.2.4.1.3.2.1. 企业风险等级

此模块包含查询、企业名称、企业所在地、风险等级、行业类别、 重点监管级别、联系电话以及相关操作。

| 1 | 全业风险管控               |                  |                             |         |        |      | 2 -             |  |  |
|---|----------------------|------------------|-----------------------------|---------|--------|------|-----------------|--|--|
|   | 企业名称 请输入企业名称  企业风险等级 | 归属地区 点击选择用<br>查询 | 点击选择所属区域 Q 重点监管级别 请选择重点监管级别 |         |        | 级别   | 监管行业<br>请选择监管 Q |  |  |
|   | A级 B级 C级 D级<br>企业名称  | 所在地              | 风险等级                        | 行业类别    | 重点监管级别 | 联系电话 | 操作              |  |  |
|   | 南充市凯霞烟花爆竹连锁有         | 顺庆区共兴镇           | A级                          | 烟花爆竹    |        | 1    | Q企业详情Q等级评定记录    |  |  |
|   | 四川省仪陇县城北车站有限         | 仪陇县金城镇西寺         | A级                          | 交通运输、仓  | 县级重点   |      | Q企业详情 Q等级评定记录   |  |  |
|   | 南充联成化学工业有限公司         | 南充经济技术开发区        | A级                          | 化工 (含石油 | 县级重点   |      | Q企业洋情Q等级评定记录    |  |  |

图-198

#### 2.2.4.1.3.2.2. 风险点风险等级

2.2.4.1.3.2.2.1. 企业风险点

此模块包含查询、企业名称、企业所在地、风险等级、风险点数量、行业类别、重点监管级别、联系电话以及相关操作。

| Ľ | 企业风险管控       |          |          |                    |         |           |      | 2                |
|---|--------------|----------|----------|--------------------|---------|-----------|------|------------------|
| ſ | 企业名称 请输入企业名称 | 归属地区     | 点击选择所属区域 | Q Q                | 重点监管级别  | 请选择重点监管级别 |      | 监管行业 请选择监管       |
| l | 企业风险等级       | 风险点风险    | 等级 🔲 📄   | 215 == 475 prq 475 | 查询      |           |      |                  |
|   | 企业名称         | 所在地      | 风险等级     | 风险点数量              | 行业类别    | 重点监管级别    | 联系电话 | 操作               |
| L | 南充当代龙泰运业有限公司 | 南部县蜀北街道办 | 未评估      | 10                 | 交通运输、仓  | 一般监管      |      | Q进入企业<br>Q辦识管控清単 |
| L | 南充市嘉陵区金凤加油站  | 嘉陵区金凤镇   | 未评估      | 2                  | 危险化学品经营 | 县级重点      |      | Q进入企业Q辨识管控清单     |
|   | 四川燕京啤酒有限公司   | 嘉陵区工业集中区 | 未评估      | 1                  | 轻工      | 县级重点      |      | Q进入企业 Q 辨识管控清单   |

图-199

2.2.4.1.3.2.2.2.企业风险点台账

此模块包含查询、风险点名称、企业名称、风险点类别、风险等级、责任人、联系电话、添加时间以及相关操作。

| 企业名称        | 青输入企业名称                                | 添加时                                                                                                    | 间 请选择开始时间                                       | 11 I I I I I I I I I I I I I I I I I I                                                                                                    | 选择结束时间                                                                                                    | <b>m</b>                                                                                                    |
|-------------|----------------------------------------|----------------------------------------------------------------------------------------------------|-------------------------------------------------|----------------------------------------------------------------------------------------------------|----------------------------------------------------------------------------------------------------|----------------------------------------------------------------------------------------------------|
| ~ 风险等级 (    | □_———————————————————————————————————— | 西级 查询                                                                                                    |                                                 |                                                                                                    |                                                                                                    |                                                                                                    |
| 企业名称        | 风险点类别                                  | 风险等级                                                                                                    | 责任人                                             | 联系电话                                                                                                    | 添加时间                                                                                                    | 操作                                                                                                    |
| 南充市嘉陵区金凤加油站 | 单位类                                    |                                                                                                    |                                                 |                                                                                                    | 2020-05-16                                                                                                    | 國风险告知卡                                                                                                    |
| 南充市嘉陵区金凤加油站 | 场所类                                    | 三级                                                                                                    |                                                 |                                                                                                    | 2020-05-16                                                                                                    | ■风险告知卡                                                                                                    |
| 四川燕京啤酒有限公司  | 场所类                                    | 四级                                                                                                    | 100                                             |                                                                                                    | 2020-02-21                                                                                                    | ■风险告知卡                                                                                                    |
|             |                                        | 企业名称         清輸入企业名称                   企业名称            企业名称            企业名称            企业名称            企业名称            企业名称            市市電線区名            市市電線区名            市市電線区名 <td>企业名称         清給入企业名称         済加時           风給等級        </td> <td>企业名容         消益入企业名称         活成加利         消选用开始的间           风始会裂         一般         一般         通知         活动           企业名称         风始会发列         风始会发列         石的合义         活动           企业名称         风始会发列         风始会发列         人的合义         表在人           南方市嘉祝区全风加油站         単位类         三級         三級         一           四川高市啤酒店很公司         场所类         四级         回数         一</td> <td>企业名称         第输入企业名称         漢加的时间         第选择开始时间         第通         9         9         9         9         9         9         9         9         9         9         9         9         9         9         9         9         9         9         9         9         9         9         9         9         9         9         9         9         9         9         9         9         9         9         9         9         9         9         9         9         9         9         9         9         9         9         9         9         9         9         9         9         9         9         9         9         9         9         9         9         9         9         9         9         9         9         9         9         9         9         9         9         9         9         9         9         9         9         9         9         9         9         9         9         9         9         9         9         9         9         9         9         9         9         9         9         9         9         9         9         9</td> <td>企业名容         済油公企业名称         済油が回         商売港学報会回         育         資売学報回         済油が回         商売学報知回         育         資売学報知回         有</td> | 企业名称         清給入企业名称         済加時           风給等級 | 企业名容         消益入企业名称         活成加利         消选用开始的间           风始会裂         一般         一般         通知         活动           企业名称         风始会发列         风始会发列         石的合义         活动           企业名称         风始会发列         风始会发列         人的合义         表在人           南方市嘉祝区全风加油站         単位类         三級         三級         一           四川高市啤酒店很公司         场所类         四级         回数         一 | 企业名称         第输入企业名称         漢加的时间         第选择开始时间         第通         9         9         9         9         9         9         9         9         9         9         9         9         9         9         9         9         9         9         9         9         9         9         9         9         9         9         9         9         9         9         9         9         9         9         9         9         9         9         9         9         9         9         9         9         9         9         9         9         9         9         9         9         9         9         9         9         9         9         9         9         9         9         9         9         9         9         9         9         9         9         9         9         9         9         9         9         9         9         9         9         9         9         9         9         9         9         9         9         9         9         9         9         9         9         9         9         9         9         9         9         9 | 企业名容         済油公企业名称         済油が回         商売港学報会回         育         資売学報回         済油が回         商売学報知回         育         資売学報知回         有 |

图-200

#### 2.2.4.1.3.2.3. 风险巡查信息

2.2.4.1.3.2.3.1. 企业巡查台账

此模块包含查询、企业名称、企业所在地、巡查时间、巡查负责 人、巡查人员、巡查结果、巡查数量、生成时间以及相关操作。

| 风险巡查 (企业巡查) 台账     |                                  |            |       |          |             |      |            |              |  |  |
|--------------------|----------------------------------|------------|-------|----------|-------------|------|------------|--------------|--|--|
| 企业名称 请输入企业名称       |                                  | 归属地区 点击选   | 择所属区域 | Q<br>更点出 | · 管级别 请选择重点 | 监管级别 |            | 监管行业 请选择监管 Q |  |  |
| 清单状态 请选择           | ~                                | 巡查时间 请选择   | 开始时间  | <b> </b> | 束时间 🏾 🛗     | 查询   |            |              |  |  |
| 企业名称               | 所在地                              | 巡查时问       | 巡查负责人 | 巡查人员     | 巡查结果        | 巡查数量 | 生成时间       | 操作           |  |  |
| 南充当代龙泰运业有限公司南<br>部 | 南部县蜀北街道办                         | 2020-01-05 |       |          | 巡查中         | 9    | 2020-02-22 | Q详情          |  |  |
| 毎页显示 10 ▼ 条 显示第1   | 毎页显示 10 ▼ 条 显示簿 1 条 王第 1 条/共 1 条 |            |       |          |             |      |            |              |  |  |

图-201

2.2.4.1.3.2.3.2. 失控风险台账

此模块包含查询、企业名称、企业所在地、巡查时间、巡查负责 人、巡查人员、巡查结果、巡查数量、生成时间以及相关操作。

| 风险巡查 (政府抽查检查) 台系 2 - |     |               |                    |      |              |         |  |  |
|----------------------|-----|---------------|--------------------|------|--------------|---------|--|--|
| 企业名称<br>请输入企业名称      |     | 归属地区 点击选择所属区域 | Q<br>重点            |      | 监管行业 请选择监管 Q |         |  |  |
| 清单状态 请选择             | ~   | 巡查时间 请选择开始时间  | 请选择开始时间 齝 到 请选择结束时 |      | 查询           |         |  |  |
| 企业名称                 | 所在地 | 巡查时间 巡查负责     | 人巡查人员              | 巡查结果 | 巡查数量 生成时间    | 操作      |  |  |
| 智无相关数据               |     |               |                    |      |              |         |  |  |
| 毎页显示 10 ▼ 条 共 0 条数   | 据   |               |                    |      |              | 上一页 下一页 |  |  |

图-202

2.2.4.1.3.2.3.3. 政府抽查检查

2.2.4.1.3.2.3.3.1. 风险巡查清单

此模块包含查询、生成巡查清单、企业名称、企业所在地、巡查 时间、巡查负责人、巡查人员、巡查结果、巡查数量、生成时间以及 相关操作。

| 风险巡查 (政府抽查检查)      |     |          |       |    |       |                   |      |      | 2             |
|--------------------|-----|----------|-------|----|-------|-------------------|------|------|---------------|
| 企业名称 请输入企业名称       |     | 归属地区 点击选 | 择所属区域 | Q  | 重点监督  | <b>該级别</b> 请选择重点出 | 管级别  |      | 监管行业 请选择监管; Q |
| 清单状态 请选择           | ~   | 巡查时间 请选择 | 开始时间  | 前到 | 请选择结束 | 时间 🏥              | 查询   |      |               |
| + 生成巡查清单           |     |          |       |    |       |                   |      |      |               |
| 企业名称               | 所在地 | 巡查时问     | 巡查负责人 | 查账 | 人员    | 巡查结果              | 巡查数量 | 生成时间 | 操作            |
| 暂无相关数据             |     |          |       |    |       |                   |      |      |               |
| 每页显示 10 ▼ 条 共 0 条数 | 如居  |          |       |    |       |                   |      |      | 上一页下一页        |
|                    |     |          |       |    |       |                   |      |      |               |

图-203

#### 2.2.4.1.3.2.3.3.2.执行风险巡查

此模块包含查询、企业名称、企业所在地、巡查时间、巡查负责 人、巡查人员、巡查结果、巡查数量、生成时间以及相关操作。

| 风险巡查 (政府抽查检查)      |              |          |       |                |                   |      |      | 2 -             |
|--------------------|--------------|----------|-------|----------------|-------------------|------|------|-----------------|
| 企业名称 请输入企业名称       |              | 归属地区 点击递 | 择所属区域 | م <b>1</b>     | <b>监管级别</b> 请选择重点 | 监管级别 |      | 监管行业<br>清选择监管;Q |
| 清单状态 请选择           | 清单状态 请选择 🛛 🗸 |          | 研始时间  | <b>曽 到</b> 请选择 | 信束时间 🏾 🗎          | 查询   |      |                 |
| 企业名称               | 所在地          | 巡查时间     | 巡查负责人 | 巡查人员           | 巡查结果              | 巡查数量 | 生成时间 | 操作              |
| 暂无相关数据             |              |          |       |                |                   |      |      |                 |
| 毎页显示 10 ▼ 条 共 0 条数 | 据            |          |       |                |                   |      |      | 上一页 下一页         |

图-204

2.2.4.1.3.2.3.3.3.失控风险管控

此模块包含查询、企业名称、企业所在地、巡查时间、巡查负责 人、巡查人员、巡查结果、巡查数量、生成时间以及相关操作。

| 风险巡查 (政府抽查检查)      |     |               |       |             |  |           |           |      |     |         | 2 - |
|--------------------|-----|---------------|-------|-------------|--|-----------|-----------|------|-----|---------|-----|
| 企业名称 请输入企业名称       |     | 归属地区 点击选择所属区域 |       | Q 重点监管级别 清选 |  | 管级别 请选择重点 | 请选择重点监管级别 |      | 监管行 | 业 请选择监管 | i Q |
| 清单状态 请选择 🗸         |     | 巡查时间 请选择      | 研始时间  | <b> </b>    |  | 取时间 🏾 🎬   | 时间 🏥 🧰    |      |     |         |     |
| 企业名称               | 所在地 | 巡查时间          | 巡查负责人 | 巡查人员        |  | 巡查结果      | 巡查数量      | 生成时间 |     | 操作      |     |
| 暂无相关数据             |     |               |       |             |  |           |           |      |     |         |     |
| 每页显示 10 ▼ 条 共 0 条数 | 据   |               |       |             |  |           |           |      |     | 上一页 下-  | 页   |

图-205

2.2.4.1.3.2.3.4. 政府抽查检查台账

此模块包含查询、企业名称、企业所在地、巡查时间、巡查负责 人、巡查人员、巡查结果、巡查数量、生成时间以及相关操作。

| 风险巡查(政府抽查检查)台账      |     |           |       |          |             |       |      | 2 -          |
|---------------------|-----|-----------|-------|----------|-------------|-------|------|--------------|
| <b>企业名称</b> 请输入企业名称 |     | 归属地区 点击选择 | 沂属区域  | Q I      | ·监管级别 请选择重。 | 点监管级别 |      | 监管行业 请选择监管 Q |
| 清单状态 请选择            | ~   | 巡查时间 请选择开 | 台时间   | <b> </b> | 结束时间        | 查询    |      |              |
| 企业名称                | 所在地 | 巡查时间      | 巡查负责人 | 巡查人员     | 巡查结果        | 巡查数量  | 生成时间 | 操作           |
| 暂无相关数据              |     |           |       |          |             |       |      |              |
| 毎页显示 10 ▼ 条 共 0 条数  | Ŧ   |           |       |          |             |       |      | 上一页下一页       |

图-206

# 2.2.4.1.3.2.4. 风险分布图

此模块可以在地图上查看风险信息,点击左上角红框中的图标进 行风险条件筛选等相关操作。

| A级:0<br>B级:0                | 筛选条件选择                  |
|-----------------------------|-------------------------|
| C级: 0<br>D级: 0<br>未评估: 7211 | <b>查看模式</b> ② 企业风险分布    |
| 合计: 7211                    | <b>归属地区</b> 南充市 Q       |
| <b></b>                     | <u>监管行业</u> 清选择监管行业 Q   |
| $\sim$                      | 重点监管级别  省级重点 市级重点  長级重点 |
|                             | 企业风险等级 A级 B级 ✔ C级 ✔ D级  |
| È                           |                         |
|                             |                         |
| Î )                         | 輸入取消                    |
|                             | 道宇市 のデー 「市社長」 前         |
|                             |                         |

图-207

# 2.2.4.1.3.2.5. 风险信息统计

此模块可以通过查询条件查看相关风险信息等操作。

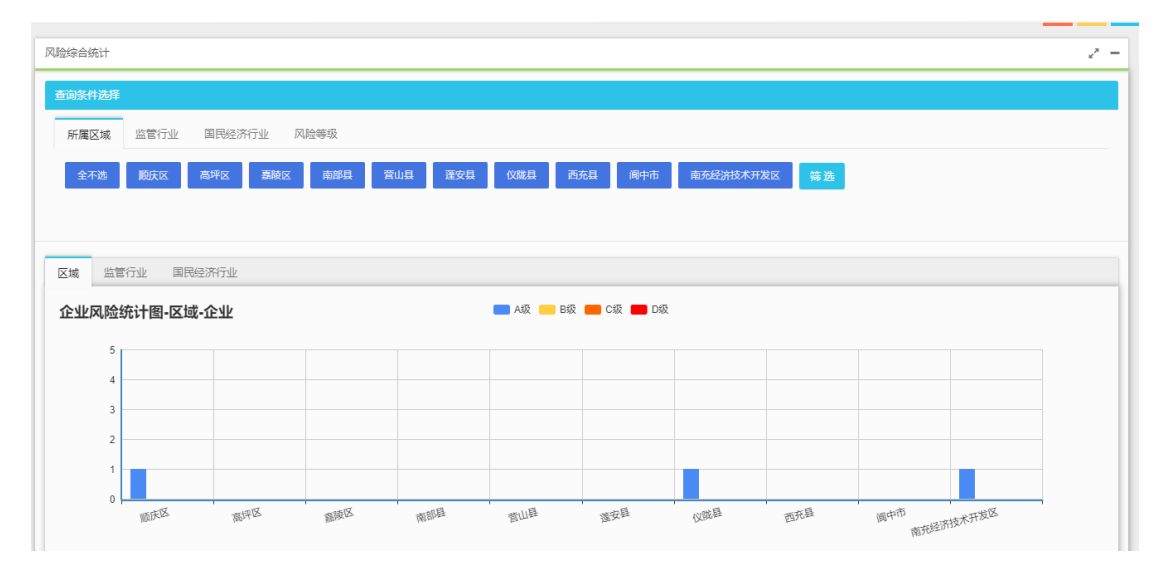

图-208

### 2.2.4.1.3.2.6. 直查导航

此模块可以进行地图导航等相关操作。

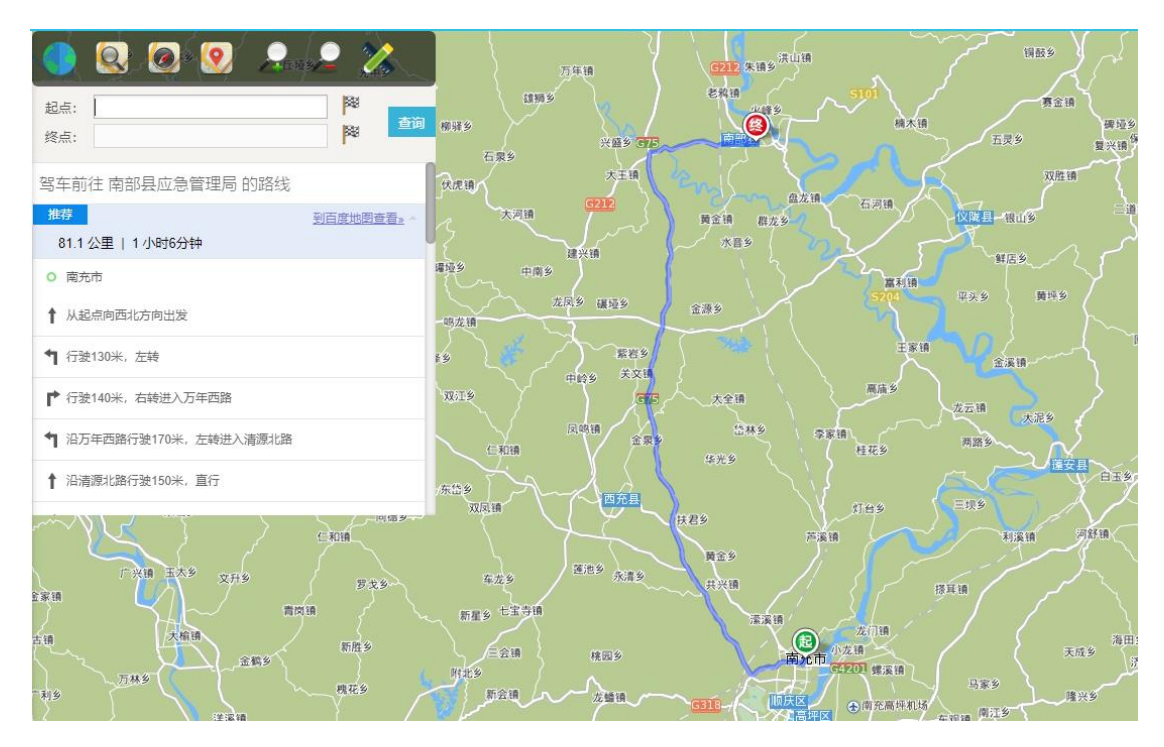

图-209

#### 2.2.4.1.3.2.7. 安评机构管理

2.2.4.1.3.2.7.1. 机构信息管理

此模块包含查询、新增安评机构、机构名称、机构类型、企业数量、归属地区、联系人、联系电话以及相关操作。

| 安评机构                                                                                                    |                                              |      |      |     |      |                          |  |  |
|----------------------------------------------------------------------------------------------------|----------------------------------------------|------|------|-----|------|--------------------------|--|--|
| 机构名称 请输入机构名称                                                                                                    | <b>机均名款</b> 詳細入机均名称 白 <b>凤地区</b> 点击选择新属区域 查询 |      |      |     |      |                          |  |  |
| +新增安评机均                                                                                                    |                                              |      |      |     |      |                          |  |  |
| 机构名称                                                                                                    | 机构类型                                         | 企业数量 | 归属地区 | 联系人 | 联系电话 | 操作                       |  |  |
| 安评机构1                                                                                                    | 安全评估机构                                       | 4    | 锦江区  |     |      | Q详情 Q证书 Q关联企业审核 23编辑 自删除 |  |  |
| 毎页显示 10 ▼ 条 显示第 1 条至第 1 条 共 1 条 共 1 条 大 1 条 大 1 余 大 1 余 大 1 余 1 余 |                                              |      |      |     |      |                          |  |  |

图-210

#### 2.2.4.1.3.2.7.2. 机构账号管理

此模块包含查询、新增机构管理员、机构名称、机构管理员账号、状态以及相关操作。

| 初内医管理                     |         |    | -               |
|---------------------------|---------|----|-----------------|
| 用户帐号 资金入帐号 机构合称 请选择       | ✓ 查询    |    |                 |
| + 新增机构管理员                 |         |    |                 |
| 机构名称                      | 机构管理员账号 | 状态 | 操作              |
| 安评机构1                     | zjjg1   | 正常 | Q.机构详情 CC编辑 自删除 |
| 毎页显示 10 ▼ 条 显示第1条互第1条/共1条 |         |    | 上一页 1 下一页       |
|                           |         |    |                 |

图-211

# 2.2.4.1.3.2.8. 安全知识库

安全知识库包含法律法规、标准规范、操作规程、安全制度、重要文件等功能。由于此功能为知识性展示,子模块功能设计基本一致,故将"法律法规"模块做详细介绍,其他模块相似功能不再赘述。

| =法律级别 🛛    | = 法律制度         |                        |                   |          |                  | (                |
|------------|----------------|------------------------|-------------------|----------|------------------|------------------|
| 全部         | 法律名称 请输入法律名称   | 法律级别 请选择               | Ŧ                 | 时效状态 请选择 | ¥ *              | 2                |
| 宪法         | ●新燈法律          |                        |                   |          |                  |                  |
| 法律         | 法律名称           | 颁布单位                   | 法律级别              | 时效状态     | 附件操作             | 操作               |
| 法规         | 小型露天乐石场安全管理与监督 | 国家安益总局                 | 规章                | 有效       | (3) ≛⊤≋          | (4) Q.详细 ≥编辑 含制除 |
| 现意         | 煤矿重大生产安全事故隐患判定 | 国家安益总局                 | 规章                | 有效       | <b>▲</b> 下戦      | Q.详细 ✔编辑 含制除     |
| 1 1        | 关于进一步完善安全生产监管体 | 田川省安委会                 | 规范性文件             | 有效       | ▲ 下戦             | Q,详细 ✔编辑 含删除     |
| MISILAIT L | 关于进一步规范煤矿建设项目管 | 四川省安盆局等                | 规范性文件             | 有效       | ▲ 下級             | Q,详細 🖋 编辑 會 删除   |
|            | 关于进一步明确矿井关闭监管职 | 中央編か                   | 规范性文件             | 有效       | <b>本</b> 下载      | Q,详细 🥒编稿 會删除     |
|            | 关于职业卫生监管部门职责分工 | 中央編か                   | 规范性文件             | 有效       | <b>土</b> 下载      | Q,详细 🥒编辑 會删除     |
|            | 国务院办公厅关于加快煤层气( | 国务院办公厅                 | 规范性文件             | 有效       | <b>土</b> 下载      | Q,详细 ✔/编辑 會删除    |
|            | 国务院办公厅关于加强爆废行业 | 国务院办公厅                 | 规范性文件             | 有效       | <b>土</b> 下数      | Q,洋街             |
|            | 中华人民共和国矿山安全法   | 全国人大常委会                | 法律                | 有效       | <b>土</b> 下载      | Q.详细 ✔/编辑 會對除    |
|            | 生产经营单位安全培训规定   | 国家安益总局                 | 规章                | 有效       | <b>土</b> 下载      | Q.详细 ✔/编辑 會删除    |
|            |                | 首页 上一页 1 2             | 345下一页尾页 转到:      | 1 页 跳转 書 | 每页10条 共45条 页码1/5 |                  |
|            |                |                        |                   |          |                  |                  |
|            |                |                        |                   |          |                  |                  |
|            |                |                        |                   |          |                  |                  |
|            |                |                        |                   |          |                  |                  |
|            |                |                        |                   |          |                  |                  |
|            |                | 8017 四川银利平应用科技有限责任公司 电 | ig = 028-87770498 |          |                  |                  |

图-21252

点击图中①处菜单,可切换法律级别;在图中②处,输入查询条件,可查询相关法律法规;点击图中③处"下载"按钮,可下载保存 该条法律法规;点击图中④处操作栏内"详细"按钮,可查看该条法 律法规详细内容,如下图,点击"编辑"按钮,可对该条法律法规进 行编辑修改,如下图;点击"删除"即可删除该条法律法规。

| 查看法律详细                        |                                     |       | ×        |  |  |  |  |
|-------------------------------|-------------------------------------|-------|----------|--|--|--|--|
| 法律名称:                         | 仓库防火安全管理规则                          | 发文号:  | 公安部6号令   |  |  |  |  |
| 法律级别:                         | 部门规章                                | 时效状态: | 有效       |  |  |  |  |
| 监管类型:                         | 防火领域                                | 颁布单位: | 公安部      |  |  |  |  |
| 颁布日期:                         | 颁布日期: 1990年03月22日 实施日期: 1990年04月10日 |       |          |  |  |  |  |
| 法律内容 附件名称:仓库防火安全管理规则.doc 🛓 下载 |                                     |       |          |  |  |  |  |
| 第一章 总 则                       |                                     |       | <u>^</u> |  |  |  |  |
| 第二章 组织管                       | 理                                   |       |          |  |  |  |  |
| 第三章 储存管                       | 理                                   |       | Ē        |  |  |  |  |
| 第四章 装卸管                       | 理                                   |       |          |  |  |  |  |
| 第五章 电器管                       | 理                                   |       |          |  |  |  |  |
| 第六章 火源管                       | 第六章 火源管理                            |       |          |  |  |  |  |
|                               | ×                                   | 闭     |          |  |  |  |  |

图-21353

|                                                                                                    | 仓库防火安全管理规则 | 发文号:  | 公安部6号令     |  |  |  |  |
|----------------------------------------------------------------------------------------------------|------------|-------|------------|--|--|--|--|
| 法律级别:                                                                                                    | 规章         | 时效状态: | 有效         |  |  |  |  |
| 监管类型:                                                                                                    | 防火领域       | 颁布单位: | 公安部        |  |  |  |  |
| 颁布日期:                                                                                                    | 1990-03-22 | 实施日期: | 1990-04-10 |  |  |  |  |
| 法律内容                                                                                                    |            |       |            |  |  |  |  |
| <ul> <li>③ 上传的件</li> <li>● 動物件</li> <li>● B I U A #  </li> <li>● 本 ● </li> <li>● 本 ● </li> <li>● </li> <li>● 本 ● </li> <li>● </li> <li>● </li>     &lt;</ul> |            |       |            |  |  |  |  |

图-214

#### 2.2.4.1.3.2.9. 风险管控参考

2.2.4.1.3.2.9.1. 企业安全承诺

此模块包含查询、企业名称、企业所在地风险等级、行业类型、 联系电话、今日是否承诺以及相关操作。

| 业名称 请输入企业名称  | 归属地区点    | 击选择所属区域 | Q Ltt   | 状态 全部       | ~      | 重点监管 全部 ~ 查询       |
|--------------|----------|---------|---------|-------------|--------|--------------------|
| 企业名称         | 所在地      | 风险等级    | 行业类别    | 联系电话        | 今日是否承诺 | 操作                 |
| 国石油天然气股份有限公… | 顺庆区东南街道文 | 未评估     | 危险化学品行业 | 15808178558 | 未承诺    | Q 今日承诺信息 Q 全部承诺信息  |
| 充双威石油化工有限公司  | 顺庆区舞凤街道  | 未评估     | 危险化学品行业 | 13990796527 | 未承诺    | Q今日承诺信息Q全部承诺信息     |
| 充市东威化工有限公司   | 顺庆区西城街道解 | 未评估     | 危险化学品行业 | 2246116     | 未承诺    | Q今日承诺信息Q全部承诺信息     |
| 充合能压缩天然气有限责  | 顺庆区北城街道延 | 未评估     | 危险化学品行业 | 2630770     | 未承诺    | Q今日承诺信息Q全部承诺信息     |
| 充合能压缩天然气有限责  | 顺庆区东南街道南 | 未评估     | 危险化学品行业 | 0817-28000  | 未承诺    | Q今日承诺信息<br>Q全部承诺信息 |
| 充润通石化有限公司    | 顺庆区舞凤街道  | 未评估     | 危险化学品行业 | 13990796527 | 未承诺    | Q今日承诺信息Q全部承诺信息     |
| 充市鼎固建材有限公司   | 顺庆区舞凤街道鹞 | 未评估     | 危险化学品行业 | 0817-25386  | 未承诺    | Q今日承诺信息Q全部承诺信息     |

图-215

2.2.4.1.3.2.9.2. 考核评定

2.2.4.1.3.2.9.2.1. 风险分级三承诺考评

此模块可以查看全省风险分级企业承诺卡上传情况、全省风险分级企业承诺卡上传情况一览表等相关信息。

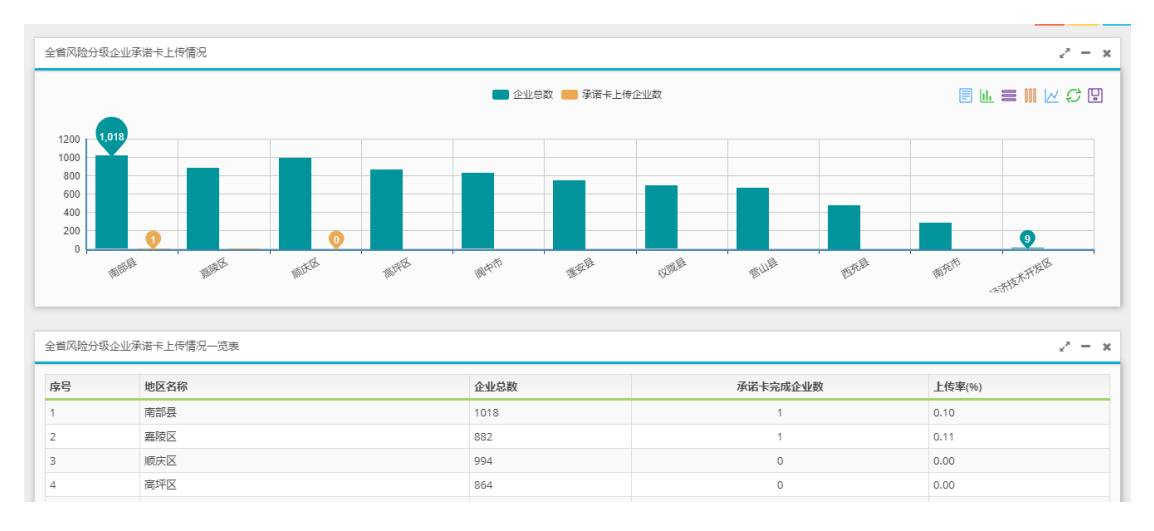

图-216

2.2.4.1.3.2.9.2.2.风险分级八必须考评

此模块可以查看全省风险分级企业八个必须上传情况、全省风险分级企业八个必须上传情况一览表等相关信息。

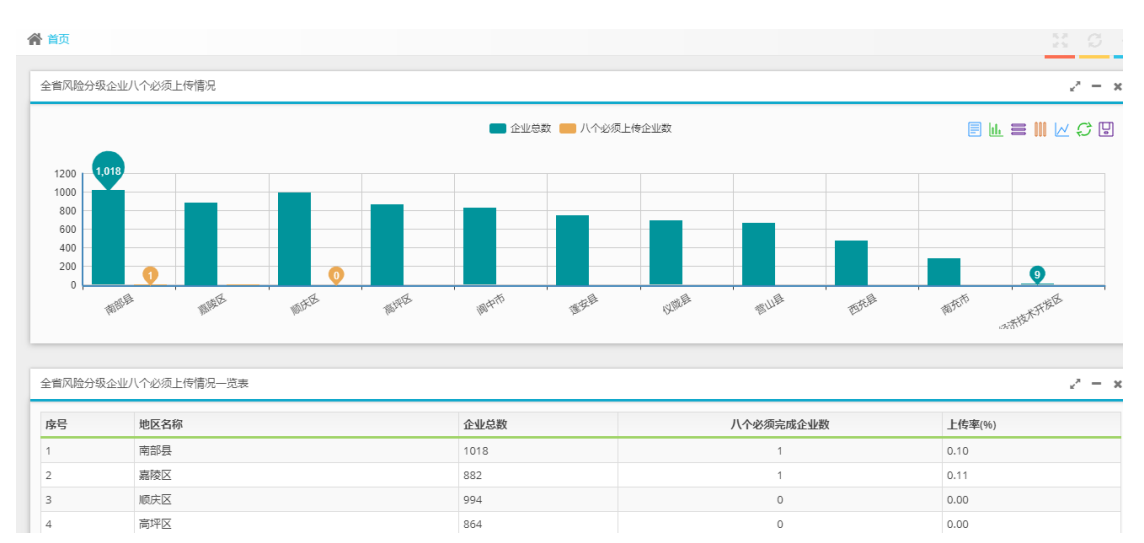

图-217

| 南充市应急管理综合             | 信息平台           |                   |        |
|-----------------------|----------------|-------------------|--------|
| 常首页 ↓ 监控模式 ↓ ● 业务模式 ↓ | <u>业 综合态势</u>  |                   |        |
| 骨当前位置: 业务模式 ①         | ⑦ 工作任务: 暫无     |                   |        |
| 血 监督管理应用              | 山山市            |                   | lili a |
|                       | 基础信息 企业远程巡检 双重 | は茶管理 (行政管理系统) (综合 | 业务系统   |
| 圓 企业区域分布              |                | 查看数据表             | 企业行    |
| . 17/3                |                |                   |        |

图-218

在系统首页点击图中①"监督管理应用",再点击图中②"行政 管理系统",即可进入对应的管理界面。

| 南充市应急管理约       | 宗合信息平台 <sub>一行政管理系统</sub> |         |     |          |
|----------------|---------------------------|---------|-----|----------|
| □ 监控模式 🔟 综合态势  |                           |         |     |          |
| ● 行政执法         | 骨安全生产承诺                   |         |     |          |
| <b>必</b> 双随机抽查 | ■安全生产承诺信息                 |         |     |          |
| ● 安全生产承诺       | 企业名称 全部 ▼ 承诺状态            | 全部      | Ŧ   | 查询 一键短   |
|                |                           | 所属行业    | 联系人 | 联系电      |
|                |                           |         |     |          |
|                | 中国石油大然气股份有限公司凹            | 危险化学品行业 | 仙旌旗 | 1518178  |
|                | 中国石油天然气股份有限公司四            | 危险化学品行业 | 曾全民 | 36618:   |
| ×              | 四川交投中油能源有限公司广南            | 危险化学品行业 | 杜涛  | 15882662 |
|                | 中国石油天然气股份有限公司四            | 危险化学品行业 | 李向荣 | 1355191: |

图-219

行政管理系统包含行政执法、双随机抽查、安全生产承诺等功能模块。

# 2.2.4.1.4.1.1. 年度执法计划

| ₩ 行政执法 > 年度执法计划 |      |      |      |     |    |  |  |
|-----------------|------|------|------|-----|----|--|--|
| ■年度执法计划管理       |      |      |      |     | 0  |  |  |
| 所屬年份 请选择所屬年份    | 語    |      |      |     |    |  |  |
| ●新聞年盛执法计划       |      |      |      |     |    |  |  |
| 所属年份            | 制定时间 | 发布时间 | 计划状态 | 制定人 | 操作 |  |  |
| · 新元/年度计划       |      |      |      |     |    |  |  |
| 國页上一页 1 下一页 尾页  |      |      |      |     |    |  |  |

图-220

本模块为年度执法计划,包括执法年份、制定时间、发布时间、 计划状态、制定人等信息,并提供相关操作。

# 2.2.4.1.4.1.2. 月度执法计划

| <b></b> 氧元月度针利    |      |      |      |     |    |  |
|-------------------|------|------|------|-----|----|--|
| 所属月份              | 制定时间 | 发布时间 | 计划状态 | 制定人 | 操作 |  |
|                   |      |      |      |     |    |  |
| 所復月份 情况探标准月份 圖 書碑 |      |      |      |     |    |  |
| ■月度执法计划管理         |      |      |      |     | 0  |  |
| 番 行政执法 > 月度执法计划   |      |      |      |     |    |  |

图-221

本模块为月度执法计划,包括所属月份、制定时间、发布时间、 计划状态、制定人等信息,并提供相关操作。

# 2.2.4.1.4.2. 执法计划审核

### 2.2.4.1.4.2.1. 月度执法计划审核

| 看行政执法 > 月度执法计划 |                                          |      |      |     |    |  |  |  |  |
|----------------|------------------------------------------|------|------|-----|----|--|--|--|--|
| ■ 月度执法计划管理     |                                          |      |      |     | 0  |  |  |  |  |
| 所雇月份 请选择所雇月份   | 目 吉治                                     |      |      |     |    |  |  |  |  |
| 所属月份           | 制定时间                                     | 发布时间 | 计划状态 | 制定人 | 操作 |  |  |  |  |
|                | <b></b> 朝无月废:十划                          |      |      |     |    |  |  |  |  |
|                | 首页上一页 1 下一页 尾页 转到: 1 页 即对: 每页10条共0条页码1/1 |      |      |     |    |  |  |  |  |

图-222

本模块为月度执法计划审核,包括所属月份、制定时间、发布时间、计划状态、制定人等信息,并提供相关操作。

# 2.2.4.1.4.3.1. 我的执法任务

| 希行政执法 > 执法任务                             |          |         |      |        |                  |                           |  |  |
|------------------------------------------|----------|---------|------|--------|------------------|---------------------------|--|--|
| ■ 执法任务管理                                 |          |         |      |        |                  | c                         |  |  |
| 任务名称 请能入任务名称                             | 1        | 业名称 请选择 |      | ▼ 当前:  | 状态 请选择 ▼         | 任务性质 请选择 🔻                |  |  |
|                                          |          |         |      |        |                  |                           |  |  |
| ORSCHIG                                  |          |         |      |        |                  |                           |  |  |
| 任务名称                                     | 承办机构     | 文书数量    | 当前状态 | 当前阶段   | 创建时间             | 操作                        |  |  |
| 2019-12-09-整改复查-7                        | 安全生产监察执法 | 4       | 待执行  | 案件文书归档 | 2019-12-09 16:28 | ■相关文书 ② 开具文书 Q 详情 》编辑 音删除 |  |  |
| 重页上—页 1 下—页 尾页 转到: 1 页 加树 每页10条 共1条页码1/1 |          |         |      |        |                  |                           |  |  |

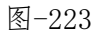

此模块为我的执法任务模块,包括任务名称、承办机构、文书数 量、当前状态、当前阶段、创建时间等信息,并提供相关操作。

# 2.2.4.1.4.3.2. 所有执法任务

| ■ 执法任    | 务管理                                         |       |          |            |     |      |        |          |                  |   |      |            |  |
|----------|---------------------------------------------|-------|----------|------------|-----|------|--------|----------|------------------|---|------|------------|--|
| 任务名称     | 请输入任务名称                                     |       |          | 企业名称       | 请选择 |      | *      | 当前状态     | 请选择              | Ŧ | 任务性质 | 请选择 🔻      |  |
| 创建时间     | 请选择开始时间                                     | 111 月 | 请选择结束时间  |            |     | 查询   |        |          |                  |   |      |            |  |
|          | 任务名称                                        |       | 承办机构     | <b>文</b> 书 | 裁量  | 当前状态 | 当前阶段   |          | 创建时间             |   |      | 操作         |  |
| 2019-12- | 09-整次复查                                     |       | 安全生产监察执法 |            | 4   | 待执行  | 富件文书归档 | <b>≚</b> | 2019-12-09 16:28 |   |      | ■相关文书 Q,详情 |  |
|          | ■页上一页 1 下一页 尾页 純到: 1 页 別:09 毎页10条 共1条 页码1/1 |       |          |            |     |      |        |          |                  |   |      |            |  |

图-224

此模块为所有执法任务,包括任务名称、承办机构、文书数量、 当前状态、当前阶段、创建时间等信息,并提供相关操作

# 2.2.4.1.4.4.执法文书审批

| 番 行政执法 | > 执法文书  |            |              |              |      |    |  |  |
|--------|---------|------------|--------------|--------------|------|----|--|--|
| ■ 执法文  | 书审核     |            |              |              |      | 0  |  |  |
| 当前状态   | 请选择     | ▼ 企业名称 请选择 | ▼ 关键字        | 请输入文书名称/文书编号 |      |    |  |  |
| 揭交时间   | 请选择开始时间 | ] 通选择结束时间  | 20 <u>20</u> |              |      |    |  |  |
|        | 文书编号    | 文书名称       | 单位名称         | 当前状态         | 提交时间 | 操作 |  |  |
|        | 督无文书级是  |            |              |              |      |    |  |  |
|        |         |            |              |              |      |    |  |  |

图-225

此模块为执法文书审批模块,包括文书编号、文书名称、单位名称、当前状态、提交时机等信息与相关操作。

# 2.2.4.1.4.5.1. 文书信息管理

| ■ 执法文书管理     |                                           |            |                |      |             |  |  |  |  |
|--------------|-------------------------------------------|------------|----------------|------|-------------|--|--|--|--|
| 当前状态 请选择     | ▼ 文书名称 全部                                 |            | ▼ 文书编号 请输入文书编号 |      | ]           |  |  |  |  |
| 开具时间 请选择开始时间 | ] 到 请选择结束时间                               | 面          |                |      |             |  |  |  |  |
| 文书编号         | 文书名称                                      | 开具时间       | 单位名称           | 当前状态 | 操作          |  |  |  |  |
| (2019) 号     | <u> 案巻</u> (首页)                           | 2019-12-09 |                | 已开具  | Q 详细        |  |  |  |  |
| ,2019) 号     | 整改复查意见书                                   | 2019-12-09 |                | 已开具  | <b>Q</b> 详细 |  |  |  |  |
| ,2019) 号     | 现场处理措施决定书                                 | 2019-12-09 |                | 已开具  | <b>Q</b> 详细 |  |  |  |  |
|              | 首页上一页 1 下一页 尾页 韩到: 1 页 颜碑 每页10条 共3条 页码1/1 |            |                |      |             |  |  |  |  |

图-226

本模块为执法文书管理模块,包括文书编号、文书名称、开具时间、单位名称、当前状态等信息与相关操作。

### 2.2.4.1.4.6. 执法人员管理

本模块对执法人员进行管理。

| 番行政执法 > 执法) | <b>号行到执法</b> 》 执法人员管理 |     |      |      |            |    |      |            |               |  |  |
|-------------|-----------------------|-----|------|------|------------|----|------|------------|---------------|--|--|
| = 扶法人員管理 ロ  |                       |     |      |      |            |    |      |            |               |  |  |
| 姓名 请输入人员    | 性名 清输入人员姓名            |     |      |      |            |    |      |            |               |  |  |
| ●新增执法人员     | ● 新聞和高人所              |     |      |      |            |    |      |            |               |  |  |
| 姓名          | 执法证号                  | 双随机 | 执法区域 | 所在科室 | 证书有效期      | 头像 | 是否公示 | 最后编辑       | 操作            |  |  |
| 李华桂         | 1000000               | 霄   | 100  | 局领导  | 2023-01-01 | 有  | 网站   | 2017-10-14 | Q,详细 🖋 编辑 會删除 |  |  |
| 包建刚         | 1000000               |     |      | 煤发科  | 2018-10-01 | 有  | 网站   | 2017-08-04 | Q,详细 🥒 编辑 會删除 |  |  |
| 邓波          | 100000                | 是   |      | 执法支队 | 2018-10-01 | Ħ  | 网站   | 2017-10-13 | Q,详细 🖋 编辑 會刪除 |  |  |

图-22754

在页面上方选择或输入条件,可查询相关的执法人员进行管理; 点击"新增执法人员"按钮,可添加行政执法人员信息;点击操作栏 中按钮,可进行相关操作。

# 2.2.4.1.4.7.1. 违法行为管理

| 番 行政执法 | > 违法行为                                                                                 |                                               |                                  |  |  |  |  |  |  |  |  |
|--------|----------------------------------------------------------------------------------------|-----------------------------------------------|----------------------------------|--|--|--|--|--|--|--|--|
| ■违法行   | Ъ                                                                                      |                                               | 0                                |  |  |  |  |  |  |  |  |
| 关键词    | 海输入关键词                                                                                 | Q、点击查询                                        |                                  |  |  |  |  |  |  |  |  |
| ●新増速法  | ●<br>◆<br>第<br>1<br>2<br>1<br>1<br>1<br>1<br>1<br>1<br>1<br>1<br>1<br>1<br>1<br>1<br>1 |                                               |                                  |  |  |  |  |  |  |  |  |
| 序号     | 违法行为                                                                                   | 行为描述                                          | 操作                               |  |  |  |  |  |  |  |  |
| 1      | 承担安全评价、认证、检测、检验工作的机构                                                                   | 开具虚假证明                                        | ■法律规定 ⑧处罚依据 < 就量标准 Q 详情 / 编辑 自制除 |  |  |  |  |  |  |  |  |
| 2      | 生产经营单位的决策机构、主要负责人或者个                                                                   | 不具备安全生产条件                                     | ■法律规定 ⑧处罚依据 < 裁量标准 Q 详信 / 编辑 音删除 |  |  |  |  |  |  |  |  |
| 3      | 生产经营单位的决策机构、主要负责人或者个                                                                   | 发生生产安全事故                                      | ■法律规定 ⑧处罚依据 < 就量标准 Q 详情 / 编辑 自删除 |  |  |  |  |  |  |  |  |
| 4      | 生产经营单位的主要负责人未履行规定的安全                                                                   | 未屬行规定的安全生产管理职责                                | ■法律规定 ⑧处罚依据 < 就量标准 Q 详情 / 编辑 音删除 |  |  |  |  |  |  |  |  |
| 5      | 生产经营单位的主要负责人未履行《安全生产                                                                   |                                               | ■法律规定 ⑧处罚依据 < 裁量标准 Q 详情 / 编辑 自删除 |  |  |  |  |  |  |  |  |
| 6      | 安全生产管理人员未履行《安全生产法》规定                                                                   |                                               | ■法律规定 ⑧处罚依据 < 我虽标准 Q 详情          |  |  |  |  |  |  |  |  |
| 7      | 未按照规定设置安全生产管理机构或者配备安                                                                   |                                               | ■法律规定 ⑧处罚依据 < 就量标准 Q 详情          |  |  |  |  |  |  |  |  |
| 8      | 危险物品的生产、经营、储存单位以及矿山、                                                                   | 未按照规定经考核合格                                    | ■法律规定 ⑧处罚依据 < 就量标准 Q 详情 / 编辑 自删除 |  |  |  |  |  |  |  |  |
| 9      | 未按照规定对从业人员、被派遣劳动者、实习                                                                   | 告知有关的安全生产事项                                   | ■法律规定 ⑧处罚依据 < 就量标准 Q 详情 / 编辑 自删除 |  |  |  |  |  |  |  |  |
| 10     | 未如实记录安全生产教育和培训情况                                                                       |                                               | ■法律规定 ⑧处罚依据 < 就量标准 Q 详情 / 编辑 音删除 |  |  |  |  |  |  |  |  |
|        |                                                                                        | 首页 上一页 1 2345678下一页 尾页 转到: 1 页 那時 每页10条 共484% | § 页码1/49                         |  |  |  |  |  |  |  |  |

图-228

此模块为违法行为模块,包括违法行为、行为描述等信息,并提 供新增违法行为、法律规定、处罚依据、裁量标准、详情、编辑、删 除等功能。

# 2.2.4.1.4.7.2. 文书标签管理

| # 行题就法 > 文析描述 |                                  |                |         |      |                |  |  |  |  |  |
|---------------|----------------------------------|----------------|---------|------|----------------|--|--|--|--|--|
| ■文书标签管理       |                                  |                |         |      | 0              |  |  |  |  |  |
| 关键词 请输入关键词    | Q点击查询                            |                |         |      |                |  |  |  |  |  |
| O MERCHIGE    |                                  |                |         |      |                |  |  |  |  |  |
| 标签名称          | 标签代码                             | 标签类型           | 多行显示    | 是否显示 | 操作             |  |  |  |  |  |
| 文书编号区域        | filenumarea                      | 文字             | 否       | 是    | Q.详情 🥒 编辑 自删除  |  |  |  |  |  |
| 文书编号年份        | filenumyear                      | 文字             | 否       | 是    | Q 详情 🥒 編畫 音删除  |  |  |  |  |  |
| 文书编号序号        | filenumno                        | 文字             | 좀       | 是    | Q 详情 🥒 編輯 自删除  |  |  |  |  |  |
| 企业名称          | companyname                      | 文字             | 좀       | 是    | Q 详情 🥒 编辑 自删除  |  |  |  |  |  |
| 统一社会信用代码      | regcode                          | 文字             | 杏       | 是    | Q 详情 🥒 编辑 音 删除 |  |  |  |  |  |
| 企业地址          | companyaddress                   | 文字             | 좀       | 是    | Q,详情 🥒 編輯 音删除  |  |  |  |  |  |
| 法人代表          | legalperson                      | 文字             | 좀       | 是    | Q.详情 🥒 编辑 音删除  |  |  |  |  |  |
| 法人职务          | legalpersonjob                   | 文字             | 쥼       | 是    | Q.详情 🥒 编辑 自删除  |  |  |  |  |  |
| 法人电话          | legalpersonphone                 | 文字             | Ā       | 是    | Q 详情 🥒 編載 音删除  |  |  |  |  |  |
| 开始年份          | begindateyear                    | 文字             | 否       | 是    | Q.详情 🖋 编辑 自删除  |  |  |  |  |  |
|               | 首页上一页 1 2345678 _ 下一页 尾页 转到: 1 页 | 別被 每页10条 共310条 | 系页码1/31 |      |                |  |  |  |  |  |

图-229

此模块为文书标签管理模块,包括标签名称、标签代码、标签类 型、多行显示、是否显示等信息,并提供相关操作。

# 2.2.4.1.4.7.3. 文书模板管理

| ■文书模板管理            |      |      |                     |
|--------------------|------|------|---------------------|
| 关键词 请输入关键词 Q 《点面查询 |      |      |                     |
| ●新電文书提版            |      |      |                     |
| 模板名称               | 简写名称 | 模板类型 | 操作                  |
| 现场检查方案             | 1000 | .doc | ◆模板标签 Q 详情 ≥ 编辑 自删除 |
| 停止供电(供应民用爆炸物品)决定书  |      | .doc | ◆模板标签 Q 详情 ≥ 编辑 自删除 |
| 立黨审批表              |      | .doc | ◆模板标签 Q 详情 ≥ 编辑 自删除 |
| 文书送达回执             |      | .doc | ◆模板标签Q 详情 ≥ 编辑 自删除  |
|                    |      |      |                     |

图-230

此模块为文书模块管理模块,包括模板名称、简写名称、模板类 型等信息。并提供相关操作。

# 2.2.4.1.4.7.4. 执法阶段管理

| · 何况如此注 > 执法阶段             |          |      |        |                |  |  |  |  |  |  |
|----------------------------|----------|------|--------|----------------|--|--|--|--|--|--|
| ■抗法防殺管理                    |          |      |        |                |  |  |  |  |  |  |
| 文书信号 · 承述# · 首篇<br>● 新型以話版 |          |      |        |                |  |  |  |  |  |  |
| 序号                         | 阶段名称     | 文书数量 | 查看全部文书 | 操作             |  |  |  |  |  |  |
| 1                          | 执法计划阶段   | 1    | 是      | Q 详细 🖋 编辑 自 删除 |  |  |  |  |  |  |
| 2                          | 计划实施阶段   | 12   | 是      | Q.详细 🖋 網络 音 删除 |  |  |  |  |  |  |
| 3                          | 立案调查阶段   | 9    | 是      | Q,详细 ✔ 编辑 會 删除 |  |  |  |  |  |  |
| 4                          | 案件审理阶段   | 0    | 是      | Q.详细 ✔ 编辑 自删除  |  |  |  |  |  |  |
| 5                          | 行政处罚阶段   | 19   | 是      | Q,详细 🖋 编辑 自 删除 |  |  |  |  |  |  |
| 6                          | 行政强制执行阶段 | 4    | 是      | Q 详细 ✔ 编辑 自删除  |  |  |  |  |  |  |
| 7                          | 案件结案阶段   | 1    | 是      | Q 详细 🖋 编辑 自 删除 |  |  |  |  |  |  |
| 8                          | 案件文书归档   | 2    | 是      | Q 详细 🖌 编辑 音 删除 |  |  |  |  |  |  |

图-231

此模块为执法阶段管理,包括序号、阶段名称、文书数量、查看 全部文书等信息与相关操作。

2.2.4.1.4.2. 双随机抽查

2.2.4.1.4.2.1. 随机抽查方案

| 南充市安全    | 生产监督      | 检查随机抽查系                | 系统               |                | 南充市应急管理局       |       |
|----------|-----------|------------------------|------------------|----------------|----------------|-------|
| <u> </u> | 抽查方案      | 统计报表 基础配置              | 系统配置             |                |                | . St. |
|          | +新增 已全远   | <b>亩 删除 圓 同步 方案</b> 状态 | > 南充市 > 南充市应急管理局 | > 所有领域 > 箇开始月份 | 薗 嬌束月份         | Q     |
| ■ 無三力美知本 | 选择 方素编号   | 方素名称                   | 检查分组方案           | 97-17-33       | 公开状态 方囊状态 创建时间 | 操作    |
|          | 显示 20 条/页 |                        |                  | 57.60×         |                |       |
|          |           |                        |                  |                |                |       |
|          |           |                        |                  |                |                |       |
|          |           |                        |                  |                |                |       |

图-232

此模块包括新增方案、删除方案、同步方案、查询、选择、方案编号、方案名称、检查分组方案、公开状态、创建时间与相关操作。

#### 2.2.4.1.4.2.2. 抽查方案结果

| 南充市安全               | 生产监督检查      | 查随机抽查    | 系统            |                  |     | 南充市应急管理局     |     |
|---------------------|-------------|----------|---------------|------------------|-----|--------------|-----|
| 抽査方案                | 抽查方案     统计 | 计报表 基础配置 | 系统配置          |                  |     |              | Str |
| <ul> <li></li></ul> | 南充市 > 所有领域  | ∨ 閏 开始月份 | <b>閨</b> 结束月份 |                  |     |              | ٩   |
|                     | 选择 方案编号     | 方室名称     | 执行月           | 100 方實行业<br>智无记录 | 方案回 | 國城 方案状态 创建时间 | 操作  |
|                     | 显示 20 条/页   |          |               |                  |     |              |     |

图-233

此模块包括查询、选择、方案编号、方案名称、执行月份、方案 行业、方案区域、方案状态、创建时间与相关操作。

### 2.2.4.1.4.3. 安全生产承诺

| 务安全生产承诺        |         |     |                                   |        |                     |
|----------------|---------|-----|-----------------------------------|--------|---------------------|
| ■安全生产承诺信息      |         |     |                                   |        |                     |
| 企业名称 全部 🔻 承诺状态 | 全部      | v   | <b>查询 一般</b> 場倍陽幅 注:可短信機種今日未承诺的企业 |        |                     |
| 企业名称           | 所属行业    | 联系人 | 联系电话                              | 今日是否承诺 | 操作                  |
| 中国石油天然气股份有限公司四 | 危险化学品行业 | 100 |                                   | 未承诺    | Q 今日承诺信息 Q 查看全部承诺信息 |
| 中国石油天然气股份有限公司四 | 危险化学品行业 |     |                                   | 未承诺    | Q 今日承诺信息 Q 查看全部承诺信息 |
| 四川交投中油能源有限公司广南 | 危险化学品行业 |     |                                   | 未承诺    | Q,今日承诺信息 Q,查看全部承诺信息 |
| 中国石油天然气股份有限公司四 | 危险化学品行业 |     |                                   | 未承诺    | Q 今日承诺信息 Q 查看全部承诺信息 |
| 南充盛宇燃气有限公司平安液化 | 危险化学品行业 |     |                                   | 未承诺    | Q、今日承诺信息 Q.查看全部承诺信息 |
| 中国石油天然气股份有限公司四 | 危险化学品行业 |     |                                   | 未承诺    | Q,今日承诺信息 Q,查看全部承诺信息 |

图-234

此模块为安全生产承诺信息,包括企业名称、所属行业、联系人、 联系电话、今日是否承诺等信息,并提供一键短信提醒、今日承诺信 息与查看全部承诺信息等功能。
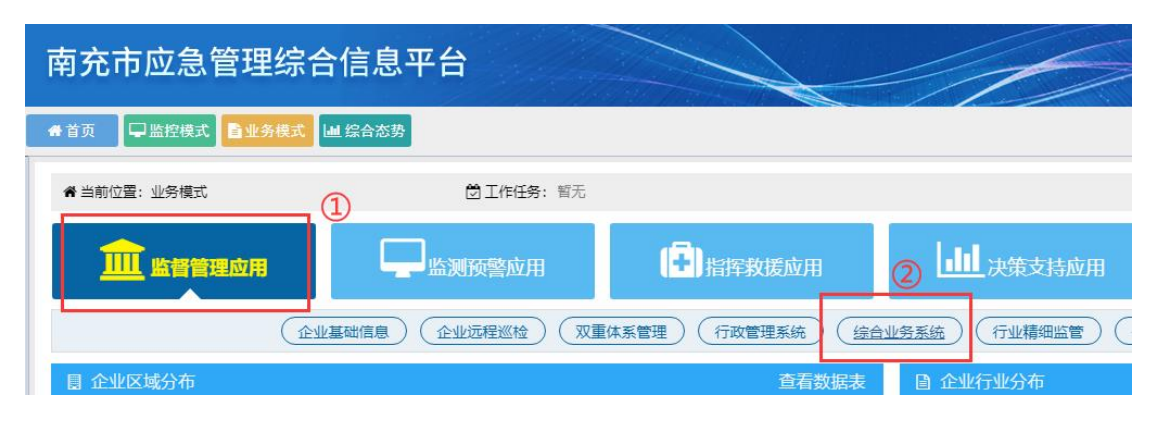

图-235

在系统首页点击图中①"监督管理应用",再点击图中②"综合 业务系统",即可进入对应的管理界面。

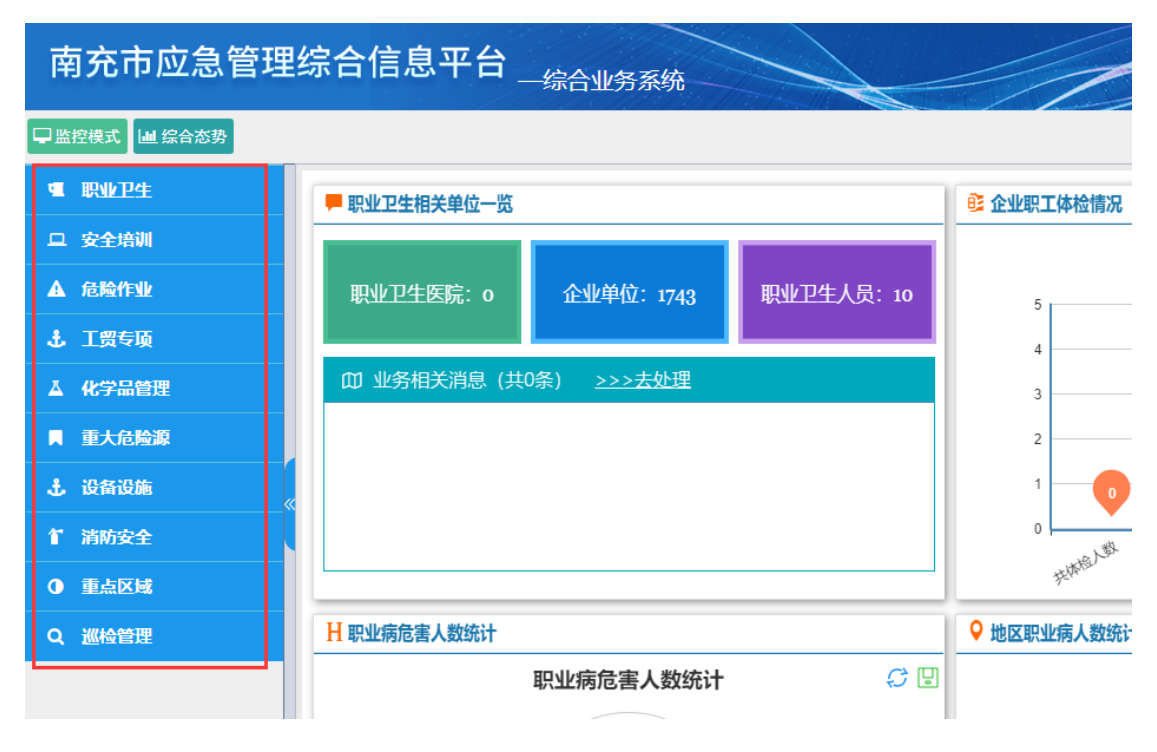

图-236

综合业务系统包含职业卫生、安全培训、危险作业、工贸专项、 化学品管理、重大危险源、设备设施、消防安全、重点区域、巡检管 理等功能模块。

# 2.2.4.1.5.1.1.综合统计图表

| 🟴 职业卫生相关单位一览                    | ◎ 企业职工体检情况                                                              |     |
|---------------------------------|-------------------------------------------------------------------------|-----|
| 职业卫生医院: o 企业单位: 1743 职业卫生人员: 10 | <b>企业职工体检情况一览</b><br>数据来目南方市各企业                                         | ₽ 9 |
| □□ 业务相关消息(共0条) >>>去处理           | 1<br>0<br>1<br>1<br>1<br>1<br>1<br>1<br>1<br>1<br>1<br>1<br>1<br>1<br>1 |     |
| H 职业病危害人数统计                     | ♀ 地区职业病人数统计                                                             |     |
| 职业病危害人数统计 🗘 🖳                   | 地区职业病危害人数统计<br>数据来自用与市各大地区                                              | 00  |
|                                 |                                                                         |     |

图-237

本模块可通过图表形式查看职业卫生相关信息。

## 2.2.4.1.5.1.2. 职业危害申报

本模块已在"2.2.4.1.2.13.1. 职业危害申报"中讲解。

## 2.2.4.1.5.1.3. 职工健康档案

2.2.4.1.5.1.3.1.体检档案

| 骨职业卫生 > 职工健康档案 > 体检档案 |        |        |
|-----------------------|--------|--------|
| ■企业职工体检档案             |        |        |
| 所属企业 全部 ▼ 査询          |        |        |
| 所属企业                  | 有无体检记录 | 操作     |
| 彊安县金溪水厂               | 无体检档案  | ✔ 体检记录 |
| 仪陇县大风乡宝玉页岩砖厂          | 无体检档案  | ✔ 体检记录 |
| 西充县玉宇建筑工程公司           | 无体检档案  | ✔ 体检记录 |
| 南充市嘉陵区大通镇四通砖厂         | 无体检档案  | ✔ 体检记录 |
| 南充诚至诚商务物流有限责任公司       | 无体检档案  | ✔ 体检记录 |

图-238

本模块包含查询、所属企业、有无体检记录与相关操作。

## 2.2.4.1.5.1.3.2.体验报表

| 脅 职业卫生 > 职工健康档案 > 体检报表                                   |   |                              |             |                 |                                           |                |                               |             |    |   |
|----------------------------------------------------------|---|------------------------------|-------------|-----------------|-------------------------------------------|----------------|-------------------------------|-------------|----|---|
| ■ 职工体检状态统计                                               |   |                              |             |                 |                                           |                |                               |             |    | 4 |
| 所屬企业 全部                                                  | v | 数据年份 全                       | 部           | ٣               | 查询                                        |                |                               |             |    |   |
| 企业名称                                                     |   | 岗前体检                         |             | i               | 在岗体检                                      |                | 离岗体检                          | 医学观察        | 操作 |   |
| 智无企业职工体检状态统计                                             |   |                              |             |                 |                                           |                |                               |             |    |   |
| 首页 上一页 <b>1</b> 下一页 尾页 转到: <b>1</b> 页 部映 每页10条 共0条 页码1/1 |   |                              |             |                 |                                           |                |                               |             |    |   |
| ■ 职工体检状态统计<br>所置企业 全部<br>企业名称                            | • | 数据年份 全<br><b>炭前体检</b><br>首页上 | 部<br>一页 1 T | ▼<br>;<br>下一页 尾 | <b>查询</b><br>在岗体检<br>暂无企业职工体<br>页 转到: 1 ] | 本检状态统计<br>页 新時 | <b>商岗体检</b><br>每页10条 共0条 页码1/ | <b>医学观察</b> | 操作 |   |

图-239

本模块包含查询、企业名称、岗前体检、在岗体检、离岗体检、 医学观察与相关操作。

#### 2.2.4.1.5.1.4. 职业卫生检查

2.2.4.1.5.1.4.1.现场检查记录

| 会 职业卫生 > 职业卫生检查 > 现场检查记录                      |        |      |       |    |  |
|-----------------------------------------------|--------|------|-------|----|--|
| ■ 职业卫生现场检查表                                   |        |      |       |    |  |
| 受检企业全部                                        | ▼ Q 查询 |      |       |    |  |
| <ul> <li>●新増現场检查基本信息</li> <li>2 刷新</li> </ul> |        |      |       |    |  |
| 受检企业                                          | 不合格记录  | 合格记录 | 待执行记录 | 操作 |  |
| 智无数据                                          |        |      |       |    |  |
| 首页上—页 1 下—页 尾页 转到: 1 页 凯特 每页13条 共0条 页码1/1     |        |      |       |    |  |

图-240

本模块包含查询、新增现场检查基本信息、受检企业、不合格记录、合格记录、待执行记录与相关操作。

#### 2.2.4.1.5.1.5. 职健教育培训

本模块已在"2.2.4.1.2.13.4. 职业健康培训"中讲解。

#### 2.2.4.1.5.1.6. 政府劳保用品

2.2.4.1.5.1.6.1. 库存管理

| ■劳保用品管理                                   |     |    |      |    |  |
|-------------------------------------------|-----|----|------|----|--|
| 用品名称 请输入名称 用品类型 请说                        | · * | 查询 |      |    |  |
| ◎添加苦保用品                                   |     |    |      |    |  |
| 用品名称                                      | 类型  | 数量 | 修改日期 | 操作 |  |
| 智无劳动用品信息                                  |     |    |      |    |  |
| 首页上一页 1 下一页 尾页 转到: 1 页 部時 每页10条 共0条 页码1/1 |     |    |      |    |  |

图-241

本模块包含查询、添加劳保用品、用品名称、类型、数量、修改 日期与相关操作。

2.2.4.1.5.1.6.2. 领取记录

| ≡ 劳保用品使用记录表                               |            |     |      |     |      |    |
|-------------------------------------------|------------|-----|------|-----|------|----|
| 用品名称 请输入名称                                | 用品类型 请选择   | Z E | ▼ 查询 |     |      |    |
| ● 添加使用记录                                  | ●添加使用记录    |     |      |     |      |    |
| 物品名称                                      | 类型         | 数量  | 领用人  | 发放人 | 发放时间 | 操作 |
|                                           | 暫无劳保用品使用记录 |     |      |     |      |    |
| 首页上一页 1 下一页 尾页 转到: 1 页 测神 每页10条 共0条 页码1/1 |            |     |      |     |      |    |

图-242

本模块包含查询、添加使用记录、物品名称、类型、数量、领用 人、发放人、发放时间与相关操作。

## 2.2.4.1.5.1.7. 企业劳保用品

2.2.4.1.5.1.7.1. 库存台账

| ■劳保用品管理                          |        | 9  |
|----------------------------------|--------|----|
| 所履企业 所有 🔹 🧰                      |        |    |
| 企业名称                             | 物品类别总计 | 操作 |
| 智无劳动                             | 用品信息   |    |
| 首页上—页 <mark>1</mark> 下—页尾页 转到: 1 | 页      |    |

图-243

本模块包含查询、企业名称、物品类别总计与相关操作。

2.2.4.1.5.1.7.2. 领取记录

| ■劳保用品使用记录表           |                      | C  |  |  |
|----------------------|----------------------|----|--|--|
| 所属企业 所有              |                      |    |  |  |
| 企业名称                 | 记录量                  | 操作 |  |  |
| 暂无劳误用品使用记录           |                      |    |  |  |
| 首页上一页 1 下一页 尾页 转到: 1 | 页 跳转 每页10条 共0条 页码1/1 |    |  |  |

图-244

本模块包含查询、企业名称、记录量与相关操作。

# 2.2.4.1.5.1.8. 系统配置管理

2.2.4.1.5.1.8.1. 职业危害因素分类

| ■危害因素类型管理                     |               | 0         |
|-------------------------------|---------------|-----------|
| 关型名称 请输入危害因素关型名称 查询           |               |           |
| ● 新増危害因素失型                    |               |           |
| 关型名称                          | 添加时间          | 操作        |
| 化学类                           | 2016-05-17    | у 編辑 自删除  |
| 物理关                           | 2016-05-17    | ☞ 編辑 自 删除 |
| 粉尘类                           | 2016-05-17    | ✓ 編編 自 删除 |
| 生物类                           | 2016-05-17    | ☞ 編辑 自 删除 |
| 放射性物质类                        | 2016-05-17    | у 編辑 自 删除 |
| 其它                            | 2016-05-17    | ☞ 编辑 自删除  |
| 首页上一页 1 下一页 尾页 转到: 1 页 别诗 每页1 | 10条 共6条 页码1/1 |           |

图-245

本模块包含查询、新增危害因素类型、类型名称、添加时间、编辑、删除与相关操作。

2.2.4.1.5.1.8.2. 职业危害因素

| 危害因素类别 请选择 | ◆ 危害因素名称 请输入危害因素名称 查询 |      |            |           |
|------------|-----------------------|------|------------|-----------|
| ● 新增危害因素   |                       |      |            |           |
| 危害因素编号     | 危害因素名称                | 所属类型 | 添加日期       | 操作        |
| QT0312     | 系流感菌                  | 其它   | 2017-05-06 | ☞ 编辑 自删除  |
| QT009      | 其他                    | 其它   | 2016-05-17 | ✔ 编辑 @ 删除 |
| QT006      | 布氏杆菌                  | 其它   | 2016-05-17 | ✔ 编辑 自删除  |
| QT005      | 森林脑炎病毒                | 其它   | 2016-05-17 | ✔ 编辑 @ 删除 |
| QT004      | 炭瘟杆菌                  | 其它   | 2016-05-17 | ✔编辑 面删除   |
|            |                       |      |            |           |

图-246

本模块包含查询、新增危害因素、危害因素编号、危害因素名称、 所属类型、添加时间、编辑、删除与相关操作。

## 2.2.4.1.5.1.8.3. 职业卫生检查项

| ■ 职业卫生检查项      |                   |                           | 6  |
|----------------|-------------------|---------------------------|----|
| 检查项目 请输入检查项目名称 | Q 查询              |                           |    |
| ● 新増类型         |                   |                           |    |
| 检查项目           | 检查内容              | 检查依据                      | 操作 |
|                |                   | 暂无关型信息                    |    |
|                | 首页 上一页 1 下一页 尾页 转 | 到: 1 页 跳转 每页10条 共0条 页码1/1 |    |

图-247

本模块包含查询、新增类型、检查项目、检查内容、检查依据与相关操作。

2.2.4.1.5.1.8.4. 职业病分类和目录

| = 职业病类型管理       |      | C.       |
|-----------------|------|----------|
| ●新増業型           |      |          |
| 类型名称            | 关型描述 | 操作       |
| 职业性尘肺病及其他呼吸系统疾病 |      | ✔ 编辑 自删除 |
| └               |      | ✔编辑 面删除  |
| ⊢砂肺             |      | ✔ 编辑 自删除 |
| └ 煤工尘肺          |      | ✔编辑 面删除  |
| ⊢ 石墨尘肺          |      | ✔ 编辑 自删除 |
| └ 碳黑尘肺          |      | ✔编辑 面删除  |
| └ 石棉肺           |      | ✔ 编辑 自删除 |

图-248

本模块包含新增类型、类型名称、类型描述、编辑、删除与相关操作。

2.2.4.1.5.2. 安全培训

本模块已在"2.2.4.1.2.10.培训教育"中讲解。

2.2.4.1.5.3. 危险作业

2.2.4.1.5.3.1. 危险/关键作业统计

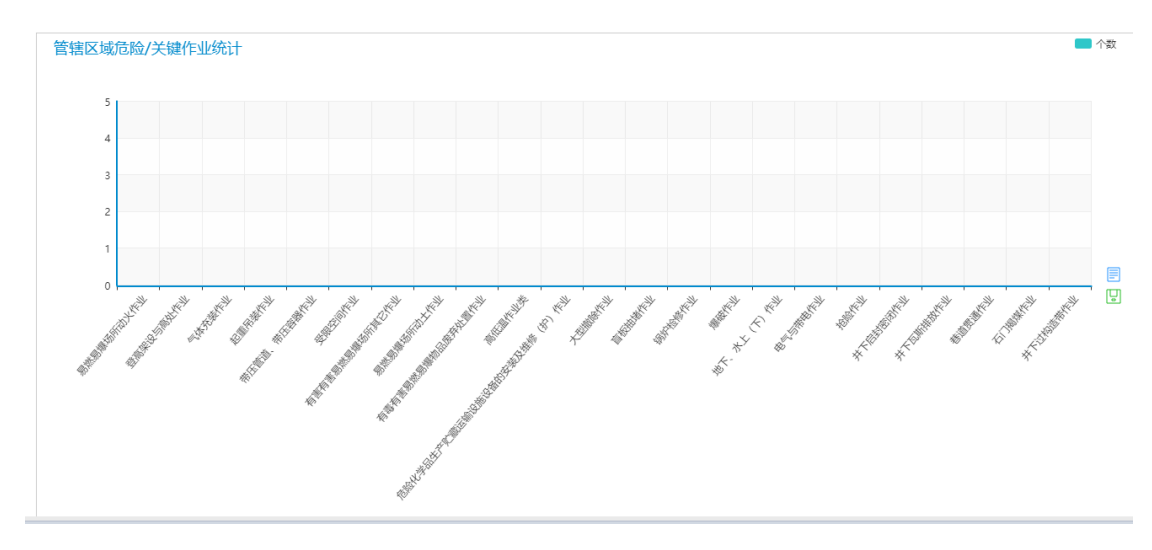

图-249

本模块通过图表形式查看危险/关键作业相关信息。

### 2.2.4.1.5.3.2. 危险/关键作业审批

| ■危险作业许可 | 审批   |        |             |             |                 |    |
|---------|------|--------|-------------|-------------|-----------------|----|
| 危险类型 全部 |      | ▼ 申请企业 | 全部          | ▼ 审批状       | 态 全部 🔻          | 查询 |
| 许可编码    | 许可类别 | 申请企业   | 审核状态        | 作业内容        | 作业时间            | 操作 |
|         |      |        |             | 暂无许可审批信息    |                 |    |
|         |      | ī      | 首页上一页 1 下一页 | 尾页转到: 1页 跳转 | 每页10条 共0条 页码1/1 |    |

图-250

本模块包含查询、许可编码、许可类型、申请企业、审核状态、 作业内容、作业时间与相关操作。

# 2.2.4.1.5.4. 工贸专项

# 2.2.4.1.5.4.1. 企业专项信息

| ■ 企业专项信息     |           |      |        |      |           |                  |
|--------------|-----------|------|--------|------|-----------|------------------|
| 企业名称 全部 ▼    | 行业类别 工贸行业 | Ŧ    | 行业小类全部 | β 💌  | 专项信息 全部 ▼ | 查询 导出报表          |
| 企业名称         | 所属行业      | 企业状态 | 联系人    | 联系电话 | 是否填写专项信息  | 操作               |
| 蓬安金石光电科技有限公司 | 工贸行业      | 正常   |        |      | 未填        | Q, 一企一档 Q 专项信息   |
| 西充县科建建材有限公司  | 工贸行业      | 正常   |        |      | 未填        | Q,一企一档 Q,专项信息    |
| 四川人本轴承有限公司   | 工贸行业      | 正常   |        |      | 未填        | Q — 企 — 档 Q 专项信息 |

图-251

本模块包含查询、企业名称、所属行业、企业状态、联系人、联系电话、是否填专项信息与相关操作。

| a tachada              |                                                                           |                     |                                       |               |               |
|------------------------|---------------------------------------------------------------------------|---------------------|---------------------------------------|---------------|---------------|
|                        |                                                                           | 市(州) 長(区)           | 填报人: 填报时间: 联系电话                       | :             |               |
| 企业名称                   |                                                                           |                     |                                       | 注册地址          |               |
| 企业性质                   | <ul> <li>■ 国有 ● 集体 ● 民营 ● 私</li> <li>普</li> <li>● 独资 ● 合资 ● 其他</li> </ul> | 企业类型                | 四大型 - 中型 - 小型<br>- 一型<br>- 一型<br>- 一型 | 所尾行业类别        |               |
| 法定代表人姓名                |                                                                           | 学历                  |                                       | 联系方式          |               |
| 主要产品                   |                                                                           | 生产规模                |                                       | 员工总数          |               |
| 专职安全管理/特种作业人员数<br>量    | 专职人;<br>特种人                                                               | 主要设备设施              |                                       | 安全生产标准化       |               |
| 涉及的危险化学品种类及用量<br>(吨/年) |                                                                           | 储存的危险化学品及存储量<br>(吨) |                                       | 重大危险源等级       |               |
| 是否存在禁止使用的设备及工<br>艺     |                                                                           | 是否存在重大生产安全事故隐<br>患  |                                       | 是否建立煤气防护站 (组) | 🛛 是 🗏 否 🗌 不涉及 |
| 简要描述主要生产工艺             |                                                                           |                     |                                       |               |               |
|                        |                                                                           |                     |                                       |               |               |

图-252

通过点击专项信息即可查看相关数据,还可以将数据进行打印。

关闭

## 2.2.4.1.5.4.2. 液氨制冷信息

| ■企业液氨制冷信息                                                          |  |  |  |  |  |  |  |  |
|--------------------------------------------------------------------|--|--|--|--|--|--|--|--|
| 企业省称     全部     查询     号出版表                                        |  |  |  |  |  |  |  |  |
| 企业名称         所属行业         企业状态         联系人         联系电话         操作 |  |  |  |  |  |  |  |  |
| 暂无企业信息                                                             |  |  |  |  |  |  |  |  |
| 首页上一页 1 下一页 尾页 转到: 1 页 测映 每页10条 共0条 页码1/1                          |  |  |  |  |  |  |  |  |

图-253

本模块包含查询、导出报表、企业名称、所属行业、企业状态、联系人、联系电话与相关操作。

## 2.2.4.1.5.4.3. 粉尘涉爆信息

| ■企业粉尘涉爆信息                                  |        |      |     |      |    |  |  |  |
|--------------------------------------------|--------|------|-----|------|----|--|--|--|
| 企业名称 全部 🔻 🎒                                | 9 导出报表 |      |     |      |    |  |  |  |
| 企业名称                                       | 所属行业   | 企业状态 | 联系人 | 联系电话 | 操作 |  |  |  |
| 暫无企业信息                                     |        |      |     |      |    |  |  |  |
| 首页 上一页 1 下一页 尾页 转到: 1 页 跳转 每页10条 共0条 页码1/1 |        |      |     |      |    |  |  |  |

图-254

本模块包含查询、导出报表、企业名称、所属行业、企业状态、 联系人、联系电话与相关操作。

#### 2.2.4.1.5.4.4. 游乐设施信息

本模块和"2.2.4.1.5.4.3.粉尘涉爆信息"的功能基本相同。

#### 2.2.4.1.5.5. 化学品管理

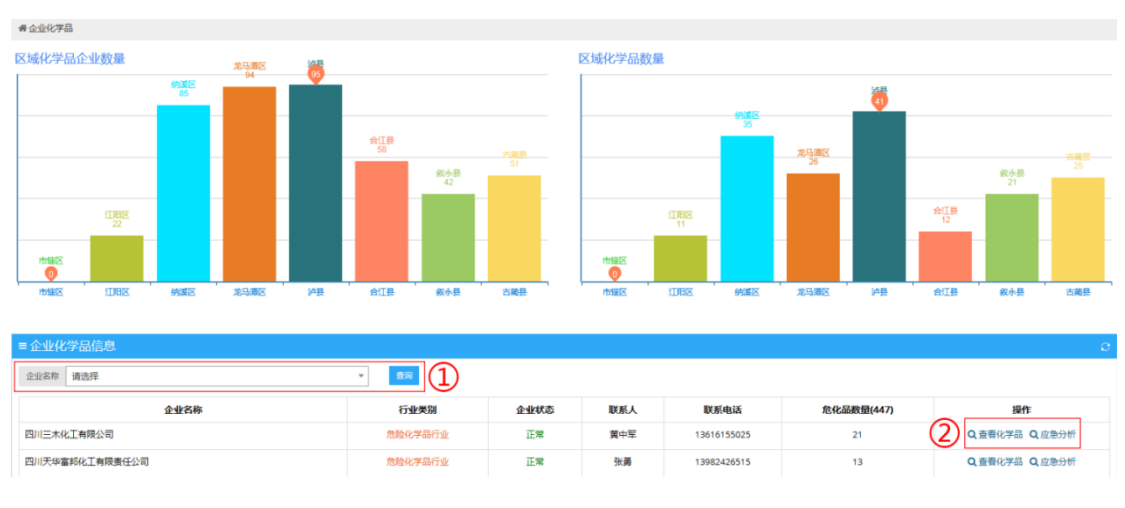

2.2.4.1.5.5.1. 企业化学品

图-255

本模块对管辖区域内企业危险化学品进行统计分析,包括区域化 学品企业数量统计、区域化学品数量统计和企业化学品详细信息,如 下图。在页面中①处选择企业名称,可查询该企业的化学品情况;点 击②处操作栏内"查看化学品",可查看该化学品详细信息;点击"应 急分析"可查看针对该危险化学品的应急救援分析报告,为应急救援 做辅助参考。

## 2.2.4.1.5.5.2. 化学品 GIS 分布

本模块基于 GIS 地图,展示了辖区内危险化学品的分布情况。

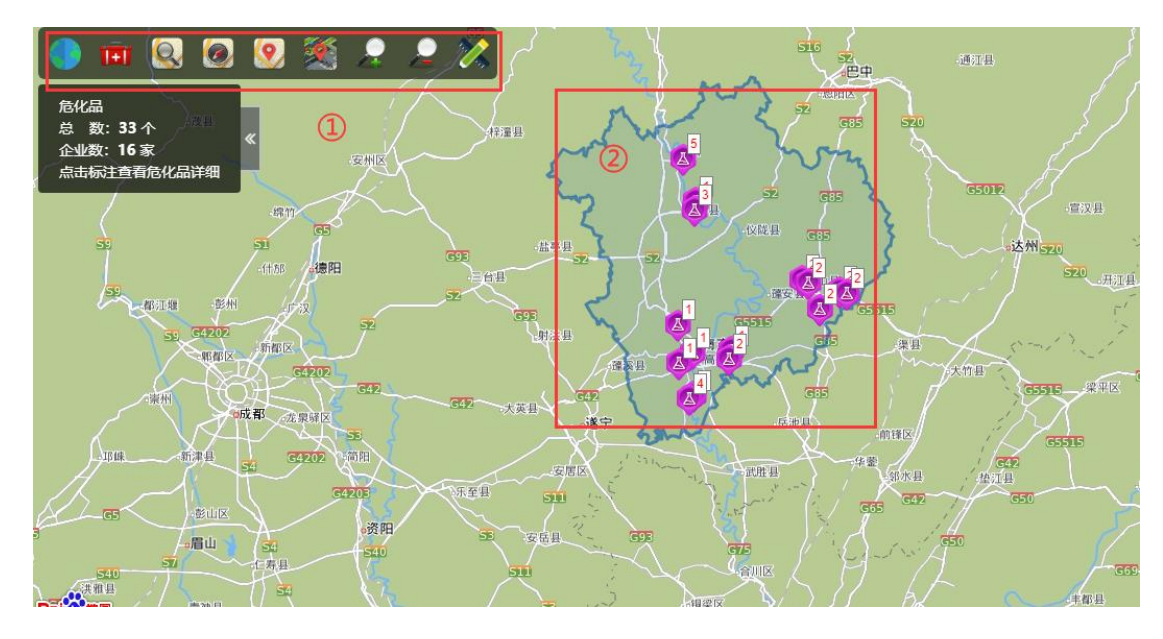

图-25655

点击图中①处相关工具图标,可进行对应的操作;点击图中②处 地图中聚合点图标,可查看该聚合点内危险化学品企业分布情况,如 下图。滚动鼠标,可缩放查看地图,点击右上角按钮,可切换企图显 示模式。

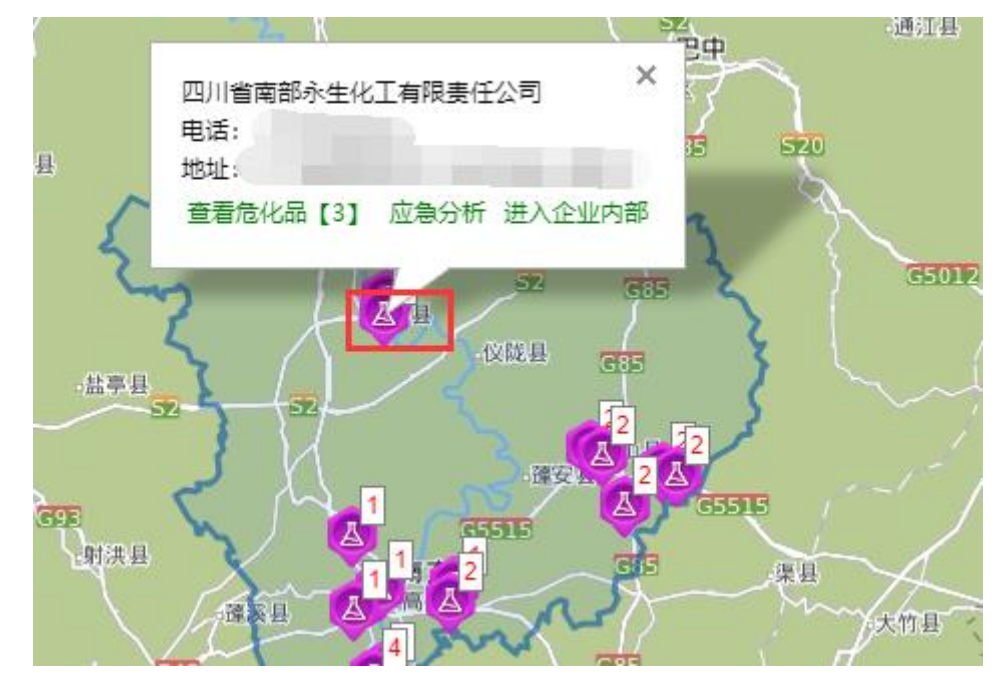

图-25756

点击图中危化品企业图标,可查看企业基本信息;点击"查看危 化品"可查看该企业危化品详细情况;点击"应急分析"可查看该企 业的应急分析报告;点击"进入企业内部"可查看基于该企业平面的 详细企业情况。

### 2.2.4.1.5.6. 重大危险源

#### 2.2.4.1.5.6.1. 危化行业上报信息

此模块展示危化行业的重大危险源上报信息。

| ■危化行业上报信息      |         |       |     |             |         |  |  |  |
|----------------|---------|-------|-----|-------------|---------|--|--|--|
|                |         |       |     |             |         |  |  |  |
| 企业名称           | 所属行业    | 危险源数量 | 联系人 | 联系电话        | 操作      |  |  |  |
| 叙永县黄坭乡黄坭加油点    | 危险化学品行业 | 0     | 黄冬英 | 15282461262 | (2) Q## |  |  |  |
| 中国石油天然气股份有限公司四 | 危险化学品行业 | 0     | 罗斌  | 13882735591 | Q 监管    |  |  |  |

图-258

在图中①处选择条件,可查询相关的企业重大危险源信息并形成 列表;点击图中②处操作栏内"监管",可查看该企业重大危险源的 监管情况,如下图。

| 【德阳腾达化冶有限责任公司》                                                 | 州分公司] 重大危限 |              |        |             |          |               |         |           |   |
|----------------------------------------------------------------|------------|--------------|--------|-------------|----------|---------------|---------|-----------|---|
| #重大危险源 > 危险源监管信息                                               | l.         |              |        |             |          |               |         |           |   |
| = 重大危险源基础信息                                                    |            |              |        |             |          |               |         |           | 0 |
| <ul><li>危险源名称</li><li>请输入名称</li><li>申报状态</li><li>请选择</li></ul> |            | <sup>★</sup> | Q 请选择  |             | ▼ 填表时间范围 |               | 12 到    |           |   |
| 危险源名称                                                          | 负责人        | 危险源等级        | 联系电话   | 详细地址        | 申报状态     | 填表时间          |         | 操作        |   |
| 乙炔                                                             | 李家乾        | 四級           | 10.00  | 公司储存区       | 已申报      | 2017-10-17    | (2) 📖 🤉 | 申报记录 Q 详细 |   |
|                                                                |            |              | 首页 上一页 | 1 下一页尾页 转到: | 1页 凯转 每页 | 10条 共1条 页码1/1 |         |           |   |

#### 图-25957

在图中①处输入或选择条件,可查询相关的重大危险源信息并形成列表;点击图中②处操作栏内"申报记录"可查看该重大危险源的申报记录;点击"详细"可查看该危险源的详细信息。

#### 2.2.4.1.5.6.2. 工贸行业上报信息

本模块操作方法与"2.2.4.1.5.6.1. 危化行业上报信息"基本相同。

#### 2.2.4.1.5.6.3. 普通行业上报信息

本模块操作方法与"2.2.4.1.5.6.1. 危化行业上报信息"基本相同。

### 2.2.4.1.5.6.4. 重大危险源企业列表

此模块展示所有重大危险源企业信息。

| <b>希重大范检察</b> 》至大范检察列表                                                                                                    |                                |                  |                 |              |               |  |  |  |  |
|----------------------------------------------------------------------------------------------------|--------------------------------|------------------|-----------------|--------------|---------------|--|--|--|--|
| = 世大招論語列表 💿                                                                                                    |                                |                  |                 |              |               |  |  |  |  |
| 企业名称 请选择                                                                                                    | ▼ 行业类别 全部                      | ٣                | 危险源等级 🗹 — 😡 🗹 🗖 |              |               |  |  |  |  |
| 企业名称                                                                                                    | 所属行业                           | 危险源数量(23)        | 联系人             | 联系电话         | 操作            |  |  |  |  |
| and the second second se                                                                                                    | 危险化学品行业                        | 3                | 杜贵锭             | 127502300000 | (2) Q监管 《申报审核 |  |  |  |  |
| and the second second se                                                                                                    | 危险化学品行业                        | 3                | 邓江              | 10011007027  | Q 监管 🖋 申报审核   |  |  |  |  |
| and the second second sec                                                                                                    | 危险化学品行业                        | 2                | 杜贵锭             | 12798282932  | Q 监管 🖋 申报审核   |  |  |  |  |
| Contraction of the local division of the local division of the loc | 危险化学品行业                        | 1                | 妄国彬             | 10000        | Q 监管 🖋 申报审核   |  |  |  |  |
|                                                                                                    | 危险化学品行业                        | 1                | 张坤社             | 10002727076  | Q 监管 🖋 申报审核   |  |  |  |  |
|                                                                                                    | 危险化学品行业                        | 1                | 印燕琴             | 100000000    | Q 监管 🖋 申报审核   |  |  |  |  |
| the second second second second second second second second second second second second second second second se                                                                                                    | 危险化学品行业                        | 1                | 夏宇              | 10000101000  | Q 监管 🖋 申报审核   |  |  |  |  |
|                                                                                                    | 危险化学品行业                        | 1                | 周路              | 10000000000  | Q 监管 🖌 申报审核   |  |  |  |  |
|                                                                                                    | 危险化学品行业                        | 1                | 陈洪刚             | 1210022-000  | Q 监管 🖌 申报审核   |  |  |  |  |
| Contraction of the local division of the local division of the loc | 工發行业                           | 1                | 王定榜             | 10002720072  | Q 监管 🖌 申报审核   |  |  |  |  |
|                                                                                                    | 首页 上一页 <mark>1</mark> 2 下一页 尾页 | 转到: 1 页 跳转 每页10条 | 共18条 页码1/2      |              |               |  |  |  |  |

图-26058

在图中①处选择条件,可查询相关的重大危险源企业信息。点击图中②处操作栏内"监管",可查看该企业所有的重大危险源信息。

| 【泸天化股份有限公司】重大             | 包脸源 |       |             |               |           |               |         |           |   |
|---------------------------|-----|-------|-------------|---------------|-----------|---------------|---------|-----------|---|
| <b>#重大危险源 &gt; 危险源监管信</b> | 息   |       |             |               |           |               |         |           |   |
| = 重大危险源基础信息               |     |       |             |               |           |               |         |           | 0 |
| 危险源名称 请输入名称               |     | 危险渡等  | 级 请选择       |               | ▼ 填表时间范围  |               | E H     |           |   |
| 申报状态 请选择                  |     | ▼ 査询  |             |               |           |               |         | <u> </u>  |   |
| 危险源名称                     | 负责人 | 危险源等级 | 联系电话        | 详细地址          | 申报状态      | 填表时间          | •       | 操作        |   |
| 浓硝车间重大危险源                 | 赵永清 | 一级    | 1010-012230 |               | 已申报       | 2015-05-07    | (2) 💷 ۹ | 申报记录 Q 详细 |   |
| 硝酸铵成品中转库房                 | 赵永清 | 四級    | 1000-012200 |               | 已申报       | 2015-05-07    | 日月神 Q」  | 申报记录 Q 详细 |   |
| 合成氨装置贮罐区                  | 赵永清 | 一級    | 170626200   |               | 已申报       | 2015-05-07    |         | 申报记录 Q 详细 |   |
|                           |     |       | 首页 上一?      | 瓦 1 下一页尾页 转到: | 1 页 凯袂 每页 | 10条 共3条 页码1/1 |         |           |   |

图-26159

本界面与"2.2.4.1.5.6.1. 危化行业上报信息"操作方式一致。

2.2.4.1.5.6.5.1. 地图综合分布

| · ~          | e contraction de la contraction de la contractio | ~~~~~~~~~~~~~~~~~~~~~~~~~~~~~~~~~~~~~~~ | G55 ~~~~~~~~~~~~~~~~~~~~~~~~~~~~~~~~~~~ |
|--------------|----------------------------------------------------------------------------------------------------|-----------------------------------------|-----------------------------------------|
| 盐亭县          | 南充水务投资(集团<br>电话:<br>地址: 礼                                                                                                    | ]) 有限责任公司                               | ×                                       |
| COE<br>Laixe | 査着重大危险源<br>「確実生」の「                                                                                                    | [1] 进入企业内                               | 部 G551<br>G55                           |

图-262

在页面上方选择重大危险源等级,即可查询相关重大危险源信息 在地图上显示。点击"查看重大危险源"可查看该危险源的详细信息; 点击"进入企业内部"可进入企业平面厂区图界面,查看具体情况, 并进行对应操作。

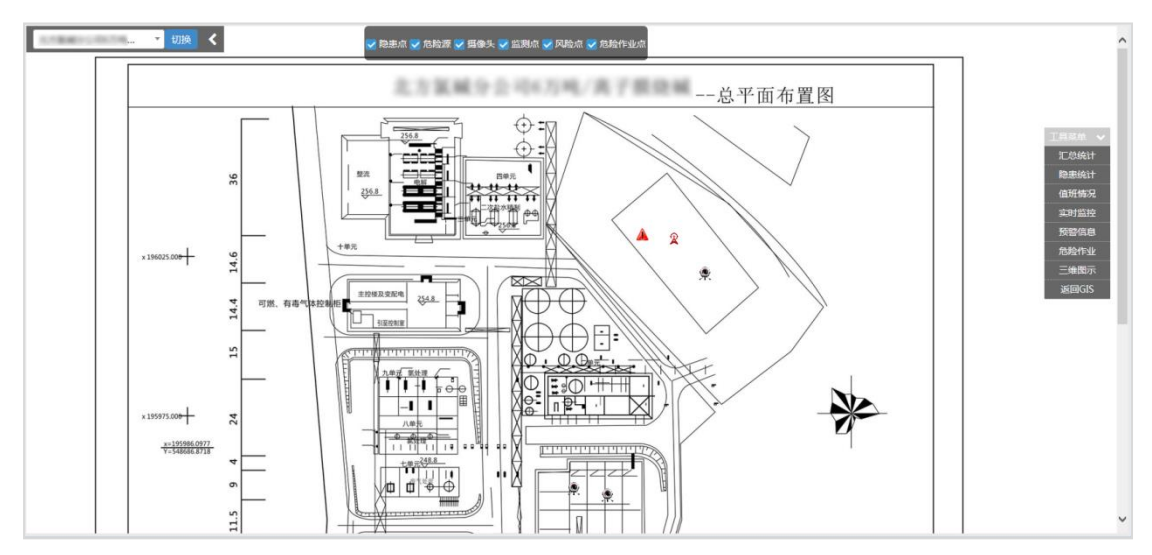

图-263

2.2.4.1.5.6.5.2. 三维电子沙盘

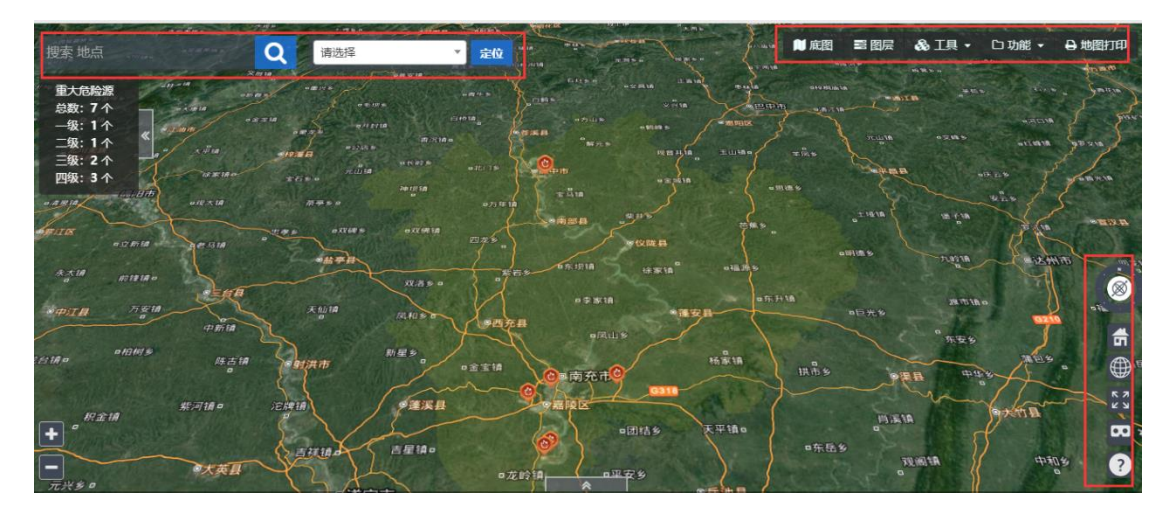

图-264

本模块通过地图形式展现重大危险源分布。可以使用红框中的功能进行查询、数据打印、定位等相关操作。

#### 2.2.4.1.5.6.6. 重大危险源智能辨识

此模块可对重大危险源进行智能辨识。

| 希望大危险源 > 重大危险源智能辨识                                                                                                    |              |                   |
|----------------------------------------------------------------------------------------------------|--------------|-------------------|
| = 重大危险源智能辨识                                                                                                    |              |                   |
| 解码类型 危险化学品 *                                                                                                    |              |                   |
| 化学最关闭 请选择关闭 * 急化品 请选择一种化学品                                                                                               | - β          | Q                 |
| 9 (10) (10) (10) (10) (10) (10) (10) (10)                                                                                |              |                   |
| 辨识结论:                                                                                                    |              |                   |
| 说明:                                                                                                    |              |                   |
| 一、分级指标                                                                                                    | 校正系数 α 即     | 值表                |
| 采用单元内各种危险化学品实际存在(在线)量与其在《危                                                                                               | 厂外可能暴露人员数量   | α                 |
| 险化学品重大危险源辨识》(GB18218)中规定的临界量比值,经                                                                                         | 100 人以上      | 2.0               |
| 校正系数校正后的比值之和 R 作为分级指标。                                                                                                   | 50人~99人      | 1.5               |
| 二、R的计算方法                                                                                                    | 30人~49人      | 1.2               |
| $R = \alpha \left( \beta_1 \frac{q_1}{\alpha} + \beta_2 \frac{q_2}{\alpha} + \dots + \beta_n \frac{q_n}{\alpha} \right)$ | 1~29人        | 1.0               |
| ( 21 22 24。)                                                                                                    | 0人           | 0.5               |
| a: a:                                                                                                    | 四、分级标准       | 20                |
| $O_1 O_2 \dots O_n$ — 与各合脸化学品相对应的临界量(单位: 吨);                                                                             | 危险化学品重大危险源级别 | 和R值的对应关系          |
| $\beta_1$ , $\beta_2$ , $\beta_r$ 与各危险化学品相对应的校正系数:                                                                       | 危险化学品重大危险源级别 | R 值               |
| α— 该危险化学品重大危险源厂区外暴露人员的校正系数。                                                                                              | 一级           | <i>R</i> ≥100     |
| 三、校正系数α的取值                                                                                                    | 二级           | 100> <i>R</i> ≥50 |
| 根据重大危险源的厂区边界向外扩展 500 米范围内常住人口                                                                                            | 三级           | 50> <i>R</i> ≥10  |
| 数量,设定厂外暴露人员校正系数ad值:                                                                                                    | 四级           | <i>R</i> <10      |

图-26560

在页面上方选择辨识类型等条件,输入或选择对应的值,可对相关的重大危险源进行智能辨识并形成辨识结论和说明,为应急救援等 提供辅助。

#### 2.2.4.1.5.7.1. 生产设备

本模块可查看所选区域内生产设备信息。

| 者设备设施 > 生产设备 |         |           |     |     |            |        |               |
|--------------|---------|-----------|-----|-----|------------|--------|---------------|
| 生产设备信息       |         |           |     |     |            |        |               |
| 企业名称 请选择     |         | ▼ 行业类别 清洁 | 告择  | Ŧ   | 状态 请选择     | ▼ 是否有/ |               |
| 归屬机构 请选择     |         | ▼ 所在地区 请注 | 25年 | Ŧ   | 联系人 请输入联系人 | 查询     | (I)           |
| 企业名称         | 行业类别    | 企业状态      | 危险源 | 联系人 | 联系电话       | 设备数量   | 操作            |
|              | 工资行业(轻工 | 正常        | 否   |     | 100003-000 | 6      | 2 Q-企-档 Q设备信息 |
|              | 非煤矿山行业  | 正常        | 吾   | 100 | 100000000  | 2      | Q.一企一档 Q.设备信息 |

图-266

在图中①处输入或选择条件,可查询相关的生产设备信息并形成 列表;点击图中②处操作栏内"一企一档"按钮,可查看该企业一企 一档信息;点击"设备信息"按钮,可查看该企业详细的设备信息。

#### 2.2.4.1.5.7.2. 特种设备

本模块可查看所选区域内特种设备信息,操作方法与 "2.2.4.1.5.7.1.生产设备"相同。

#### 2.2.4.1.5.7.3. 视频监控

本模块可通过视频监控查看所选区域内企业设备信息,操作方法与"2.2.4.1.2.7.3.实时视频监控"一致。

#### 2.2.4.1.5.7.4. 传感器设备

本模块可查看所选区域内传感器设备信息,操作方法与 "2.2.4.1.5.7.1.生产设备"相同。

#### 2.2.4.1.5.7.5. 监测点信息

本模块可查看所选区域内监测点信息,操作方法与 "2.2.4.1.5.7.1.生产设备"相同。

2.2.4.1.5.8. 消防安全

#### 2.2.4.1.5.8.1. 消防设备

该模块包括管辖区域消防统计、消防设备、消防设备检查等统计 表与企业消防信息统计表:

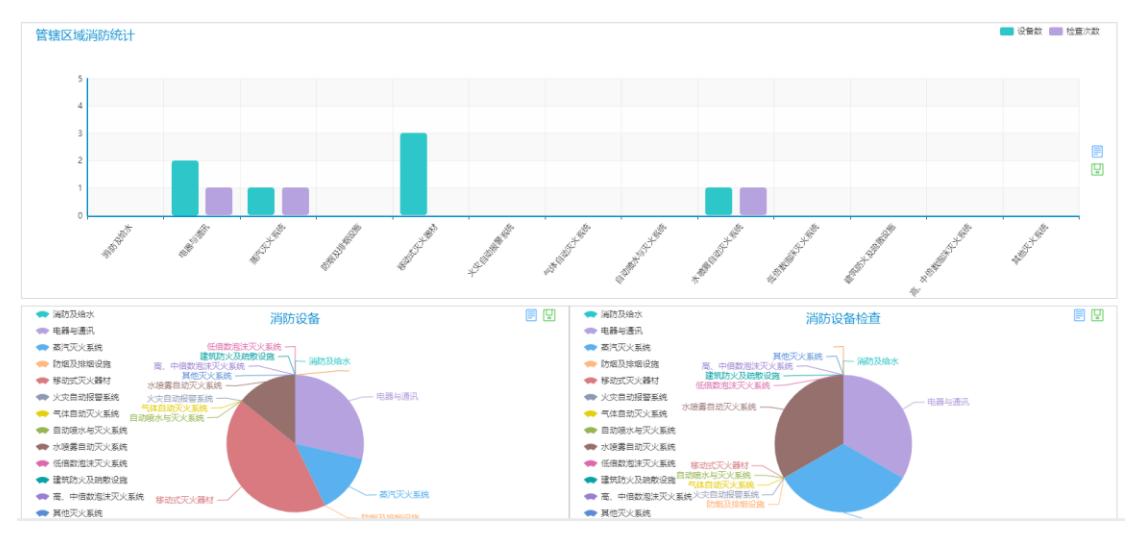

图-267

| 所属行业 全部 🔻 行业小类 无    | ▼ 所属区域 全部 |      | ¥       | 企业名称 全部 |      | ▼               |
|---------------------|-----------|------|---------|---------|------|-----------------|
| 企业名称                | 所属行业      | 消防设备 | 消防检查(次) | 联系人     | 联系电话 | 操作              |
| Company and Company | 危险化学品行业   | 2    | 1       |         |      | Q 查看设备 Q 查看检查详情 |
|                     | 烟花爆竹行业    | 1    | 1       |         | 1.   | Q 查看设备 Q 查看检查详情 |
|                     |           |      |         |         |      |                 |

图-268

本模块包括企业名称、所属行业、消防设备、消防检查、联系人、 联系电话等信息与相关操作。

#### 2.2.4.1.5.8.2. 防雷设备

本模块包含管辖区域防雷统计、避雷设备、避雷设备检查等统计 图与企业防雷信息统计表:

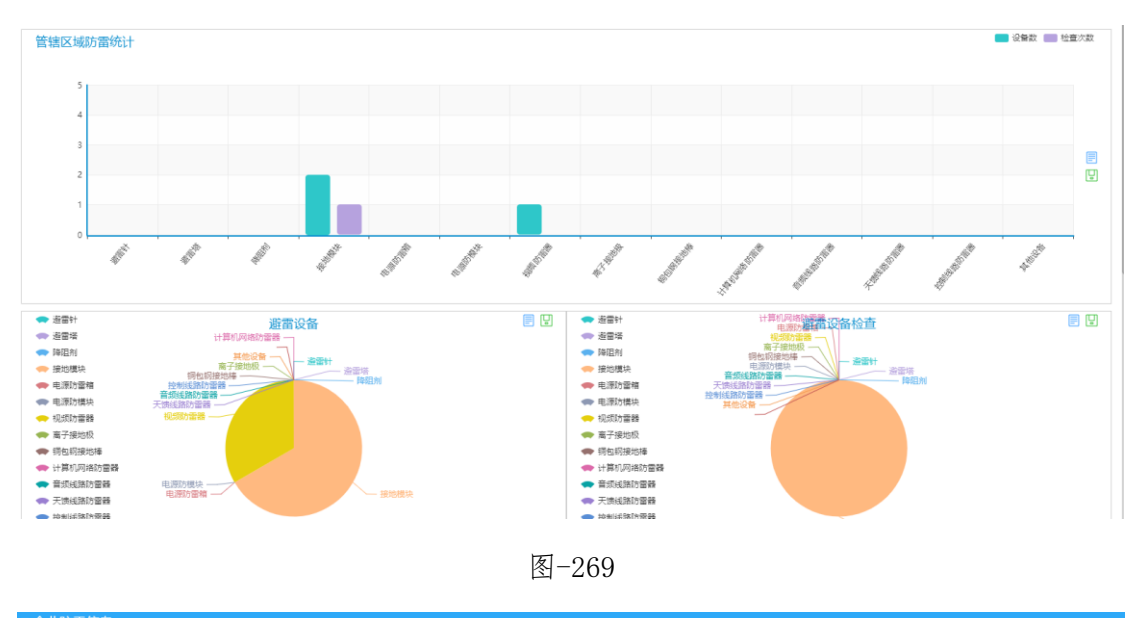

| 所羅区域 全部   | 企业名称         全部                                                                                                    |                                                                                                    | ▼ 查询                                                                                                    |
|-----------|----------------------------------------------------------------------------------------------------|----------------------------------------------------------------------------------------------------|----------------------------------------------------------------------------------------------------|
| 所属行业 防雷设备 | 防雷检查(次) 联系人                                                                                                    | 联系电话                                                                                                    | 操作                                                                                                    |
| 國金化学品行业 4 | 1                                                                                                    |                                                                                                    | Q 查看设备 Q 查看检查详情                                                                                                    |
| 烟花爆竹行业 0  | 0                                                                                                    |                                                                                                    | Q 查看设备 Q 查看检查详情                                                                                                    |
|           | 新軍区域 全部<br>新展行业<br>訪告设备<br>訪告は後年<br>記憶が完善<br>の<br>の<br>の<br>の<br>の<br>の<br>の<br>の<br>の<br>の<br>の<br>の<br>の     の<br>の     の     の | 所面区域         全部         全业業券         全部           所展行业         防衛设备         防衛检查(次)         联系人           1         1         1         1           防衛投行业         0         0         1         1 | 所面区域         全部         全社会称         全部           所面行业         防衛设备         防衛检查(次)         联系人         联系电话           1         1         1         1         1           認識的行业         0         0         1         1         1 |

图-270

企业防雷信息统计表包括企业名称、所属行业、防雷设备、防雷 检查、联系人、联系电话等信息与相关操作。

2.2.4.1.5.9. 重点区域

2.2.4.1.5.9.1. 重点区域统计

<figure><figure>

本模块包括管辖区重点区域统计图与企业重点区域信息统计表。

| ≡ 企业重点区域信息                               |         |          |           |     |      |               |
|------------------------------------------|---------|----------|-----------|-----|------|---------------|
| 新屋行业 全部 * 行                              | ≥小类 无   | ¥        | 企业名称 全部   |     | ▼ 查询 |               |
| 企业名称                                     | 所属行业    | 重点区域(个数) | 重点巡查(数)   | 联系人 | 联系电话 | 操作            |
| Contraction of the local distance of the | 工贸行业(轻工 | 5        | 5         |     |      | Q 查看详情 Q 查看巡查 |
|                                          | 危险化学品行业 | 4        | <u>24</u> | 3   |      | Q 查看详情 Q 查看巡查 |

图-272

包括企业名称、所属行业、重点区域、重点巡查、联系人、联系电话等信息。并提供查看详情与查看巡查等功能。

2.2.4.1.5.10. 巡检管理

2.2.4.1.5.10.1.任务管理

| 骨 巡检巡查 > 巡检任务管理 |                                         |           |      |          |      |          |    |  |  |
|-----------------|-----------------------------------------|-----------|------|----------|------|----------|----|--|--|
| ■ 政府巡检任务        |                                         |           |      |          |      |          | c  |  |  |
| 检查企业 请选择        |                                         |           | Ŧ    | 接收部门 请选择 | ¥    | 任务状态 请选择 | Ψ  |  |  |
| 制定时间 请选择开始时间    |                                         | 至 请选择结束时间 |      | 查询       |      |          |    |  |  |
| ●新瑞巡查任务         |                                         |           |      |          |      |          |    |  |  |
| 任务标题            | 任务类型                                    | 任务状态      | 制定部门 | 接收部门     | 巡查时间 | 发布时间     | 操作 |  |  |
|                 | 醫元政府出產任务信息                              |           |      |          |      |          |    |  |  |
|                 | 単页上一页 1 下一页 尾页 转到: 1 页 部時 每页10条共0条页码1/1 |           |      |          |      |          |    |  |  |

图-273

本模块为管理政府巡查任务,包括任务标题、任务类型、任务状态、制定部门、接受部门、巡查时间、发布时间等信息与相关操作。 2.2.4.1.5.10.2.企业巡检

| ■ 企业巡查台账          |        |        |      |               |
|-------------------|--------|--------|------|---------------|
| 企业名称 全部 🔻 所屬行业 全部 | Ŧ      | 行业小类 无 | ▼ 查询 |               |
| 企业名称              | 所属行业   | 联系人    | 联系电话 | 操作            |
| 西充县宏达姆花爆竹有限责任公司   | 烟花爆竹行业 |        |      | Q 巡查信息 Q 自查自纠 |
| 西充县宏达烟花爆竹有限责任公司连  | 烟花爆竹行业 |        |      | Q 巡查信息 Q 自查自纠 |
|                   |        |        |      |               |

图-274

本模块为查看企业巡查任务,包括任务标题、任务类型、任务状态、发布人、联系方式、巡查时间、发布时间等信息与相关操作。

## 2.2.4.1.5.10.3. 巡查任务

| ■ 政府巡检任务                                          |            |      |     |        |              |        | c  |  |  |
|---------------------------------------------------|------------|------|-----|--------|--------------|--------|----|--|--|
| 检查企业 请选择                                          |            |      | •   | 发布时间 请 | 选择开始时间 📑 至 请 | 选择结束时间 |    |  |  |
| 任务状态 请选择                                          |            | ▼ 查询 |     |        |              |        |    |  |  |
| 任务标题                                              | 任务类型       | 任务状态 | 发布人 | 联系方式   | 巡查时间         | 发布时间   | 操作 |  |  |
|                                                   | 智无政府巡查任务信息 |      |     |        |              |        |    |  |  |
| 首页 上一页 <b>1</b> 下一页 尾页 转到: 1 页 跳時 每页10条 共0条 页码1/1 |            |      |     |        |              |        |    |  |  |

124

本模块为政府巡查任务,包括查询、任务标题、任务类型、任务 状态、发布人、联系方式、巡查时间、发布时间与相关操作。

# 2.2.4.1.6. 行业精细监管

| 南充市应急管理综合         | 合信息平台           |                          |                        |
|-------------------|-----------------|--------------------------|------------------------|
| ★首页 □ 监控模式 ■ 业务模式 | ■ 综合态势          |                          |                        |
| 骨 当前位置: 业务模式 ①    | 🗒 工作任务: 暫无      |                          |                        |
|                   | <b>山</b> 监测预警应用 | 日本                       |                        |
|                   | 业基础信息 企业远程巡检 双道 | <b>整体系管理</b> )(行政管理系统)(4 | 宗合业务系统 ① ① 小精细监管 ② ② ② |

图-276

在系统首页点击图中①"监督管理应用",再点击图中②"行业 精细监管",即可进入对应的管理界面。

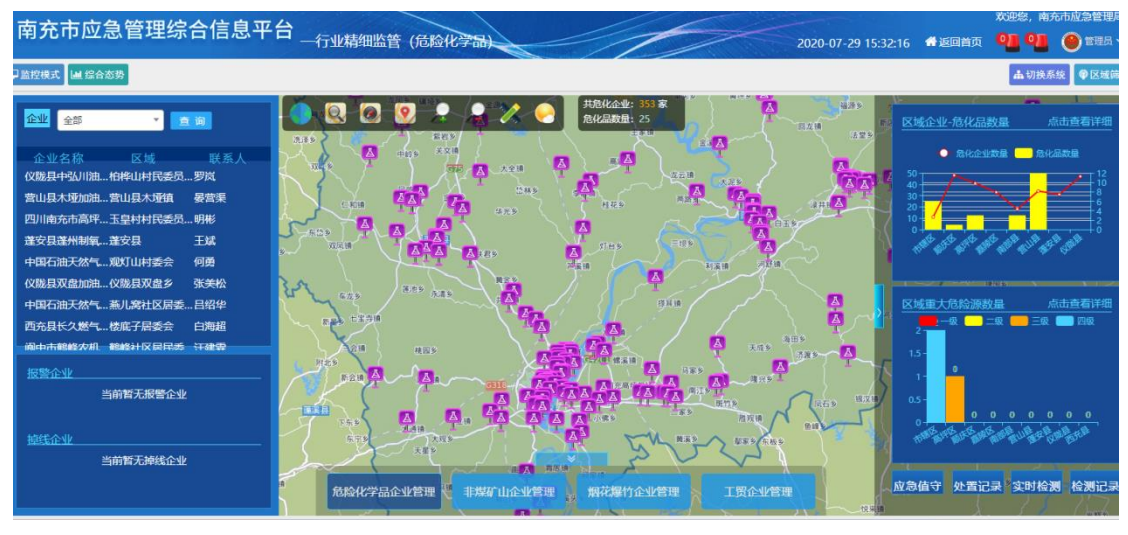

图-277

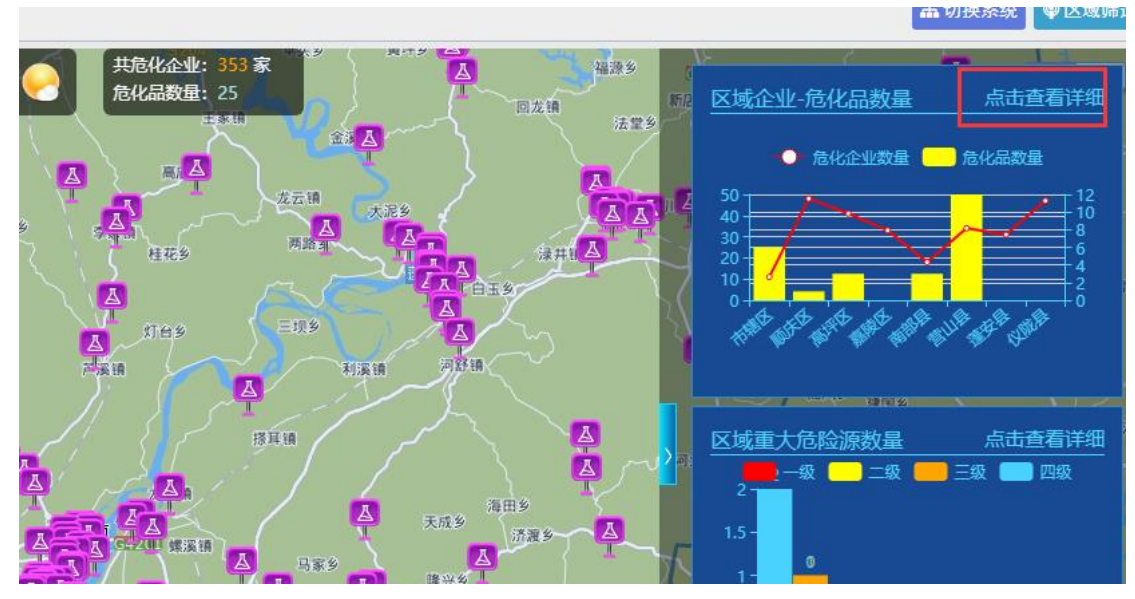

图-278

本模块为危险化学品行业精细监管。部分为企业基础信息展示。 部分为区域企业-危化品数量统计与重大危险源数量统计,点击"点 击查看详情"按钮查看详细信息。

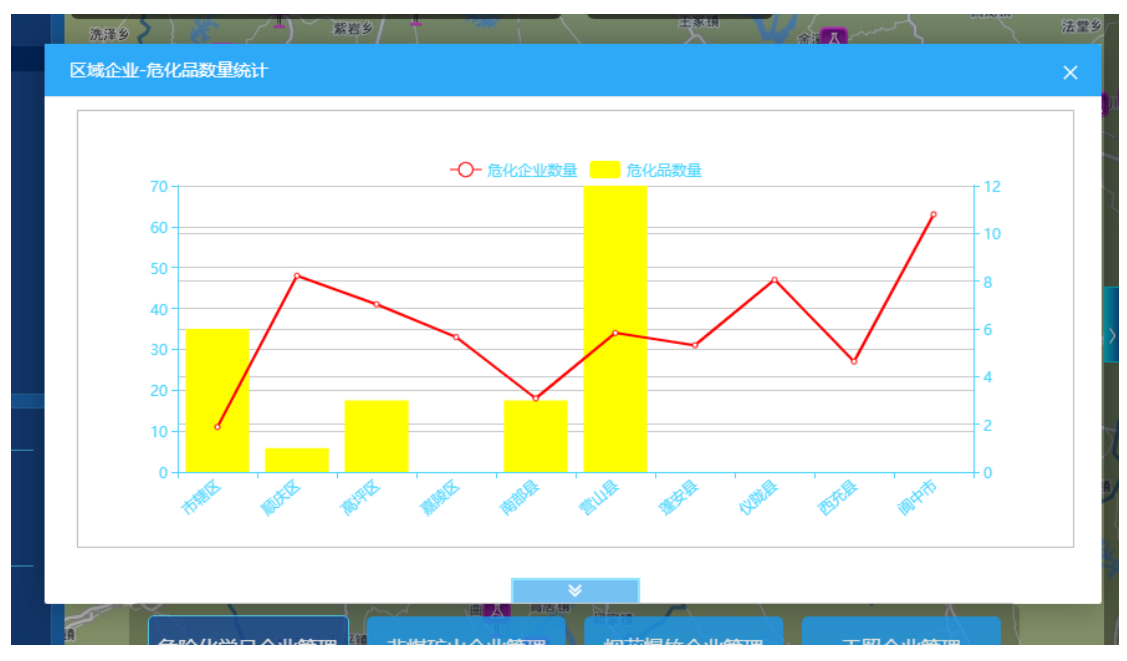

图-279

点击右下角的按钮进入相应的功能界面:

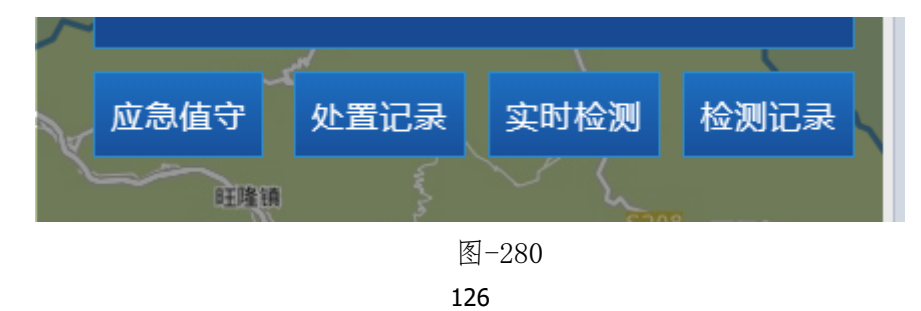

点击图片中下位置的按钮可以切换行业:

|    | 526       | ▶ <del>长宁县</del><br>▶ ● ● ● ● ● ● ● ● ● ● ● ● ● ● ● ● ● ● ● |          | 护国镇      |        | J |
|----|-----------|-------------------------------------------------------------|----------|----------|--------|---|
| 兴镇 | 危险化学品企业管理 | 煤矿企业管理                                                      | 非煤矿山企业管理 | 烟花爆竹企业管理 | 工贸企业管理 | Ĺ |
|    |           |                                                             | P-202    |          |        | 1 |

图-281

# 2.2.4.1.7. 安全生产监管责任清单

| 南充市应急管理综合         | 信息平台            |                       | 1                | 2020-07-29 15:40:30 |
|-------------------|-----------------|-----------------------|------------------|---------------------|
| ★首页 □监控模式 ■业务模式 ↓ | <u> </u>        |                       |                  |                     |
| ▲当前位置:业务模式        | 🗇 工作任务: 智无      |                       |                  | ● 通知公告: 智无          |
| 血 监督管理应用          | 山山河             | 日本日本                  | <b>山山</b> 决策支持应用 | ②                   |
|                   | 基础信息 企业远程巡检 双重体 | <b>林系管理</b> 行政管理系统 综合 | 业务系统)(行业精细监管)(安  | 全生产监管责任清单 安全生产网格化监管 |
| ■ 企业区域分布          |                 | 查看数据表                 | 自 企业行业分布         |                     |

图-282

在系统首页点击图中①"监督管理应用",再点击图中②"安全 生产监管责任清单",即可进入对应的管理界面。

| 南充市应急管理组      | 宗合信息平台 <sub>一安全生产</sub> | 监管责任清单      |                |
|---------------|-------------------------|-------------|----------------|
| □ 监控模式 Ш 综合态势 |                         |             |                |
| ● 监管责任清单      | 會监管责任清单                 |             |                |
| ≡ 监管台账        | ■安全生产监管责任清单             |             |                |
| Q\$ 监管配置      | 行业 请选择                  | ▼ 企业名称 请输入处 | 生名 <u>查询</u>   |
|               | ● 新增企业                  |             |                |
|               | 企业名称                    | 企业性质        | 企业类别           |
|               | 四川省阆中百瑞日杂连锁有限公司         |             |                |
| 1             | 四川省西充县麒麟鞭炮厂             |             |                |
| *             | 南部县烟花爆竹有限公司             |             |                |
|               |                         | 首页 上一页      | 1 下一页 尾页 转到: 1 |
|               |                         |             |                |

图-283

安全生产监管责任清单系统包含监管责任清单、监管台账、监管 配置等功能模块。

## 2.2.4.1.7.1. 监管责任清单

| ■安全生产监管责任清单     |                                           |      |      |            | e           |  |  |  |
|-----------------|-------------------------------------------|------|------|------------|-------------|--|--|--|
| 行业 请选择          | ▼ 企业名称 请输入如                               | ±名   |      |            |             |  |  |  |
| ●新増企业           |                                           |      |      |            |             |  |  |  |
| 企业名称            | 企业性质                                      | 企业类别 | 企业现状 | 安全生产许可证有效期 | 操作          |  |  |  |
| 四川省阆中百瑞日杂连锁有限公司 |                                           |      |      | 至          | ☞ 责任清单 💽 编辑 |  |  |  |
| 四川省西充县麒麟鞭炮厂     |                                           |      |      | 至          | ☞ 责任清单 💽 编辑 |  |  |  |
| 南部县烟花爆竹有限公司     |                                           |      |      | 至          | ● 责任清单 🕑 编辑 |  |  |  |
|                 | 首页上一页 1 下一页 尾页 转到: 1 页 则持 每页10条 共3条 页码1/1 |      |      |            |             |  |  |  |

图-284

本模块包含查询、新增企业、企业名称、企业性质、企业类别、 企业现状、安全生产许可证有效期、查看责任清单、编辑责任清单与 相关操作。

2.2.4.1.7.2. 监管台账

## 2.2.4.1.7.2.1. 行业监管台账

| 《 监管台账 > 行业监管 | 管台账      |         |       |        |         |     |      |         |   |
|---------------|----------|---------|-------|--------|---------|-----|------|---------|---|
| ≡ 行业监管台账      | ■行业监管台账  |         |       |        |         |     |      |         |   |
| 区域 请选择        | <b>•</b> | 业类别 请选择 | ▼部门类别 | 请选择  ▼ | 部门名称 请选 | 择 • | 查询   | ●打印 ▲下生 | 說 |
|               |          |         |       | 行业监    | 管台账     |     |      |         |   |
| 区域            | 行业类别     | 部门类别    | 部门名称  | 责任人类别  | 职务      | 姓名  | 联系手机 | 备注      |   |
| · 報无行业监管人     |          |         |       |        |         |     |      |         |   |

图-285

本模块包含查询、打印、下载、区域、行业类别、部门类别、部门名称、责任人类别、职务、姓名、联系电话、备注等操作。

### 2.2.4.1.7.2.2. 属地监管台账

| 脅 监管台账 > 属地监管 | 台账   |       |       |       |      |        |
|---------------|------|-------|-------|-------|------|--------|
| ≡ 属地监管台账      |      |       |       |       |      | 3      |
| 区域 请选择        | ▼ 查询 |       |       |       |      | 打印 本下数 |
|               |      |       | 属地监   | 管台账   |      |        |
| 区域            | 行业类别 | 责任人类别 | 职务    | 姓名    | 联系手机 | 备注     |
|               |      |       | 暂无属地出 | 监管责任人 |      |        |

图-286

本模块包含查询、打印、下载、区域、行业类别、责任人类别、 职务、姓名、联系手机、备注等操作。

#### 2.2.4.1.7.2.3. 部门负责人监管台账

| 骨监管台账 > 部门责任人监管台账 |                                                      |        |     |      |    |  |  |  |  |  |  |
|-------------------|------------------------------------------------------|--------|-----|------|----|--|--|--|--|--|--|
| ≡ 部门责任人监管台账       |                                                      |        |     |      |    |  |  |  |  |  |  |
| 区域 请选择 ▼ 部门 请选择   | 区域 请选择         ▼         前门 请选择         ▼         查询 |        |     |      |    |  |  |  |  |  |  |
| 企业名称              | 行业类别                                                 | 所属区域   | 联系人 | 联系手机 | 操作 |  |  |  |  |  |  |
|                   |                                                      | 暂无监管企业 |     |      |    |  |  |  |  |  |  |

图-287

本模块包含查询、企业名称、行业类别、所属区域、联系人、联系手机、备注与相关操作。

### 2.2.4.1.7.2.4. 党政人员监管台账

| ₩ 监管台账 > 党政人员监管台账 |      |        |     |      |    |
|-------------------|------|--------|-----|------|----|
| ≡ 党政人员监管台账        |      |        |     |      |    |
| 区域 请选择 🔻 姓名 请选择   | ▼ 查询 |        |     |      |    |
| 企业名称              | 行业类别 | 所属区域   | 联系人 | 联系手机 | 操作 |
|                   |      | 暂无监管企业 |     |      |    |

图-288

本模块包含查询、企业名称、行业类别、所属区域、联系人、联系手机、备注与相关操作。

#### 2.2.4.1.7.3. 监管配置

#### 2.2.4.1.7.3.1. 行业部门管理

| 会监管配置 > 行业部门管理 |        |    |
|----------------|--------|----|
| ≡行业部门管理        |        | e  |
| ●新増部门          |        |    |
| 部门名称           | 部门描述   | 操作 |
|                | 智无部门信息 |    |

图-289

本模块包含新增部门、部门名称、部门描述与相关操作。

## 2.2.4.1.7.3.2. 行业监管责任人管理

| 脅监管配置 > 行业监管责任人管理 | 1  |                                                                                                |              |              |  |          |  |
|-------------------|----|------------------------------------------------------------------------------------------------|--------------|--------------|--|----------|--|
| ■ 行业监管责任人管理       |    |                                                                                                |              |              |  | <i>c</i> |  |
| 区域 请选择<br>○ 新培素任人 |    | ▼ 姓名 请输入姓名                                                                                     |              | 查询           |  |          |  |
| 区域                | 部门 | 姓名 清給入社名         首約           開务         姓名         联系手机         备注         操作           智元责任人 |              |              |  |          |  |
|                   |    |                                                                                                | 智无责任人        |              |  |          |  |
|                   | Ē  | 甸丁二百 <mark>1 下一页尾页 转</mark>                                                                    | · 1 页 前被 每页1 | 0条 共0条 页码1/1 |  |          |  |

图-290

本模块包含查询、新增责任人、区域、部门、职务、姓名、联系 手机、备注与相关操作。

## 2.2.4.1.7.3.3. 属地党政人员管理

| 會监管配置 > 属地党政人员 | 見管理 |                   |                      |       |    |
|----------------|-----|-------------------|----------------------|-------|----|
| ≡ 属地党政人员管理     | ₽.  |                   |                      |       | S  |
| 区域 请选择         |     | ▼ 姓名 请输入姓名        |                      | 查询    |    |
| ● 新増党政人员       |     |                   |                      |       |    |
| 区域             | 职务  | 姓名                | 联系手机                 | 备注    | 操作 |
|                |     |                   | 暂无责任人                |       |    |
|                |     | 首页 上一页 1 下一页 尾页 转 | ·到: 1 页 凯转 每页10条 共0条 | 页码1/1 |    |

图-291

本模块包含查询、新增党政人员、区域、部门、职务、姓名、联系手机、备注与相关操作。

## 2.2.4.1.7.3.4. 行业监管管理

| 脅监管配置 > 行业监管 | 管管理      |                  |              |              |    |
|--------------|----------|------------------|--------------|--------------|----|
| ≡ 行业监管管理     |          |                  |              |              | e  |
| 区域 请选择       | ▼ 行业 请选择 | ▼ 部              | ] 请选择        | ▼ 查询         |    |
| ● 新增监管部门     | ▲ 导入数据   |                  |              |              |    |
| 区域           | 行业类别     | 部门类别             | 部门名称         | 备注           | 操作 |
|              |          |                  | 智无行业监管部门     |              |    |
|              |          | 首页上一页 1 下一页 尾页 转 | · 1 页 部時 每页1 | 0条 共0条 页码1/1 |    |

图-292

本模块包含查询、新增监管部门、导入数据、区域、行业类别、部门类别、部门名称、备注与相关操作。

#### 2.2.4.1.7.3.5. 属地监管管理

| ♣ 监管配置 > 属地监管管理                             |                      |                      |    |
|---------------------------------------------|----------------------|----------------------|----|
| ≡ 属地监管管理                                    |                      |                      | c  |
| 区域 请选择                                      | ▼ 行业 请选择 ▼           | 查询                   |    |
| <ul> <li>●新增监管地区</li> <li>▲ 导入数据</li> </ul> |                      |                      |    |
| 区域                                          | 行业类别                 | 备注                   | 操作 |
|                                             | 暂无属地                 | 监管责任人                |    |
|                                             | 首页上一页 1 下一页 尾页 转到: 1 | 页 跳時 每页10条 共0条 页码1/1 |    |

图-293

本模块包含查询、新增监管地区、导入数据、区域、行业类别、 备注与相关操作。

# 2.2.4.1.8. 安全生产网格化监管

| 南充市应急管理综合       | 合信息平台           |                 |                  | 2020-07-29 16:28   |
|-----------------|-----------------|-----------------|------------------|--------------------|
| ★首页 □监控模式 ■业务模式 | <u>迪 综合态势</u>   |                 |                  |                    |
| ▲ 当前位置: 业务模式 1  | 🗒 工作任务: 智无      |                 |                  | ▲》通知公告: 暂无         |
| 血 监督管理应用        | 山山市             | 日本              | <b>山山</b> 决策支持应用 | ₩ 政务管理应用 2         |
|                 | ·基础信息 企业远程巡检 双重 | 体系管理(行政管理系统)(综合 | 业务系统(行业精细监管)(安全  | 生产监管责任清单 安全生产网格化监管 |

图-294

在系统首页点击图中①"监督管理应用",再点击图中②"安全 生产网格化监管",即可进入对应的管理界面。

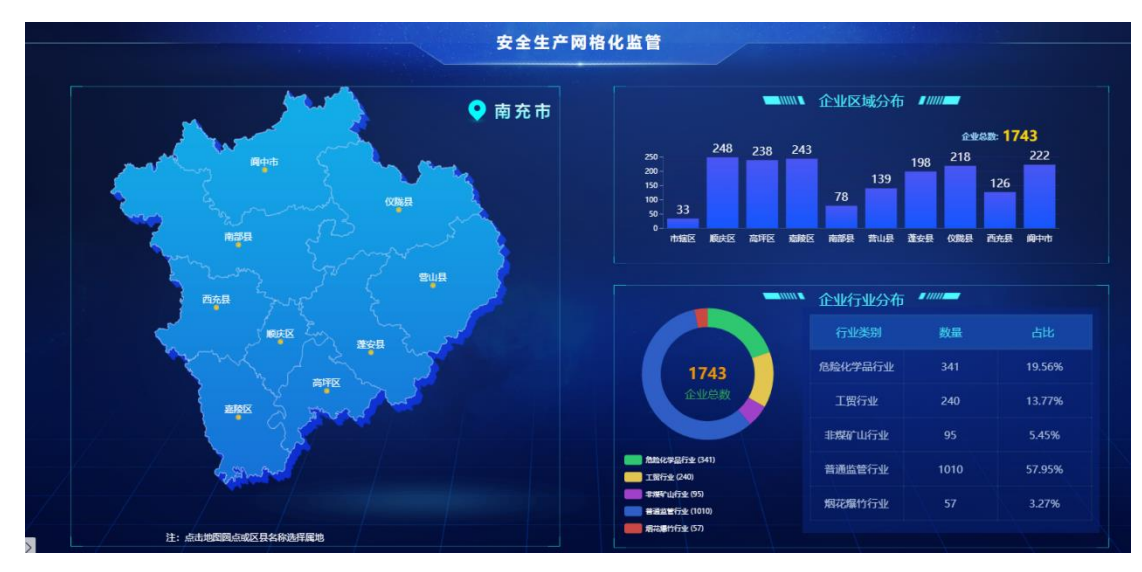

图-295 1**31**  本模块通过地图和图标的形式展现企业区域分布和企业行业分布等数据。

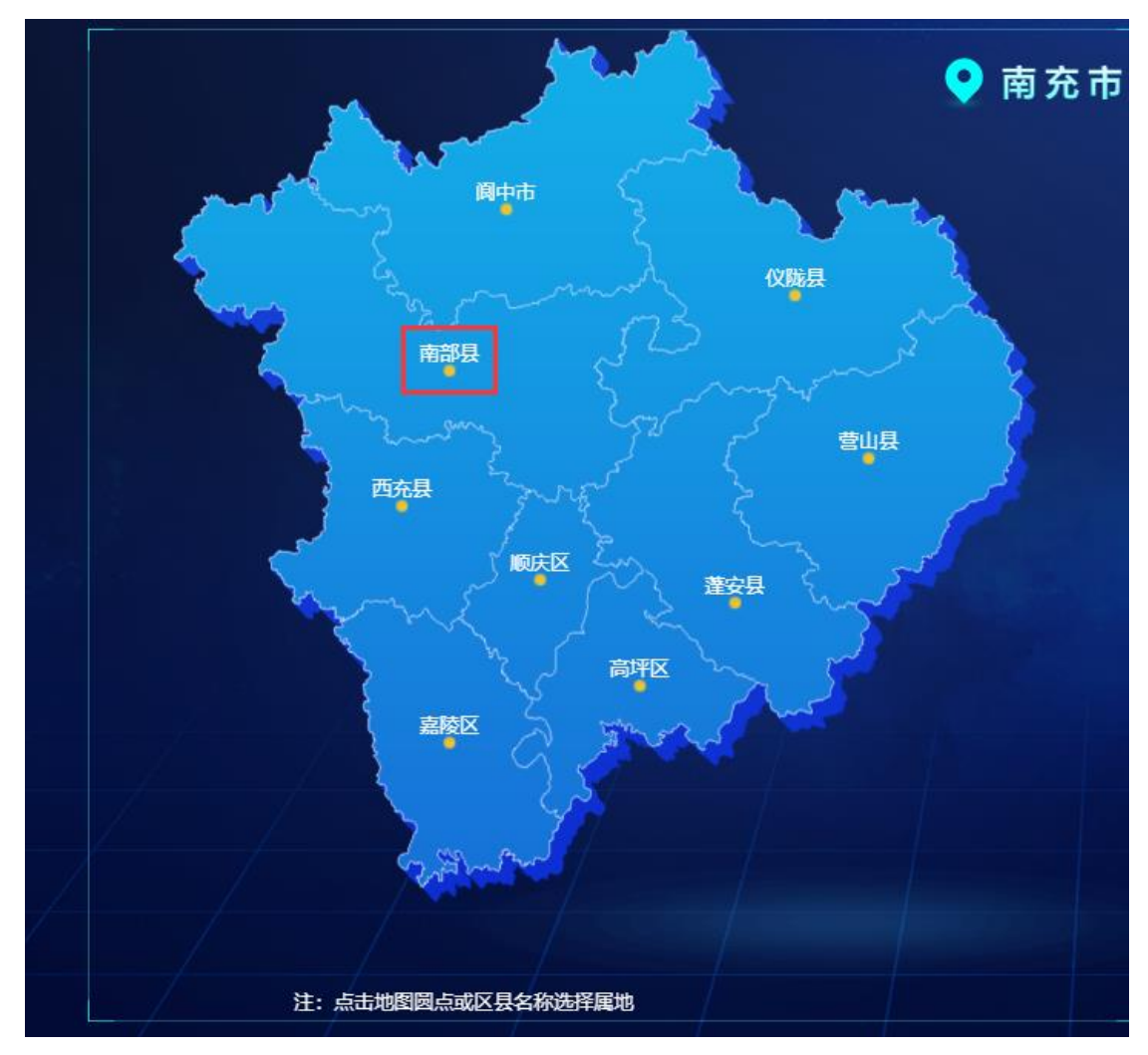

图-296

可以点击地图上的原点进入对应区域进行查看数据。

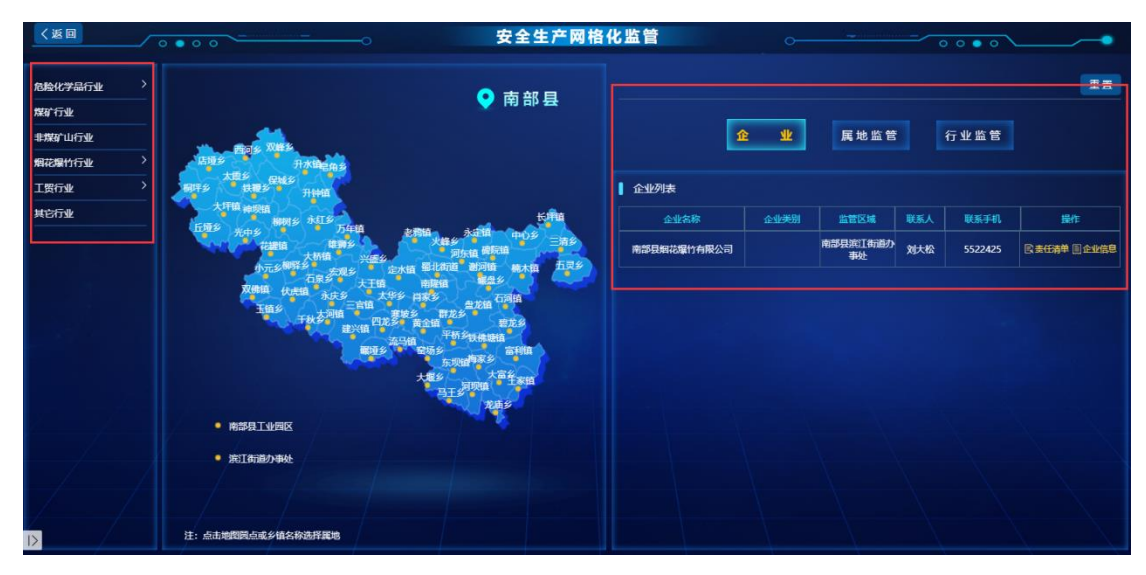

可以点击危险化学品行业、煤矿行业、烟花爆竹行业等查看详细的企业信息和监管方面信息。

## 2.2.4.2. 监测预警应用

监测预警应用包含应监测监控点管理、风险一张图、实时视频、 实时安全感知、预警信息发布、预警决策分析、企业综合预警七个子 模块。

| 式 過 综合态势      |                   |                |            |
|---------------|-------------------|----------------|------------|
| ⑦ 工作任务: 智利    | 5                 |                | ●●通知公告: 暫无 |
| 上海预警应用        | (•)指挥救援应用         |                | 政务管理应用     |
| ( 监测监控点管理 ) ( | 风险源—张图)(实时视频)(实时安 | 全感知 预警信息发布 预警决 | 策分析 企业综合预警 |

图-298

## 2.2.4.2.1. 监测监控点管理

| 南充市应急管理综合         | 合信息平台                       |
|-------------------|-----------------------------|
| ✿首页 □ 监控模式 □ 业务模式 | <u>山</u> 综合态势               |
| 脅 当前位置: 业务模式      | 1 🗇 工作任务: 暫无                |
| 血 监督管理应用          |                             |
|                   | (2)<br>「 监测监控点管理」(风险源一张图)(注 |
| ■ 企业区域分布          |                             |

图-299

在系统首页点击图中①"监测预警运用",再点击图中②"检测 监控点管理",即可进入对应的管理界面。

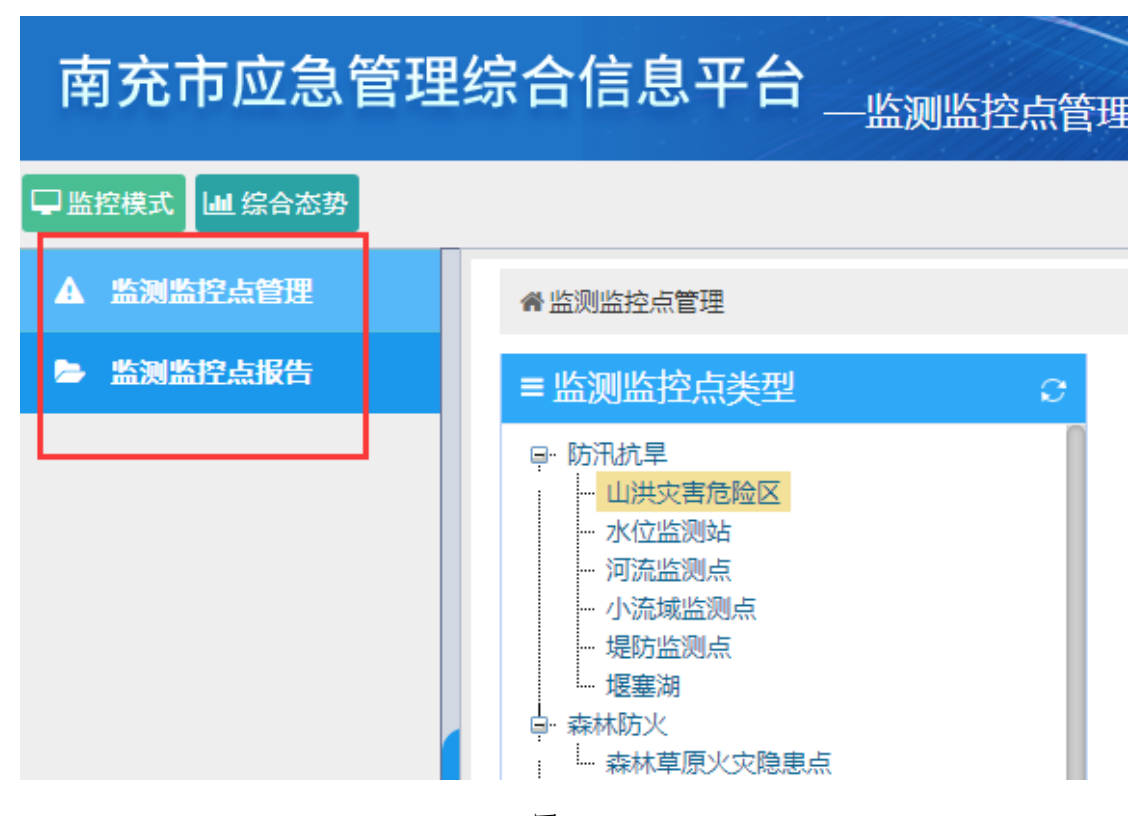

图-300

监测监控点管理系统包含监测监控点管理和监测监控点报告等功能模块。

| 监测监控点类型                                         | ○ ■ 地质灾害     | 防治>>地       | 灾隐     | 患点          |     | 中型      | 管理           |          |          |                |               |             |      |                 |                       |
|-------------------------------------------------|--------------|-------------|--------|-------------|-----|---------|--------------|----------|----------|----------------|---------------|-------------|------|-----------------|-----------------------|
| - 防汛抗旱                                          | 关键字 请        | 输入名称关键      | 字      |             |     |         | 查询           | 刷新       |          |                |               |             |      |                 |                       |
| - 水位监测站<br>河流监测占                                | ● 新増         | ▲ 导出Excel   | ۵      | 导入          | 数据  |         |              |          |          |                |               |             |      |                 |                       |
| 小流域监测点<br>堤防监测点<br>                             | 21           | 御           | 市<br>州 | 区县          | 乡镇  | 組/<br>队 | 灾害规模<br>(m3) | 规模<br>等级 | 险情<br>等级 | 发现<br>时间       | 防灾<br>责任<br>人 | 防灾责任人电<br>话 | 重点监测 | 影响<br>范围<br>(米) | 操作                    |
|                                                 | 二龙镇社区<br>龙中学 | 居委会二<br>滑坡  | 南充市    | 阆<br>中<br>市 | 二龙镇 |         | 1840m3       | 小型       | 中型       | 2015-<br>08-01 | 李琼英           | 13890883136 | 是    | 0               | Q详细Q巡检<br>录 ✔ 编辑 會册   |
| □ · 並成次書版<br>- · 地质次書版<br>- · 地质次语题患点<br>□ · 中型 | 东兴镇龙山中心校     | I坪村东兴<br>清坡 | 南充市    | 阆<br>中<br>市 | 东兴镇 | 3组      | 11800m3      | 小型       | 中型       | 2015-<br>09-12 | 刘涌泉           | 18086901376 | 是    | 0               | Q详细Q巡检<br>读录 ✔ 编辑 自册  |
|                                                 | 带河乡小山        | 村9组带河<br>剪塌 | 南充市    | 营山          | 带河乡 | 9       | 1000m3       | 小型       | 中型       | 2012-<br>08-30 |               | -           | 是    | 0               | Q详细 Q巡检讨<br>录 🖋 编辑 自册 |

## 2.2.4.2.1.1. 监测监控点管理

本模块为管理检测监控点,包含导出 Excel 文件、名称、市州、 区县、乡镇、组/队、灾害规模、险情等级、发现时间、重点监测、 影响范围等信息。并提供新增、查看详细、编辑、删除等功能。

图-301

## 2.2.4.2.1.2. 监测监控点报告

| ▲ 监测监控点报告                                                                               |                                             |      |      |    |    |  |
|-----------------------------------------------------------------------------------------|---------------------------------------------|------|------|----|----|--|
| ≡ 监测监控点类型 2                                                                             | ■【山洪灾害危险区】报告                                |      |      |    |    |  |
| <ul> <li>□ 防汛抗旱</li> <li>□ <u>出洪文書危險区</u></li> <li>- 水位监测站</li> <li>- 小方本近間点</li> </ul> | <ul> <li>标题 请输入标题</li> <li>◆新贈报告</li> </ul> | 查询   |      |    |    |  |
|                                                                                         | 报告标题                                        | 报告时间 | 报告内容 | 附件 | 操作 |  |
| □ 按助运测点<br>□ 逻塞湖<br>□ 森林防火<br>□ 森林草原火灾隐患点                                               |                                             |      |      |    |    |  |
| ├ 地震宏2000000000<br>- 「岐乡防火单位<br>- 「・ 重点防火单位<br>- 「地质交害防治<br>- 」、「地交陽東点                  |                                             | _    |      |    |    |  |

图-302

本模块为监测监控点报告模块,包含新增报告、报告标题、报告时间、报告内容、附件等信息与相关操作。

# 2.2.4.2.2.风险源一张图

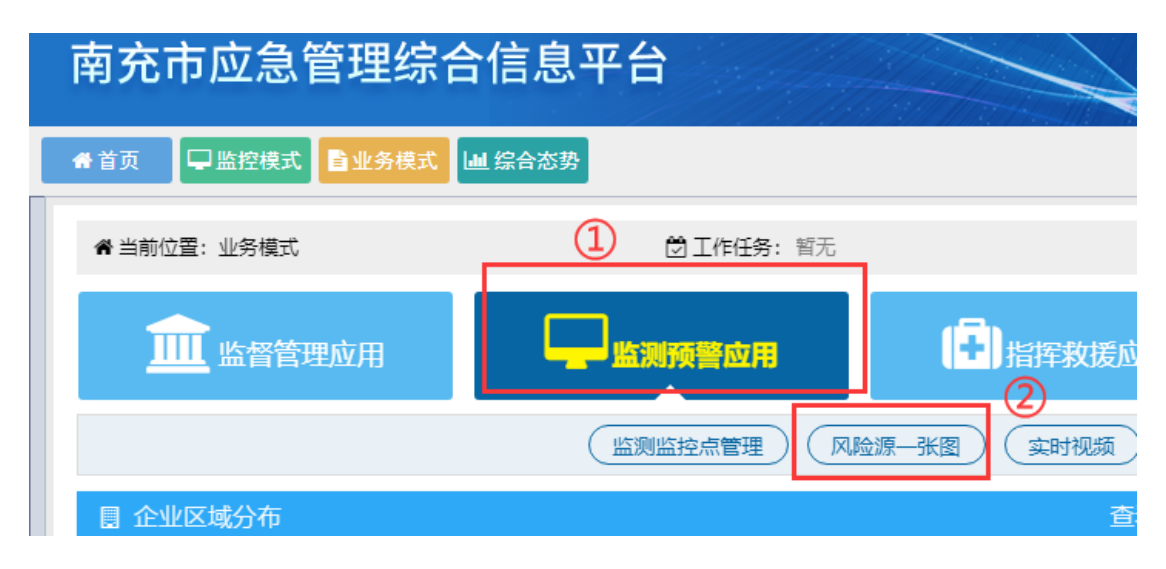

图-303

在系统首页点击图中①"监测预警运用",再点击图中②"风险 一张图",即可进入对应的管理界面。

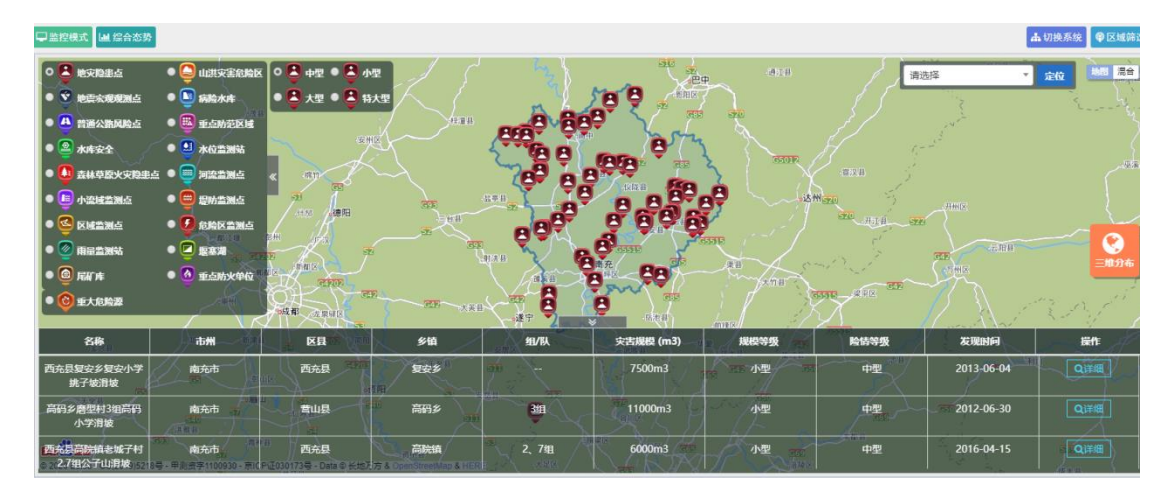

图-304

息。

此模块为风险源一张图,可以点击地图上的风险标识查看详细信

|    | 地交隐患点  | ╦>>q                   | 中型>>监控点信!  | 3        |               |                            | × |
|----|--------|------------------------|------------|----------|---------------|----------------------------|---|
| 型  | 基础信息   | 巡检ì                    | 录          |          |               |                            |   |
| 보  | 名      | 称:                     | 西充县复安乡复    | 安小学挑子坡滑坡 | 隐患点类型:        |                            |   |
|    | 重点监    | 测:                     | 是          |          | 地图坐标:         | 105.89583333333,31.08 打开地图 |   |
|    | 诱发因    | 素:                     | 降雨         |          | 发展趋势:         |                            |   |
|    | 影响范围() | 米):                    | 0          |          | 区域编码:         |                            |   |
|    | 市      | 洲:                     | 南充市        |          | 区县:           | 西充县                        |   |
|    | ¥      | 镇:                     | 复安乡        |          | 村:            |                            |   |
|    | 组/     | 似:                     |            |          | 详细地址:         | 西充县复安乡复安小学挑子坡              |   |
| 貝  | 方向(度   | ) :                    | 0          |          | 灾害规模<br>(m3): | 7500m3                     | 险 |
| SĒ | 规模等    | 级:                     | 小型         |          | 险情等级:         | 中型                         |   |
| ١Ê | 威胁财存   | <del>卒</del> (万<br>元): | 100.000000 |          | 威胁户数(户):      | 0                          |   |
| 退  |        |                        | 高院镇        | 2、7组     | 6000m         | 3 小型                       |   |

图-305

# 2.2.4.2.3. 实时视频

| 南充市应急管理综合         | 合信息平台                                                                |                                        |
|-------------------|----------------------------------------------------------------------|----------------------------------------|
| ★首页 □ 监控模式 ■ 业务模式 | <u>山 综合态势</u>                                                        |                                        |
| 脅 当前位置: 业务模式      | 1 🗍 🗍 工作任务: 暫无                                                       |                                        |
| Ш 监督管理应用          | <b>山</b><br>「」<br>「」<br>「」<br>「」<br>「」<br>「」<br>「」<br>「」<br>「」<br>「」 | □□□□□□□□□□□□□□□□□□□□□□□□□□□□□□□□□□□□□□ |
|                   | 「「「」」「「」」」」」」」」」」」」」」」」」」」」」」」」」」」」」」」                               | 脸源一张图 实时视频 实时安全感到                      |
| 目 企业区域分布          |                                                                      | 2 查看数据表                                |

图-306

在系统首页点击图中①"监测预警运用",再点击图中②"实时 视频",即可进入对应的管理界面。

本模块为实时视频模块,均为视频播放,并无特别操作。

# 2.2.4.2.4. 实时安全感知

| 南充市应急管理综合       | 信息平台                                     |              |            |
|-----------------|------------------------------------------|--------------|------------|
| ♣首页 ♀监控模式 ∎业务模式 | <u>山</u> 综合态势                            |              |            |
| 脅当前位置: 业务模式     | 1 日本日本日本日本日本日本日本日本日本日本日本日本日本日本日本日本日本日本日本 |              |            |
| 血血 监督管理应用       | 「「」」」「「」」」」」」」」」」」」」」」」」」」」」」」」」」」」」」」   | 日本指挥救援应用     | 2 山北 决策式   |
|                 | <u>监测监控点管理</u> 风                         | 脸源一张图 实时视频 宝 | 时安全感知      |
| ■ 企业区域分布        |                                          | 查看数据         | 表 🔋 企业行业分布 |

图-307

在系统首页点击图中①"监测预警运用",再点击图中②"实时 安全感知",即可进入对应的管理界面。

本模块包括安全生产感知、自然灾害感知、城市安全感知、应急现场感知与其他感知数据等模块。

| 南充市应急管理综合         | 合信息平台        |                       |              |
|-------------------|--------------|-----------------------|--------------|
| 骨首页 ↓ 监控模式 ■ 业务模式 | ■ 综合态势       |                       |              |
| 脅 当前位置: 业务模式      | 1 🖄 工作任务: 暫无 |                       |              |
| 血血监督管理应用          | 监测预警应用       | 日本                    |              |
|                   | (监测监控点管理)(风服 | 金源一张图 ( 实时视频 ) ( 实时 经 | 全感知 预警信息发布 ( |
|                   | HT           |                       |              |

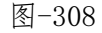

在系统首页点击图中①"监测预警运用",再点击图中②"预警 信息发布",即可进入对应的管理界面。

| 南充市应急管理综合信息平台 ——预警信息发布 |                             |  |  |  |  |  |
|------------------------|-----------------------------|--|--|--|--|--|
| □ 监控模式 □ 综合态势          |                             |  |  |  |  |  |
| ▲ 預警信息管理               | ▲预警信息管理 > 当前预警信息            |  |  |  |  |  |
| ♀ 外部媒体配置               | ■当前预警信息                     |  |  |  |  |  |
|                        | 自然灾害预警安全生产预警                |  |  |  |  |  |
|                        | 关键字 请输入关键字 查询               |  |  |  |  |  |
|                        | <ul> <li>●新増预警信息</li> </ul> |  |  |  |  |  |
|                        | 图-309                       |  |  |  |  |  |

预警信息发布系统包含预警信息管理和外部媒体配置等功能模块。

# 2.2.4.2.5.1.1. 当前预警信息

本模块包括自然灾害预警与安全生产预警子模块。

| ★预验店参加理> 当前预验信息                                                 |               |      |      |      |    |  |  |
|-----------------------------------------------------------------|---------------|------|------|------|----|--|--|
| ■当前预警信息                                                         |               |      |      |      |    |  |  |
| 自然灾害預容 安全生产预容                                                   | 自然灾害得容 安全生产预容 |      |      |      |    |  |  |
| <ul> <li>実験学 (新給人実験学)</li> <li>合列</li> <li>の高市労働(新務)</li> </ul> |               |      |      |      |    |  |  |
| 預警标題                                                            | 诱发困康          | 預警方式 | 信息来源 | 預警时间 | 操作 |  |  |
| <b>新元会此次再报告讯单</b>                                               |               |      |      |      |    |  |  |
| 電页上一页 1 下一页 尾页 特别: 1 页 III种 毎页10条共0条页码1/1                       |               |      |      |      |    |  |  |

图-310

包括预警标题、诱发因素、预警方式、信息来源、预警时间等信息与相关操作。点击标签页切换到安全生产预警。

| =当前预警信息           |                   |                   | 9                 |
|-------------------|-------------------|-------------------|-------------------|
| 自然灾害預整 安全生产预签     |                   |                   |                   |
| 关键字 请输入关键字 直询 共直》 | 回到129 <u>家企业</u>  |                   |                   |
| 預管企业:             | 預管企业:             | 預營企业:             | 预营企业:             |
| 负責人员: 李飞          | 负责人员: 老总          | 负责人员: 吴晓兰         | 负责人员: 曾厂长         |
| 联系电话: 18200357901 | 联系电话: 15908144404 | 联系电话: 13554000000 | 联系电话: 13708288557 |
| 預管数量: 31          | 预管数量: 12          | 預營数量: 11          | 预管教量: 11          |
| 预管企业:             | 预管企业:             | 預警企业:             | 预赔企业:             |
| 负责人员: 张明泽         | 负责人员: 卓两华         | 负责人员: 陈           | 负责人员: 刘光友         |
| 联系电话: 15108255054 | 联系电话: 1398200000  | 联系电话: 13682175233 | 联系电话: 13684527845 |
| 预管数量: 11          | 预管数量: 11          | 預警数量: 11          | 预赔数量: 11          |
| 预管企业:             | 预管企业:             | 預管企业:             | 預管企业:             |
| 负责人员: 陈           | 负责人员: 毛碳編         | 负责人员: 钟興或         | 负责人员:张飞           |
| 联系电话: 13882175233 | 联系电话: 13002860000 | 联系电话: 13524000000 | 联系电话:1355555555   |
| 预管数量: 11          | 预管数量: 11          | 预警数量: 10          | 预管数量:10           |

图-311

点击企业查看预警记录:

| <ul> <li>● 全部 ○ 预答 ○ 报答</li> </ul> |      |                    |        |        |      |             |  |  |  |
|------------------------------------|------|--------------------|--------|--------|------|-------------|--|--|--|
| 类型                                 | 提醒类型 | 預警内容               | 企业是否阅读 | 企业是否处理 | 到期时间 | 操作          |  |  |  |
| 应急预案                               | 预警   | 您企业2019-06-30之前    | 未阅读    | 未处理    | -    | Q详细         |  |  |  |
| 企业安全费                              | 预警   | 您企业填写了【2018年       | 未阅读    | 未处理    | -    | Q详细         |  |  |  |
| 安全生产标                              | 报警   | 【暂无内网】安全生产标        | 未阅读    | 未处理    |      | Q详细         |  |  |  |
|                                    | 报警   | 贵单位从最近一次上报隐        | 未阅读    | 未处理    |      | <b>Q</b> 详细 |  |  |  |
| 企业隐患排                              | 预警   | 【测试】隐患整改,即将        | 未阅读    | 未处理    | -    | Q详细         |  |  |  |
|                                    | 报警   | 【测试】隐患整改,截止        | 未阅读    | 未处理    | -    | Q详细         |  |  |  |
|                                    | 报警   | [253eafd7-6ec4-46b | 未阅读    | 未处理    |      | <b>Q</b> 详细 |  |  |  |
|                                    | 预警   | [acf0d648-a84d-43b | 未阅读    | 未处理    | -    | Q详细         |  |  |  |
| 设备设施检                              | 报警   | [acf0d648-a84d-43b | 未阅读    | 未处理    |      | Q详细         |  |  |  |
|                                    |      |                    | 关闭     |        |      |             |  |  |  |

图-312

# 2.2.4.2.5.1.2. 历史预警信息

| # 预整体管理 > 历史预整体包    |                                                                           |              |      |            |             |  |  |  |
|---------------------|---------------------------------------------------------------------------|--------------|------|------------|-------------|--|--|--|
| ≡ 历史预警信息            | の思想を                                                                      |              |      |            |             |  |  |  |
| 关键字 请输入关键字 预留时间 语选择 | KHE?         Statia         B. Statia         B. Statia         B. Statia |              |      |            |             |  |  |  |
| 預整标题                | 说发因素                                                                      | 预警方式         | 信息来源 | 预整时间       | 操作          |  |  |  |
| + 气象预答              | 暴雨,大风,雷电,冰雹,降雨                                                            | 范围预警 (5000米) | 系统采集 | 2019-07-22 | Q.详细 🛢 发布记录 |  |  |  |
| + 气象预答              | 暴雨,大风,雷电,冰雹,降雨                                                            | 范围预警 (5000米) | 系统采集 | 2019-07-22 | Q 详细 🛢 发布记录 |  |  |  |
| + 气象预答              | 暴雨、大风雷电、冰雹、降雨                                                             | 范围预警 (5000米) | 系统采集 | 2019-07-22 | Q 详细 🛢 发布记录 |  |  |  |
| + 气象预警              | 暴雨、大风、雷电、冰雹、降雨                                                            | 范围预警 (5000米) | 系统采集 | 2019-07-22 | Q 详细 🖉 发布记录 |  |  |  |
| ◆ 气象预警              | 暴雨、大风、雷电、冰雹、降雨                                                            | 范围预警 (5000米) | 系统采集 | 2019-07-22 | Q 详细 🖉 发布记录 |  |  |  |
| ◆ 气象预答              | 暴雨,大风,雷电,冰雹,降雨                                                            | 范围预警 (5000米) | 系统采集 | 2019-07-22 | Q、详细 🖉 发布记录 |  |  |  |
| ◆ 气象预答              | 展雨,大风,雷电,冰雹,降雨                                                            | 范围预警 (5000米) | 系统采集 | 2019-07-22 | Q、详细 🖉 发布记录 |  |  |  |
| ◆ 气象预答              | 展雨、大风、雷电、冰雹、降雨                                                            | 范围预管 (5000米) | 系统采集 | 2019-07-22 | Q、详细 🖉 发布记录 |  |  |  |
| ◆ 气象预答              | 展雨、大风、雷电、冰雹、降雨                                                            | 范围预管 (5000米) | 系统采集 | 2019-07-22 | Q、详细 🖉 发布记录 |  |  |  |
| ➡ 气象预警              | 易雨,大风,雷电,冰雹,降雨                                                            | 范围预管 (5000米) | 系统采集 | 2019-07-22 | Q、详细 🛢 发布记录 |  |  |  |
|                     | 前页上一页 1 2 3 4 5 6 7 8 9 10 _ 下一页 尾页 转到: 1 页 肌碎 每页10嵌 共397款 页码1/40         |              |      |            |             |  |  |  |

图-313

本模块为历史预警信息,包括预警标题、诱发因素、预警方式、 信息来源、预警时间等信息,并提供查看详细与发布记录等操作。

## 2.2.4.2.5.2. 外部媒体配置

| <b>希</b> 外部继续起至                              |      |      |     |      |      |      |  |
|----------------------------------------------|------|------|-----|------|------|------|--|
| = 948W4428                                   |      |      |     |      |      |      |  |
| 关键字 香菇入关键字 會說                                |      |      |     |      |      |      |  |
| ◎新聞                                          |      |      |     |      |      |      |  |
| 外部媒体名称                                       | 媒体类型 | 所在区域 | 负责人 | 联系电话 | 详细地址 | 操作   |  |
| 滨江路北段广播                                      | 广播   | 滨江路  |     |      |      | ▶ 編辑 |  |
| あ方/地人民大祥 「古祥 山田区 ノ和県 自 副除                    |      |      |     |      |      |      |  |
| 首页 上一页 1 下一页 尾页 特別: 1 页 別200 毎页10条 共2条 页码1/1 |      |      |     |      |      |      |  |

图-314

本模块为配置外部的媒体,包括外部媒体名称、媒体类型、所在 区域、负责人、联系电话、详细地址等信息,并提供新增、编辑与删 除等功能。

# 2.2.4.2.6. 预警决策分析

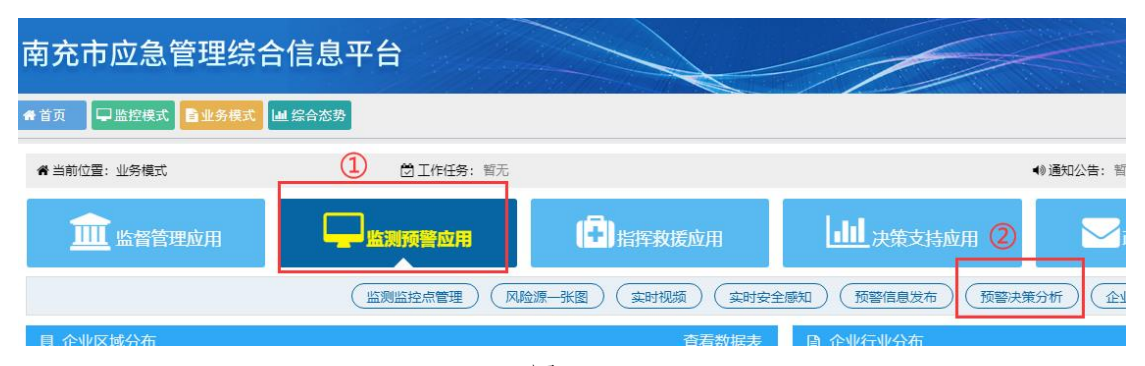

图-315

在系统首页点击图中①"监测预警运用",再点击图中②"预警 决策分析",即可进入对应的管理界面。

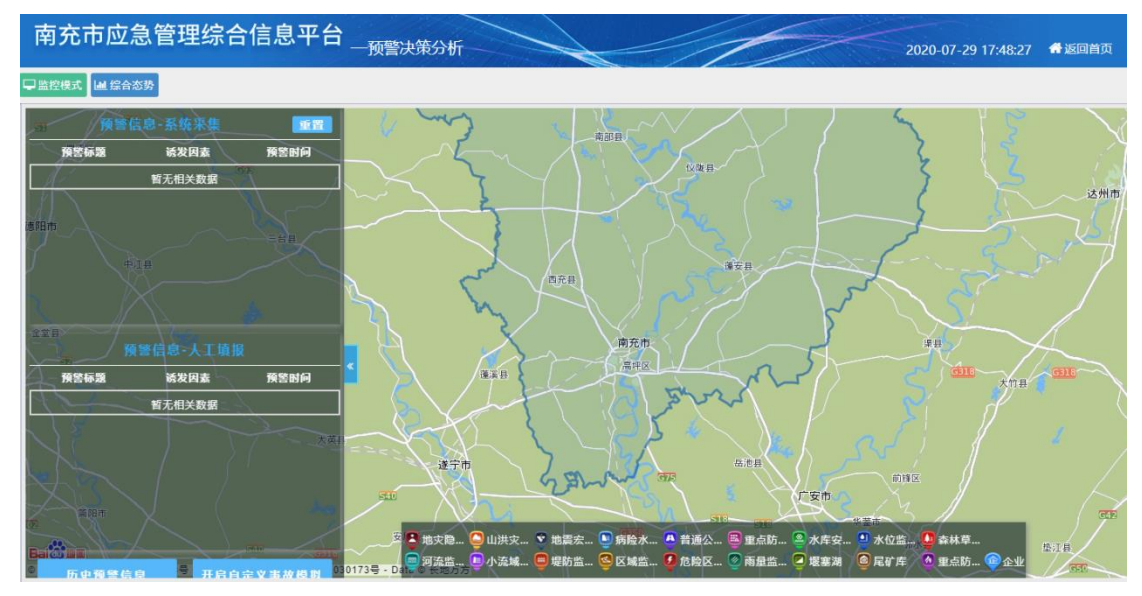

图-316 **141** 

本模块包括预警 GIS、预警信息-系统采集与预警信息-人工填报 等功能。并提供历史预警信息预览与开关自定义事故模拟。

# 2.2.4.2.7. 企业综合预警

| 南充市应急管理综合       | 合信息平台           |                      |               | 20.         |
|-----------------|-----------------|----------------------|---------------|-------------|
| ✿首页 ♀监控模式 ■业务模式 | Ш 综合态势          |                      |               |             |
| 脅 当前位置: 业务模式    | 1 🗇 工作任务: 暫无    |                      |               | ●∲通知公告: 智无  |
| 血血 监督管理应用       | 监测预警应用          | 日本                   |               | → 政务管理应用    |
|                 | 「 监測监控点管理 ) (风劇 | 金源—张图)( 实时视频 ) ( 实时安 | 全感知 预警信息发布 预警 | 央策分析 企业综合预警 |
|                 |                 | 图-317                |               |             |

在系统首页点击图中①"监测预警运用",再点击图中②"企业 综合预警",即可进入对应的管理界面。

## 2.2.4.2.7.1. 综合预警分析

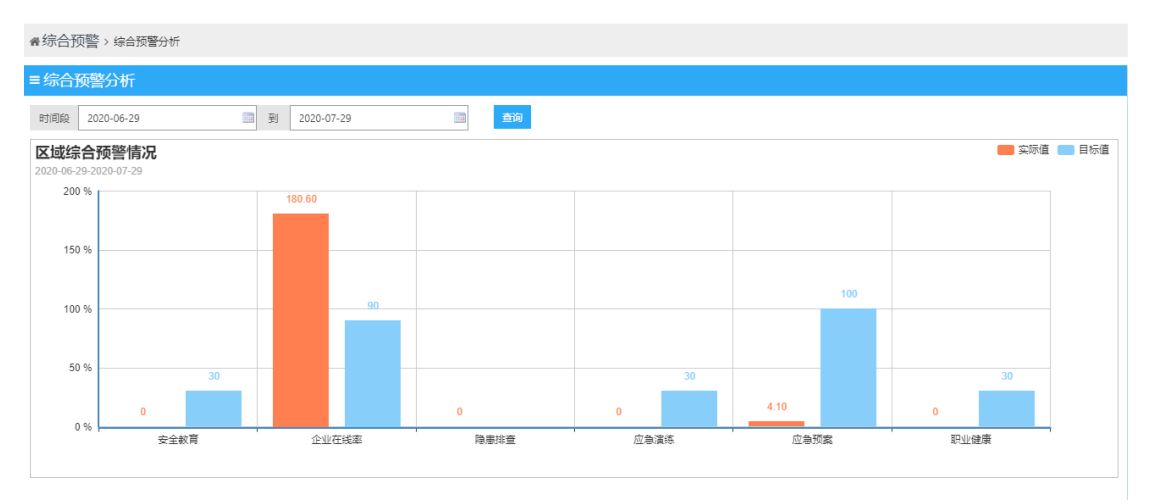

图-318

本模块通过图表形式查看企业区域的预警情况数据。
# 2.2.4.2.7.2.企业预警管理

| 南充市应急管理                                             | 提综合信息平台 <sub>一企业综合预警</sub> |                | 2020-07-29 17:58:39 | 欢迎您,<br>希返回首页 0 <mark>00</mark> 00 |
|-----------------------------------------------------|----------------------------|----------------|---------------------|------------------------------------|
| □ 监控模式 □ 综合态势                                       |                            |                |                     | 击切                                 |
| ♥ 综合預整                                              | 南充市应急管理局                   | ▼ 南东市应急管       | 管理局——预警开关状态信息       |                                    |
| ● 综合预警分析                                            |                            |                |                     |                                    |
| ● 企业预警管理                                            | 关闭某项预警功能后,该项相              | 关的企业预警信息将不会展示出 | 出来                  | 开启 ■   关闭 ■                        |
| <ul> <li>综合预警分析设置</li> <li>(小小石酸)つき     </li> </ul> | 期限预警                       | 预警内容           | 预警条件                |                                    |
| ●正亚顶营店家                                             | 安全生产标准化信息                  | 证书有效期限         |                     |                                    |
|                                                     | 企业资质与许可证信息                 | 证书有效结束时间       |                     |                                    |
|                                                     | 企业人员证书信息                   | 证书有效结束时间       |                     |                                    |
|                                                     | 值范围预警                      | 预警内容           | 预警条件                |                                    |
|                                                     | 检测设备安全附件                   | 设备实时数据状态       | 企业设备报警记录            |                                    |
|                                                     | 信息填报预警                     | 预警内容           | 预警条件                |                                    |
|                                                     | 应急物资                       | 物密数量           | 未添加应急救援物资           |                                    |
|                                                     | 设备检测                       | 设备检测时间         |                     |                                    |
|                                                     | 设备设施检验记录                   | 下次检验时间         |                     |                                    |
|                                                     | 安全生产责任制                    | 企业名称           | 没有填报安全生产责任制         |                                    |

图-319

本模块包含地区选择、期限预警、范围值预警、信息填报预警、 预警内容、预警条件、预警功能开/关等相关操作。

### 2.2.4.2.7.3. 综合预警分析设置

| ● 保存设置 |        |      |        |    |
|--------|--------|------|--------|----|
| 项目名称   | 项目代码   | 项目阈值 | 备注     | 操作 |
| 全部     | 511300 | 1000 |        | 删除 |
| 企业在线率  | swl    | 90   | 企业上网率  |    |
| 预警预案阈值 | ујуауz | 100  | 预警预案阈值 |    |
| 培训阈值   | рхуz   | 30   | 培训调值   |    |
| 职业培训阈值 | zypxyz | 30   | 职业培训阈值 |    |
| 演练阈值   | ylyz   | 30   | 演练阈值   |    |

图-320

本模块包含项目名称、项目代码、项目阈值备注、删除、保存等相关操作。

### 2.2.4.2.7.4. 企业预警记录

| ∉综合预警 > 企业预警记录 |           |           |             |
|----------------|-----------|-----------|-------------|
| ■ 企业预警记录       |           |           | 0           |
| 报警企业归属机构 全部    | ▼ 企业名称 全部 | ▼ 预警大类 全部 | ▼ 提醒类型 全部 ▼ |
| 报警 /预警时间段 📃 到  | □ 类型 全部   | ▼ 査询      |             |
|                | 智力        | 无预警信息     |             |

图-321

本模块包含查询、报警企业归属机构、报警企业、预警大类、提 醒类型、报警/预警时间、类型等相关操作。

# 2.2.4.3. 指挥救援应用

救援指挥应用包含应急指挥中心、GIS 一张表、指挥决策一张表、 应急指挥管理、突发事件管理、企业导航系统、应急值班值守系统、 应急指挥电子沙盘八个子模块。

|    | 回 工作性势: 智尤                               |                   |          | ● 週知公告: 智元       |  |
|----|------------------------------------------|-------------------|----------|------------------|--|
|    | 「」」」 「」 「」 「」 「」 「」 「」 「」 「」 「」 「」 「」 「」 | 日本                | 山山决策支持应用 | 政务管理应用           |  |
| 应急 | 急指挥中心)(GIS—张图系统)(主                       | 指挥决策一张表)(应急指挥管理)( | 突发事件管理   | 应急值班值守系统 应急指挥电子沙 |  |
|    |                                          | 查看数据表             | ▶ 企业行业分布 |                  |  |

图-322

2.2.4.3.1. 应急指挥中心

| ☑ ⊥作仕务: 智九                                                    | _        |
|---------------------------------------------------------------|----------|
| 2 上 当 新 一 上 当 新 一 一 出 三 一 二 二 二 二 二 二 二 二 二 二 二 二 二 二 二 二 二 二 |          |
| 应急指挥中心 GIS—张图系统 指挥决策—张表 应急指挥管张                                | <b>1</b> |
| 查看数                                                           | 据表       |

图-323

在系统首页点击图中①"指挥救援应用",再点击图中②"应急 指挥中心",即可进入对应的管理界面。

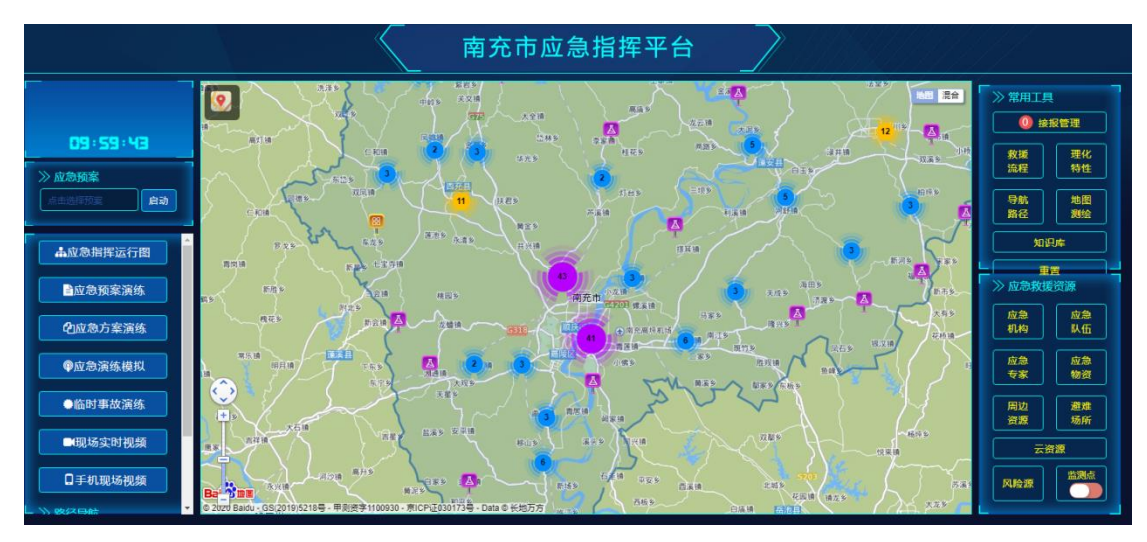

图-324

应急指挥中心平台包括应急指挥运行图、应急预案演练、应急方 案演练、应急演练模拟、临时事故演练、现场实施视频、常用工具、 应急救援资源等功能。

应急指挥运行图:

| 应急指挥运行图                |     | × |
|------------------------|-----|---|
| ▼     请输入应急指挥名称     查询 |     |   |
| 应急指挥名称                 | 操作  |   |
| 抗震救灾应急指挥               | Q查看 |   |
|                        |     |   |

图-325

点击查看可以查看详细信息。

应急预案演练:

| 应急预案演练                        |                        |       |               | × |
|-------------------------------|------------------------|-------|---------------|---|
| <b>骨</b> 响应信息管理               |                        |       |               |   |
| ≡ 响应信息列表                      |                        |       |               | C |
| 预案名称 请输入预案名称 查询               | l                      |       |               |   |
| 响应编号                          | 预案启动时间                 | 响应状态  | 操作            |   |
| 杨牟寺电站水库防洪抢险应急预案[201912081019] | 2019-12-08<br>10:19:11 | 预案已启动 | ☑ 生成方案 ① 结束救援 |   |
| 电力设备事故应急预案[201912080943]      | 2019-12-08<br>09:43:14 | 预案已启动 | ☑ 生成方案 ① 结束救援 |   |
| 安全预案[201912080942]            | 2019-12-08<br>09:42:13 | 预案已启动 | ☑ 生成方案 ① 结束救援 |   |
| 防地震灾害应急预案[201912071023]       | 2019-12-07<br>10:23:42 | 预案已启动 | ☑ 生成方案 ① 结束救援 |   |
| 首页上一页 1 下一页 尾页                | 转到: 1 页 👔              | 時每页   | 6条 共4条 页码1/1  |   |

图-326

应急预案演练模块包括相应编号、预案启动时间、响应状态等信 息与相关操作。

应急方案演练:

| 请输入方案名称     互询       演练名称     计划名称     计划单位     预计演练时间     实际演练时间     演练状态     操作 | 选择应急演练方案 |           |          |        |              |      | ×  |
|-----------------------------------------------------------------------------------|----------|-----------|----------|--------|--------------|------|----|
| 演练名称 计划名称 计划单位 预计演练时间 实际演练时间 演练状态 操作                                              | 请输入方案名称  | 查询        |          |        |              |      |    |
| 9 新天爪和古安                                                                          | 演练名称     | 计划名称      | 计划单位     | 预计演练时间 | 实际演练时间       | 演练状态 | 操作 |
| E / UZERU Jak                                                                     | p        |           | 暂无匹      | 配方案    |              |      |    |
| 首页 上一页 1 下一页 尾页 转到: 1 页 跳转 每页5条 共0条 页码1/1                                         | 首页       | 上一页 1 下一页 | 尾页 转到: 1 | 页 跳转 每 | 页5条 共0条 页码1/ | 1    |    |

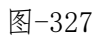

包括演练名称、计划名称、计划单位、预计演练时间、实际演练时间、演练状态等信息与相关操作。

应急演练模拟:

| Y                                      |        | $\sim$  |          | <u> </u> | \       | mark         |            | 1 1  |        |
|----------------------------------------|--------|---------|----------|----------|---------|--------------|------------|------|--------|
| 应急演线                                   | 模拟     | (注: 此应急 | 演练模拟仅供参  | 考,不作     | F为现实应急; | 寅练范例!)       | 观看应急演练模拟   | 视频   | X      |
| —————————————————————————————————————— | 础信息    |         | (周边资源    |          | 1 1     | ぬ离模拟 🍡       | 救技         | 爰模拟  | ſ      |
| 定位方式:                                  | ● 企业点  | ◎ 事故点   | ◎ 自定义点   |          |         |              |            |      | $\sim$ |
| 演练企业:                                  | 请选择    |         |          |          |         |              |            |      | -      |
| 演练标题:                                  | 请输入演   | 练标题     |          |          |         |              |            |      |        |
| 危化品:                                   | 点击选择   | 危化品     |          |          |         |              |            |      |        |
| 演练类型:                                  | 请选择    |         |          | *        | 演练形式:   | 请选择          |            |      |        |
| 参练单位:                                  | 请输入参   | 练单位名称   |          |          | 参练人员:   | 请输入参练人       | 员姓名        |      | 藏      |
| 演练地点:                                  | 请输入演   | 练地点     |          |          | 经费预算:   | 请输入经费预       | 顾算 (整数或小数) | (万元) | 模      |
| 演练目的:                                  | 请输入演   | 练目的     |          |          |         |              |            |      | TEX _  |
| 演练要求:                                  | 请输入演   | 练要求     |          |          |         |              |            |      |        |
| 演练内容:                                  | 请输入演   | 练内容     |          |          |         |              |            |      | 加重     |
|                                        | $\sim$ |         |          | 开如       | 台模拟     | /Unin:11/120 |            |      | 藍田和地   |
| 2                                      | 12     | 15      | 99 A: 16 |          | 10      | Edited res   |            |      | 602    |

图-328

输入相关信息后点击开始模拟即可。

临时事故演练:

| - * <u>\$</u> ## | ● 自定义点 答 | 987.00 uz • <del>716016</del> e | <u>救援指挥中心</u>                                                                                                   | -决策分析                                             |                      |
|------------------|----------|---------------------------------|----------------------------------------------------------------------------------------------------|---------------------------------------------------|----------------------|
| 所在企业:            | 泸州荣尚酒业有  | <b>開公司</b>                      | neutron de la constanti de la constanti de la constanti de la constanti de la constanti de la constanti de la c | t: 泸州市特兴镇                                         | 7回题: 5000 外撤销: 清晰化入时 |
| 一应急指挥运           | 行間       |                                 |                                                                                                    | 1                                                 |                      |
|                  | 应急指挥名称:  | 请压择应急情报名称                       | 西部                                                                                                    |                                                   |                      |
|                  |          |                                 | 25<br>35752*<br>2014/1                                                                                          | <b>7月前公共的</b><br>単行時合き<br>名列第、以及<br>利用第、让用<br>不高考 |                      |

图-329

点击后进入决策分析界面,选择是否选择预案:

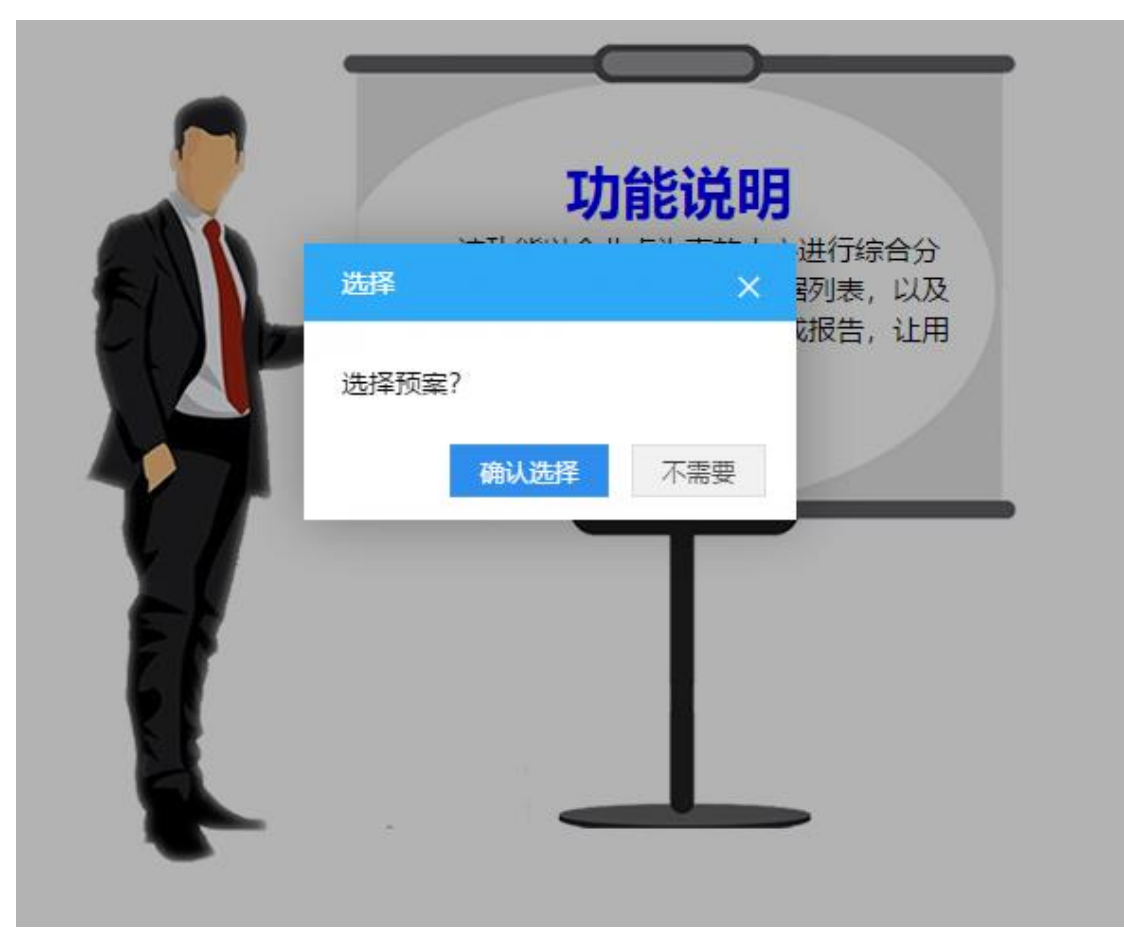

图-330

选择预案后进入分析界面:

救援指挥中心-决策分析

| 在企业: 泸州荣尚酒业有 | 限公司         |        |                                      |                                                        | 地址: 泸州市特兴镇                       |                        | 范围:                                                    | 5000 | 关键词:                       | 请输入关键词                    |
|--------------|-------------|--------|--------------------------------------|--------------------------------------------------------|----------------------------------|------------------------|--------------------------------------------------------|------|----------------------------|---------------------------|
| 急振揮运行面       |             |        |                                      |                                                        |                                  |                        |                                                        |      |                            |                           |
| 应急振挥名称:      | 请远拜应急招担名称   |        |                                      | 23.77                                                  |                                  |                        |                                                        |      |                            |                           |
| 认员           |             |        |                                      |                                                        |                                  |                        |                                                        |      |                            |                           |
| 角色           | 姓名          |        | 联系电话                                 | ±                                                      | 要职责                              |                        | 曾理机                                                    | 构    |                            |                           |
| 急指挥          | 张鹏程         |        | 13978564275                          |                                                        |                                  |                        | 泸州总工会                                                  |      |                            |                           |
| 人员           |             |        |                                      |                                                        |                                  |                        |                                                        |      |                            |                           |
| 姓名           | 性别          |        | 值班电话                                 | 应急电话                                                   |                                  |                        | 职责描述                                                   |      |                            |                           |
| 魏高宇          |             |        |                                      | 18783082517                                            |                                  |                        |                                                        |      |                            |                           |
| 杨敏           |             |        |                                      | 18090855650                                            |                                  |                        |                                                        |      |                            |                           |
| 邓维容          |             |        |                                      | 18090855863                                            |                                  |                        |                                                        |      |                            |                           |
| 联动机构         |             |        |                                      |                                                        |                                  |                        |                                                        |      |                            |                           |
| 机构名称         | Rt          | 国小组    |                                      | 組成员                                                    |                                  |                        | 主要职责                                                   |      | 联系电话                       | i                         |
| MSI&         | Er          | 散治组    | 组长:涂曲平 主任 电话:31982<br>成员:市人民医院、市中医医院 | 193、13518380323 副组长:王建伟 主任 电话<br>1、市归均保健院、西南医科大时周医院、西南 | 3190575、13508036287<br>医科大时周中医医院 | 由市卫生和计划生1<br>指导事件发生地人! | 每委员会负责。结合事件调查组的调查情况制定最佳数治方<br>R政府卫生部门对健康受到危害的人员进行医疗数治。 | 案.   |                            |                           |
|              |             |        |                                      | 智能救援                                                   | 爰 <b>方案</b> (建议)                 |                        |                                                        |      |                            |                           |
| 1企业 地灾隐患点    | 山洪灾害危险区 病险水 | 库 普通公路 | 风险点 重点功范区域                           | 水库安全 水位监测站 森林草原火灾                                      | 电电点 气象监测                         | 装龙动                    | · · · · · · · · · · · · · · · · · · ·                  |      | (原: 泸州市市の)<br>(同: 2019-10- | 象局 (大山坪监察<br>-14 00:30:00 |

图-331

本模块对应急救援流程进行了图形化展示,如下图。

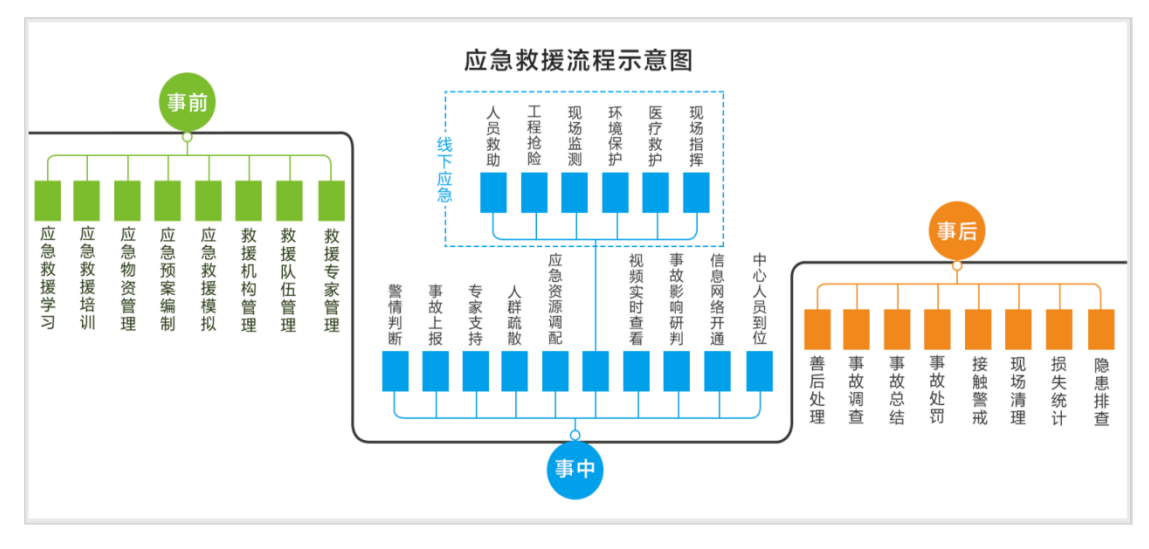

图-33261

| 希·应急救援学习 > 救援知识库管理 |                           |                 |                |
|--------------------|---------------------------|-----------------|----------------|
| ■知识类型列表 😋          | ■ 救援知识库管理                 |                 | 6              |
| 触电应急(急救)措施         | 称题 请输入标题 宣帅               |                 |                |
| 创伤急救               | ○新增金融於運和の厚信息              |                 |                |
| 火灾救援知识             | 知识标题                      | 附件操作            | 操作             |
| 急性职业中毒的现场处理        | 应急救援基本常识                  | 无附件             | Q,详细 🖋编辑 會刪除   |
| 烧伤、汤伤急救措施          | 创伤急救                      | 无附件             | Q,详细 🖋 编辑 亩 删除 |
| 1) és              | 止血                        | 无附件             | Q,详细 🖋编辑 窗 删除  |
| 1. III             | 烧伤、透伤急救措施                 | 无附件             | Q,详细 🖋 编辑 🖻 删除 |
| 中至                 | <b>秘</b> 电应急(急款)措施        | 无附件             | Q,详细 2/编辑 會刪除  |
|                    | 急性职业中毒的现场处理               | 无附件             | Q,详细 2/编辑 會刪除  |
|                    | 中暴                        | 无附件             | Q.详细 🖋 编辑      |
|                    | 火灾救援知识                    | 无附件             | Q.详细 🖋 编辑 💼 删除 |
|                    | 首页上一页 1 下一页 定页 转到: 1 页 湖谷 | 每页10条 共8条 页码1/1 |                |

本模块对应急救援知识进行管理,如下图。

图-33362

在页面左侧为知识类型列表,选择点击列表中类型,相关类型的 应急救援知识在右侧栏目中显示。输入知识标题名称,可查询相关的 救援知识;点击"新增应急救援知识库信息"按钮,可添加救援知识, 如下图;点击操作栏中按钮,可进行对应的操作。

| 新增应急救援知识             | 9年信息                          |              |                        | × |  |  |  |  |
|----------------------|-------------------------------|--------------|------------------------|---|--|--|--|--|
| 知识类型:                | 请输入或选择知识类型                    | 知识标题:        | 请输入标题                  |   |  |  |  |  |
|                      | 知识内容                          |              |                        |   |  |  |  |  |
| ●上传附件 (              | ●上传附件 (附件大小上限为10M,只可上传Word文档) |              |                        |   |  |  |  |  |
| HTML ▶ (2)<br>字体 ▼ 字 | B I U A +300                  | ┋═╺┊═╺╵┊╧╺╴┋ | ▼ ↓ 目 ▼ 自定义标题 ▼ 段落格式 ▼ |   |  |  |  |  |
|                      |                               |              |                        |   |  |  |  |  |
|                      |                               |              |                        |   |  |  |  |  |
|                      |                               |              |                        |   |  |  |  |  |
|                      |                               |              |                        |   |  |  |  |  |
|                      |                               |              |                        |   |  |  |  |  |
|                      | 确认                            | 关闭           |                        |   |  |  |  |  |

图-33463

本模块对应急培训信息进行管理,如下图。

| 委 应急款援学习 > 应急培训管理        |               |      |                     |                     |             |   |  |
|--------------------------|---------------|------|---------------------|---------------------|-------------|---|--|
| ≡ 培训管理                   |               |      |                     |                     |             | 0 |  |
| 培训主题 语输入语训主题<br>● 预偿册训情息 | 类型 请输入或选择培训类型 | Ŧ    | 开始日期                | [2]<br>[2]          | 20<br>20    |   |  |
| 培训主题                     | 培训类型          | 培训方式 | 开始时间                | 结束时间                | 操作          |   |  |
| 中心生女福利時度                 | 安全生产          | 政府   | 2017-11-01 12:00:00 | 2017-11-02 12:00:00 | Q.详细》编辑 自删除 |   |  |
| 3(主王广福刘府庄                |               |      |                     |                     |             |   |  |

图-33564

在页面上方输入或选择条件,可查询相关的培训信息;点击"新 增培训信息"按钮,可添加应急培训信息;点击操作栏中按钮,可进 行对应操作。

常用工具与应急救援资源等功能已在上文进行了介绍。

### 2.2.4.3.2.GIS 一张表

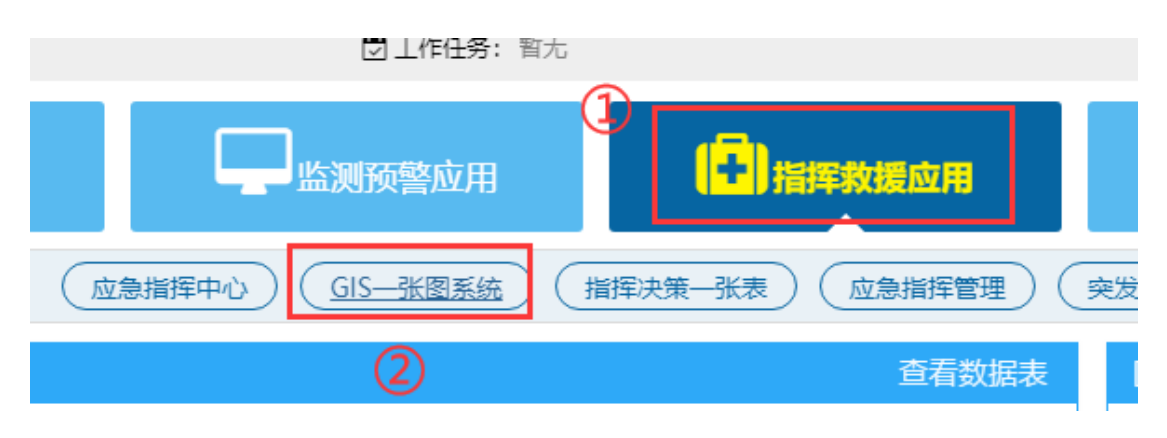

图-336

在系统首页点击图中①"指挥救援应用",再点击图中②"GIS 一张图系统",即可进入对应的管理界面。

GIS 一张图系统基于 GIS 地理信息,展示区域内行业分布、隐患 分布、重大危险源、危化品分布、监测监控点、资源分布、避难场所 分布等情况,还提供路径导航、企业分布热力图、三维电子沙盘等功 能,为应急救援管理提供支持。

具体操作方式在"企业地形地貌、风险点地图、三维电子沙盘、 化学品 GIS 分布"等模块已做详细描述,此处不再赘述。

# 2.2.4.3.3.指挥决策一张表

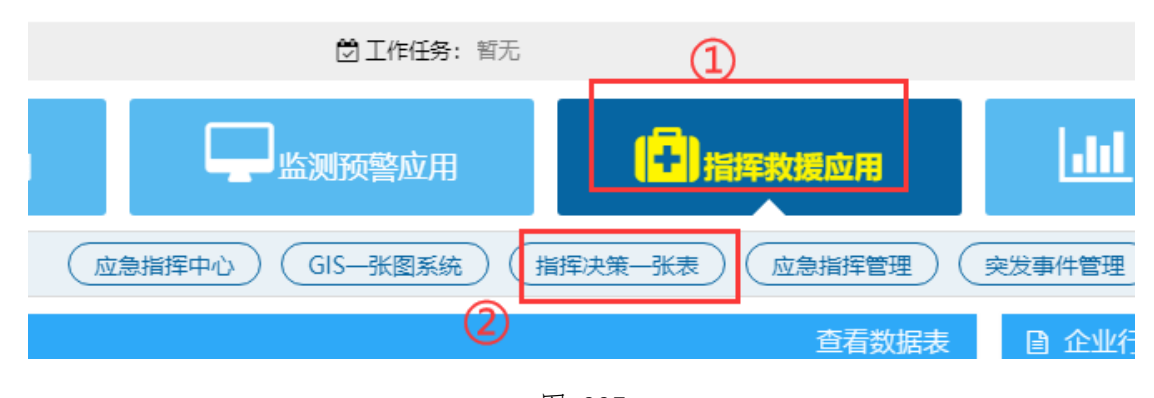

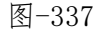

在系统首页点击图中①"指挥救援应用",再点击图中②"指挥 决策一张表",即可进入对应的管理界面。 该模块可以按照已有事故跟临时模拟事故的方式,对事故进行综 合分析,通过统计地图图示,和数据列表,以及根据数据得到的结论, 可以生成报告,让用户对所发的事故信息一目了然。

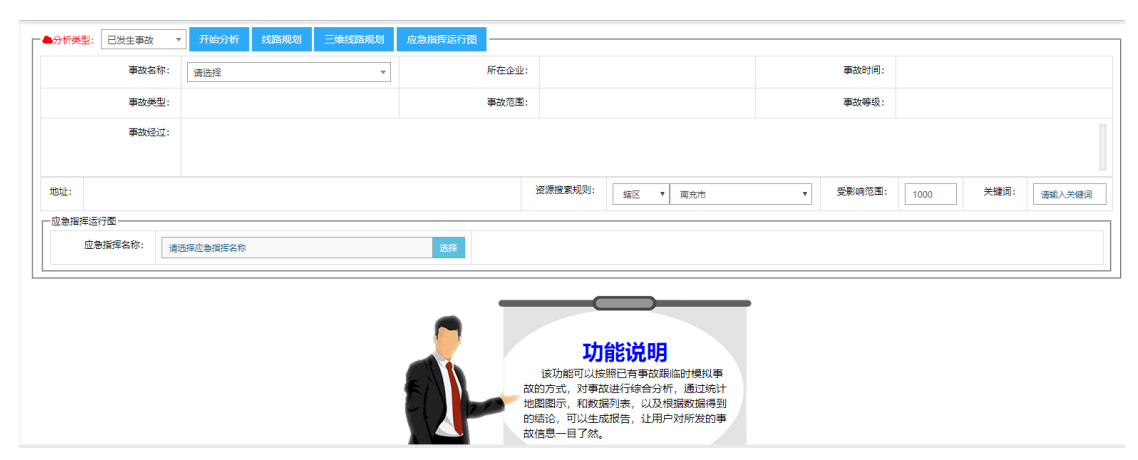

图-33865

对于已发生事故,可选择事故标题,即可查看分析该事故并形成 报告;也可临时模拟事故,进行综合分析,具体操作方式在 "2.2.4.1.2.1.2.7.应急救援"模块已做详细描述,此处不再赘述。

### 2.2.4.3.4. 应急指挥管理

| ☑ ⊥作性劳: 舀尢                     |        |
|--------------------------------|--------|
| 山 山 山 山                        | ăн III |
| 应急指挥中心)(GIS—张图系统)(指挥决策—张表)(应急扩 |        |

图-339

在系统首页点击图中①"指挥救援应用",再点击图中②"应急 指挥管理",即可进入对应的管理界面。

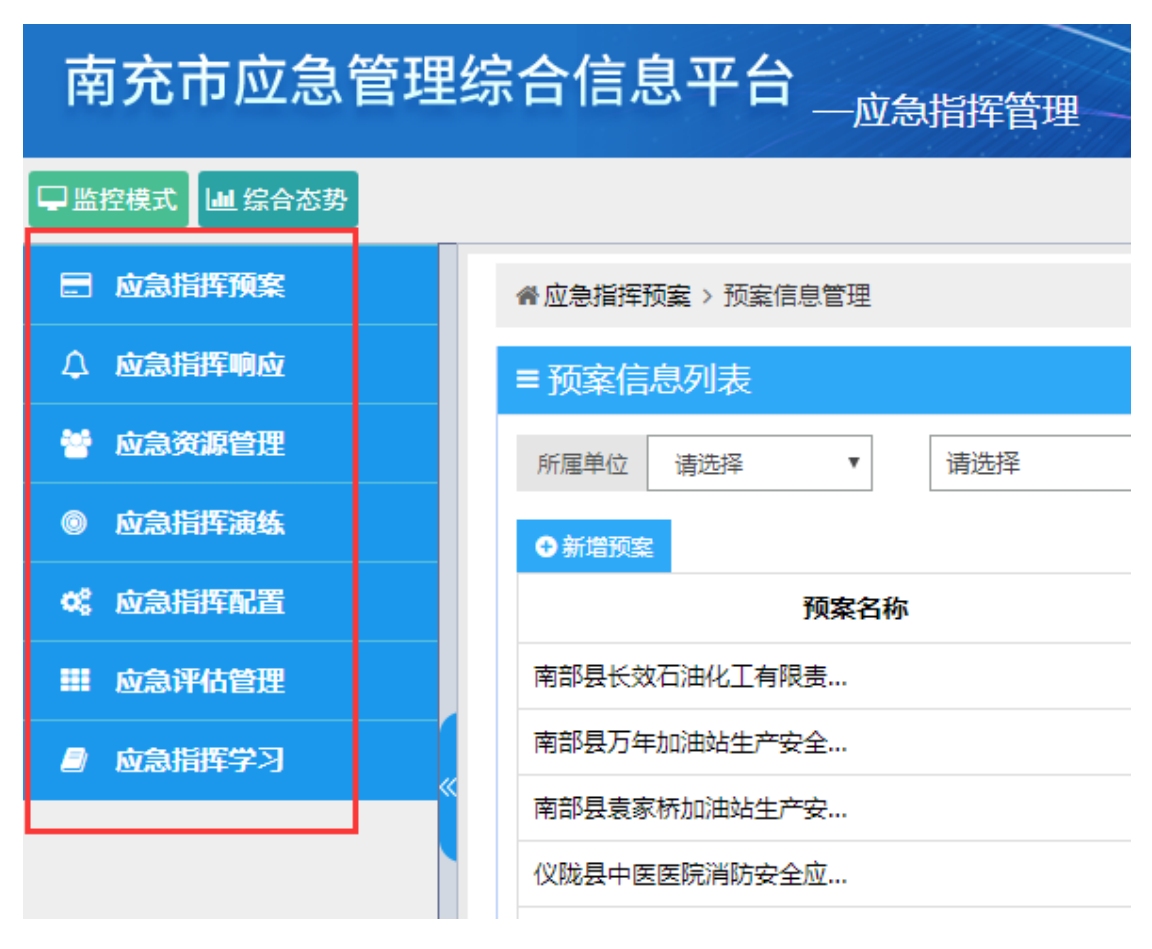

图-340

应急指挥管理包含应急指挥预案、应急指挥响应、应急资源管理、 应急指挥演练、应急指挥配置、应急评估管理、应急指挥学习等功能 模块。

2.2.4.3.4.1. 应急指挥预案

#### 2.2.4.3.4.1.1. 预案信息管理

本模块展示当前查看并管理企业的应急预案信息。

| · · · · · · · · · · · · · · · · · · · |         |                  |       |           |     |                |  |
|---------------------------------------|---------|------------------|-------|-----------|-----|----------------|--|
| 変変合称 清縮入 変変合称                         | 预案来源    | 清选择 ▼ 查询         |       |           |     |                |  |
|                                       |         |                  |       |           |     | 2              |  |
| 预案名称                                  | 预案级别    | 預案类型             | 响应级别  | 事故类型      | 制定人 | 操作             |  |
|                                       | Ⅲ地区级    | 政府预案<br>(总体应急预案) | 未设置   | 事故灾难      | 小胡  | ●详情 ☑ 编辑 × 删除  |  |
| 最而应急预案                                | I企业级    | 企业预案<br>(总体应急预案) | н     | 暴雨        | 测试  | ● 详情 I 编辑 × 删除 |  |
| 安全生产事故应急救援预需                          | I企业级    | 企业预震<br>(企业预震)   | 1     | 危险化学品事故   | 测试  | ●详情 2 编辑 × 删除  |  |
|                                       | 首页上一页 1 | 下一页尾页转到: 1页 跳转   | 每页10条 | 共3条 页码1/1 |     |                |  |

图-34166

在图中①处输入应急预案名称,可查询相关的应急预案信息;点击图中②处操作栏内"详情",可查看该项预案的详细内容。

| 查看预案    |                                                                                                    |                | ×                 |  |  |  |  |
|---------|----------------------------------------------------------------------------------------------------|----------------|-------------------|--|--|--|--|
| 基础信息 联动 | 机构 指挥人员 应急人员 应急资源                                                                                                    | 处置阶段 处置        | 程序 预案内容 相关附件 培训记录 |  |  |  |  |
| 预案名称:   | Concerning of the local distance of the local distance of the loca | 预案编号:          | LZYJ-20190610001  |  |  |  |  |
| 预案类型:   | 总体应急预靠                                                                                                    | 预案级别:          | Ⅲ地区级              |  |  |  |  |
| 预案响应级别: |                                                                                                    | 事故类型: 事故灾难     |                   |  |  |  |  |
| 预室摘要:   | 本预案指导全市的突发事件应对工作。                                                                                                    |                |                   |  |  |  |  |
| 预案内容:   | 本预案适用于发生在我市行政区域内各类特别重大、重大突发事件的先期处置和较大突发事件的直接应对工作,或者需要市政府协调处置的跨县(区)一般突发事件应对工作。                                                                                                    |                |                   |  |  |  |  |
| 适用领域:   | 其他                                                                                                    | 版本号:           |                   |  |  |  |  |
| 制定人:    | 小胡                                                                                                    | 预案状态:          | 已备案               |  |  |  |  |
| 制定单位:   |                                                                                                    | 制定日期:          | 2019-06-10        |  |  |  |  |
| 预案文档:   | xx市突发事件应急预囊.doc 🛓 下载                                                                                                    | 备案申请表:         | 无文件               |  |  |  |  |
| 风险评估报告: | 无文件                                                                                                    | 评审或论证意见<br>报告: | 无文件               |  |  |  |  |
|         | ÷                                                                                                    | 利              |                   |  |  |  |  |

图-34267

点击图中选项卡,可切换查看应急预案基本信息、联动机构、指挥人员、应急人员、应急资源、处置阶段、处置程序、预案内容、相关附件、培训记录等;点击"关闭"按钮,可关闭详细页面。

#### 预案培训管理:

| · 应急描述预算 > 预累地心管理                                                                                                    |                  |                                         |               |  |  |  |
|----------------------------------------------------------------------------------------------------|------------------|-----------------------------------------|---------------|--|--|--|
| =成參議案時前管理                                                                                                    |                  |                                         |               |  |  |  |
| 预套名称 请选择预套                                                                                                    | 2                | EQ.                                     |               |  |  |  |
| ● 新增应急预宽培训记录                                                                                                    |                  |                                         |               |  |  |  |
| 应急预案名称                                                                                                    | 培训时间             | 培训内容                                    | 操作            |  |  |  |
| design of the second second se | 2019-12-02 16:00 | 测试                                      | Q 详细 🖋 编辑 自删除 |  |  |  |
|                                                                                                    | 首页,              | 上-页 1 下-页 尾页 转到: 1 页 影映 每页10条 共1条 页码1/1 |               |  |  |  |

图-343

本模块提供应急预案名称、培训时间、培训内容等信息与相关操作。

### 新增:

| ≡ 应急预案培训管理            |            |         |         |          |   |
|-----------------------|------------|---------|---------|----------|---|
| 预案名称 请选择预套            | 新增应急预案培训   | 川记录     |         |          |   |
| ●新端应急预察培训记录<br>内急伸擎名称 | * 预案名称     | 请选择预案   | * 培训时间  | 请选择时间    |   |
|                       | * 学时(时)    | 请输入培训学时 | * 受培训人数 | 清榆入受培训人数 |   |
|                       | * 培训对象     | 请输入培训对象 |         |          |   |
|                       | $\searrow$ |         |         |          |   |
|                       | * 培训内容     |         |         |          |   |
|                       |            |         |         |          |   |
|                       |            |         |         |          |   |
|                       |            | 确认      | 关闭      |          |   |
|                       | -          |         |         |          | _ |

图-344

点击"新增"按钮后弹出面板,填写完成后点击确认即可。

详细:

| Q 详细        |
|-------------|
| <b>Q</b> 详約 |
| Q详编         |
|             |
|             |
|             |
|             |
|             |
|             |
|             |
|             |
|             |

图-345

点击"详细"按钮查看详细信息。

编辑:

| 1X380H10- | **        | 音训时间 2019/12/2 16:00:00 |       |
|-----------|-----------|-------------------------|-------|
| * 学时(时)   | 10.0 * 受切 | 部 10                    | Q.;;# |
| 培训对象      | 测试        |                         |       |
| 培训内容      | 测试        |                         |       |
|           |           |                         | -     |

图-346

直接点击字段修改,完成后点击"确认"按钮即可。

# 删除:

点击"删除"按钮移除该条信息。

本模块涉及到增删改的功能均与本功能一致,不做赘述。

#### 2.2.4.3.4.1.2. 预案培训管理

| ≡ 应急预案培训管理           |                  |                                         |               |  |  |
|----------------------|------------------|-----------------------------------------|---------------|--|--|
| 预度条件 表达得预度 <u>表现</u> |                  |                                         |               |  |  |
| ● 新诺应急预案培训记录         |                  |                                         |               |  |  |
| 应急预案名称               | 培训时间             | 培训内容                                    | 操作            |  |  |
|                      | 2019-12-02 16:00 | 灣武                                      | Q 详细 🧨 编辑 自删除 |  |  |
|                      | 首页               | 上一页 1 下一页 尾页 转到: 1 页 影神 每页10条 共1条 页码1/1 |               |  |  |

图-347

本模块包含新增应急预案培训记录、应急预案名称、培训时间、 培训内容等信息与相关操作。

本模块涉及到增删改的功能均与"预案信息管理"一致,不做赘述。

# 2.2.4.3.4.2. 应急指挥响应

# 2.2.4.3.4.2.1. 预案启动管理

| # 应急振频响应 > 预观启动管理     |      |     |      |               |  |  |
|-----------------------|------|-----|------|---------------|--|--|
| = 预察列表                |      |     |      |               |  |  |
| 授業名称<br>連絡入研究名称<br>直線 |      |     |      |               |  |  |
| 預案名称                  | 預案级别 | 制定人 | 当前状态 | 操作            |  |  |
| (演示用)泸州市突发事件          | 地区级  | 小胡  | 已备案  | ● 预奏详情 2 启动方案 |  |  |
|                       |      |     |      |               |  |  |

图-348

本模块为预案启动管理,包括预案名称、预案级别、指定人、当前状态等信息与查看预案与启动方案等功能。

预案详情:

| 查看预案    |                                                                                                    |                | ř                 |  |  |  |
|---------|----------------------------------------------------------------------------------------------------|----------------|-------------------|--|--|--|
| 基础信息 联动 | 机构 指挥人员 应急人员 应急资                                                                                                    | 原 处置阶段 处置      | 程序 预案内容 相关附件 培训记录 |  |  |  |
| 预案名称:   | And in case of the local division of                                                                                                    | 预案编号:          | LZYJ-20190610001  |  |  |  |
| 预案类型:   | 总体应急预案                                                                                                    | 预案级别:          | Ⅲ地区级              |  |  |  |
| 预案响应级别: |                                                                                                    | 事故类型:          | 事故灾难              |  |  |  |
| 预案摘要:   | 本预案指导全市的突发事件应对工作。                                                                                                    |                |                   |  |  |  |
| 预案内容:   | 本预案适用于发生在我市行政区域内各类特别重大、重大突发事件的先期处置和较大突发事件的直接应对工作,或者需要市政府协调处置的跨县(区)一般突发事件应对工作。                                                                                                    |                |                   |  |  |  |
| 适用领域:   | 其他                                                                                                    | 版本号:           |                   |  |  |  |
| 制定人:    | 小胡                                                                                                    | 预案状态:          | 已备案               |  |  |  |
| 制定单位:   | and the second second sec | 制定日期:          | 2019-06-10        |  |  |  |
| 预案文档:   | xx市突发事件应急预案.doc 🛓 下载                                                                                                    | 备案申请表:         | 无文件               |  |  |  |
| 风险评估报告: | 无文件                                                                                                    | 评审或论证意见<br>报告: | 无文件               |  |  |  |
|         |                                                                                                    | 关闭             |                   |  |  |  |

图-349

点击上方的选项卡可以切换显示的信息。

启动方案:

| 查询                     |                  |           |              |
|------------------------|------------------|-----------|--------------|
| 预案级别                   | 制定人              | 当前状态      | 操作           |
| Ⅲ地区级                   | 小胡               | 已备案       | ● 预案详情 了启动方案 |
| 首页上一页 1 下一页 尾页         | 转到: 1 页 跳转 每页10条 | 共1条 页码1/1 |              |
| 提示                     |                  |           | -            |
| 确定启动方案?确认后,请在应<br>案分析! | 急响应页面查看方         |           |              |
|                        | <b>确定</b> 取消     |           |              |
|                        |                  |           |              |
|                        |                  |           |              |
|                        |                  |           |              |

图-350

点击确定后启动方案。

# 2.2.4.3.4.2.2. 应急响应管理

| <b>《应急指挥响应</b> 》应急响应管理 |                                                  |                    |                                                 |  |  |  |
|------------------------|--------------------------------------------------|--------------------|-------------------------------------------------|--|--|--|
| ≡ 响应信息列表               |                                                  |                    |                                                 |  |  |  |
| 预集名称 唐朝 百月             |                                                  |                    |                                                 |  |  |  |
|                        |                                                  |                    |                                                 |  |  |  |
| 响应编号                   | 预案启动时间                                           | 响应状态               | 操作                                              |  |  |  |
| 時应始号                   | 预案启动时间           2019-10-25 08:24:40         预案已 | <b>响应状态</b><br>记启动 | 操作<br>◆ 査督预室 ◆ 査智校延信息 ♪ 塩加数逓信息<br>ぼ 生成万変 ○ 結束救援 |  |  |  |

图-351

本模块为应急响应管理,包括响应编号、预案启动时间、响应状 态等信息,并提供查看预案、查看救援信息、增加就业信息、生成方 案、结束救援等功能。

# 查看预案:

| 查看预案    |                                             |                          |                          | ×  |
|---------|---------------------------------------------|--------------------------|--------------------------|----|
| 基础信息 联动 | 机构 指挥人员 应急人员 应急资源                           | 处置阶段 处置                  | 程序 预案内容 相关附件 培训          | 记录 |
| 预案名称:   |                                             | 预案编号:                    | LZYJ-20190610001         |    |
| 预案类型:   | 总体应急预案                                      | 预案级别:                    | Ⅲ地区级                     |    |
| 预案响应级别: |                                             | 事故类型:                    | 事故灾难                     |    |
| 预案摘要:   | 本预案指导全市的突发事件应对工作。                           |                          |                          |    |
| 预案内容:   | 本预案适用于发生在我市行政区域内各类特<br>作,或者需要市政府协调处置的跨县(区)· | 別重大、重大突发事(<br>一般突发事件应对工( | 4的先期处置和较大突发事件的直接应对<br>乍。 | I  |
| 适用领域:   | 其他                                          | 版本号:                     |                          |    |
| 制定人:    | 小胡                                          | 预案状态:                    | 已备案                      |    |
| 制定单位:   |                                             | 制定日期:                    | 2019-06-10               |    |
| 预案文档:   | xx市突发事件应急预案.doc 🛓 下载                        | 备案申请表:                   | 无文件                      |    |
| 风险评估报告: | 无文件                                         | 评审或论证意见<br>报告:           | 无文件                      |    |
|         |                                             | 关闭                       |                          |    |

图-352

点击"查看预案"按钮进入,可以点击上面的选项卡来切换内容。 查看救援信息:

| 行动地点        | 行动开始时间    | 行动结束时间 | 操作           |
|-------------|-----------|--------|--------------|
|             | 暂无响应信     | 息      |              |
| 首页上一页 1 下一页 | 尾页 转到: 1页 | 跳转 每页1 | 0条 共0条 页码1/1 |
|             |           |        |              |
|             |           |        |              |
|             |           |        |              |
|             |           |        |              |
|             |           |        |              |
|             |           |        |              |

图-353

点击"查看救援信息"按钮查看救援信息,包括行动地点、行动 开始时间与相关操作。

|   |         | 查询         |                     |            |
|---|---------|------------|---------------------|------------|
| 믕 | 新增救援信息  |            |                     | ×          |
|   | 行动开始时间: | 2019-12-03 | 行动结束时间:             | 2019-12-03 |
|   | 行动地点:   |            |                     |            |
|   | 现场情况描述: | 流程描述       | 2019-10-09-1945-51  | 202023200  |
|   |         |            | 2019-09-20 06:08:04 |            |
|   | 现场伤亡情况: | 流程描述       | 2010-09-12-10-35-00 | 00003000   |
|   |         |            | 2019-06-24 19:12:01 | 10002000   |
|   | 行动方案描述: | 流程描述       |                     |            |

# 增加救援信息:

填写相关信息后点击确认按钮即可完成救援信息的增加。

生成方案:

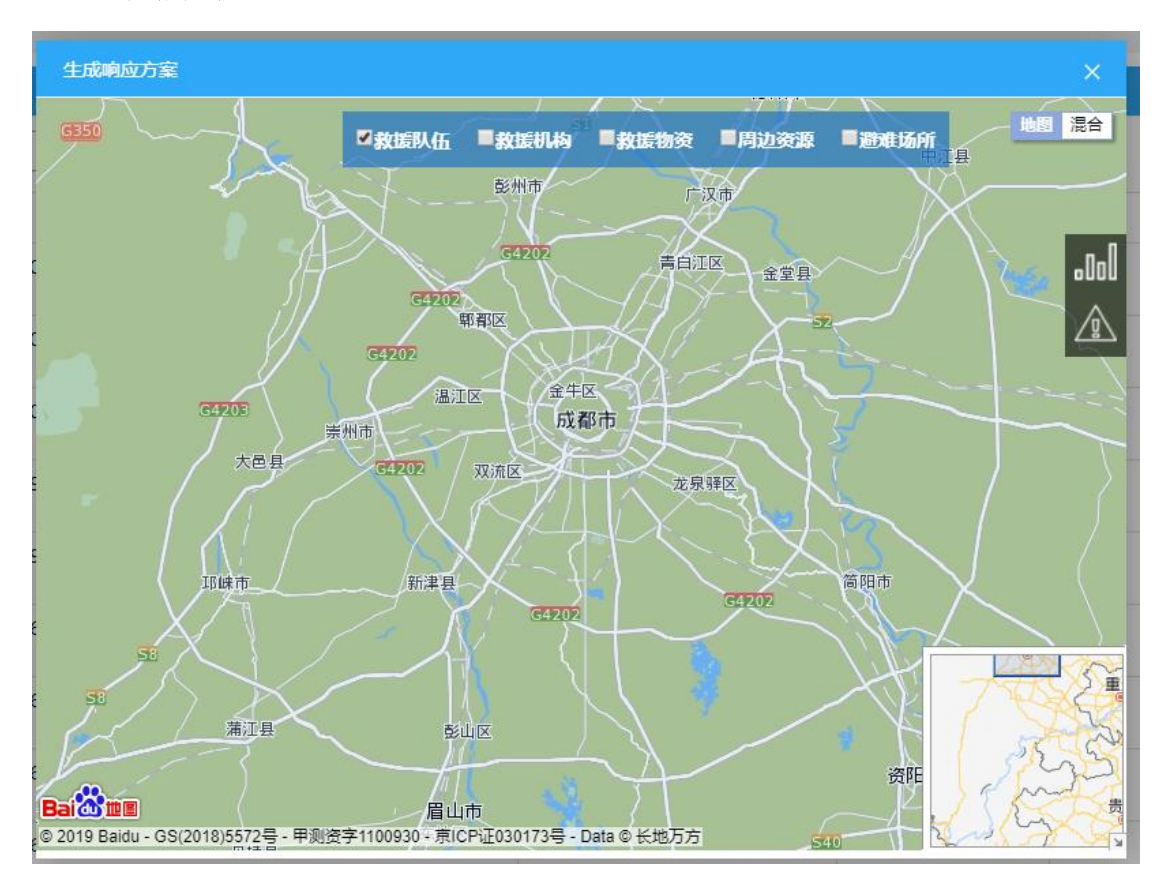

图-355

点击"生成方案"按钮进入,提供关联资源与关联事故等功能。 结束救援:

| 结束救援      |                     | ×            |
|-----------|---------------------|--------------|
| 提出人/单位:   |                     |              |
| 终止时间:     | 2019-12-03          |              |
| 同意终止审批文件: | ●上传                 |              |
| 终止原因:     | 2012-22-22-02024    |              |
|           | 2019-09-12-103500   | 1996 El Bala |
|           | 确认关闭                |              |
|           | 2010-00-24 10.40.40 | 秋波山公石        |

图-356

输入相关信息或点击确认按钮即可提交。

# 2.2.4.3.4.2.3. 指挥总结管理

| · # 应急指挥响应 > 指挥总结管理                      |                     |        |                               |  |  |  |
|------------------------------------------|---------------------|--------|-------------------------------|--|--|--|
| ■指挥总结列表                                  |                     |        | 0                             |  |  |  |
| 预重名称 请编入预案名称                             | <b>查</b> 词          |        |                               |  |  |  |
| 响应编号                                     | 预案启动时间              | 响应结束时间 | 操作                            |  |  |  |
| 防地震灾害应急预避[201912071023]                  | 2019-12-07 10:23:42 | 应急响应中  | ◆ 查看预定 ● 查看修止原因 ● 查看总结 / 填写总结 |  |  |  |
| 安全预藏[201912080942]                       | 2019-12-08 09:42:13 | 应急响应中  | ● 査督預定 ● 査督終止原因 ● 査督总结 / 境写总结 |  |  |  |
| 电力设备事故应急预室[201912080943]                 | 2019-12-08 09:43:14 | 应急响应中  | ●査督授室 ● 査督终止原因 ● 査智总结 / 項写总结  |  |  |  |
| 杨牟寺电站水库防洪冶验应急预案[201912081019]            | 2019-12-08 10:19:11 | 应急响应中  | ● 査査預定 ● 査査終止原因 ● 査費总结 / 填写总结 |  |  |  |
| 首页上一页 1 下一页 尾页 转到: 1 页 批辩 每页10条 共级 页码1/1 |                     |        |                               |  |  |  |

图-357

本模块为指挥总结管理,包括响应编号、预案启动时间、响应结 束时间等信息,并提供查看预案、查看终止原因、查看总结与填写总 结等功能。

#### 2.2.4.3.4.3.1. 应急指挥管理

| ■应急指挥管理                          | c                       |
|----------------------------------|-------------------------|
| □自然指定な 通信人立動指指定な (通信人立動指指定な) (注) |                         |
| O ₩@₫9@68                        |                         |
| 应急描译名称                           | 操作                      |
|                                  | ● 详情 2 编辑 2 关联事故类型 Q 删除 |
|                                  | の详情 『編編 『关联事故类型 Q 删除    |

图-358

本模块为应急指挥管理模块,包括新增应急指挥、应急指挥名称 等信息,并提供查看详情、编辑、关联事故类型、删除等操作。

#### 2.2.4.3.4.3.2. 应急机构管理

| ≡ 应急机构管理       |                |       |          | 6    |  |  |
|----------------|----------------|-------|----------|------|--|--|
| 应急机构名称 请输入机构名称 | 应急机构类型 请输入或选择应 | 急机构类型 | ▼ 查询     |      |  |  |
| ●新増应急机构信息      | ●新應应急机构信息      |       |          |      |  |  |
| 应急机构名称         | 应急机构类型         | 值班电话  | 详细地址     | 操作   |  |  |
|                |                |       | 11-M-CML | 2001 |  |  |
|                |                | 暂无应急  | 机构信息     | 2411 |  |  |

图-359

本模块为应急机构管理模块,包括新增应急机构信息、应急机构 名称、应急机构类型、值班电话、详细地址等信息,并提供查看详情、 编辑、关联事故类型、删除等操作。

#### 2.2.4.3.4.3.3. 应急队伍管理

| ★应急资源管理 > 应急以伍管理              |              |            |       |      |           |                   |                                 |  |
|-------------------------------|--------------|------------|-------|------|-----------|-------------------|---------------------------------|--|
| ■应急队伍管理                       |              |            |       |      |           |                   |                                 |  |
| 主管单位 请输入主管单位                  |              | 队伍名称 请输入队伍 | 呂称    | 队伍类型 | 请选择 🔻     | 队伍性质 请选择          | ▼ 查询                            |  |
| <ul> <li>●新増应急队伍信息</li> </ul> | 出Excel 合导入应急 | 脉伤         |       |      |           |                   |                                 |  |
| 队伍名称                          | 队伍能力类型       | 队伍性质       | 主要负责人 | 联系电话 | 成立日期      | 添加单位              | 操作                              |  |
| 南充市消防救援支队开发                   | 消防救援         | 政府专职消防救援   | 张涛林   |      | 2015-5-29 | (政府) 南充市应急管理<br>局 | Q 应急装备 Q 应急人员 Q 详细 ✔ 编<br>編 會删除 |  |
| 仪陇消防救援大队                      | 消防救援         | 政府专职消防救援   | 陈硕    |      | 1983-9-9  | (政府) 南充市应急管理<br>局 | Q 应急装备 Q 应急人员 Q 详细 ✔编<br>辑 自删除  |  |
| 南充市消防支队嘉陵区大队                  | 消防救援         | 政府专职消防救援   | 王娟    |      | 1989-7-28 | (政府) 南充市应急管理<br>局 | Q 应急装备 Q 应急人员 Q 详细 ✔编<br>辑 會删除  |  |

图-360

本模块为应急队伍管理,包括新增应急队伍、导出 excel 文件、 导入应急队伍、队伍名称、队伍能力类型、队伍性质、主要负责人、 联系电话、成立日期、添加单位、应急装备、应急人员、详细、编辑、删除等操作。

应急装备管理、应急人员管理、应急专家管理、应急物资管理、 周边资源管理、避难场所管理等功能操作与"应急队伍管理"基本一 致。

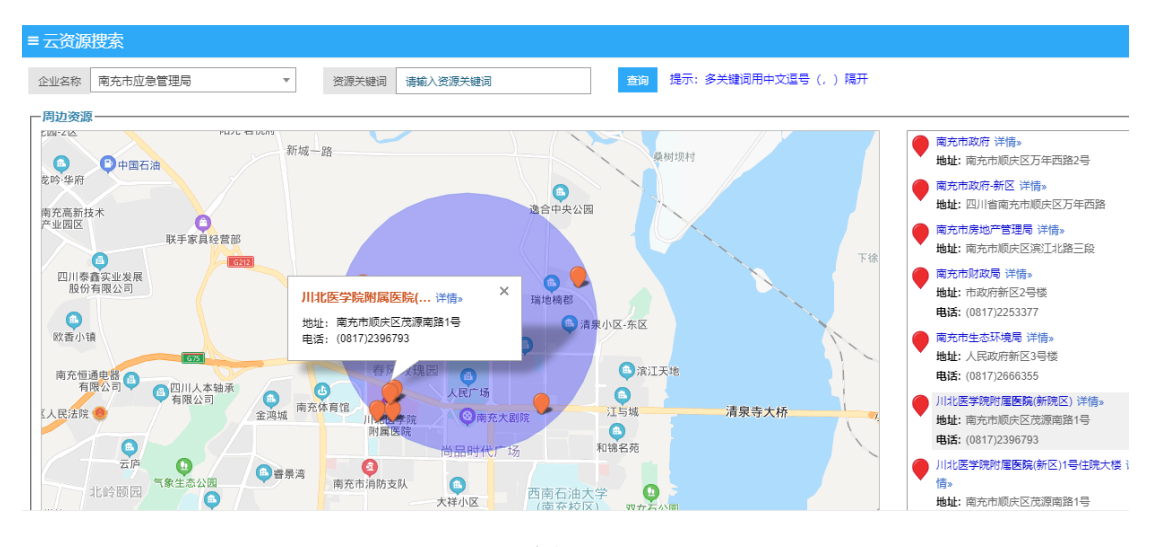

2.2.4.3.4.3.4. 云资源搜索

图-361

本模块点击图中的标识点或右侧的资源名称可以查看地图信息。

### 2.2.4.3.4.4. 应急指挥演练

2.2.4.3.4.4.1. 演练模拟

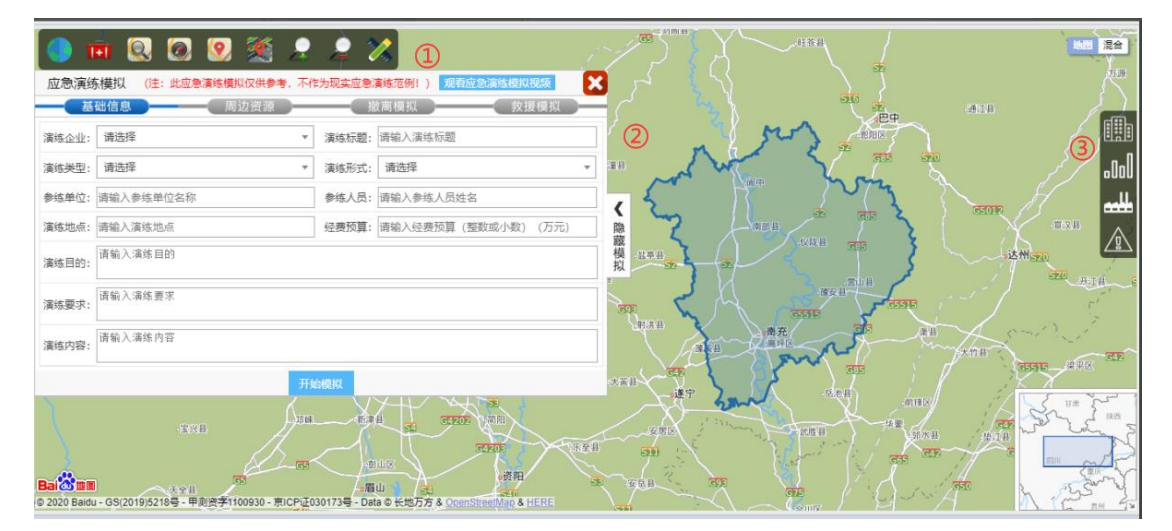

点击图中①处工具图标,可进行对应操作;在左侧应急模拟框内 按步骤输入内容,完成后点击"开始模拟"按钮,可生成应急救援模 拟演练现场方案,如图;点击图中②处"隐藏模拟"按钮,可收起模 拟内容框;图中③处为企业隐患排查、周边资源、企业信息、预警报 警企业等快捷菜单,点击相关项目可查看详情。企业可点击图中红框 内容,观看应急演练模拟视频。

### 2.2.4.3.4.4.2. 演练方案

| 看应急指挥演练 > 演练方案  |      |         |              |                      |               |
|-----------------|------|---------|--------------|----------------------|---------------|
| ■ 应急演练方案        |      |         |              |                      | 0             |
| 演導名称 清箱入演傳名称 查询 |      |         |              |                      |               |
| ●新端流等方案         |      |         |              |                      |               |
| 演练名称            | 演练类型 | 演练方式    | 目的与作用        | 演练目的                 | 操作            |
| 测试演练            | 综合演练 | 桌面演练    | 检验性演练        | 测试演练                 | の详情 37 编辑 合删除 |
|                 |      | 首页上一页 1 | 下一页 尾页 韓到: 1 | 页 凯语 每页10条 共1条 页码1/1 |               |

图-363

本模块为管理演练方案,包括演练名称、演练类型、演练方式、 目的与作用、演练目的等信息与相关操作。

#### 2.2.4.3.4.4.3. 演练计划

| ≡ 演练计划         |                                   |           |                                            |                                                                                                    |      |               |  |  |  |  |
|----------------|-----------------------------------|-----------|--------------------------------------------|----------------------------------------------------------------------------------------------------|------|---------------|--|--|--|--|
| 计划名称 请输入演练计划名称 | 演练日期范围                            |           | <u>3</u> ]                                 | <b>回</b>                                                                                                    |      |               |  |  |  |  |
| ○新港演练计划        |                                   |           |                                            |                                                                                                    |      |               |  |  |  |  |
| 计划名称           | 计划演练时间                            | 计划负责人     | 负责人电话                                      | 计划单位                                                                                                    | 计划状态 | 操作            |  |  |  |  |
| 火灾应急演练计划       | 2019-10-15 10:00至2019-10-15 12:00 | 负责人       | 1311111111                                 |                                                                                                    | 执行中  | Q,详细 🖋 编辑 自删除 |  |  |  |  |
| 测试             | 2019-10-15 09:24至2019-10-15 09:24 | 测试        | 1222222222                                 | Conception in the local data and the local data and | 已删除  | Q,详细 🖋 编辑 音删除 |  |  |  |  |
|                | 首页 上一页 1                          | 下一页尾页 转到: | 載页上一页 1 下一页 篇页 純到: 1 页 IIIII 每页10条共2条页码1/1 |                                                                                                    |      |               |  |  |  |  |

图-364

本模块为管理演练计划,包括计划名称、计划演练时间、计划负责人、负责人电话、计划单位、计划状态等信息与相关操作。

### 2.2.4.3.4.4.4.演练记录

| 应急演练记录                                     | 应急演练记录   |      |                         |                         |      |                  |  |  |
|--------------------------------------------|----------|------|-------------------------|-------------------------|------|------------------|--|--|
| II等名称 译第人演译名称 鱼词                           |          |      |                         |                         |      |                  |  |  |
| 演练名称                                       | 计划名称     | 计划单位 | 预计演练时间                  | 实际演练时间                  | 演练状态 | 操作               |  |  |
| 测试演练                                       | 火灾应急演练计划 |      | 2019-10-16 至 2019-10-16 | 2019-10-15 至 2019-10-15 | 已完成  | Q.详细 🖉 执行 🌶 添加总结 |  |  |
| 测试演练                                       | 火灾应急演练计划 |      | 2019-10-15 至 2019-10-15 | 2019-10-14 至 2019-10-14 | 已完成  | Q 详细 🖋 执行 Q 查看总结 |  |  |
| 貧四上一近 1 下一页 尾原 特別: 1 页 別2時 毎页10条 共2条 页码1/1 |          |      |                         |                         |      |                  |  |  |

图-365

本模块为应急演练记录,包括演练名称、计划名称、计划单位、 预计演练时间、实际演练时间、演练状态等信息与相关操作。

#### 2.2.4.3.4.5. 应急指挥配置

### 2.2.4.3.4.5.1. 应急物资类型管理

| ♣应急指挥配置 > 应急物资类型管理 |                  |           |           |
|--------------------|------------------|-----------|-----------|
| ■物资类型管理            |                  |           |           |
| 検型名称 清縮入炭型名称 査询    |                  |           |           |
| O新增物资关型信息          |                  |           |           |
| 应急装备物资类型名称         | 应急装备物资类型描述       | 属性        | 操作        |
| 防护用品               | 防护用品             | 救援物资,救灾物资 | ✔ 編輯 自删除  |
| └─ 卫生防疫            | 卫生防疫             | 救灾物资      | ✔編輯 自删除   |
| └ 防护服(衣、帽、鞋、手套、眼镜) | 防护服(衣、帽、鞋、手套、眼镜) | 救灾物资,救援物资 | ✔編輯 自删除   |
| └ 演温计(仪)           | 测温计(仪)           | 救灾物资      | ✔編輯 自删除   |
| └─ 化学放射污染          | 化学放射污染           | 救灾物资,救援物资 | ✔ 编辑 首 删除 |
| - 防毒面具             | 防毒面具             | 救援物资      | ✔ 編輯 首 删除 |
| └ 重型防化服            | 重型防化服            | 救護物資      | ✔編譜 自删除   |

图-366

本模块为管理物资类型,包括应急装备物资类型名称、应急装备物资类型描述、属性等信息,并提供相关操作。

# 2.2.4.3.4.5.2. 应急机构类型管理

| # 应急循環範圍 > 应急机构关型管理 |    |          |  |  |  |  |  |
|---------------------|----|----------|--|--|--|--|--|
| ≡ 应急机构类型管理          |    |          |  |  |  |  |  |
| 英型名称 操起人类型名称 直接     |    |          |  |  |  |  |  |
| O 新闻应急机冲达型信息        |    |          |  |  |  |  |  |
| 类型名称                | 排序 | 操作       |  |  |  |  |  |
| 学校                  | 10 | ✔ 编辑 合删除 |  |  |  |  |  |
| 医院                  | 11 | ✔编辑 合删除  |  |  |  |  |  |
| <b>力事</b> 机构        | 12 | ✔编辑 音删除  |  |  |  |  |  |
| 企业                  | 13 | ✔ 编辑 音删除 |  |  |  |  |  |
| 市政府                 | 14 | ✔ 编辑 會删除 |  |  |  |  |  |
| 市政府应急办              | 15 | ✔ 编辑 音删除 |  |  |  |  |  |
| 市级有关部门              | 16 | ✔ 编辑 音删除 |  |  |  |  |  |
| 县政府                 | 17 | ✔ 编辑 音删除 |  |  |  |  |  |
| 長政府应急か              | 18 | ▶ 编辑 會删除 |  |  |  |  |  |

图-367

本模块为应急机构类型管理,包括类型名称、排序等信息,并提供新增、编辑与删除等操作。

# 新增:

| 新增 | 新增应急机构类型 |    |    |   |   |  |  |
|----|----------|----|----|---|---|--|--|
| 类型 | 名称:      |    |    |   |   |  |  |
| 排  | 序:       |    |    |   |   |  |  |
|    |          | 确定 | 关闭 |   |   |  |  |
|    |          |    |    | _ | _ |  |  |

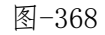

输入类型名称与排序的序号后点击确定即可。

编辑:

| 编辑应急机构类型 | × |
|----------|---|
| 类型名称: 学校 |   |
| 排 序: 10  |   |
| 确定关闭     |   |
|          | _ |

图-369

输入需要修改的类型名称与排序的序号后点击确定即可。

删除:

点击"删除"按钮删除该条信息。

应急队伍类型管理、应急专家类型管理、应急小组类型管理、应 急装备类型管理等功能操作方式均与"应急机构类型管理"一致。

### 2.2.4.3.4.6. 应急评估管理

# 2.2.4.3.4.6.1. 应急评估信息

| ≡ 应急评估信息        |                                          |      |      | 0  |  |  |  |  |
|-----------------|------------------------------------------|------|------|----|--|--|--|--|
| 评估高称 请输入评估高称 登段 |                                          |      |      |    |  |  |  |  |
| O MERCAPIO      |                                          |      |      |    |  |  |  |  |
| 评估名称            | 评估时间                                     | 评估内容 | 评估结论 | 操作 |  |  |  |  |
| 暫无应急评估信息        |                                          |      |      |    |  |  |  |  |
|                 | 当页上→页 1 下→页 尾页 转到: 1 页 別は 毎页10条共0条 页码1/1 |      |      |    |  |  |  |  |

图-370

本模块为管理应急评估信息,包括评估名称、评估时间、评估内 容、评估结论等信息并提供相关操作。

# 2.2.4.3.4.6.2. 评估类型管理

| ∉应急评估管理 > 评( | <b>务应急评估管理</b> > 评估关亚管理                     |          |      |           |  |  |  |  |  |
|--------------|---------------------------------------------|----------|------|-----------|--|--|--|--|--|
| ≡ 应急评估类型     | 管理                                          |          |      | Ø         |  |  |  |  |  |
| 英别 请选择       | 美别 黄冠埠 • 查錄                                 |          |      |           |  |  |  |  |  |
| ●新還应急评估类型    | ● 新電気 曲項 台及型                                |          |      |           |  |  |  |  |  |
| 序号           | 名称                                          | 描述       | 类别   | 操作        |  |  |  |  |  |
| 1            | 应急管理基本方法                                    | 应急管理基本方法 | 应急管理 | ☞ 編編 Q 删除 |  |  |  |  |  |
| 2            | 应急管理体系结构                                    | 应急管理体系结构 | 应急管理 | ☑ 编辑 Q 删除 |  |  |  |  |  |
| 3            | 应急演练                                        | 应急演练     | 应急管理 | ☑ 编辑 Q 删除 |  |  |  |  |  |
| 4            | 应急装备                                        | 应急装备     | 应急管理 | ☞ 编辑 Q 删除 |  |  |  |  |  |
| 5            | 应急队伍                                        | 应急队伍     | 应急管理 | ☞ 编辑 Q 删除 |  |  |  |  |  |
| 6            | 应急计划                                        | 应急计划     | 应急管理 | ☞編編 Q 删除  |  |  |  |  |  |
| 7            | 7 潜在风险 潜在风险 潜在风险 (2) 编辑 Q, 曲所               |          |      |           |  |  |  |  |  |
|              | 業页上一页 Ⅰ 下一页 尾页 検到: 1 页 川浜神 毎页10条 共7条 页码 1/1 |          |      |           |  |  |  |  |  |

图-371

本模块为评估类型管理,包括序号、名称、描述、类别等信息, 并提供相关操作。

# 2.2.4.3.4.6.3. 指标名称管理

| ■ 应急评估指标   | 应急评估指标名称管理    |                                              |          |           |  |  |  |  |
|------------|---------------|----------------------------------------------|----------|-----------|--|--|--|--|
| 类别 请选择     | 美國 请选择 *      |                                              |          |           |  |  |  |  |
| ●新増应急评估指标( | 58x           |                                              |          |           |  |  |  |  |
| 序号         | 名称            | 描述                                           | 关别       | 操作        |  |  |  |  |
| 1          | 存在重大危险源       | 存在重大危险源                                      | 潜在风险     | ☑ 编辑 Q 删除 |  |  |  |  |
| 2          | 现场人口密度        |                                              | 潜在风险     | ☑ 编辑 Q 删除 |  |  |  |  |
| 3          | 特定技术的复杂性      |                                              | 潜在风险     | ☑ 编辑 Q 删除 |  |  |  |  |
| 4          | 事态扩展情况        |                                              | 潜在风险     | ☑ 编辑 Q 删除 |  |  |  |  |
| 5          | 外部风险          |                                              | 潜在风险     | ☑ 编辑 Q 删除 |  |  |  |  |
| 6          | 集结、避难、疏散和人员清点 |                                              | 应急管理基本方法 | ☑ 编辑 Q 删除 |  |  |  |  |
| 7          | 应急警报系统        |                                              | 应急管理基本方法 | ☑ 编辑 Q 删除 |  |  |  |  |
| 8          | 应急响应队伍的规模和构成  |                                              | 应急管理基本方法 | ☑ 编辑 Q 删除 |  |  |  |  |
| 9          | 现场医疗装备        |                                              | 应急管理基本方法 | ☑ 编辑 Q 删除 |  |  |  |  |
| 10         | 现场满防设施        |                                              | 应急管理基本方法 | ☑ 编辑 Q 删除 |  |  |  |  |
|            |               | 首页上一页 1 2345下一页 尾页 转到: 1 页 别映 每页10条共41条页码1/5 |          |           |  |  |  |  |

图-372

168

本模块为指标名称管理,包括序号、名称、描述、类别等信息, 并提供相关操作。

### 2.2.4.3.4.6.4. 指标评分管理

| 后名称 请选择 | * 章章     |      |      |                                                                                                    |           |
|---------|----------|------|------|----------------------------------------------------------------------------------------------------|-----------|
| 的建筑标开分  |          |      |      |                                                                                                    |           |
| 指标编号    | 指标名称     | 标准等级 | 参考分数 | 参考内容                                                                                                | 操作        |
| 3       | 存在重大危险源  | 南    | 100  | ●編帙40的決化局性气体泄漏,20时3可燃性物质导致的火灾,单点泄漏导致的爆炸。●儘存液化毒性气体超过1800t或者可燃性气体界于2500t与3500t之间。                     | (水油油)の出物  |
| 3       | 存在重大危险源  | 低    | 25   | ●2t的丙烷儲存,5t的冷凝物儲存;●运输商压可燃性气体的营道,输油营道。                                                               | ☑ 编辑 Q 删除 |
| 25      | 现场人口密度   | 商    | 100  | <ul> <li>白天时间具有超过5000名员工在现场工作,晚上也有数百人工作,一些重大的事故类型能够影响到大部分现场人员。</li> </ul>                           | 「金織」の一般的  |
| 25      | 现场人口密度   | 低    | 25   | ●白天现墙工作员工人数不超过60人,且在距离200~300m远的办公区,不超过5人在厂区:晚上15-20人在现场。                                           | ⑦ 編構 Q 删除 |
| 4       | 特定技术的复杂性 | 商    | 100  | <ul> <li>现场具有技术含量较大的企业,系统需要复杂的故障停车和安全控制以及安全补偿系统。</li> </ul>                                         | CY编辑 Q 删除 |
| 4       | 特定技术的复杂性 | 低    | 25   | <ul> <li>工厂具有相对简单的应急端应机制,不需要复杂的停工程序。</li> </ul>                                                     | ☞编辑 Q.删除  |
| 7       | 事态扩展情况   | 南    | 100  | •现场仅有一种主要的危险化学品,同时采取了严格使用措施。                                                                        | ☞编辑 Q.删除  |
| 7       | 事态扩展情况   | 低    | 50   | ●「区市局合理,具有已证明可靠性较好的急停系统,具有合理有效的存货区的划分,火灾扩展在浮游输之间是可能发生的,单一的应急预置。                                     | 「金織語」の一般時 |
| 27      | 事态扩展情况   | 商    | 100  | <ul> <li>●破坏性事故类型,如管道破裂,虽然事态扩展的可能性很小,但是它能够对周围产生即时影响:●具有潜在扩展性的火灾和环境事故<br/>对于整个包急管理构成现实或称。</li> </ul> | ☞ 编辑 Q 删除 |
| 27      | 事态扩展情况   | Æ    | 25   | <ul> <li>厂区布局合理。具有已证明可靠性较好的急得系统,具有合理有效的存货区的划分,火灾扩展在浮选稿之间是可能发生的。单一的应急预靠。</li> </ul>                  | ☞编辑 Q.删除  |

图-373

本模块为指标评分管理,包括指标编号、指标名称、标准等级、 参考分数、参考内容等信息,并提供相关操作。

#### 2.2.4.3.4.7. 应急指挥学习

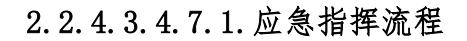

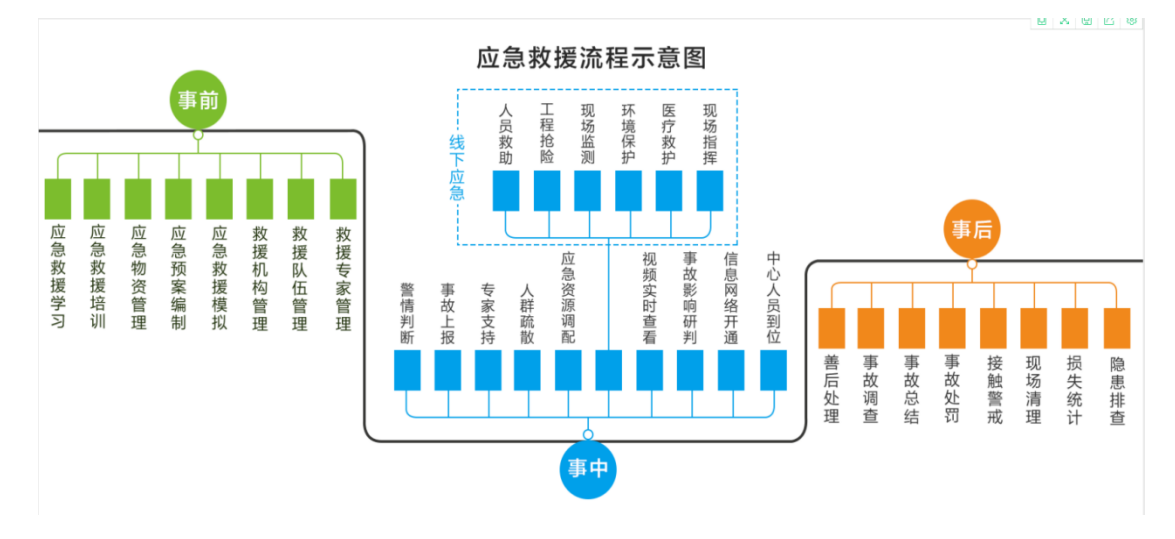

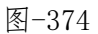

点击查看应急救援流程示意图。

# 2.2.4.3.5. 突发事件管理

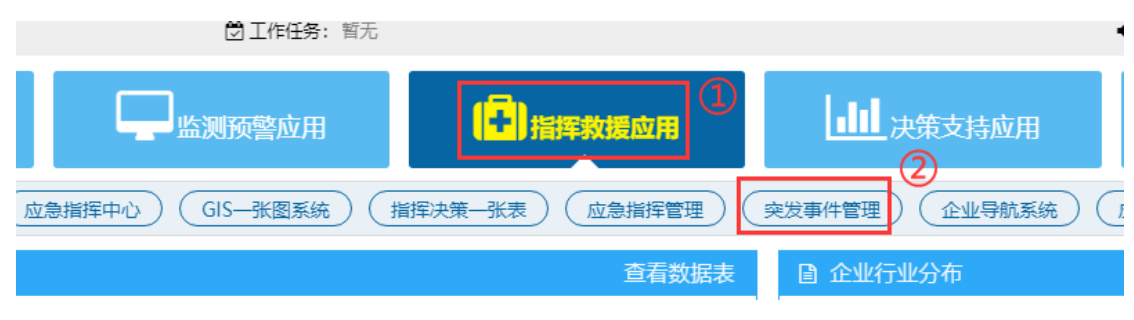

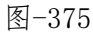

在系统首页点击图中①"指挥救援应用",再点击图中②"突发 事件管理",即可进入对应的管理界面。

| 南充市应急管理综合信息平台。一突发事件管理 |                                       |  |  |  |  |  |  |  |
|-----------------------|---------------------------------------|--|--|--|--|--|--|--|
| □ 监控模式 □ 综合态势         | <b>▲ 成都市</b> 暴雨 北风 风力2级 温度: 24℃ 湿度: 1 |  |  |  |  |  |  |  |
| 突发事件管理                | ■ 突发事件管理                              |  |  |  |  |  |  |  |
| 评估管理                  | 事件名称: 请输入事件名称                         |  |  |  |  |  |  |  |
|                       | 登记突发事件                                |  |  |  |  |  |  |  |
|                       | 事件名称                                  |  |  |  |  |  |  |  |
|                       |                                       |  |  |  |  |  |  |  |

图-376

突发事件管理包含突发事件管理和评估管理等功能模块。

#### 2.2.4.3.5.1. 突发事件管理

#### 2.2.4.3.5.1.1. 突发事件

本模块对事故信息进行管理。点击"新增事故信息"可添加事故 信息;点击操作栏内按钮,可进行对应操作。

| ≡ 突发事件管理      |             |              |             |                  | 0                  |  |  |  |  |
|---------------|-------------|--------------|-------------|------------------|--------------------|--|--|--|--|
| 事件名称: 请输入事件名称 | 事件关别 请选择事件类 | 型            | 事件级别 全部     | 5                | ▼ 查询               |  |  |  |  |
| 登记完发事件        | 登記的2時は      |              |             |                  |                    |  |  |  |  |
| 事件名称          | 事件类别        | 事件级别         | 影响范围(米)     | 事件时间             | 操作                 |  |  |  |  |
| 8.03一般车辆伤害事故  | 翻车          | 一般事故         | 50          | 2018-08-03 11:50 | Q 详细 / 处置过程 / 处置结束 |  |  |  |  |
| 7.24一般道路交通事故  | 撞车          | 一般事故         | 50          | 2018-07-24 14:50 | Q 详細 《处置过程 》处置结束   |  |  |  |  |
| 6.08一般道路交通事故  | 撞车          | 一般事故         | 50          | 2018-06-08 00:00 | Q.详细 《处置过程 》处置结束   |  |  |  |  |
| 6.01一般其他事故    | 电梯事故        | 一般事故         | 50          | 2018-06-01 00:00 | Q.详细 《处置过程 《处置结束   |  |  |  |  |
| 3.25一般物体打击事故  | 房屋建筑与       | 一般事故         | 50          | 2018-03-25 00:00 | Q 详细 《处置过程 《处置结束   |  |  |  |  |
| 2.11一般商出坠落事故  | 其他事故灾       | 一般事故         | 50          | 2018-02-11 00:00 | Q 详细 《处置过程 《处置结束   |  |  |  |  |
| 1.12一股滝湖事故    | 车辆坠水坠       | 一般事故         | 50          | 2018-01-12 00:00 | Q 详细 《处置过程 《处置结束   |  |  |  |  |
|               | 首页          | 上一页 1 下一页 尾页 | 转到: 1页 游校 每 | 页10条 共7条 页码1/1   |                    |  |  |  |  |

图-377

### 2.2.4.3.5.1.2. 事件统计

| 会突发事件管理 > 事件统计                    | a 免疫專件管理 > 專件统计 |      |      |      |      |      |  |  |
|-----------------------------------|-----------------|------|------|------|------|------|--|--|
| ≡事件统计                             |                 |      |      |      |      | c    |  |  |
| 开始扭转 2020-01-01 金田時 2020-03-31 面前 |                 |      |      |      |      |      |  |  |
| 事件类型                              | 经济损失(万元)        | 事件数量 | 受伤人数 | 死亡人数 | 赔偿数量 | 处罚数量 |  |  |
| 意潮                                | 0               | 1    | 0    | 0    | 0    | 0    |  |  |

图-378

本模块包括事件类型、经济损失、事件数量、受伤人数、死亡人数、赔偿数量、处罚数量等信息。

### 2.2.4.3.5.2. 评估管理

### 2.2.4.3.5.2.1. 事件评估

| ≡ 突发事件管理                                    |            |      |         |                  |                      |  |
|---------------------------------------------|------------|------|---------|------------------|----------------------|--|
| 事件名称: 请输入事件名称                               | 事件类别 请选择事件 | 些型   | 事件级别 全部 | <u></u>          | ▼                    |  |
| 事件名称                                        | 事件类别       | 事件级别 | 影响范围(米) | 事件时间             | 操作                   |  |
| 8.03一般车辆伤害事故                                | 翻车         | 一般事故 | 50      | 2018-08-03 11:50 | Q 详细 《处置过程 《处置结束 》评估 |  |
| 7.24一般道路交通事故                                | 撞车         | 一般事故 | 50      | 2018-07-24 14:50 | Q.详细 🖋评估             |  |
| 6.08一般道路交通事故                                | 撞车         | 一般事故 | 50      | 2018-06-08 00:00 | Q 详细 ✔评估             |  |
| 6.01 一般其他事故                                 | 电梯事故       | 一般事故 | 50      | 2018-06-01 00:00 | Q 详细 🥒 评估            |  |
| 3.25一般物体打击事故                                | 房屋建筑与      | 一般事故 | 50      | 2018-03-25 00:00 | Q.详细 🖌 评估            |  |
| 2.11一般商出坠落事故                                | 其他事故灾      | 一般事故 | 50      | 2018-02-11 00:00 | Q.详细 🖉评估             |  |
| 1.12—股滝溺事故                                  | 车辆坠水坠      | 一般事故 | 50      | 2018-01-12 00:00 | Q 详细 ✔评估             |  |
| 首页上一页 Ⅰ 下一页 尾页 特別: 1 页 III対 毎页10条 共7条 页码1/1 |            |      |         |                  |                      |  |

图-379

本模块包括事故名称、事故类别、事故等级、影响范围、事故事件等信息,并提供查看详细与评估功能。

# 2.2.4.3.5.2.2. 评估指标配置

| ♣ 评估管理 > 评估指标配置 |      |                                            |       |                |
|-----------------|------|--------------------------------------------|-------|----------------|
| ≡ 事故评估指标配置      |      |                                            |       | 0              |
| 事故类型 请选择事故类型    |      | 1970 B                                     |       |                |
| ● 新選事故评估指标      |      |                                            |       |                |
| 指标名称            | 事故类型 | 描示说即                                       | 指标最大值 | 操作             |
| 技能提升能力          | 撞车   | 技能提升能力                                     | 100   | ●详细 図 編組 Q 删除  |
| 事后补偿能力          | 撞车   | 事后补偿能力                                     | 100   | ●详細 図 編輯 Q 删除  |
| 交通疏散能力          | 撞车   | 交過硫酸能力                                     | 100   | の详细 32 編輯 Q.删除 |
| 通讯与信息保障         | 撞车   | 通讯与信息保障                                    | 100   | ●详细 3 编辑 Q 删除  |
| 救援装备配备能力        | 撞车   | 救援装备 <b>配</b> 备能力                          | 100   | の详細 32 編編 Q 删除 |
| 救援力量响应能力        | 撞车   | 教播力型响应能力                                   | 100   | ●详细 I 编辑 Q 删除  |
| 救援队伍组建能力        | 撞车   | 教羅队伍組織能力                                   | 100   | ● 详细 I 编辑 Q 删除 |
| 应急救援指挥能力        | 撞车   | 应急救援指挥能力                                   | 100   | ●详细 2 编辑 Q.删除  |
|                 |      | 首页 上—页 1 下—页 尾页 转到: 1 页 凯转 每页10条 共8条 页码1/1 |       |                |

图-380

本模块包括指标名称、事故类型、指标说明、指标最大值等信息, 并提供新增事故评估指标、详细、编辑与删除等功能。

# 2.2.4.3.6. 企业导航系统

| <b>1务:</b> 暂无 |                  | <b>4</b> 0 j     |
|---------------|------------------|------------------|
| 团             | 指挥救援应用           | <b>山</b> 决策支持应用  |
| 系统)(          | 指挥决策一张表 应急指挥管理 ( | 突发事件管理 企业导航系统 应: |
|               | 查看数据表            | 企业行业分布           |
|               |                  |                  |

| 图-381 |  |
|-------|--|
|-------|--|

在系统首页点击图中①"指挥救援应用",再点击图中②"企业 导航系统",即可进入对应的管理界面。

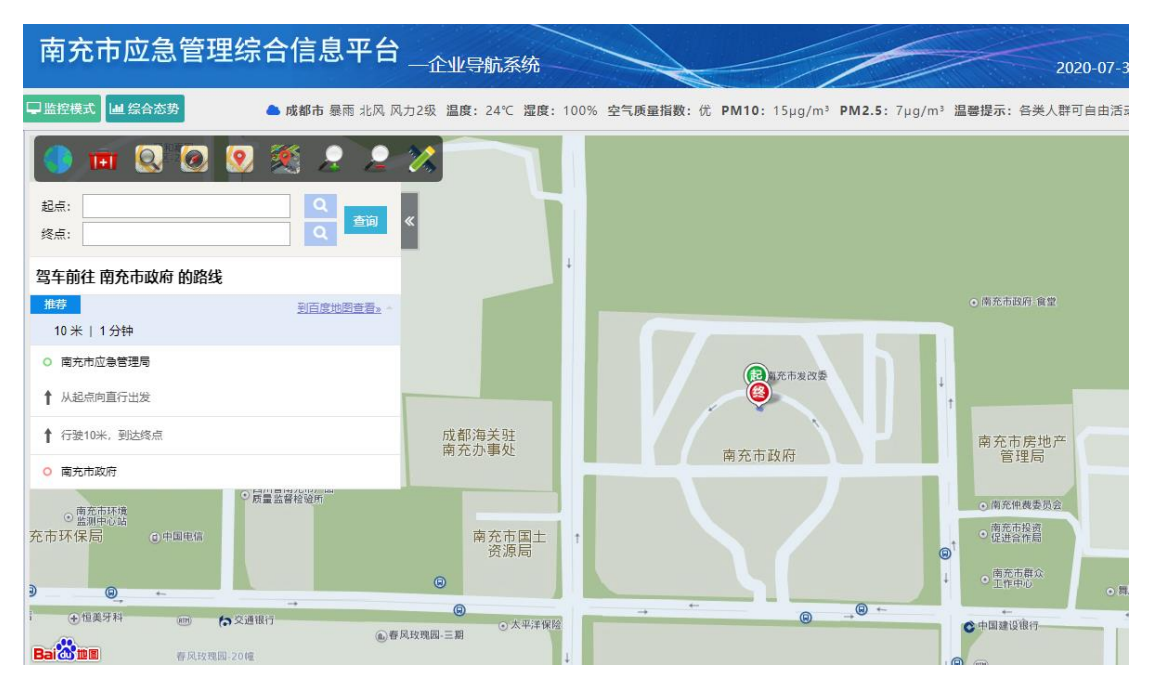

图-382

企业导航系统基于 GIS 地理信息系统,可对到各企业的路线进行 导航。在左侧框内输入起点、终点信息,点击"查询"按钮,可查询 导航路线;页面右侧为企业隐患排查、周边资源、企业信息、预警报 警企业等快捷菜单,点击相关项目可查看详情。

# 2.2.4.3.7. 应急值班值守系统

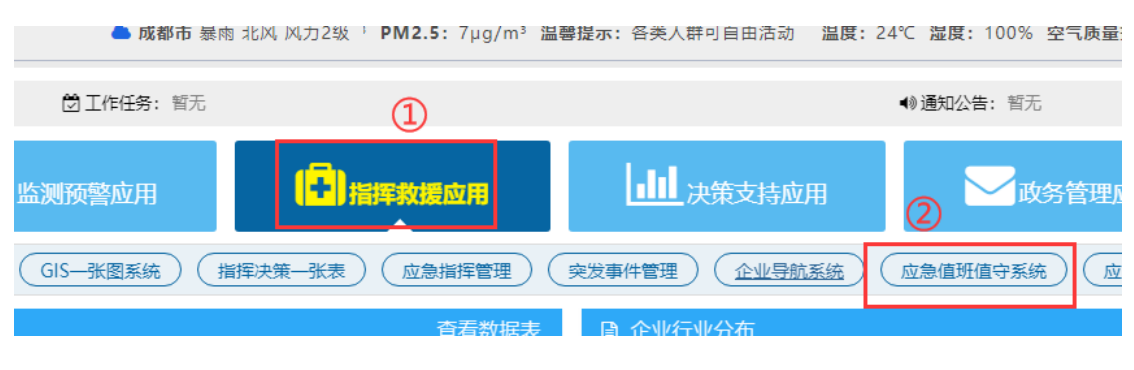

图-383

在系统首页点击图中①"指挥救援应用",再点击图中②"应急 值班值守系统",即可进入对应的管理界面。

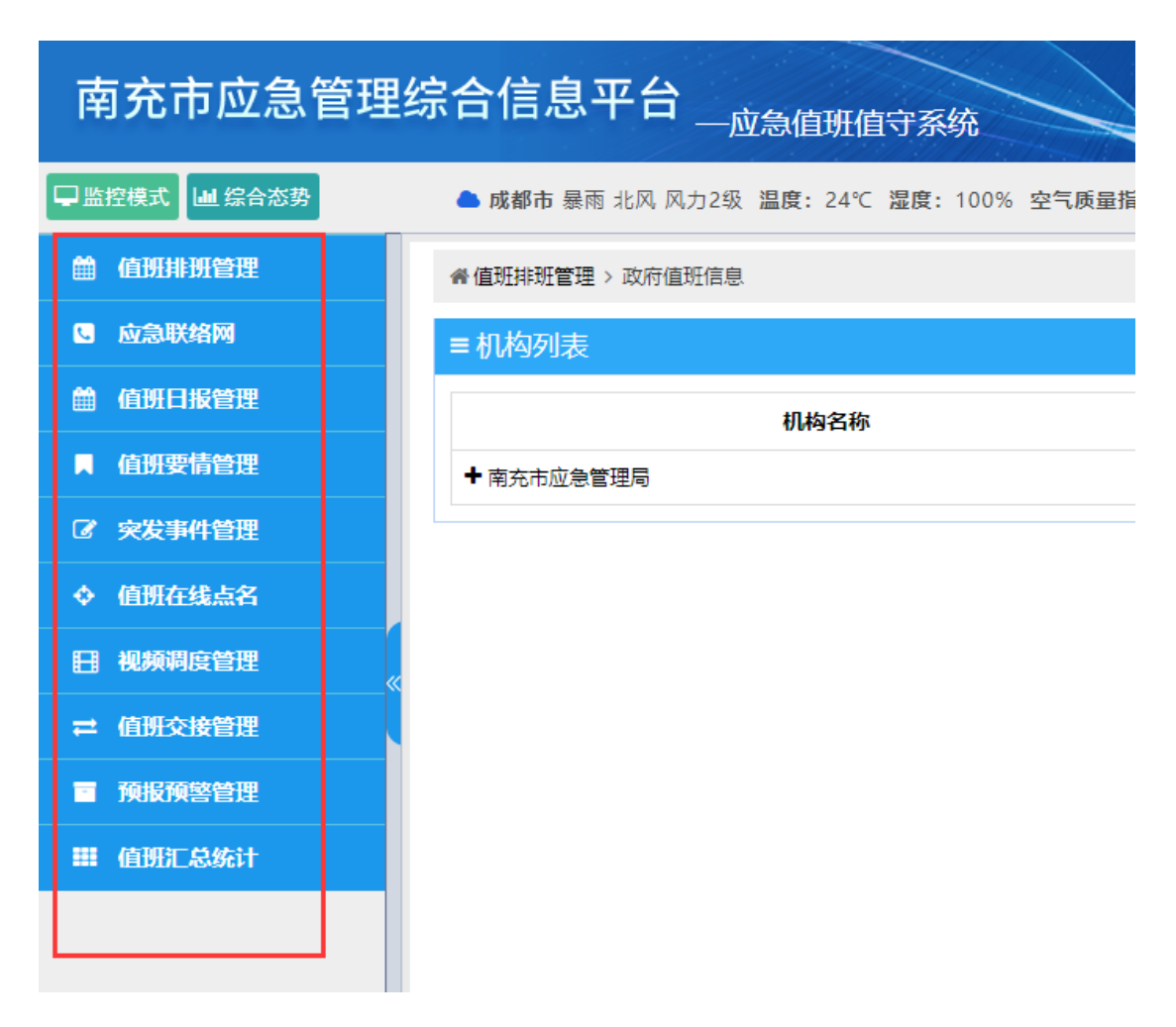

图-384

应急值班值守系统包含值班排班管理、应急联络网、值班日报管 理、值班要情管理、突发事件管理、值班在线点名、视频调度管理、 值班交接管理、预警预报管理、值班汇总统计等功能模块。

2.2.4.3.7.1. 值班排班管理

2.2.4.3.7.1.1. 政府值班信息

| 着值班排班管理 > 政府值班信息 |      |      |      |      |          |  |
|------------------|------|------|------|------|----------|--|
| ■机构列表            |      |      |      |      |          |  |
| 机构名称             | 机构级别 | 归属地区 | 联系电话 | 机构传真 | 操作       |  |
| ➡ 南充市应急管理局       | 市级政府 | 南充市  |      |      | Q 查看值班信息 |  |

图-384

本模块包含机构名称、机构级别、归属地、联系电话、机构传真、 查看值班信息等相关操作

### 2.2.4.3.7.1.2. 企业值班信息

| 券 值班排班管理 > 企业值班信息     |                    |            |       |           |        |                  |
|-----------------------|--------------------|------------|-------|-----------|--------|------------------|
| ■ 企业基本信息              |                    |            |       |           |        |                  |
| 企业名称 全部               | ·                  | 业类别全部      | *     | 行业小类 无    | ▼ 状态 全 | 部                |
| 归属机构 全部 🔻             | 包含下级 🗌             | 业关键字 请输入企业 | 名称关键字 | 联系人 请输入联系 | 人重点监管  | 全部 🔻             |
| 所在地区全部                | 所在地区 全部 🔹 包含下级 📄 🖆 |            |       |           |        |                  |
| 企业名称                  | 行业类别               | 企业状态       | 联系人   | 联系电话      | 重点监管   | 操作               |
| 西充县宏达烟花爆竹有限责任公司       | 烟花爆竹行业             | 正常         |       |           | 否      | Q — 企 — 档 Q 值班信息 |
| 西充县宏达烟花爆竹有限责任公司连锁经营第1 | 烟花爆竹行业             | 正常         |       |           | 否      | Q 一企一档 Q 值班信息    |

图-385

本模块包含查询、企业名称、行业类别、企业状态、联系电话、 重点监督以及相关操作

### 2.2.4.3.7.1.3. 企业座席管理

本模块对企业在线情况进行展示管理,可查看平台中企业的在线情况。

| <b>务值班排班管理</b> > 企业座席管理 |                                                             |                                                                               |  |  |  |  |
|-------------------------|-------------------------------------------------------------|-------------------------------------------------------------------------------|--|--|--|--|
| ≡座席管理                   |                                                             | c                                                                             |  |  |  |  |
| 企业名称 全部 🔻               | 行业选剧 全部 🔻 状态 全部                                             | ▼ 查询                                                                          |  |  |  |  |
|                         | 企业名称:四川南部宏昊铸非煤矿山行业           联系电话: <t< td=""><td></td></t<> |                                                                               |  |  |  |  |
|                         | 企业名称:四川南充六合 ( 普通监管行业     联系电话:     译细地址:高坪区都东镇2号            | 企业名称:中国石油天然气 危险化学品行业           联系电话:            高线         详细地址; 曹山县城东互通连接线道路 |  |  |  |  |

图-38668

企业基本信息通过卡片形式展示,包括企业名称、所属行业、联 系人、联系电话、具体地址等信息。点击信息展示卡片,可进入查看 企业信息的界面,查看企业详细信息。

### 2.2.4.3.7.2. 应急联络网

| 11/2/0/Jana                                                                                                    |                                                                                        |                                           |                         |                                                           |       |      |    |
|----------------------------------------------------------------------------------------------------|----------------------------------------------------------------------------------------|-------------------------------------------|-------------------------|-----------------------------------------------------------|-------|------|----|
| ≡ 应急联络网组 ■                                                                                                    | ■【值班值守通讯》                                                                              | 录】列表                                      |                         |                                                           |       |      |    |
| DOUNCHAPEI     PRATAZER ()     PRATAZER ()     PRATAZER | <ul> <li>(1日少日) 20月12</li> <li>単位名称 清給入単位</li> <li>●新樹联系人 よ号:</li> <li>添加単位</li> </ul> | R1 794X<br>(25称<br>(Ekxel 0.号入通讯录<br>単位名称 | 联系人 事項<br>○夕送現信<br>值拼电话 | <ul> <li>(人駅系人)</li> <li>(联系人)</li> <li>(昭元信息)</li> </ul> | 联系人电话 | 传真号码 | 操作 |
| - 值班值守通讯录(0)<br>- 位部用通讯录(0)                                                                                                    |                                                                                        |                                           |                         |                                                           |       |      |    |

图-387

本模块为应急联络网,可以查询各单位的联系方式。包括添加单位、单位名称、值班电话、联系人、联系人电话、传真号码等信息,并提供新增联系人、导出 Excal、导入通讯录、发送短信、详细、编辑、删除等功能。

### 2.2.4.3.7.3. 值班日报管理

### 2.2.4.3.7.3.1. 值班日报管理

| ▲ 僅時日將當進                                                    |                                   |     |     |     |      |    |
|-------------------------------------------------------------|-----------------------------------|-----|-----|-----|------|----|
| = 值班日报管理                                                    |                                   |     |     |     |      |    |
| 值班时间 清选择值班开始时间                                              | (集計1)目 者法保重部行加付目 目 時 者法保重部位常常目 意知 |     |     |     |      |    |
| ● 新聞值班日报                                                    |                                   |     |     |     |      |    |
| 值班日期                                                        | 带班领导                              | 值班人 | 交班人 | 接班人 | 交班时间 | 操作 |
| 2019-08-09 王五 小氢、小檗、小學、小人、小猪 2019-08-09 17:58 Q 详细 # 编辑 音韻論 |                                   |     |     |     |      |    |
| 首页上一页 1 下一页 尾页 純到: 1 页 批時 毎页10.9 共1.9 页码1/1                 |                                   |     |     |     |      |    |

图-388

本模块包括值班日期、带班领导、值班人、交班人、接班人、交 班时间等信息,并提供新增值班日报、详细、编辑、删除等功能。

### 2.2.4.3.7.3.2. 记录类别管理

| 《值班日报管理》记录关别管理                             |                 |    |         |  |  |  |  |
|--------------------------------------------|-----------------|----|---------|--|--|--|--|
| ≡ 值班记录类别管理                                 |                 |    |         |  |  |  |  |
| 关别名称 请输入关别名称 查问                            |                 |    |         |  |  |  |  |
| ● 新增值班记录类别                                 | ●新灣遊班已是美朋       |    |         |  |  |  |  |
| 类别名称                                       | 备注              | 排序 | 操作      |  |  |  |  |
| 突发事件                                       |                 | 1  | ●编辑 自删除 |  |  |  |  |
| 会务通知                                       | 会务通知 2 / 編編 自動除 |    |         |  |  |  |  |
| 群众咨询         3         // 编辑 會翻除           |                 |    |         |  |  |  |  |
| 首页 上一页 1 下一页 尾页 转到: 1 页 删映 每页10条 共3条 页码1/1 |                 |    |         |  |  |  |  |

图-389

本模块包括新增值班记录类别、类别名称、备注、排序、编辑、删除等功能。

### 2.2.4.3.7.4. 值班要情管理

| n 億元要清當理                                  |                               |            |             |                 |  |  |
|-------------------------------------------|-------------------------------|------------|-------------|-----------------|--|--|
| =值班要情答理 。                                 |                               |            |             |                 |  |  |
| 记录时间 请选择开始时间                              | 记录时间 输动探开始时间 1 到 摘动探动有时间 1 合好 |            |             |                 |  |  |
| ●新谐值班要情                                   |                               |            |             |                 |  |  |
| 记录人                                       | 记录内容                          | 记录时间       | 附件操作        | 操作              |  |  |
| 测试人                                       | 某地发生重大事故                      | 2019-08-15 | <b>些</b> 下载 | Q,详细 🖌 編編  由 删除 |  |  |
| 當页上一页 1 下一页 尾页 转到: 1 页 即冲 每页10条 共1条 页码1/1 |                               |            |             |                 |  |  |

图-390

本模块包括记录人、记录内容、记录时间等信息,提供新增值班 要情、下载附件、详细、编辑与删除功能。

### 2.2.4.3.7.5. 突发事件管理

| ■ 突发事件管理                                |             |      |         |                  | e                  |  |
|-----------------------------------------|-------------|------|---------|------------------|--------------------|--|
| 事件名称: 请输入事件名称                           | 事件类别 请选择事件类 | 型    | 事件级别 全  | ₿<br>B           | ▼<br><b> 査</b> 询   |  |
| 8:282 # n                               |             |      |         |                  |                    |  |
| 事件名称                                    | 事件类别        | 事件级别 | 影响范围(米) | 事件时间             | 操作                 |  |
| 8.03一般车辆伤害事故                            | 翻车          | 一般事故 | 50      | 2018-08-03 11:50 | Q 详细 / 处置过程 / 处置结束 |  |
| 7.24一般遵路交通事故                            | 撞车          | 一般事故 | 50      | 2018-07-24 14:50 | Q 详细 《 处置过程 《 处置结束 |  |
| 6.08一般遵路交通事故                            | 撞车          | 一般事故 | 50      | 2018-06-08 00:00 | Q 详细 《 处置过程 《 处置结束 |  |
| 6.01一般其他事故                              | 电梯事故        | 一般事故 | 50      | 2018-06-01 00:00 | Q,详细 / 处置过程 / 处置结束 |  |
| 3.25一股物体打击事故                            | 房屋建筑与       | 一般事故 | 50      | 2018-03-25 00:00 | Q.详细 《处置过程 《处置结束   |  |
| 2.11一股高出坠落事故                            | 其他事故灾       | 一般事故 | 50      | 2018-02-11 00:00 | Q,详细 / 处置过程 / 处置结束 |  |
| 1.12一般淹溺事故                              | 车辆坠水坠       | 一般事故 | 50      | 2018-01-12 00:00 | Q,详细 / 处置过程 / 处置结束 |  |
| 首页上一页 1 下一页 尾页 转到: 1 页 創始 每页10条共7条页码1/1 |             |      |         |                  |                    |  |

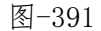

本模块包括事件名称、事件类别、事件级别、影响范围(米)、 事件事件与相关操作。

### 2.2.4.3.7.6. 值班在线点名

| 會值班在线点名 |                           |                   |    |                       |                   |    |                            |                   |
|---------|---------------------------|-------------------|----|-----------------------|-------------------|----|----------------------------|-------------------|
| ■値班在线点名 |                           |                   |    |                       |                   |    |                            |                   |
| 机构名称 全部 | Ŧ                         | 查询                |    |                       |                   |    |                            |                   |
|         | 间中市应急管理<br>积构名称:<br>联系电话: | 总人数: 1<br>在线人数: 0 |    | - 西充县应急管理<br>联系电话:    | 总人数: 1<br>在线人数: 0 |    | (八陇县应急管理<br>机构名称:<br>联系电话: | 总人数: 1<br>在线人数: 0 |
| 高线      | 详细地址: 阆中市                 |                   | 离线 | 详细地址:南充市西充县           |                   | 离线 | 详细地址:南充市仪陇县                |                   |
|         | 蓬安县应急管理…<br>机构名称:         | 总人数: 1<br>在线人数: 0 |    | 营山县应急管理…<br>机构名称:     | 总人数: 1<br>在线人数: 0 |    | 南部县应急管理<br>机构名称:           | 总人数: 1<br>在线人数: 0 |
| 高线      | 联系电话: 详细地址: 南充市蓬安县        |                   | 高线 | 联系电话:<br>详细地址: 南充市营山县 |                   | 高线 | 联系电话:<br>详细地址:南充市南部县       |                   |

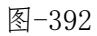

本模块为值班在线点名,包括机构名称、联系电话、详细地址等 信息,点击机构进入该机构进行点名:

| 姓名 (帐号)         | 部门  | 职务    | 电话 | 状态 | 最近一次在线时间              | 操作                                           |
|-----------------|-----|-------|----|----|-----------------------|----------------------------------------------|
| 机构管理员(xyxadmin) | 暫无  | 暫无    | 暫无 | 离线 | 2019-08-30 10:33:37.2 | <ul> <li>① 点名</li> </ul>                     |
| 测试1(xyxcs1)     | 软件部 | 软件工程师 | 智元 | 腐线 | 智无记录                  | <ul> <li>(1)     <li>点名     </li> </li></ul> |

图-393

#### 2.2.4.3.7.7.视频调度管理

| · 考 规续调度管理                                 |      |      |           |  |    |      |    |  |
|--------------------------------------------|------|------|-----------|--|----|------|----|--|
| ■ 税類调度管理 C                                 |      |      |           |  |    |      |    |  |
| 值守人员 请输入值班人姓                               | 8    | 填服时间 | 请选择值班填报时间 |  | 查询 |      |    |  |
| 0 # #                                      |      |      |           |  |    |      |    |  |
| 上报时间                                       | 值守人员 |      | 情况报告      |  |    | 工作要求 | 操作 |  |
| 對无规病構成以降低                                  |      |      |           |  |    |      |    |  |
| 苗页 上一页 1 下一页 尾页 韓到: 1 页 批時 毎页10条 共0条 页码1/1 |      |      |           |  |    |      |    |  |

图-394

本模块包括上报时间、值守人员、情况报告、工作要求等信息与相关操作。

#### 2.2.4.3.7.8. 值班交接管理

| ■値班交接管理                                 |          |      |      |    |  |  |  |  |  |
|-----------------------------------------|----------|------|------|----|--|--|--|--|--|
| 值班人员 请输入值班人姓名 執股时间 请选择值班或权时间 📑 會論       |          |      |      |    |  |  |  |  |  |
| ORE                                     |          |      |      |    |  |  |  |  |  |
| 值班人员(交班)                                | 值班人员(接班) | 情况简述 | 交接事项 | 操作 |  |  |  |  |  |
| <b>稻元规续调度记录信息</b>                       |          |      |      |    |  |  |  |  |  |
| 首页上一页 1 下一页 單页 韩朝: 1 页 即時 每页10条共0条页码1/1 |          |      |      |    |  |  |  |  |  |

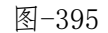

本模块包括值班人员(交班)、值班人员(接班)、情况简述、 交接事项等信息与相关操作。
### 2.2.4.3.7.9. 预警预报管理

| ♣预报预警管理      |           |                      |        |    |
|--------------|-----------|----------------------|--------|----|
| ≡ 预报预警管理     |           |                      |        | Ð  |
| 发送时间 请选择开始日期 | 至 请选择结束日期 | 121 章词               |        |    |
| O Aritti     |           |                      |        |    |
| 年度期数         | 发送时间      | 发送部门                 | 預报預整内容 | 操作 |
|              |           | 智无预报历                | 警记录信息  |    |
|              |           | 首页上一页 1 下一页 尾页 转到: 1 | 页      |    |

图-396

本模块包括年度期数、发送时间、发送部门、预报预警内容等信息与相关操作。

#### 2.2.4.3.7.10. 值班汇总统计

| 开始日期 2020-07-01 |    |    |    | 结束日期 | 明 2 | 020-07 | -31 |    |    |    | 3  | 新   | *默ì | ∖本月* |    |    |    |    |    |    |    |    |    |    |    |    |    |    |    |    |    |
|-----------------|----|----|----|------|-----|--------|-----|----|----|----|----|-----|-----|------|----|----|----|----|----|----|----|----|----|----|----|----|----|----|----|----|----|
|                 |    |    |    |      |     |        |     |    |    | 20 | 20 | 年 7 | 月:  | 8值   | 班汇 | 总  | 统计 | t  |    |    |    |    |    |    |    |    |    |    |    |    |    |
| 机构名称            | 01 | 02 | 03 | 04   | 05  | 06     | 07  | 08 | 09 | 10 | 11 | 12  | 13  | 14   | 15 | 16 | 17 | 18 | 19 | 20 | 21 | 22 | 23 | 24 | 25 | 26 | 27 | 28 | 29 | 30 | 31 |
| 南充市应急管理局        | 0  | 0  | 0  | 0    | 0   | 0      | 0   | 0  | 0  | 0  | 0  | 0   | 0   | 0    | 0  | 0  | 0  | 0  | 0  | 0  | 0  | 0  | 0  | 0  | 0  | 0  | 0  | 0  | 0  | 0  | 0  |
| 高坪区应急管理局        | 0  | 0  | 0  | 0    | 0   | 0      | 0   | 0  | 0  | 0  | 0  | 0   | 0   | 0    | 0  | 0  | 0  | 0  | 0  | 0  | 0  | 0  | 0  | 0  | 0  | 0  | 0  | 0  | 0  | 0  | 0  |
| 嘉陵区应急管理局        | 0  | 0  | 0  | 0    | 0   | 0      | 0   | 0  | 0  | 0  | 0  | 0   | 0   | 0    | 0  | 0  | 0  | 0  | 0  | 0  | 0  | 0  | 0  | 0  | 0  | 0  | 0  | 0  | 0  | 0  | 0  |
| 阆中市应急管理局        | 0  | 0  | 0  | 0    | 0   | 0      | 0   | 0  | 0  | 0  | 0  | 0   | 0   | 0    | 0  | 0  | 0  | 0  | 0  | 0  | 0  | 0  | 0  | 0  | 0  | 0  | 0  | 0  | 0  | 0  | 0  |
| 南部县应急管理局        | 0  | 0  | 0  | 0    | 0   | 0      | 0   | 0  | 0  | 0  | 0  | 0   | 0   | 0    | 0  | 0  | 0  | 0  | 0  | 0  | 0  | 0  | 0  | 0  | 0  | 0  | 0  | 0  | 0  | 0  | 0  |
| 蓬安县应急管理局        | 0  | 0  | 0  | 0    | 0   | 0      | 0   | 0  | 0  | 0  | 0  | 0   | 0   | 0    | 0  | 0  | 0  | 0  | 0  | 0  | 0  | 0  | 0  | 0  | 0  | 0  | 0  | 0  | 0  | 0  | 0  |
| 顺庆区应急管理局        | 0  | 0  | 0  | 0    | 0   | 0      | 0   | 0  | 0  | 0  | 0  | 0   | 0   | 0    | 0  | 0  | 0  | 0  | 0  | 0  | 0  | 0  | 0  | 0  | 0  | 0  | 0  | 0  | 0  | 0  | 0  |
| 西充县应急管理局        | 0  | 0  | 0  | 0    | 0   | 0      | 0   | 0  | 0  | 0  | 0  | 0   | 0   | 0    | 0  | 0  | 0  | 0  | 0  | 0  | 0  | 0  | 0  | 0  | 0  | 0  | 0  | 0  | 0  | 0  | 0  |
| 仪陇县应急管理局        | 0  | 0  | 0  | 0    | 0   | 0      | 0   | 0  | 0  | 0  | 0  | 0   | 0   | 0    | 0  | 0  | 0  | 0  | 0  | 0  | 0  | 0  | 0  | 0  | 0  | 0  | 0  | 0  | 0  | 0  | 0  |
| 营山县应急管理局        | 0  | 0  | 0  | 0    | 0   | 0      | 0   | 0  | 0  | 0  | 0  | 0   | 0   | 0    | 0  | 0  | 0  | 0  | 0  | 0  | 0  | 0  | 0  | 0  | 0  | 0  | 0  | 0  | 0  | 0  | 0  |

图-397

本模块为统计某月份的各机构值班汇总。可以在上方选择日期。

# 2.2.4.3.8. 应急指挥电子沙盘

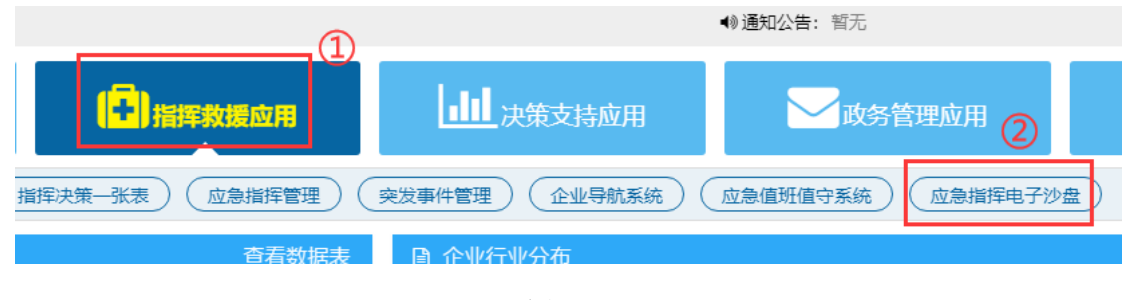

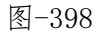

在系统首页点击图中①"指挥救援应用",再点击图中②"应急 指挥电子沙盘",即可进入对应的管理界面。

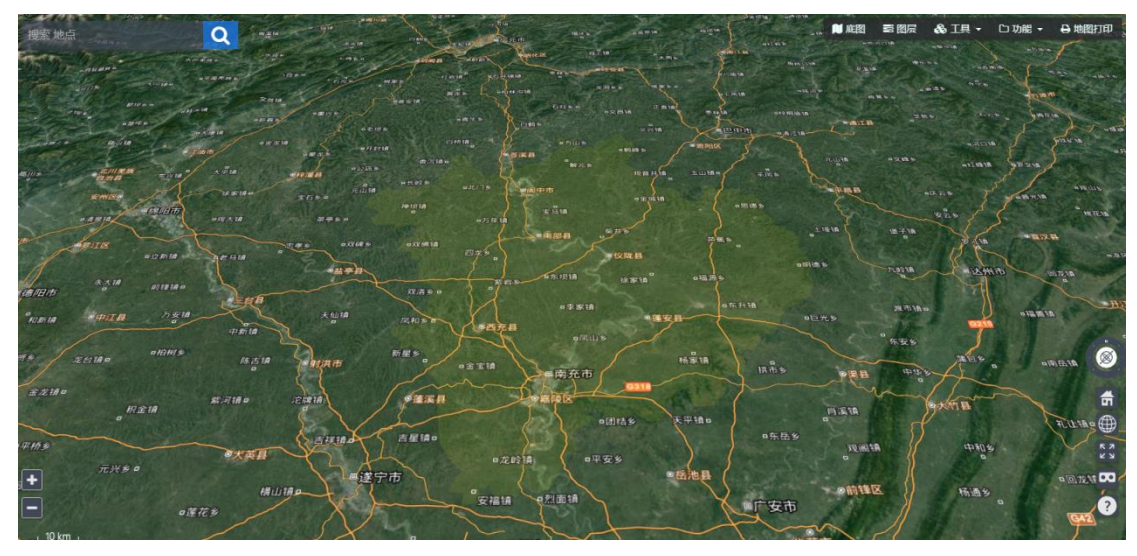

图-399

点击即可进入三维电子沙盘。

# 2.2.4.4. 决策支持应用

决策支持应用包含综合决策分析系统、综合台账信息系统、综合 预警分析、知识库管理四个子模块。

| 暂无 |                   | 4)             | 通知 |
|----|-------------------|----------------|----|
|    | 指挥救援应用            |                |    |
|    | 综合决策分析系统)(综合台账信息系 | 统 综合预警分析 知识库管理 |    |
|    |                   |                |    |

图-400

# 2.2.4.4.1. 综合决策分析系统

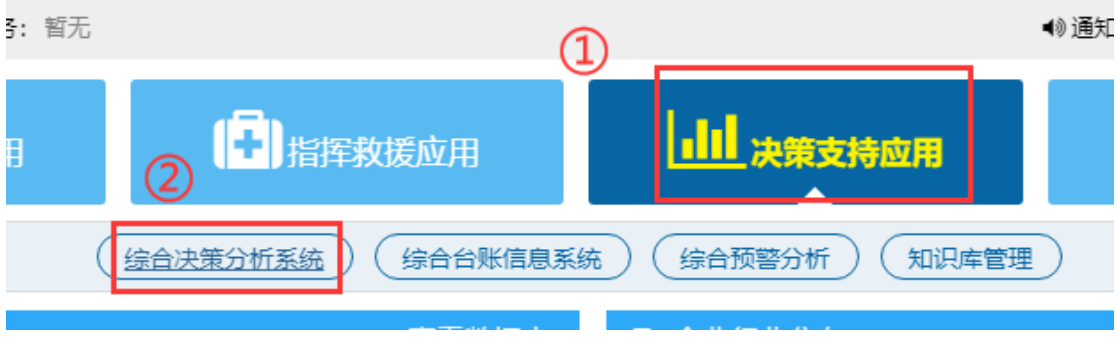

图-401

在系统首页点击图中①"决策支持应用",再点击图中②"综合 决策分析系统",即可进入对应的管理界面。

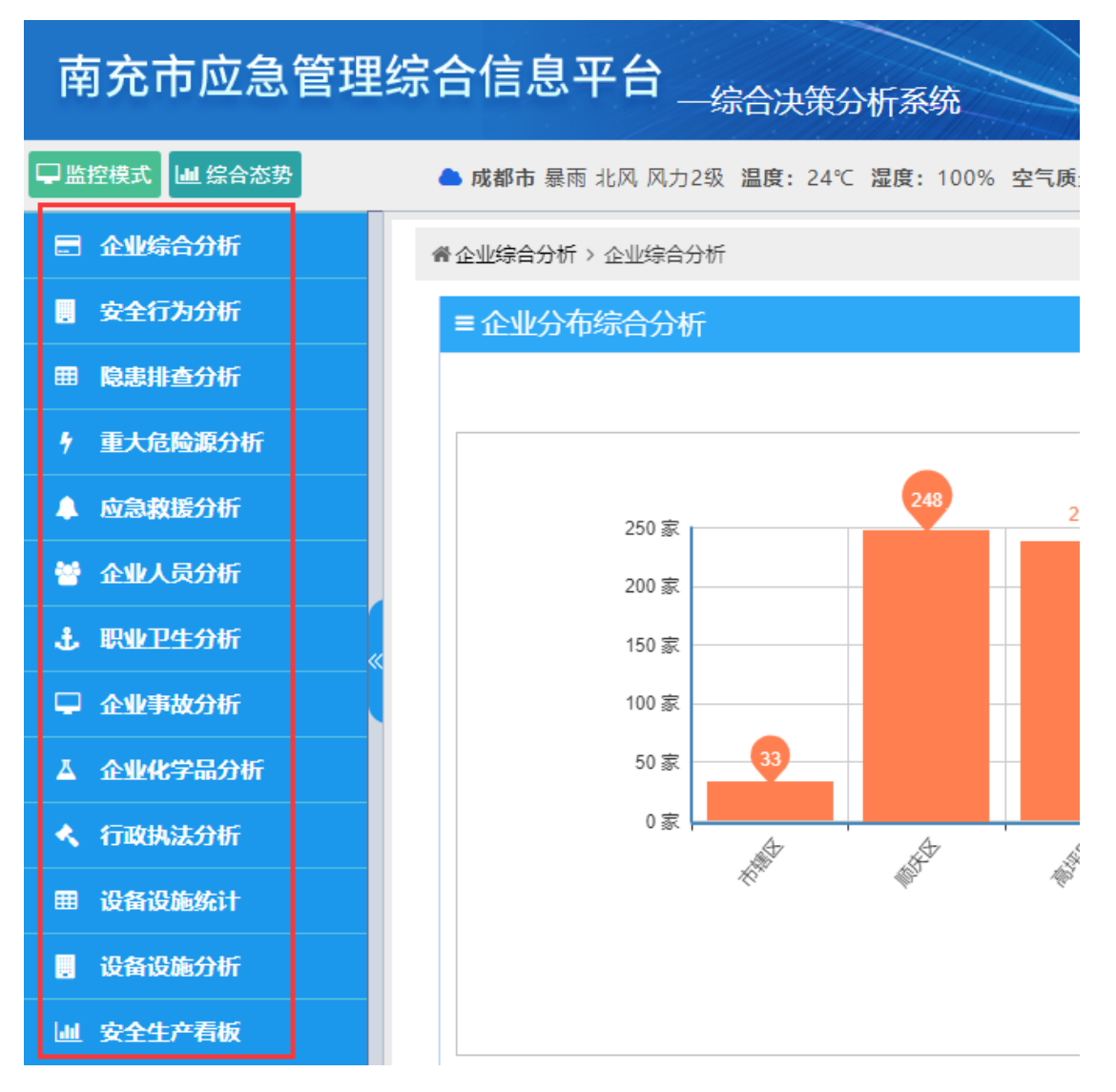

图-402

综合决策分析系统包含企业综合分析、安全行为分析、隐患排查 分析、重大危险源分析、应急救援分析、企业人员分析、职业卫生分 析、企业事故分析、企业化学品分析、行政执法分析、设备设施统计、 设备设施分析、安全生产看板等功能模块。

2.2.4.4.1.1.企业综合分析

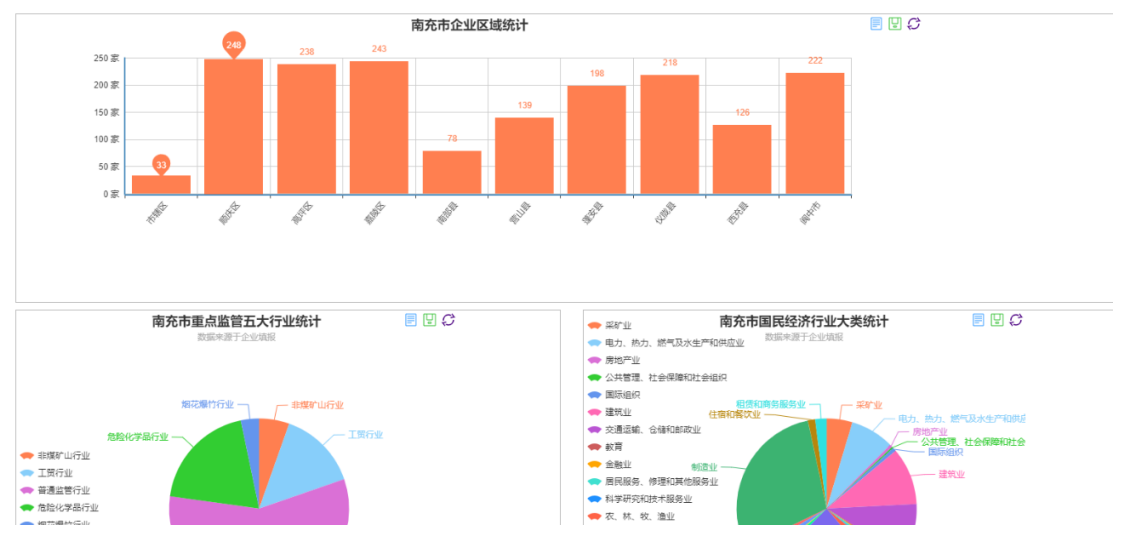

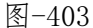

点击图中"南充市企业区域统计"柱状图中某一区域统计数据, 可查看该区域下级机构所辖区域企业统计图,如图;页面下相关统计 数据均显示该区域数据。点击饼状图中相关行业统计数据板块,可查 看该行业详细数据,如图;点击页面下方企业数量统计表处"导出报 表"按钮,可将表格中展示的数据导出成报表存档查看。

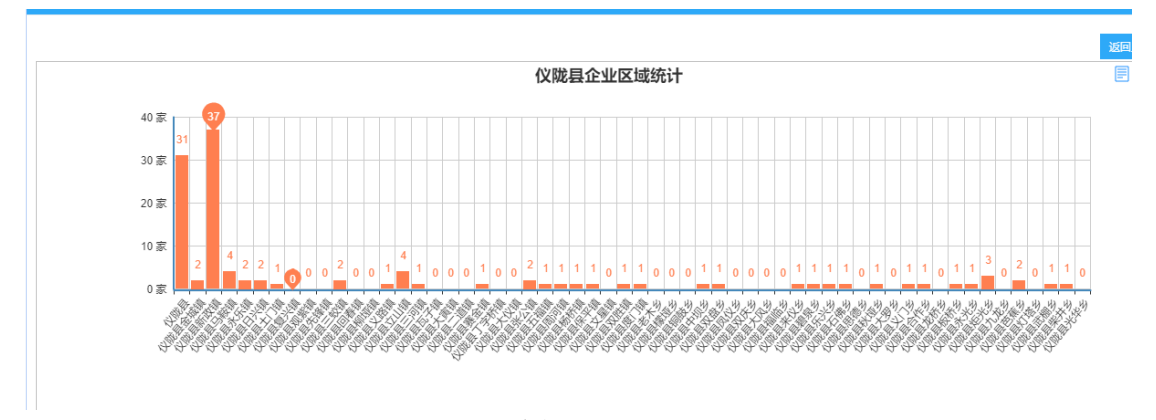

图-40469

点击柱状图中某一区域统计数据,可继续查看其下级辖区统计数据;点击"返回上一级"按钮,可返回查看上一级辖区统计数据。

| 烟花爆竹行   | i业企业信息     |         |           |             | ×     |
|---------|------------|---------|-----------|-------------|-------|
| 企业 请选择  | ~          | 企业状态    | 全部        | ▼ 查询        |       |
| 企业名称    | 行业类别       | 企业状态    | 企业联系人     | 联系人电话       | 操作    |
|         | 烟花爆竹行业     | 正常      |           |             | Q一企一档 |
| 烟花爆竹专营… | 烟花爆竹行业     | 正常      |           |             | Q一企一档 |
|         | 首页上一页 1 下- | 一页尾页 转到 | 創: 1 页 跳转 | 每页8条 共2条 页码 | 岛1/1  |

图-405

### 2.2.4.4.1.2. 安全行为分析

安全行为分析包含企业安全行为分析、监管机构行为分析、系统 登录情况分析、系统登录情况分析等功能模块,操作方式基本一致。 故此处使用说明以"企业安全行为分析"模块为例进行说明,其他模 块不再赘述。

企业安全行为分析模块通过图表的形式展现企业相关数据,可以 将数据进行导出报表。

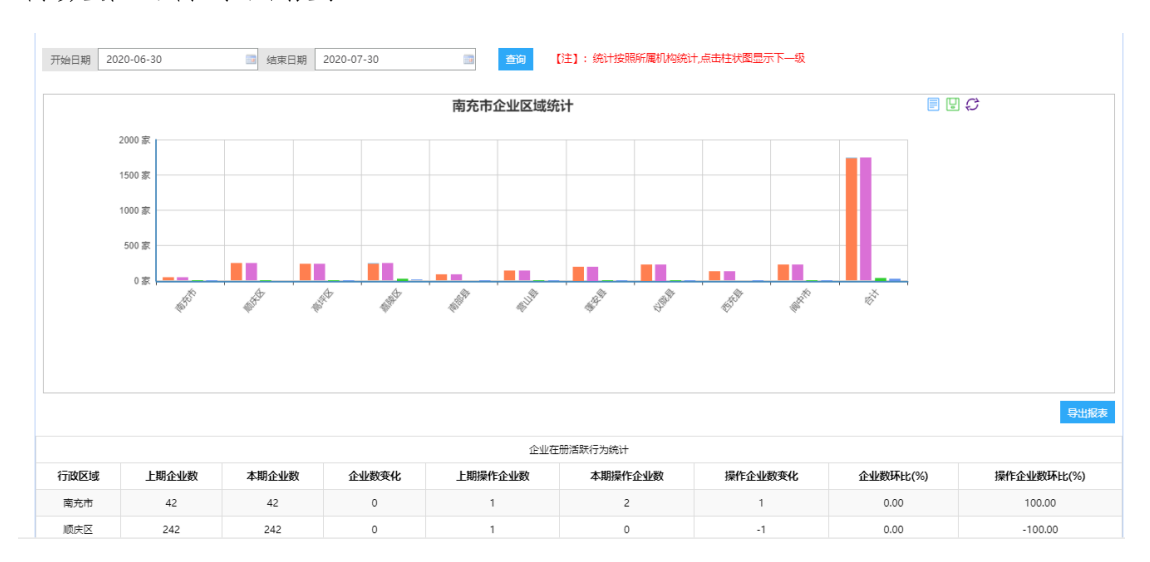

图-406 183

#### 2.2.4.4.1.3. 隐患排查分析

隐患排查分析包含隐患等级状态分析、隐患自查自报分析、隐患 政府检查分析、隐患排查月分析、挂牌隐患分析、隐患未上报情况分 析等功能模块,操作方式基本一致。故此处使用说明以"隐患等级状 态分析"模块为例进行说明,其他模块不再赘述。

隐患等级状态分析模块对辖区内隐患排查情况进行统计分析,形成统计图表,如图所示。

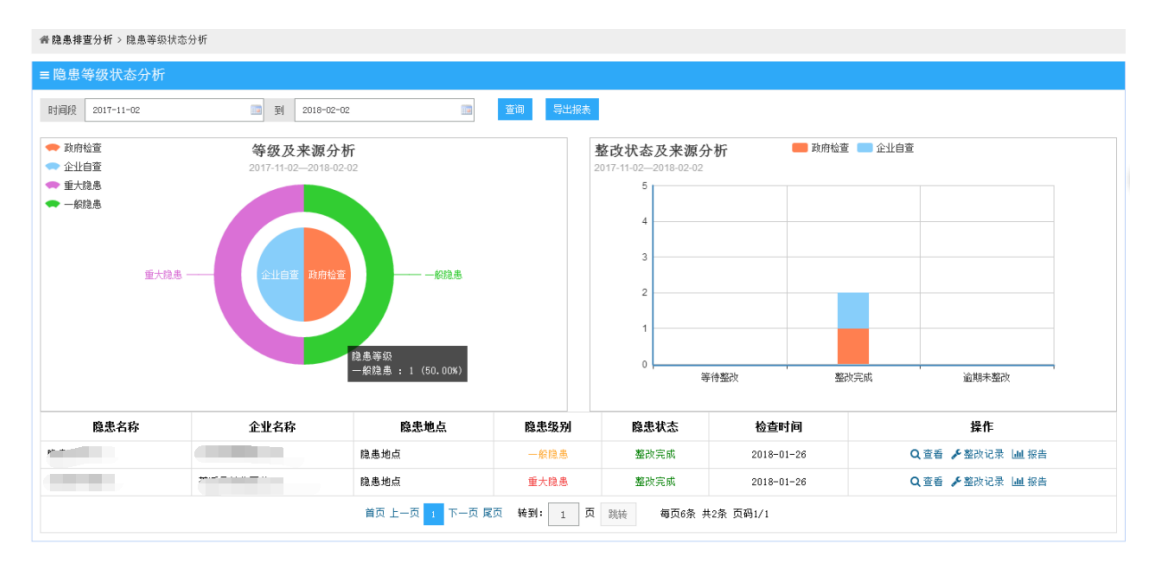

图-40770

在页面上方选择时间段,可查看对应时间段内隐患等级状态分析 情况,点击"导出报表"按钮,可将当前数据导出成报表。点击统计 表格内操作栏相关按钮,可查看对应内容。

#### 2.2.4.4.1.4. 重大危险源分析

重大危险源分析包含对危险化学品行业、工贸行业、普通监管行 业、挂牌重大危险源、重大危险源未上报情况进行统计分析,形成统 计图表进行展示。操作方式与"隐患排查分析"基本一致,此处不再 赘述。

#### 2.2.4.4.1.5. 应急救援分析

应急救援分析包含应急队伍分析、应急专家分析、周边资源分析、 应急救援综合分析等功能模块,操作方式基本一致。故此处使用说明 以"救援队伍分析"模块为例进行说明,其他模块不再赘述。

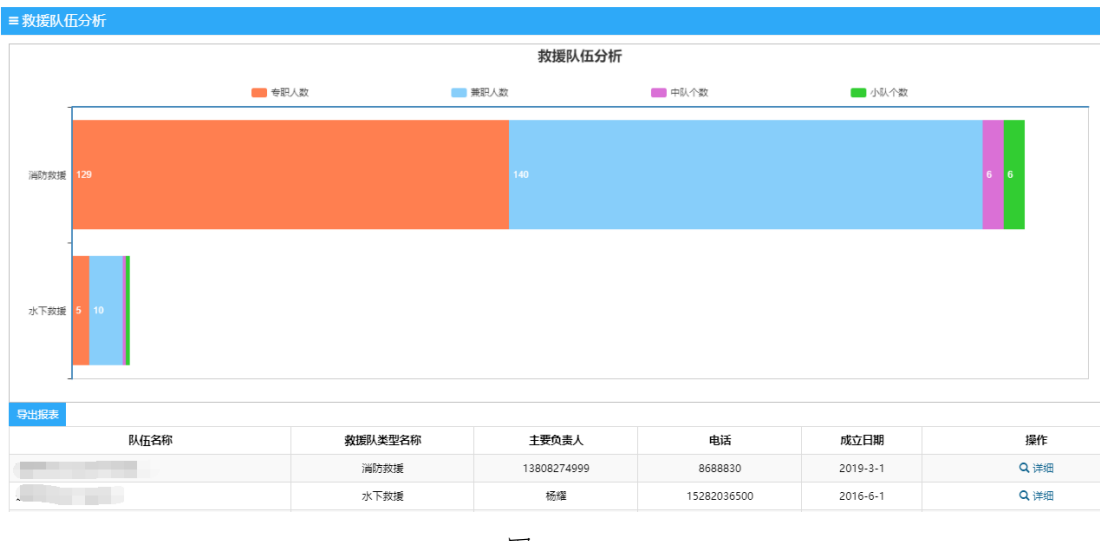

图-408

本模块对救援队伍情况进行分析,形成统计图表。点击统计表上 方"导出报表"按钮,可导出救援队伍分析情况成报表,点击操作栏 中"详细"按钮,可查看该救援队伍详细信息。

### 2.2.4.4.1.6. 企业人员分析

本模块对辖区内各企业人员情况进行统计分析,形成统计图表; 点击右侧下拉条或向下滚动鼠标,可查看完整内容。

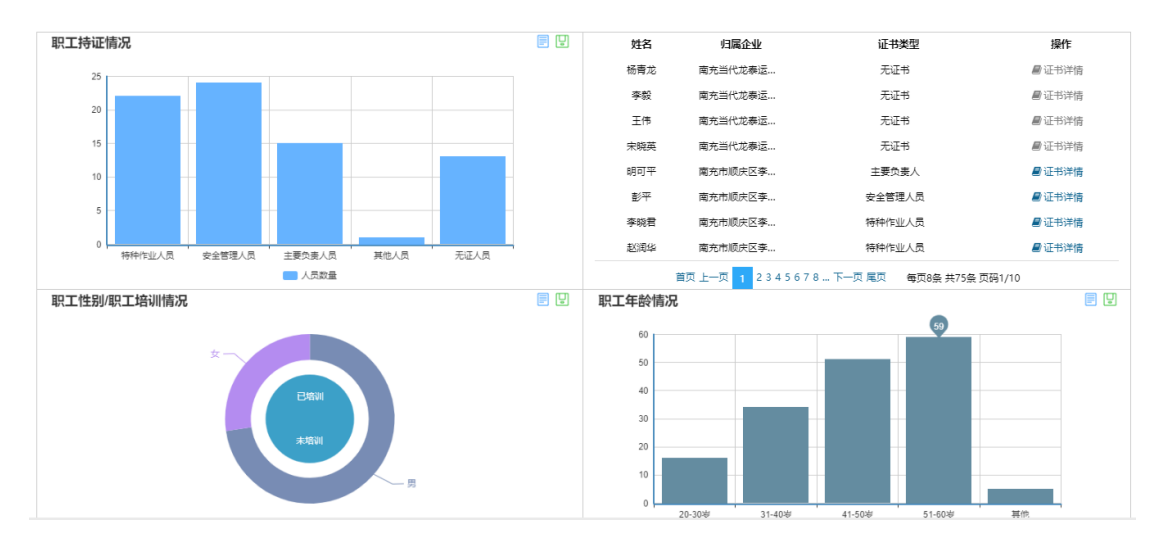

| 图-40971 |  |
|---------|--|
|---------|--|

点击表格中操作栏内按钮,可进行对应操作。

## 2.2.4.4.1.7. 职业卫生分析

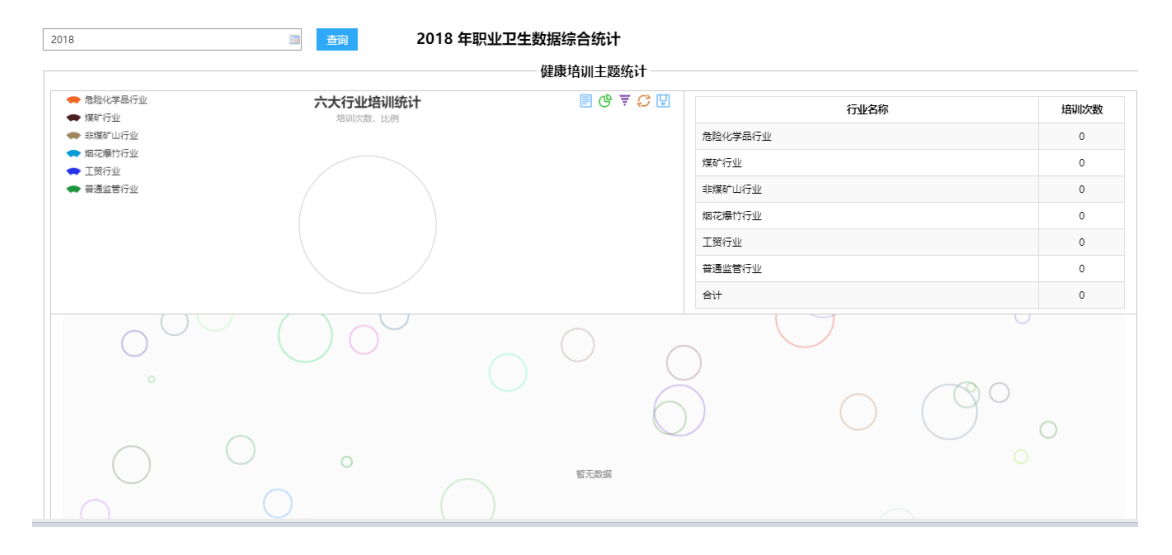

图-410

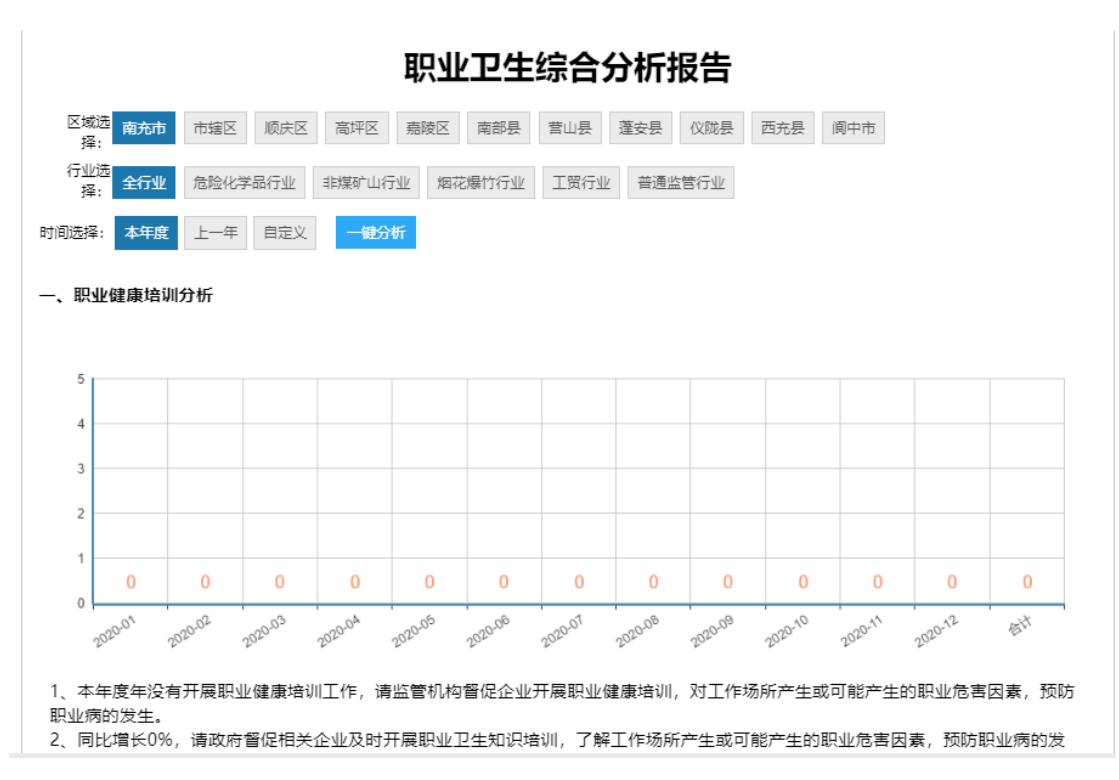

本模块通过图表形式展现职业卫生分析数据。

图-411

# 2.2.4.4.1.8. 企业事故分析

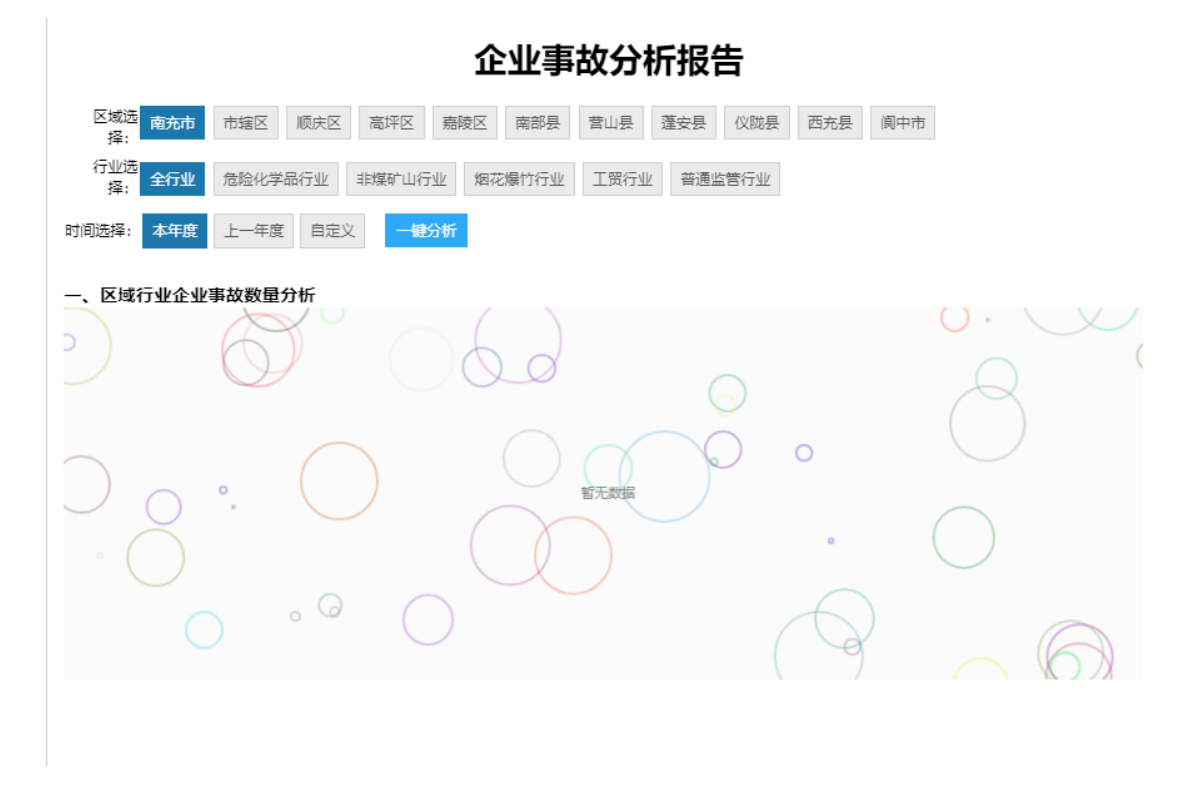

图-412

本模块通过图表形式展现企业事故分析数据。

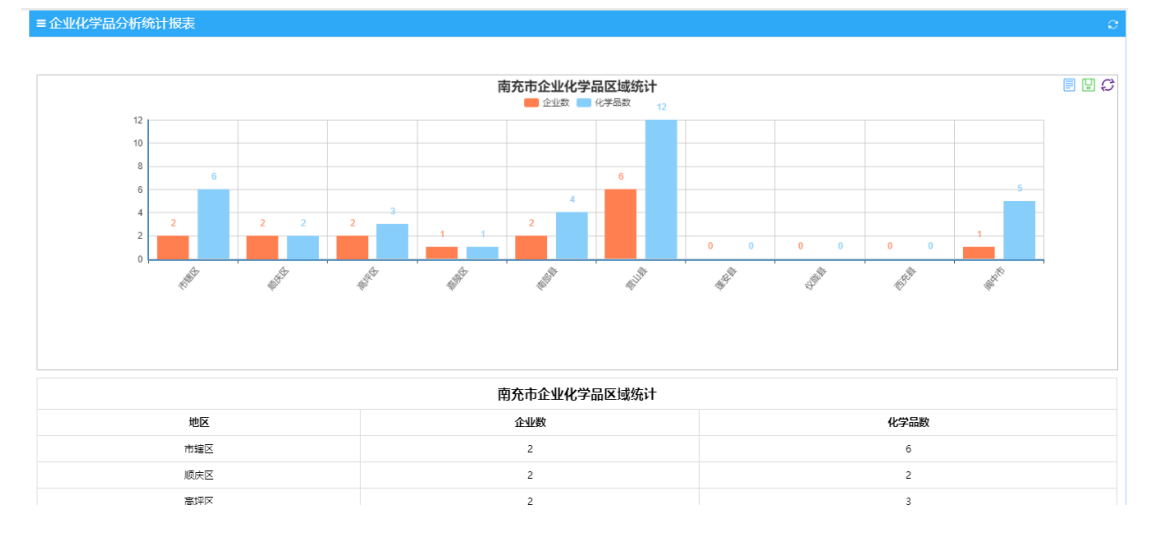

# 2.2.4.4.1.9. 企业化学品分析

本模块通过图表形式展现企业化学品相关数据。

图-413

### 2.2.4.4.1.10. 行政执法分析

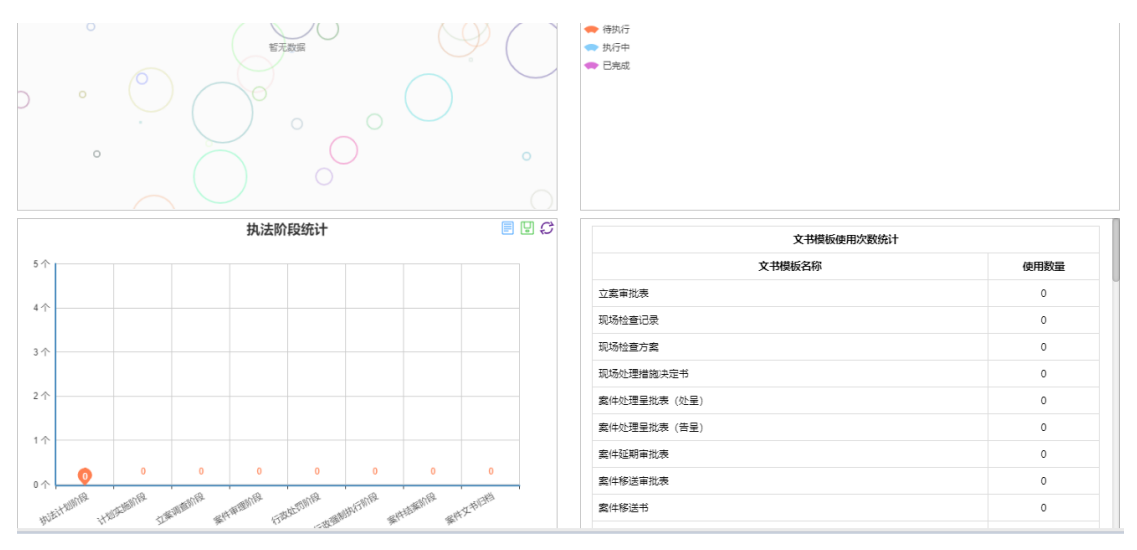

图-414

本模块通过图表形式展现行政执法分析相关数据。

# 2.2.4.4.1.11. 设备设施统计

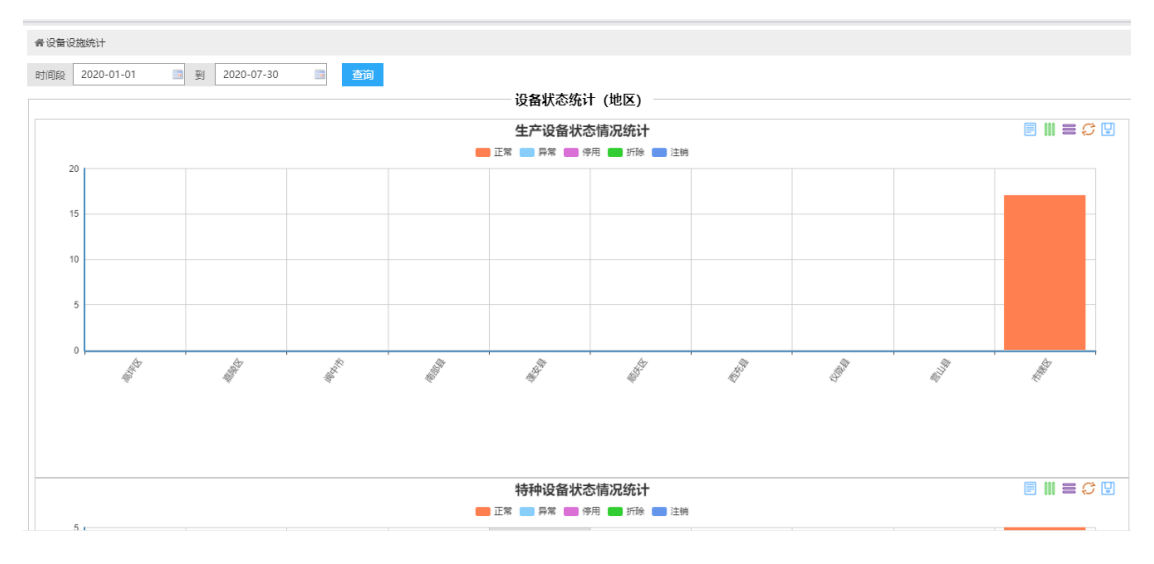

图-415

本模块通过图表形式对设备设施数据进行统计。

## 2.2.4.4.1.12. 设备设施分析

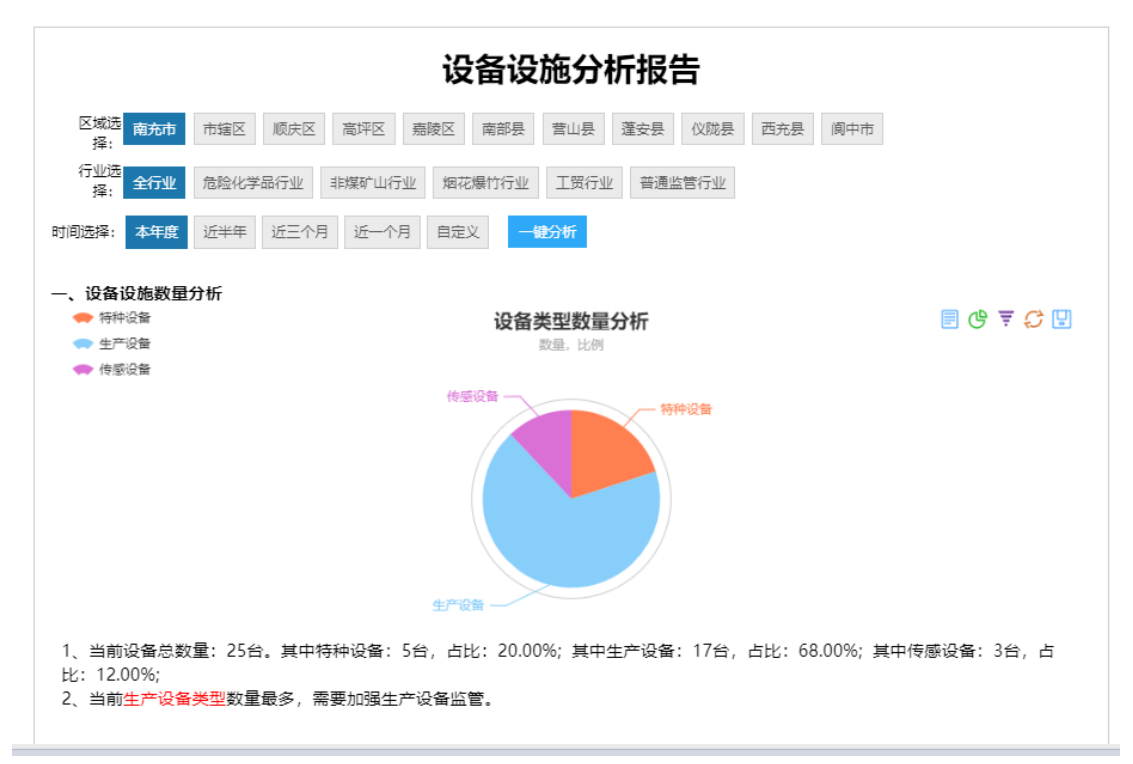

图-416

本模块通过图表形式展现设备设施分析报告数据。

2.2.4.4.1.13. 安全生产看板

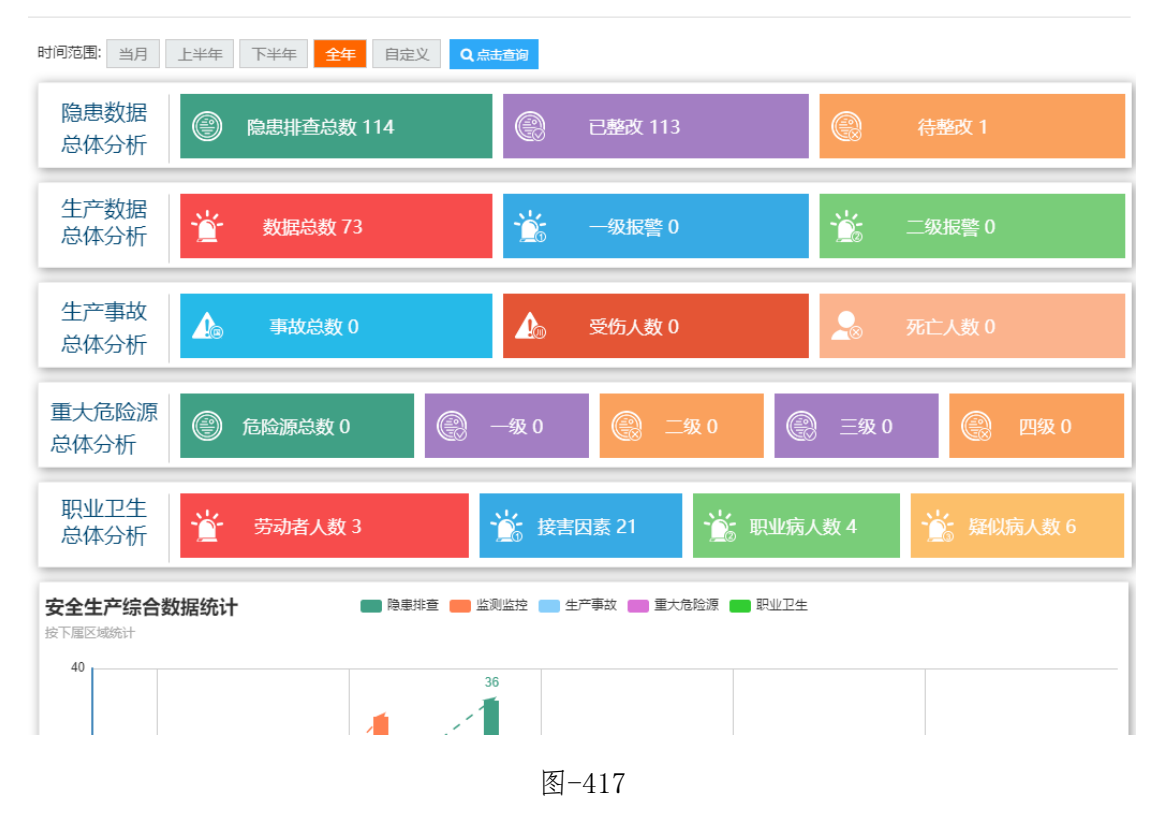

本模块通过图表形式展现安全生产相关数据。

# 2.2.4.4.2. 综合台账信息系统

| 受工作任<br>务: |                    | 1              |
|------------|--------------------|----------------|
| 警应用        | 1 指挥救援应用 2         | 山山 决策支持应用      |
|            | (综合决策分析系统)(综合台账信息系 | 統 综合预警分析 知识库管理 |
|            | 查看数据表              | 企业行业分布         |
|            |                    |                |

图-418

在系统首页点击图中①"决策支持应用",再点击图中②"综合 台账信息系统",即可进入对应的管理界面。

| 南充市应急管理约                                | 综合信息平台          | —综合台账信息系统            |
|-----------------------------------------|-----------------|----------------------|
| □ 単 単 単 単 単 単 単 単 単 単 単 単 単 単 単 単 単 単 単 | 📥 成都市 阴 东北风 风   | 力1级 温度: 24℃ 湿度: 100% |
| ₩ 安全生产台账                                | 开始日期 2020-07-01 | □□ 结束日期              |
| 田 应急综合台账                                |                 |                      |
| Ⅲ 综合信息简报                                | 序号              | 属地                   |
|                                         | 1               | 南充市                  |
|                                         | 2               | 市辖区                  |
|                                         | 3               | 顺庆区                  |
|                                         | 图-419           |                      |

综合台账信息系统包含安全生产台账、应急综合台账、综合信息简报等功能模块。

## 2.2.4.4.2.1. 安全生产台账

本模块与"2.2.4.1.2.14.综合台账"操作基本一致。

T市 阴 东北风 风力1级 温度: 24℃ 湿度: 100% 空气质量指数: 优 PM10: 36µg/m<sup>3</sup> PM2.5: 29µg/m<sup>3</sup> 温

2.2.4.4.2.2. 应急综合台账

待对接(建设)。

### 2.2.4.4.2.3. 综合信息简报

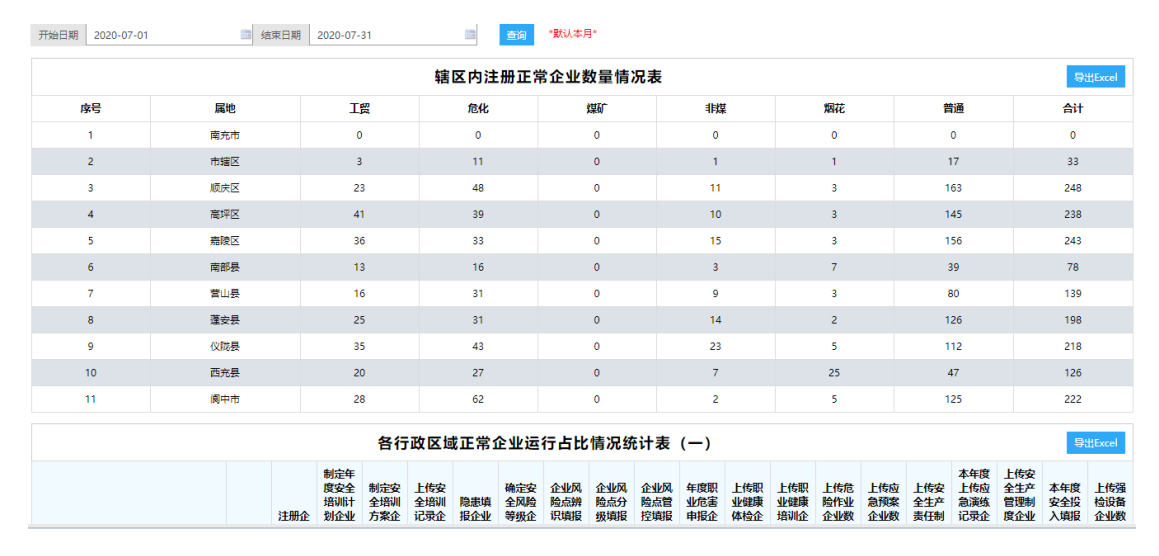

图-420

本模块与通过图表形式展现辖区内注册正常企业数量、各行政区 域正常企业运行占比情况、各行政区域正常企业数量运行情况、各行 业内正常企业主要安全生产指标占比、正常企业运行情况、应急委登 录、操作平台信息等数据,可以将这些数据进行导出 Excel 文件进行 查看。

## 2.2.4.4.3. 综合预警分析

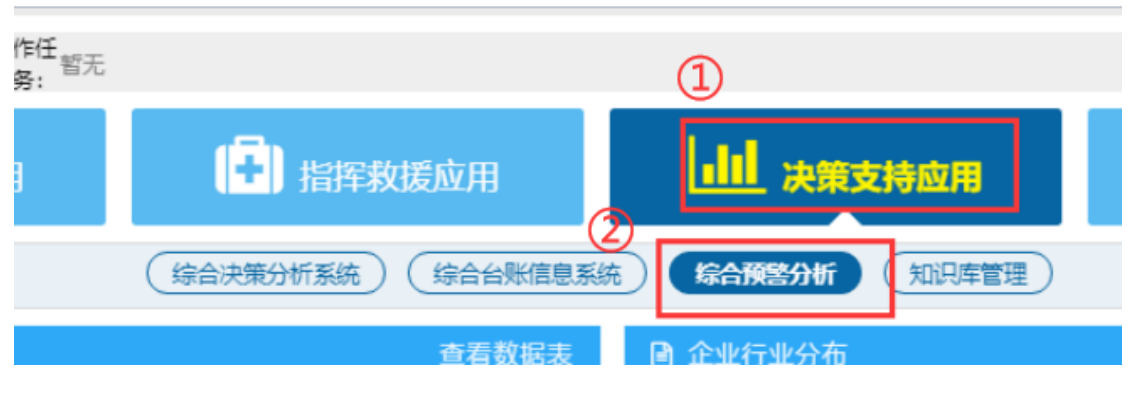

图-421

在系统首页点击图中①"决策支持应用",再点击图中②"综合 预警分析",即可进入对应的管理界面。

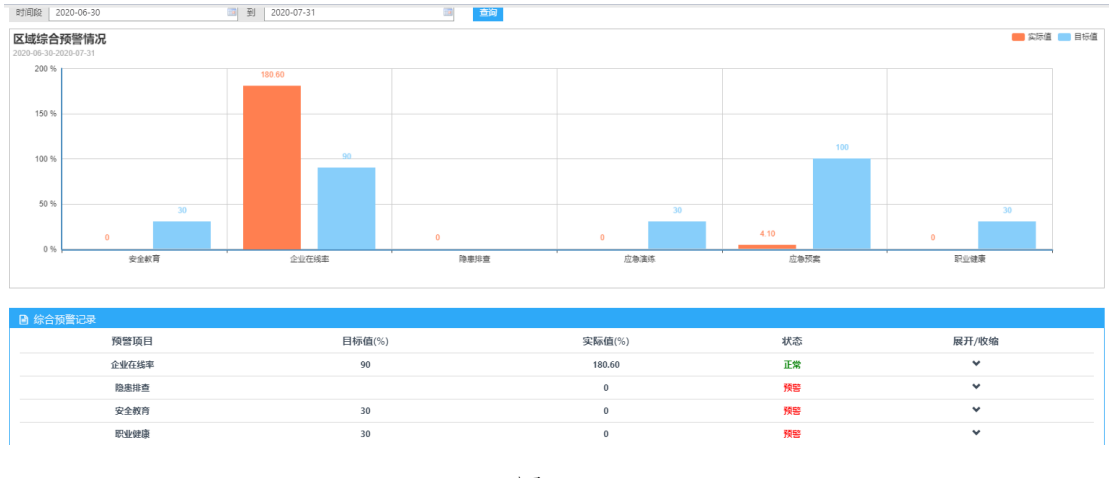

图-422

本模块通过图表形式展现区域综合预警分析、综合预警记录、企业预警记录等数据。

2.2.4.4.4.知识库管理

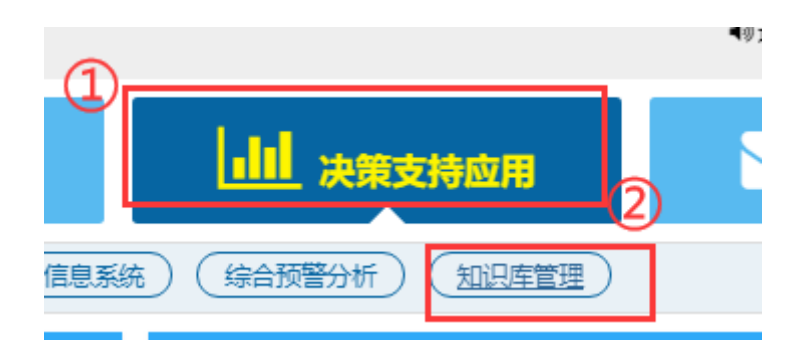

图-423

在系统首页点击图中①"决策支持应用",再点击图中②"知识 库管理",即可进入对应的管理界面。

| 南充市应急管理        | 综合信息平台 <sub>一知识库管理</sub>              |
|----------------|---------------------------------------|
| □ 监控模式 Ш 综合态势  | <b>▲ 成都市</b> 阴 东北风 风力1级 温度: 24℃ 湿度: 1 |
| <b>圖</b> 应急知识库 | 脅应急知识库                                |
| <b>查</b> 安全知识库 | ■知识类型列表 3                             |
|                | 暂无知识类型                                |
|                |                                       |

图-424

知识库管理包含应急知识库和安全知识库等功能模块

## 2.2.4.4.4.1. 应急知识库

| 脅应急知识库    |                         |                |      |
|-----------|-------------------------|----------------|------|
| ■知识类型列表 😋 | ■ 救援知识库管理               |                | 0    |
| 智无知识类型    | 知识标题 请输入知识标题 查询         |                |      |
|           | ●新増应急救援知识库信息            |                |      |
|           | 知识标题                    | 附件操作           | 操作   |
|           | 智无应急救援知识                | fr<br>中        |      |
|           | 首页上一页 1 下一页尾页 转到: 1 页 跳 | · 每页10条 共0条 页码 | B1/1 |

图-425

本模块包含行业类型、新增操作规程信息、操作规程信息、附件操作与相关操作。

### 2.2.4.4.4.2. 安全知识库

### 2.2.4.4.4.2.1. 法律法规

| 番 安全知识摩 > 法律法规 |                |          |               |         |                  |                   |
|----------------|----------------|----------|---------------|---------|------------------|-------------------|
| ■法律级别 C        | ≡ 法律制度         |          |               |         |                  | 6                 |
| 全部             | 法律名称 请输入法律名称   | 法律级别 请选择 | ٣             | 时效状态 请进 | ·择 *             | <b>E</b>          |
| 宪法             | ● 新燈法律         |          |               |         |                  |                   |
| 法律             | 法律名称           | 頒布单位     | 法律级别          | 时效状态    | 附件操作             | 操作                |
| 法规             | 小型露天采石场安全管理与监督 | 国家安监总局   | 规章            | 有效      | (3) ≛⊤≋          | (4) Q 详細 2 編構 金剛除 |
| 规章             | 煤矿重大生产安全事故隐患判定 | 国家安监总局   | 规章            | 有效      | <b>≛</b> 下载      | Q、详细 2/编辑 窗 删除    |
| #苏林文件 (1)      | 关于进一步完善安全生产监管体 | 四川省安委会   | 规范性文件         | 有效      | 土下载              | Q,详细 🖋编辑 面删除      |
|                | 关于进一步规范煤矿建设项目管 | 四川省安监局等  | 规范性文件         | 有效      | ▲ 下载             | Q,详细 🖋编辑 會 删除     |
|                | 关于进一步明确矿井关闭监管职 | 中央编办     | 规范性文件         | 有效      | ▲ 下载             | Q 详细 🖋编辑 面 删除     |
|                | 关于职业卫生监管部门职责分工 | 中央编办     | 规范性文件         | 有效      | 土下载              | Q,详细 🖋编辑 面删除      |
|                | 国务院办公厅关于加快煤层气( | 国务院办公厅   | 规范性文件         | 有效      | ▲ 下载             | Q,详细 🖋编辑 會 删除     |
|                | 国务院办公厅关于加强煤炭行业 | 国务院办公厅   | 规范性文件         | 有效      | <b>≛</b> 下载      | Q 详细 🖋编辑 窗 删除     |
|                | 中华人民共和国矿山安全法   | 全国人大常委会  | 法律            | 有效      | 土下载              | Q 详细 🖋 编辑 画 删除    |
|                | 生产经营单位安全培训规定   | 国家安监总局   | 规章            | 有效      | <b>≛</b> 下载      | Q 详细 🖋 编辑 面 删除    |
|                |                | 首页上一页 1  | 2345下一页尾页 转到: | 1 页 跳转  | 每页10条 共45条 页码1/5 |                   |

图-42672

点击图中①处菜单,可切换法律级别;在图中②处,输入查询条件,可查询相关法律法规;点击图中③处"下载"按钮,可下载保存 该条法律法规;点击图中④处操作栏内"详细"按钮,可查看该条法 律法规详细内容,如下图,点击"编辑"按钮,可对该条法律法规进 行编辑修改,如下图;点击"删除"即可删除该条法律法规。

| 查看法律详细  |               |                 | ×           |
|---------|---------------|-----------------|-------------|
| 法律名称:   | 仓库防火安全管理规则    | 发文号:            | 公安部6号令      |
| 法律级别:   | 部门规章          | 时效状态:           | 有效          |
| 监管类型:   | 防火领域          | 颁布单位:           | 公安部         |
| 颁布日期:   | 1990年03月22日   | 实施日期:           | 1990年04月10日 |
|         | 法律内容 附件名称:仓库防 | 沙安全管理规则.doc 🛓 ັ | 载           |
| 第一章 总 则 |               |                 | <b>^</b>    |
| 第二章 组织管 | 理             |                 |             |
| 第三章 储存管 | 理             |                 | E           |
| 第四章 装卸管 | 理             |                 |             |
| 第五章 电器管 | 理             |                 |             |
| 第六章 火源管 | 理             |                 |             |
|         | ×             |                 |             |

图-42773

|                                  | 仓库防火安全管理规则      | 发文号:        | 公安部6号令                               |
|----------------------------------|-----------------|-------------|--------------------------------------|
| 法律级别:                            | 规章              | 时效状态:       | 有效                                   |
| 监管类型:                            | 防火领域            | 颁布单位:       | 公安部                                  |
| 颁布日期:                            | 1990-03-22      | 实施日期:       | 1990-04-10                           |
|                                  | 1874<br>UA + 26 | ·⊟•│≛• ₹• ‡ | <ul> <li>● 自定义标器 • 段潛格式 •</li> </ul> |
| ¥₄   ▼ <del>7 5</del><br>第一章 总 则 |                 |             |                                      |
|                                  | 管理              |             |                                      |
| 第二章 组织管<br>第三章 储存管               | 管理              |             |                                      |

图-428

标准规范、操作规程、安全制度、重要文件模块功能与 "2.2.4.4.4.2.1.法律法规"基本一致。

# 2.2.4.5. 政务管理应用

政务管理应用包含交流互动、短信群发平台、通知公告、系统管 理四个子模块。

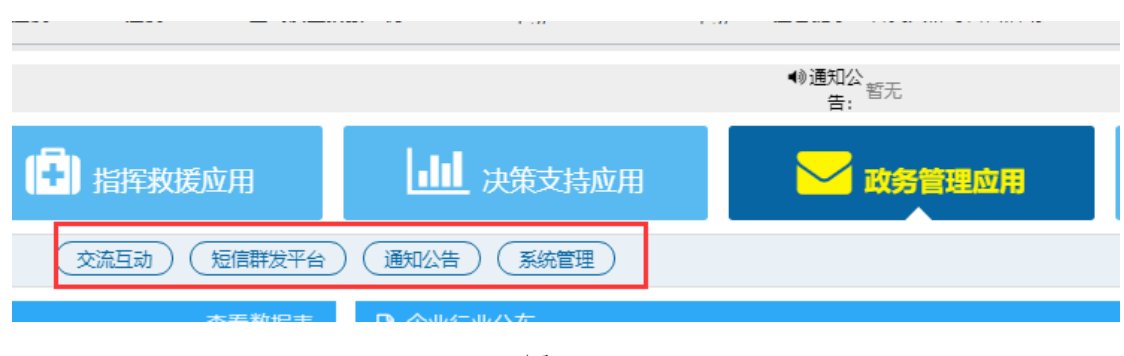

图-429

# 2.2.4.5.1. 交流互动

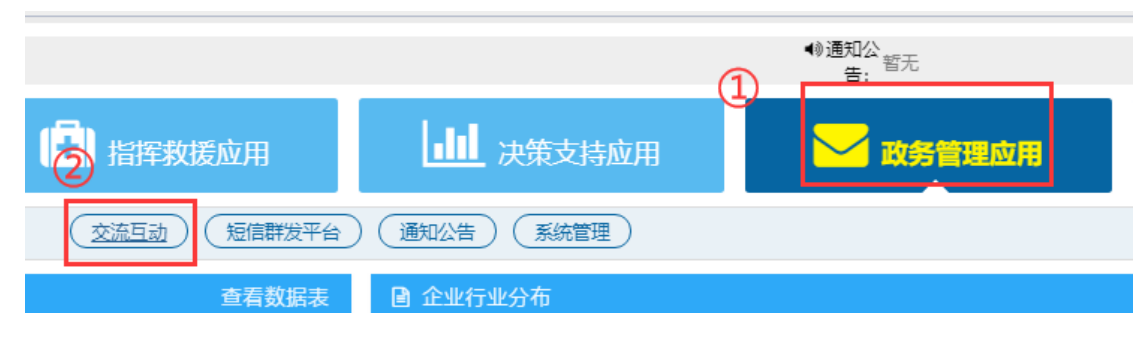

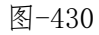

在系统首页点击图中①"政务管理应用",再点击图中②"交流 互动",即可进入对应的管理界面。

| 南充市应急管理综合信息平台——交流互动 |                                |  |  |  |  |  |  |  |  |
|---------------------|--------------------------------|--|--|--|--|--|--|--|--|
| □ 监控模式 □ 综合态势       | ▲ 成都市 阵雨 北风 风力1级 温度: 26℃ 湿度: 1 |  |  |  |  |  |  |  |  |
| ☑ 投诉管理              | <b>脅</b> 投诉管理                  |  |  |  |  |  |  |  |  |
| ▼ 举报管理              | ■投诉管理                          |  |  |  |  |  |  |  |  |
| 留言管理                | 投诉来源 全部                        |  |  |  |  |  |  |  |  |
| 咨询管理                | 投诉人      手机号码                  |  |  |  |  |  |  |  |  |
|                     |                                |  |  |  |  |  |  |  |  |
|                     |                                |  |  |  |  |  |  |  |  |

图-431

交流互动包含投诉管理、举报管理、留言管理、咨询管理等功能 模块。

#### 2.2.4.5.1.1. 投诉管理

| <b>者</b> 投诉管理 |                                           |    |      |      |      |    |  |  |
|---------------|-------------------------------------------|----|------|------|------|----|--|--|
| ■ 投诉管理        |                                           |    |      |      |      | 0  |  |  |
| 投诉來源 全部       | 投減來源 全部 • 查知                              |    |      |      |      |    |  |  |
| 投诉人           | 手机号码                                      | 邮箱 | 投诉来源 | 审核状态 | 投诉时间 | 操作 |  |  |
|               | <b>新无论运用</b>                              |    |      |      |      |    |  |  |
|               | 高页上一页 1 下一页 尾页 韩弼: 1 页 测时 每页10条 共0条 页码1/1 |    |      |      |      |    |  |  |

图-432

本模块包括投诉人、手机号码、邮箱、投诉来源、审核状态、投诉时间等信息,并提供相关操作。

#### 2.2.4.5.1.2. 举报管理

| <b>希</b> 举报管理                             |              |    |      |      |            |                                  |  |  |  |
|-------------------------------------------|--------------|----|------|------|------------|----------------------------------|--|--|--|
| ■举报管理                                     | = 举报管理 ②     |    |      |      |            |                                  |  |  |  |
| 举报来源 全部                                   | 帯振来源 全部 ▼ 西府 |    |      |      |            |                                  |  |  |  |
| 举报人                                       | 手机号码         | 邮箱 | 举报来题 | 审核状态 | 举报时间       | 操作                               |  |  |  |
| 匿名                                        | 18200357901  |    | 公众   | 待审核  | 2018-01-25 | Q,详细 // 审核 // 回复 自删除 // 公开 // 亚顶 |  |  |  |
| 首页上一页 1 下一页 尾页 铁钥: 1 页 影钟 每页10条 共1条 页码1/1 |              |    |      |      |            |                                  |  |  |  |

图-433

本模块包括举报人、手机号码、邮箱、举报来源、审核状态、举报时间等信息,并提供详细、审核、回复、删除、公开与置顶等操作。

## 2.2.4.5.1.3. 留言管理

| · 留言答理 · · · · · · · · · · · · · · · · · · · |             |             |      |      |            |                                  |  |  |  |  |
|----------------------------------------------|-------------|-------------|------|------|------------|----------------------------------|--|--|--|--|
| 業業業務                                         |             |             |      |      |            |                                  |  |  |  |  |
| 留言人                                          | 手机号码        | 10.83       | 留言来题 | 审核状态 | 留言时间       | 操作                               |  |  |  |  |
| 1                                            | 18200357901 | 1123@qq.com | 公众   | 待审核  | 2018-11-23 | Q、详细 2/ 审核 2/ 回复 自删除 2/公开 2/ 重顶  |  |  |  |  |
| 1                                            | 18200357901 | 1123@qq.com | 公众   | 待审核  | 2018-11-23 | Q.详细 2/审核 2/回复 自删除 2/公开 2/20顶    |  |  |  |  |
| 匿名                                           | 18200357901 |             | 公众   | 待审核  | 2018-01-25 | Q.详细 // 审核 // 回复 自删除 // 公开 // 查顶 |  |  |  |  |
| 首页上一页 1 下一页 尾页 转野: 1 页 即时 每页10条共3条页码1/1      |             |             |      |      |            |                                  |  |  |  |  |

图-434

本模块包含留言人、手机号码、邮箱、留言来源、审核状态、留 言时间等信息,并包括详细、审核、回复、删除、公开、置顶等操作。

## 2.2.4.5.1.4. 咨询管理

| 書 咨询管理  |                                           |      |      |      |      |    |  |  |  |
|---------|-------------------------------------------|------|------|------|------|----|--|--|--|
| ■咨询管理   |                                           |      |      |      |      | c  |  |  |  |
| 咨询来源 全部 | Ŧ                                         | 查询   |      |      |      |    |  |  |  |
| 咨询人     | 手机号码                                      | AFRE | 咨询来源 | 审核状态 | 咨询时间 | 操作 |  |  |  |
|         | 解无测电压品                                    |      |      |      |      |    |  |  |  |
|         | 首页上一页 1 下一页 尾页 转到: 1 页 即时 每页10条 共0条 页码1/1 |      |      |      |      |    |  |  |  |

本模块包括咨询人、手机号码、邮箱、咨询来源、审核状态、咨询时间等信息,并提供相关操作。

# 2.2.4.5.2. 短信群发平台

|                 |            | ¶♥週和公 暫无<br>告: |
|-----------------|------------|----------------|
| + 指挥救援应用 2      | 山山 决策支持应用  | ① 政务管理应用       |
| (交流互动) (短信群发平台) | 通知公告(系统管理) |                |

图-436

在系统首页点击图中①"政务管理应用",再点击图中②"短信 群发平台",即可进入对应的管理界面。

短信发送:

| 会短信管理> 短信     | 超微音语》 知道武法                                                         |     |     |                    |                  |  |  |  |  |  |
|---------------|--------------------------------------------------------------------|-----|-----|--------------------|------------------|--|--|--|--|--|
| ■ 短信发送记       | - 阿信发送记录                                                           |     |     |                    |                  |  |  |  |  |  |
| 关键字 请能入关键字 會員 |                                                                    |     |     |                    |                  |  |  |  |  |  |
| ● 发送短信        |                                                                    |     |     |                    |                  |  |  |  |  |  |
| 操作人           | 短信内容                                                               | 收信人 | 接收号 | 发送时间               | 发送结果             |  |  |  |  |  |
| 演示            | 费单位还存在未处理的按警记录,请及时处理,特此提醒。                                         | 王国瑞 |     | 2020/3/26 10:33:26 | 发送失败,短信接口未<br>开启 |  |  |  |  |  |
| 演示            | 信单位还存在未处理的报警记录,请及时处理,特此提醒。<br>———————————————————————————————————— | 江大源 |     | 2020/3/26 10:33:26 | 发送失败,短信接口未<br>开启 |  |  |  |  |  |
|               |                                                                    |     |     |                    |                  |  |  |  |  |  |

图-437

点击发送短信按钮:

| 发送短信                                                                                                    |                                                     | ×      |
|----------------------------------------------------------------------------------------------------|-----------------------------------------------------|--------|
| <ul> <li>次急联络网 下级机构</li> <li>● 南东市应急管理局         <ul> <li>● 南东市应急管理局</li> <li>● 值班值守通讯录</li> <li>● 应急常用通讯录</li> <li>● 应急常用通讯录</li> <li>● 应急尔用通讯录</li> <li>● 应急小组</li> <li>● 应急小组</li> <li>● 应急机构</li> <li>● 数援队伍</li> <li>● 数援队伍</li> <li>● 常用工作电话</li> <li>● 顺庆区应急管理局</li> </ul> </li> </ul> | 管辖企业 预答企业 指定企业       ● 选择     单位名称     联系人     联系电话 | (60字内) |
| - 值班值守通讯录<br>- 立急常用通讯录<br>- 重点企业通讯录<br>- 重点企业通讯录<br>- 重点企业通讯录<br>- 面班值守通讯录<br>- 直班值守通讯录<br>- 重点个业通讯录<br>- 面近值守通讯录<br>- 重点个业通讯录<br>- 重点个业量示录<br>- 重点个业量示录<br>- 重点个业量示录                                                                                                    |                                                     | XXX    |

图-438

在通讯录中点击选择需要收到短信的人后编辑短信,完成后点击发送按钮即可。

# 2.2.4.5.3. 通知公告

|                |          | • <sup>•</sup> ··································· |
|----------------|----------|----------------------------------------------------|
| 1 指挥救援应用       |          | ① 🗾 政务管理应用                                         |
| (交流互动) (短信群发平台 |          |                                                    |
| 查看数据表          | 🛯 企业行业分布 |                                                    |

图-439

在系统首页点击图中①"政务管理应用",再点击图中②"通知 公告",即可进入对应的管理界面。

| 南充市应急管理综合信息平台 <sub>一通知公告</sub> |      |              |  |  |  |  |  |
|--------------------------------|------|--------------|--|--|--|--|--|
| □□ 监控模式 □□ 绐                   | 综合态势 |              |  |  |  |  |  |
| ☞ 发布公告                         |      | 脅发布公告        |  |  |  |  |  |
| ☑ 接收公告                         |      | ■发布公告        |  |  |  |  |  |
|                                |      | 通知标题 请输入通知标题 |  |  |  |  |  |
|                                |      | ●发布公告        |  |  |  |  |  |
|                                |      | 通知标题         |  |  |  |  |  |
|                                |      |              |  |  |  |  |  |
|                                |      |              |  |  |  |  |  |

图-440

通知公告包含发布公告和接收公告等功能模块。

# 2.2.4.5.3.1. 发布公告

| 番 发布公告       |        |       |            |        |              |                                                  |  |  |  |  |
|--------------|--------|-------|------------|--------|--------------|--------------------------------------------------|--|--|--|--|
| ■发布公告        |        |       |            |        |              |                                                  |  |  |  |  |
| 通知标题 请输入通知标题 |        | 語合    | 星度 全部      | ¥      | 公告状态 全部      | ▼ <b>1</b> ● ● ● ● ● ● ● ● ● ● ● ● ● ● ● ● ● ● ● |  |  |  |  |
| ●发布公告        | ● 繁荣公開 |       |            |        |              |                                                  |  |  |  |  |
| 通知标题         | 通知类型   | 发布人   | 業急程度       | 状态     | 发送时间         | 提作                                               |  |  |  |  |
| 111          | 通知     | 小李    | 普通         | 草稿     |              | Q 查看接收信息 Q 详细 🖌 编辑 🟫 撒锅 自制除                      |  |  |  |  |
| 11222        | 通知     | 小李    | 普通         | 草稿     |              | Q 查看接收信息 Q 详细 🖌 编辑 🖴 撤销 自制除                      |  |  |  |  |
| 215          | 通知     | 小李    | 普通         | 已撤回    |              | Q.查看接收信息 Q.详细 2/编辑 10/撤销 自删除                     |  |  |  |  |
| 测试下级机构用户     | 通知     | 小李    | 普通         | 已发布    | 2018-05-22   | Q.查看接收信息 Q.详细 ✔ 编辑 \$1 激消 含删除                    |  |  |  |  |
| 测试本单位用户      | 通知     | 小李    | 普通         | 已发布    | 2018-05-22   | Q 查看接收信息 Q 详细 🖌 编辑 🐂 撤销 自删除                      |  |  |  |  |
|              |        | 首页 上一 | -页 1 下页 尾页 | 转到: 1页 | 訓神 每页10条 共5条 | 页码1/1                                            |  |  |  |  |

图-441

本模块包括通知标题、通知类型、发布人、紧急程度、状态、发 送时间等信息,并提供发布公告、查看接受信息、详细、编辑、撤销、 删除等功能。

## 2.2.4.5.3.2. 接收公告

| ≡接收公告                                    |                                      |      |      |      |      | 0  |  |  |  |
|------------------------------------------|--------------------------------------|------|------|------|------|----|--|--|--|
| 发送日期 请选择开始日期                             | ···································· | 日本の  |      |      |      |    |  |  |  |
| 通知标题                                     | 通知类型                                 | 发布单位 | 发送时间 | 紫急程度 | 是否查看 | 操作 |  |  |  |
|                                          | 银元组头信息                               |      |      |      |      |    |  |  |  |
| 首页 上一页 1 下一页 尾页 转到: 1 页 影神 每页10条共0条页码1/1 |                                      |      |      |      |      |    |  |  |  |

本模块包含通知标题、通知类型、发布单位、发送时间、紧急程度、是否查看等信息与相关操作。

## 2.2.4.5.4. 系统管理

|             |          | ■》通知公<br>告: |
|-------------|----------|-------------|
| 1 指挥救援应用    |          | 政务管理应用      |
| 交流互动 短信群发平台 |          |             |
| 杏芳数捉主       | ▶ 企业行业会东 |             |

图-443

在系统首页点击图中①"政务管理应用",再点击图中②"系统 管理",即可进入对应的管理界面。

#### 2.2.4.5.4.1. 政府机构信息

| ■政府机构信息               |                                                                                                    |                                                                                                    | 0                                 |
|-----------------------|----------------------------------------------------------------------------------------------------|----------------------------------------------------------------------------------------------------|-----------------------------------|
| 机构名称:                 | 南充市应急管理局                                                                                                    | 机构级别:                                                                                                    | 市级政府                              |
| 机构代码:                 | 51050202000100                                                                                                    | 机构类型:                                                                                                    | 党政机关                              |
| 机构联系人:                | 肖小角                                                                                                    | 联系电话:                                                                                                    | 0817-2667099                      |
| 机构传真号:                | 0817-2667099                                                                                                    | 机构地址:                                                                                                    | 南充市顺庆区涪江路19号市政务服务和资源交易服务中心4楼安监局窗口 |
| 机构进去                  | (七) 克里蓝智管整制原原面内展在 泡沫 了望上短阳的空空说得走在入其时间<br>(小) 克里金带老全生产宫管理法 空给全型所以一些帮助方全全市市法律 法规<br>(小) 克里金师老全生产宫管教育, 监督会全生产部品, 克曼生产经营单(<br>(十) 捐导, 防御全市安全生产控制的登工作。<br>(十) 捐导, 防御全市安全生产控制的登工作。 | 时设计、同时施上、同时投产使用借况。<br>育元、依法查处安全生产击法行为。<br>立主要负责人、安全生产管理人员的安全                                                                                                    | 资格和特种作业人员操作资格考核发送工作。              |
| <b>分布图</b><br>(2018年) |                                                                                                    | <ul> <li>         ・</li> <li>         ・</li></ul> | C 🗹                               |

图-444

当政府端登录系统后台后(特别是系统管理员),需进行系统管 理设置,包含机构信息管理,机构管理、部门管理、职务管理、角色 管理、用户管理、人员管理、权限管理、系统日志、文档编写格式、 中介机构管理、安委会成员单位管理等(政府端普通账号登陆无需对 此项进行管理)。 政府机构信息模块,主要展示当前登录的政府机构详细信息,包括机构名称、机构级别、机构代码、机构类型、机构联系人、联系电话、传真号、机构地址、机构描述和机构分布图等。

| 《系統管理》初內管理 |         |      |             |              |         |      |               |  |
|------------|---------|------|-------------|--------------|---------|------|---------------|--|
| ■机构管理列表    | ■机构管理列表 |      |             |              |         |      |               |  |
| ●新増机构 1    |         |      |             |              |         |      |               |  |
| 机构名称       | 机构级别    | 归属地区 | 联系电话        | 机构传真         | 管理员帐号   | 帐号状态 | 操作            |  |
| 1、顺庆区应急管理局 | 县级政府    | 顺庆区  | 13588888888 | 0817-8888888 | ncsqyjj | 正常   | 2 Q查看 ✔编辑 前删除 |  |
| 2、高坪区应急管理局 | 县级政府    | 高坪区  | 13588888888 | 0817-8888888 | ncgpyjj | 正常   | Q.查看 ✔编辑 前删除  |  |
| 3、嘉陵区应急管理局 | 县级政府    | 嘉陵区  | 13588888888 | 0817-3635063 | ncjlyjj | 正常   | Q.查看 ✔编辑 前删除  |  |
| 4、南部县应急管理局 | 县级政府    | 南部县  | 13588888888 | 0817-8888888 | nenbyjj | 正常   | Q.查看 ✔编辑 前删除  |  |
| 5、营山县应急管理局 | 县级政府    | 营山县  | 13588888888 | 0817-8888888 | ncysyjj | 正常   | Q.查看 ✔编辑 前删除  |  |
| 6、蓬安县应急管理局 | 县级政府    | 蓬安县  | 13588888888 | 0817-8888888 | ncpayjj | 正常   | Q.查看 ✔编辑 前删除  |  |
| 7、仪陇县应急管理局 | 县级政府    | 仪陇县  | 13588888888 | 0817-8888888 | ncylyjj | 正常   | Q.查看 ✔编辑 前删除  |  |
| 8、西充县应急管理局 | 县级政府    | 西充县  | 13588888888 | 0817-8888888 | ncxcyjj | 正常   | Q.查看 ✔编辑 前删除  |  |
| 9、阆中市应急管理局 | 县级政府    | 阆中市  | 13588888888 | 0817-8888888 | nclzyjj | 正常   | Q 查看 ✔编辑 前删除  |  |

2.2.4.5.4.2. 机构管理

图-445

机构管理模块,即对辖区内安监机构进行管理。可添加或编辑本 机构下属安监机构,对其机构名称、机构级别、归属地区、联系电话、 机构传真、管理员账号和账号状态等进行管理。

点击①处"新增机构按钮"可新增辖区安监机构;点击②处操作 栏内"查看"按钮,可查看该机构详细信息;点击"编辑"按钮,可 编辑该机构信息,如下图;点击"删除"按钮,可删除该机构相关信 息。

202

| 新增机构     |              |       | ×                   |  |  |  |
|----------|--------------|-------|---------------------|--|--|--|
| 机构父级:    | 当前登录机构       | 机构级别: | 请选择 ▼ 序号: 序号        |  |  |  |
| 归属地区:    | 请选择          | 机构坐标: | 请选择坐标 打开地图          |  |  |  |
| 机构名称:    | 请输入机构名称      | 机构类型: | 请输入机构类型             |  |  |  |
| 机构代码:    | 请输入机构代码      | 企业数量: | 请输入管理的企业数量 ( 纯数字 )  |  |  |  |
| 联系人:     | 请输入机构联系人     | 联系电话: | 请输入机构联系电话           |  |  |  |
| 机构传真:    | 请输入机构传真      | 机构地址: | 请输入机构地址             |  |  |  |
| 管理账号:    | 4-20位字母+数字组成 | 管理密码: | 6-20位字符(默认为:123456) |  |  |  |
| 机构描述:    |              |       |                     |  |  |  |
| 确认    关闭 |              |       |                     |  |  |  |

图-446

## 2.2.4.5.4.3. 科室管理

科室管理模块,主要对当前登录机构内部门进行管理,如下图所示:

| *  | 系统管理 > 科室管理   |            |           |  |  |  |
|----|---------------|------------|-----------|--|--|--|
|    | ■部门管理         |            |           |  |  |  |
| C  | 新增部门          |            |           |  |  |  |
|    | 部门名称          | 部门描述       | 操作        |  |  |  |
| 10 | D1、主要领导       | 主要领导       | ▶ 编辑 自删除  |  |  |  |
| 10 | 02、分管领导       | 分管领导       | ✔ 编辑 自删除  |  |  |  |
| 10 | 03、调研员 (副县级)  | 调研员 (副县级)  | ✔ 编辑 自删除  |  |  |  |
| 1  | 05、人事科        | 人事科        | ✔ 编辑 自删除  |  |  |  |
| 1  | 06、风险监测与综合减灾科 | 风险监测与综合减灾科 | ✔ 编辑 @ 删除 |  |  |  |

图-44774

点击图中"新增部门"按钮,即可新增部门,如下图;点击操作 栏中"编辑"按钮,可对当前部门进行编辑修改等,如下图;点击"删 除"按钮,可删除当前部门。

| 新增部门  |          | × |
|-------|----------|---|
| 父级部门: | 无父级      |   |
| 部门名称: | 请输入部门名称  |   |
| 部门描述: |          |   |
|       | 确认    关闭 |   |

图-44875

| 编辑部门信息 | ،                             | < |
|--------|-------------------------------|---|
| 父级部门:  | 无父级 ▼ 序号: 1                   |   |
| 部门名称:  | 协调指挥部                         |   |
| 部门描述:  | 负责安全生产事故灾难协调指挥,组织指导应急救援演习和训练。 |   |
|        | 确认    关闭                      |   |

图-449

# 2.2.4.5.4.4. 职务管理

职务管理模块,是对当前登录机构内职务进行管理,如下图所示:

| 职务管理                      |                    |             |
|---------------------------|--------------------|-------------|
| 网络名称 请输入职务名称              | 戦勢無法 海流入影響法        |             |
|                           |                    |             |
| 职务名称                      | 职务描述               | 操作          |
| 、局长                       | 负责局党组、行政全面工作       | 3 / 编辑 窗 删除 |
| 、局分管领导                    | 各分響副局长、总工、紀婚祖长党组成员 | ✔ 编辑 自删除    |
| 3、坎法支以长 网监察执法支以负责人(实职副具段) |                    |             |
| 、调研/副调研                   | 协助有关分营领导工作         | ▲ 编辑 自删除    |
| 、科长(主任或队长)                | 料室队负责人             | ✔ 编辑 自删除    |
| 、副科长(副主任或副队长)             | 料室队行政團限            | ✔ 编辑 自删除    |
| 、主任或副主任科员                 | 科级非领导职务            | ✔ 编辑 自删除    |
| 、科员                       | 普通干部               | ✔ 编辑 自删除    |
| 、副支队长                     | <b>副</b> 支队长(副科级)  | ✔ 编辑 自删除    |
| 0、综合室主任                   | 综合室主任(副科级)         | ▶ 编辑 會删除    |

图-45076

在图中①处输入职务名称或职务描述,可查询相关职务信息;在 图中②处点击"新增职务"按钮,可新增职务,如下图所示;在图中 ③处操作栏内点击"编辑"按钮,可编辑选中职务信息,如下图所示。

| 新增职务  |             | ×        |
|-------|-------------|----------|
| 职务序号: | 职务序号 提示:职务序 | 号越小排序越靠前 |
| 职务名称: | 职务名称        |          |
| 职务描述: | 职务描述        |          |
|       | 确认    关闭    |          |

图-45177

| 编辑职务    |                  | × |
|---------|------------------|---|
| 9       | 1 提示:职务序号越小排序越靠前 |   |
| , 职务名称: | 局长               |   |
| ] 职务描述: | 负责局党组、行政全面工作     |   |
|         | 确认 关闭            |   |

图-45278

## 2.2.4.5.4.5.人员管理

人员管理模块,是对当前登录机构人员进行管理,如图所示:

| 林志 福祉人法 (1) 新聞 - 新計算 ・ 秋志 香港草 ・ 人間対面 南古 - 新計算 ・ 人間対面 南古 - 新計算 ・ 人間対面 南古 - 新計算 ・ 日本 - 新計算 ・ 日本 - 新計算 ・ 日本 - 新計算 ・ 日本 - 日本 - 日本 - 日本 - 日本 - 日本 - 日本 - 日本 |   |
|----------------------------------------------------------------------------------------------------|---|
|                                                                                                    | _ |
| 姓名         性别         手机号码         最高空历         状态         入取日期         所属約つ         操作                                                                |   |
| ● ● ● ● ● ● ● ● ● ● ● ● ● ● ● ● ● ● ●                                                                                                    |   |
| ● 方 ● 在职 1990-01-01 行政审批科 Q.详细 # 頭條 含删除                                                                                                    |   |

图-453

点击图中①处,输入条件可查询相关人员信息;点击图中②处"新 增机构人员",可新增本机构人员,如下图;在图中③处,点击"详 细"按钮可查看该人员详细信息,点击"编辑"按钮,可编辑当前人 员信息;点击"删除"按钮,可删除当前人员信息。

| 身 新增机 | 构人员 |            |        |                | ×           |
|-------|-----|------------|--------|----------------|-------------|
|       | 姓名: | 请输入姓名 *性别: | ◉男◎女   | ★民族: 请选择 ▼     |             |
| *     | 状态: | 请选择 ▼ *学历: | 请选择  ▼ | *所属部门: 请选择部门名制 |             |
| *入职   | 日期: | 请选择时间      | *手机号码: | 请输入手机号码        | 上传头像        |
| 身份    | 证号: | 请输入身份证号    | 政治面貌:  | 请选择    ▼       | 出生日: 请选择时间通 |
| 毕业    | 院校: | 请输入毕业院校    | 家庭电话:  | 请输入家庭电话        | 」 工号: 请輸入工号 |
|       | 职务: | 请选择        | 参工日期:  | 请选择时间          | 籍贯: 请输入籍贯   |
| 个人    | 邮箱: | 请输入个人邮箱    | QQ号码:  | 请输入QQ号码        | 婚况: 请选择 ▼   |
| 家庭联   | 系人: | 请输入家庭联系人   | 家庭地址:  | 请输入家庭地址        |             |
|       |     |            | 确定     | 关闭             |             |

图-454

#### 2.2.4.5.4.6. 角色管理

角色管理模块,是对当前登录机构内角色进行管理,进行角色分 配等。如下图所示:

| 骨系统管理 > 角色管理                               |                     |                  |           |          |  |  |
|--------------------------------------------|---------------------|------------------|-----------|----------|--|--|
| ■角色列表                                      |                     |                  |           |          |  |  |
| 角色名称 请输入角色名称                               | 查询                  | 1                |           |          |  |  |
| <ul> <li>●新贈角色</li> <li>(2)</li> </ul>     |                     |                  |           |          |  |  |
| 角色名称                                       | 业务系统                | 涉及行业             | 角色描述      | 操作       |  |  |
| 政府用户                                       | 行政执法,应急管理,GIS信息,决策… | 普通监管行业【道路运输,大型游乐 | 政府信息中心管理员 | ✔ 编辑 自删除 |  |  |
| 首页 上一页 1 下一页 尾页 转到: 1 页 副時 每页10条 共1条 页码1/1 |                     |                  |           |          |  |  |

图-455

在图中①处,输入角色名称,可查询相关角色信息;点击图中② 处"新增角色"按钮,可新增角色,如下图;点击图中③处"编辑" 按钮,可对选中角色的权限进行及描述进行编辑,如下图;点击"删 除"按钮,可删除选中角色。

| 编辑角色  |                                                                                                    | × |
|-------|----------------------------------------------------------------------------------------------------|---|
| 角色名称: | 政府用户                                                                                                    |   |
| 角色描述: | 政府信息中心管理员                                                                                                    |   |
| 业务系统: | 企业信息         企业巡检         双重体系         行政管理         综合业务         行业管理           安全生产监管责任清单         安全生产网格化监管         监测点         风脸源         视频监管         感知数据 | 0 |
| 涉及行业: | fbbk l l l l l l l l l l l l l l l l l l                                                                                                    |   |
|       | 确认 关闭                                                                                                    |   |

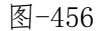

新增角色时,"业务系统"选择栏,点击选择相关业务系统,即 该角色拥有该系统操作权限;"涉及行业"选择栏,点击选中相关行 业,即该角色拥有该行业企业管理操作权限。79

编辑角色时,"业务系统"选择栏,点击相关业务系统按钮为灰 色,即取消该角色拥有的该系统操作权限;"涉及行业"选择栏,点 击相关行业按钮为灰色,即取消该角色拥有该行业企业管理操作权 限。

### 2.2.4.5.4.7. 权限管理

权限管理模块,是对本机构的角色进行权限分配管理,如图所示:

| ★系统管理 > 权限管理   |                    |                                         |
|----------------|--------------------|-----------------------------------------|
| ▲角色列表 ℃        | ★菜单列表              | 0                                       |
| 执法支队           | 主系统 _ 2            | 3 264                                   |
| 监控中心           | 菜单名称               | 操作权限                                    |
| 职业健康           | 请选择所属业务系统<br>主 系统  | 図 査者                                    |
| 行政审批           | 风险分级管控             | ☑ 删除 ☑ 编辑 ☑ 查看 ☑ 审核                     |
| 化工+烟花爆竹        | 隐患非查治理             | ☑ 查容                                    |
| 非煤石"山          | 重大危险)勝监官<br>职业卫生监管 | ☑ 查看                                    |
| 煤矿监管           | 大い加格夫妻             | ☑ 查看                                    |
| 工蛋+普通行业+安办     |                    | 17 Jan 12                               |
| 危化+烟花服竹+行政审批   | ◎ ⊢ 端線空形化な         | ·                                       |
| 局长角色           | ☑ └ 企业审核           | 図 审核                                    |
| 非煤矿山+职业健康+安全培训 | ☑ │安全生产费用          | 12 查看                                   |
| 系统管理员          | ☑ └ 安全生产费用详情       | 図 査者                                    |
|                | ☑ └─安全责任书签订情况      | 図 査者                                    |
|                | ☑ └─安全责任书详情        | 17 查看                                   |
|                | ☑ │ 删除企业           | 「 ● ● ◆ ● ◆ ● ◆ ● ◆ ● ◆ ● ◆ ● ◆ ● ◆ ● ◆ |
|                | □□ 二 寄着心心徐会嬪招      | 19 香茶 -                                 |

图-45780

在图中①处角色列表选择要进行管理的角色,点击图中②处选择 角色拥有管理权限的子系统,页面显示该子系统中所有的操作权限, 点击勾选即是为该角色分配此项权限。点击图中③处"保存"按钮, 即可保存。

## 2.2.4.5.4.8. 用户管理

用户管理功能,是对本机构用户进行管理,如图所示:

| ★系统管理 > 用户管理                           | 考系統實證 > 用户管理 |    |                  |                 |                  |              |    |           |   |
|----------------------------------------|--------------|----|------------------|-----------------|------------------|--------------|----|-----------|---|
| ■用户管理                                  |              |    |                  |                 |                  |              |    |           | ¢ |
| 姓名 请输入姓名                               | 电话 请输入       | 电话 |                  | =× 1            |                  |              |    |           |   |
| <ul> <li>●新適用户</li> <li>(2)</li> </ul> |              |    |                  |                 |                  |              |    |           |   |
| 帐号                                     | 姓名           | 性别 | APC JAR          | 职务              | 角色               | 电话           | 状态 | 操作        |   |
| 1407                                   | <b>A</b> 2   | 女  | 综合科(安办)          | 科员              | 工贸+普通行业+安办       | 未填写          | 正常 | 3 ▲编辑 自删除 |   |
| 1000                                   | 9128         | 女  | 行政审批科            | 料员              | 行政审批             | 未填写          | 正常 | ✔ 編辑 自删除  |   |
| sagent                                 | 王内課          | 男  | 加研               | 網研 / 重沙網研       | 职业健康             | 未填写          | 正常 | ✔ 編辑 自删除  |   |
| 1000                                   | 米栗市          | 男  | 调研               | 调研 / 副调研        | 化工+烟花爆竹          | 未填写          | 正常 | ✔ 编辑 自删除  |   |
| sagets:                                | 9:58         | 男  | 执法支队             | 科员              | 系統管理员            | 未填写          | 正常 | ✔ 編輯 音删除  |   |
| 142 <sup>th</sup>                      | 刘朝           | 男  | 监控中心             | 科员              | 监控中心             | 未填写          | 正常 | ✔ 编辑 自删除  |   |
| 1427                                   | #R           | 男  | 监控中心             | 科员              | 监控中心             | 121000000000 | 正常 | ✔ 编辑 會删除  |   |
| 1802                                   | 548          | 男  | 监控中心             | 科员              | 监控中心             | 1210808-0888 | 正常 | ✔ 編編 自删除  |   |
| 14014                                  | 用助           | 女  | 监控中心             | 科员              | 监控中心             | 100021720000 | 正常 | ✔ 編載 自删除  |   |
| 16005                                  |              |    |                  |                 |                  |              |    |           |   |
|                                        |              |    | 首页 上一页 1 2345 下一 | 页 尾页 转到: 1 页 别转 | 每页10条 共47条 页码1/5 |              |    |           |   |

图-45881

在图中①处输入姓名、电话,可查询到相关用户信息。点击图中 ②处"新增用户"按钮,可新增用户信息,如下图;点击图中③处操 作栏中"编辑"按钮,可对选中用户信息进行编辑,点击"删除"按 钮,可删除选中用户。

# 2.2.4.5.4.9. 系统日志

系统日志即系统操作记录,当前登录用户可查看该用户及下属机 构账号操作记录在此都有详细记录,如图所示:

| 脅系統管理 > 系统日志 |        |              |         |                   |                    |     |
|--------------|--------|--------------|---------|-------------------|--------------------|-----|
| ■ 操作日志       |        |              |         |                   |                    | £   |
| 请选择操作人类型     | ▼ 请先选择 | 樂型 ▼ 操作人 请先进 | 疑择操作人 ▼ | 操作类型 请选择 ▼ 操作内容 谱 | 输入操作内容             |     |
| 操作时间 开始时间    |        | 至 结束时间       |         | 查询                |                    |     |
| 操作人          | 操作人类型  | 所属单位         | 日志类型    | 操作内容              | 操作时间               | 操作  |
| ncyjj        | 政府     | 南充市应急管理局     | 登录/退出   | 登录系统              | 2020/7/31 13:57:01 | Q详细 |
| ncyjj        | 政府     | 南充市应急管理局     | 登录/退出   | 退出系统              | 2020/7/31 13:56:48 | Q详细 |
| ncyjj        | 政府     | 南充市应急管理局     | 修改      | 编辑监控点数据成功         | 2020/7/31 11:42:52 | Q详细 |
| ncyjj        | 政府     | 南充市应急管理局     | 登录/退出   | 登录系统              | 2020/7/31 10:55:14 | Q详细 |

图-459

在图中,选择或输入条件,即可查询相关操作记录;点击图中"详细"按钮,可查看该项操作记录详细信息,如下图所示:

| <b>查</b> 有详细 |                                           |         | ×                  |
|--------------|-------------------------------------------|---------|--------------------|
| 操作人:         |                                           | 操作人类型:  | 政府                 |
| 所属单位:        | 南充市应急管理局                                  | 操作时间:   | 2020/7/31 13:57:01 |
| 操作页面地址:      | http://111.9.172.138:5113/Government/Logi | n.aspx  |                    |
| 日志类型:        | 登录/退出                                     | 操作数据ld: |                    |
| 业务系统:        | 主系统                                       | 操作IP:   |                    |
| 操作内容:        | 登录系统                                      |         |                    |

图-460

| 版本记录                     | 更新部分功能 V2.0.6—2020-07-20 功能优化 |
|--------------------------|-------------------------------|
| <u>V2.0.6—2020-07-20</u> | 1、新增二、三维地图停机场分布               |
| <u>V2.0.3—2020-07-14</u> | 2、调整安全生产网格化监管首页统计             |
| <u>V2.0.2—2020-07-06</u> | 3、完善视频查看跳转兼容功能                |
| <u>V2.0.1—2020-06-30</u> | 更新部分功能 V2.0.3—2020-07-14 功能优化 |
| <u>V2.0.0—2020-04-09</u> | 1、新增安全生产网格化监管首页行业和区域的统计       |
|                          | 2、新增政府机构用户账号找回功能              |
|                          | 3、新增切换业务系统弹圈页                 |
|                          | 4、新增企业应急分析距离指标                |
|                          | 5、优化事件上报功能                    |
|                          | 6、优化政府端首页样式                   |
|                          | 7、调整政府端首页通知公告为近7条业务动态         |
|                          | 8、调整应急决策分析搜索规则                |
|                          | 9、修复应急演练模拟视频查看问题              |
|                          | 10、修复工贸精细化监管统计未显示完整问题         |

图-461

该功能可以查看各版本的更新情况。

## 2.2.4.5.4.11. 文档编号格式

该功能对系统文档编号格式进行统一规范,如下图所示:

| 香系統管理 > 文档编号格式 |                                                                                                    |      |           |
|----------------|----------------------------------------------------------------------------------------------------|------|-----------|
| ■ 文档编号格式列表     |                                                                                                    |      | c         |
| • 新聞編号指式 ①     |                                                                                                    |      |           |
| 编号名称           | 编号格式                                                                                                    | 数字长度 | 操作        |
| 许可证编号          |                                                                                                    | 4    | 2 /编辑 自删除 |
| 项目审查意见书编号      |                                                                                                    | 1    | ✔ 编辑 自删除  |
| 公文编号           | The second second second second second second second second second second second second second second second se | 4    | ▶ 編辑 自删除  |

图-46282

点击图中①处"新增编号格式"即可新增编号格式,如下图所示; 点击图中操作栏中"编辑"按钮,即可编辑编号格式,如下图所示:

| 新增编号格式 |                     | × | E |
|--------|---------------------|---|---|
| 编号名称:  | 请选择                 | • | 7 |
| 编号格式:  | 请输入编号格式             |   |   |
| 年份:    | 点击添加                |   | l |
| 数字:    | <b>点击添加</b> 请输入数字长度 |   | l |
|        | 确认    关闭            |   |   |

图-46383

| 编辑编号格式 | ×          |
|--------|------------|
| 编号名称:  | 许可证编号    ▼ |
| 编号格式:  |            |
| 年份:    | 点击添加       |
| 数字:    | 点击添加 4     |
|        | 确认    关闭   |

图-464

# 2.2.4.5.4.12. 应急委成员单位

| 系統管理 > 应急委成员单位 > 单位信息管理                   |              |     |      |      |    |
|-------------------------------------------|--------------|-----|------|------|----|
| ≡ 安委会成员单位管理                               |              |     |      |      | C  |
| 归属地区 全部 💌                                 | 单位名称 请输入单位名称 | \$  | 查询   |      |    |
| ●新贈单位 1                                   |              |     |      |      |    |
| 单位名称                                      | 单位代码         | 联系人 | 联系电话 | 官网地址 | 操作 |
| 南充市总工会                                    |              |     |      |      |    |
| 首页上一页 1 下一页 尾页 转到: 1 页 副培 每页10条 共1条 页码1/1 |              |     |      |      |    |

图-465

点击图中①处"新增单位"按钮,即可新增安委会成员单位信息, 如下图;点击图中②处操作栏内"详情"按钮,可查看选中单位详情, 如下图;点击"编辑"按钮,可编辑当前单位信息,如下图;点击"删 除"按钮,可删除当前单位信息。

| 新增安委会成员单                  | 位        |        | ×               |  |  |
|---------------------------|----------|--------|-----------------|--|--|
| *单位全称:                    | 请输入单位全称  |        |                 |  |  |
| *单位简称:                    | 请输入单位简称  | *单位序号: | 请输入单位序号         |  |  |
| 单位官网:                     | 请输入单位官网  | 传真号:   | 请输入传真号          |  |  |
| 联系人:                      | 请輸入联系人名称 | 联系电话:  | 请输入联系电话 ( 手机号 ) |  |  |
| 单位代码:                     | 请输入单位代码  | 机构坐标:  | 请选择坐标 打开地图      |  |  |
| 详细地址:                     | 请输入详细地址  |        |                 |  |  |
| 单位简介:<br>请输入单位简介(1000字以内) |          |        |                 |  |  |
|                           | 确认       | 关闭     |                 |  |  |

图-46684

| ¥ | 委会成员单位详情 | 5                                                      |                           |                                          | × |
|---|----------|--------------------------------------------------------|---------------------------|------------------------------------------|---|
|   | 单位全称:    | 中国白酒金三角酒业园区管理委员会                                       |                           |                                          |   |
|   | 单位简称:    | 白酒金三角酒业园区管理委员会                                         | 单位序号:                     | 54                                       |   |
|   | 单位官网:    | http://wen.lzep.cn/node/lists-81                       | 传真号:                      |                                          |   |
|   | 联系人:     | 宋                                                      | 联系电话:                     | 13587534216                              |   |
|   | 单位代码:    |                                                        | 详细地址:                     | 中国白酒金三角酒业园区 查看地图                         |   |
|   | 录入时间:    | 2017-07-13 11:58:27                                    | 更新时间:                     | 2017-07-17 14:09:30                      |   |
|   | 单位简介:    | 中国白酒金三角协会由四川省经信委牵头,<br>筹备发起人单位,经过一年多筹备,于2012<br>为首批会员。 | 五粮液、泸州老窖、<br>年5月成立 , 200多 | 剑南春、郎酒、水井坊和沱牌企业作为<br>家企业申请入会,最终157家会员代表成 | * |
|   |          | ×                                                      | 闭                         |                                          |   |

图-46785

| 编辑安委会成员单位 |                                                                                                    |        |                           |  |  |  |  |
|-----------|----------------------------------------------------------------------------------------------------|--------|---------------------------|--|--|--|--|
| *单位全称:    | 中国白酒金三角酒业园区管理委员会                                                                                      |        |                           |  |  |  |  |
| *单位简称:    | 白酒金三角酒业园区管理委员会                                                                                        | *单位序号: | 54                        |  |  |  |  |
| 单位官网:     | http://wen.lzep.cn/node/lists-81                                                                      | 传真号:   | 请输入传真号                    |  |  |  |  |
| 联系人:      | 宋                                                                                                    | 联系电话:  | 13587534216               |  |  |  |  |
| 单位代码:     | 请输入单位代码                                                                                               | 机构坐标:  | 105.569962,28.886529 打开地图 |  |  |  |  |
| 详细地址:     | 中国白酒金三角酒业园区管理委员会                                                                                      |        |                           |  |  |  |  |
| 单位简介:     | 中国白酒金三角协会由四川省经信委牵头,五粮液、泸州老窖、剑南春、郎酒、水井坊和沱牌企业作为筹备发起人单位,经过一年多筹备,于2012年5月成立,200多家企业申请入会,最终157家会员代表成为首批会员。 |        |                           |  |  |  |  |
| 确认    关闭  |                                                                                                    |        |                           |  |  |  |  |

图-468
#### 2.2.4.5.4.13. 党政职务管理

| ▲系統管理 > 党政职务管理                   |    |       |           |  |  |
|----------------------------------|----|-------|-----------|--|--|
| ≡ 党政职务管理                         |    |       |           |  |  |
| 各称     请输入名称     査询       O 新聞野坂 |    |       |           |  |  |
| 名称                               | 排序 | 描述    | 操作        |  |  |
| 市委书记                             | 1  | 市委书记  | ✔ 编辑 @ 删除 |  |  |
| 市长                               | 2  | 市长    | ✔编辑 @删除   |  |  |
| 市人大主任                            | 3  | 市人大主任 | ☞ 编辑 🖮 删除 |  |  |

图-469

本模块包含新增职务,对原有的职务进行编辑或删除等操作。

#### 2.2.4.5.4.14. 行业部门职务管理

| 脅系统管理 > 行业部门职务管理 |    |     |           |
|------------------|----|-----|-----------|
| ≡ 行业部门职务管理       |    |     |           |
| 名称 请输入名称         | 查询 |     |           |
| ●新遣映务 名称         | 排序 | 描述  | 操作        |
| 局长               | 1  | 局长  | ✔ 编辑 @ 删除 |
| 副局长              | 2  | 副局长 | ✔ 编辑 自删除  |
| 科长               | 3  | 科长  | ✔ 编辑 面删除  |

图-470

本模块操作与"党政职务管理"基本一致。

### 2.2.4.5.4.15. 园区管理

| 脅系統管理 > 园区管理 |      |                  |                            |            |                |
|--------------|------|------------------|----------------------------|------------|----------------|
| ■ 园区信息列表     |      |                  |                            |            |                |
| 请输入园区名称 查询   |      |                  |                            |            |                |
| ● 新増园区       |      |                  |                            |            |                |
| 园区名称         | 园区等级 | 所属机构             | 园区地址                       | 成立时间       | 操作             |
| 高新区工业园       | 市级   | 南充市应急管理局         | 南充市顺庆区                     | 2017-03-09 | ● 查看 🖋 编辑 會 删除 |
|              | ī    | 首页上一页 1 下一页 尾页 转 | [到: 1 页 跳转 每页10条 共0条 页码1/1 |            |                |

图-471

本模块操作与"党政职务管理"基本一致。

## 2.2.4.6. 其他接入应用

其它接入应用包含数据上报平台、危化品理化特征查询系统、国 民经济行业类型快捷查询、转隶单位数据对接、技术支持五个子模块。

| 测预警应用  | 1 指挥救援应用         | <b>山山</b> 决策支持应用   | <b>し</b> 政务管理应用 | 其他接入应用 |
|--------|------------------|--------------------|-----------------|--------|
| 数据上报平台 | 危化品理化特征查询系统 国民经济 | 济行业类型快捷查询 (转隶单位数据》 | 1接)(技术支持)       |        |

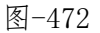

#### 2.2.4.6.1. 数据上报平台

|       | ☑ 上作性劳: 省元         |                | ■》通知公古: 首元         |
|-------|--------------------|----------------|--------------------|
| ۲     |                    |                |                    |
|       | 四川省一体化政务平台         | 社会信用信息平台       | 行政处罚双公示信息平台        |
|       | 行政许可平台             | 特种作业审批平台       | 危化品经营许可审批平台        |
|       | 非药品类易制毒化学品综合管理信息系统 | 全国烟花爆竹流向管理信息系统 | 口行业(95<br>业(240) - |
| 8 2   | 隐患排查治理信息系统         |                | (341) —            |
| 2区 阆; |                    |                |                    |
| 0     | 9 0                | 80 預警内容        | 預警等级 影响地区/范围       |

图-473

点击"数据上报平台"按钮就能选择各个数据上报第三方平台, 点击即可进入相关网站。

### 2.2.4.6.2. 危化品理化特征查询系统

本系统为用户提供危化品理化特性查询功能,如图所示。

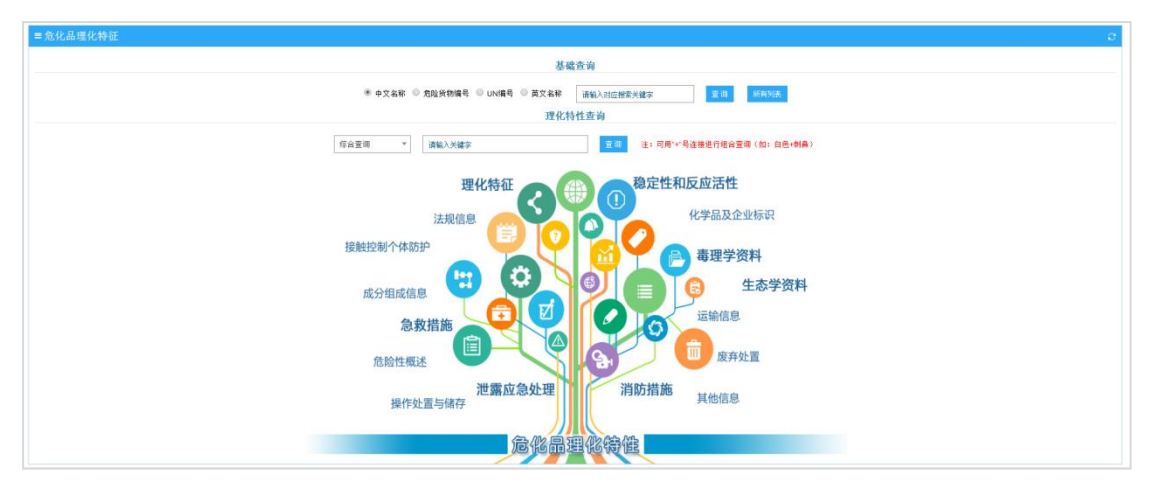

图-47486

在页面上方输入危化品名称,可查询相关危化品的理化特性形成 列表,如图;点击"所有列表"按钮,可显示平台对接的所有危化品 理化特性列表。

| ≡ 危化品理化特征                                        |               |                              |              |      | Ð    |  |
|--------------------------------------------------|---------------|------------------------------|--------------|------|------|--|
| 基础查询                                             |               |                              |              |      |      |  |
| ◎ 中文名称 ◎ 危险货物编号 ◎ UN编号 ◎ 英文名称                    |               |                              |              |      |      |  |
| 综合查询 * 诸衡入关键字 <u>宣询</u> 注:可用**号连接进行组合查询(如:自色*树角) |               |                              |              |      |      |  |
| 中文名称                                             | 别名            | 英文名称                         | 危险货物编号       | UN编号 | 操作   |  |
| 二硝基重氮酚                                           | 重氮二硝基苯酚       | diazodinitrophenol           | 11021        | 0074 | ● 详细 |  |
| 重氮甲烷                                             |               | diazomethane                 | 11020        | 无资料  | ● 详细 |  |
| 氮                                                | 氮气            | nitrogen                     | 22005        | 1066 | ● 详细 |  |
| 二氧化氮                                             | 四氧化二氮         | nitrogen dioxide             | 23012        | 1067 | ● 详细 |  |
| 三氟化氮                                             |               | nitrogen trifluoride         | 23016        | 2451 | ● 详细 |  |
| 三氧化二氮.                                           | 亚硝酮           | nitrogen trioxide            | 23011        | 2421 | ● 详细 |  |
| 亚硝酰氯                                             | 氣氣化氣          | nitrosyl chloride            | 23039        | 1069 | ● 详细 |  |
| 液氮                                               |               | Liquid nitrogen              | 22006        | 1977 | ● 详细 |  |
| 一氧化氮                                             | 氧化氮           | nitrogen monoxide            | 23009        | 1660 | ● 详细 |  |
| 一氧化二氮(压缩的)                                       | 关气            | nitrous oxide                | 22017        | 1070 | ● 详细 |  |
|                                                  | ,<br>首页 上一页 1 | 234567下一页尾页 转到: 1 页 跳转 每页10券 | 5 共69条 页码1/7 |      |      |  |

图-47587

在"综合查询"栏选择查询类型并输入相关的关键字,可查询更 精准的危化品的理化特性,如图。

| ■ 危化品理化特征                                                   |                |                      |                  |      | e    |  |
|-------------------------------------------------------------|----------------|----------------------|------------------|------|------|--|
| 基础查询                                                        |                |                      |                  |      |      |  |
| ● 中文名称 ◎ 危险终物编号 ◎ UN编号 ◎ 英文名称 请输入对应被客关键字 夏 周 所有列表<br>理化特性查询 |                |                      |                  |      |      |  |
|                                                             |                |                      |                  |      |      |  |
| 中文名称                                                        | 综合查询<br>危险特征 名 | 英文名称                 | 危险货物编号           | UN编号 | 操作   |  |
| 碘甲烷                                                         | 外观性状           | iodomethane          | 61568            | 2644 | ● 详细 |  |
| 碘代正丁烷                                                       | 健康危害           | n-iodobutane         | 33533            | 无资料  | ● 详细 |  |
| 碘代正戊烷                                                       | 灭火方法           | iodopentane          | 33534            | 无资料  | ● 详细 |  |
| 叔丁基碘                                                        | 主要用途           | tert-butyl iodide    | 32048            | 无资料  | ● 详细 |  |
| 镁粉                                                          | 牌菲贝吉方法2        | magnesium powder     | 43012            | 1418 | ● 详细 |  |
| 碘酸钡                                                         |                | barium iodate        | 51517            | 无资料  | ● 详细 |  |
| 碘酸银                                                         |                | silver iodate        | 51517            | 无资料  | ● 详细 |  |
| 碘酸铅                                                         |                | lead iodate          | 51517            | 无资料  | ④ 详细 |  |
| 碘酸铁                                                         | 碘酸高铁           | ferric iodate        | 51517            | 无资料  | ● 详细 |  |
| 磺酸铵 ammonium iddate 51517 无波科 @ 대원                          |                |                      | ● 详细             |      |      |  |
|                                                             | 首页 上一页         | 1 23下一页尾页 转到: 1 页 跳转 | 每页10条 共29条 页码1/3 |      |      |  |

图-47688

## 点击操作栏内"详情"按钮,可查看详细信息。如图。

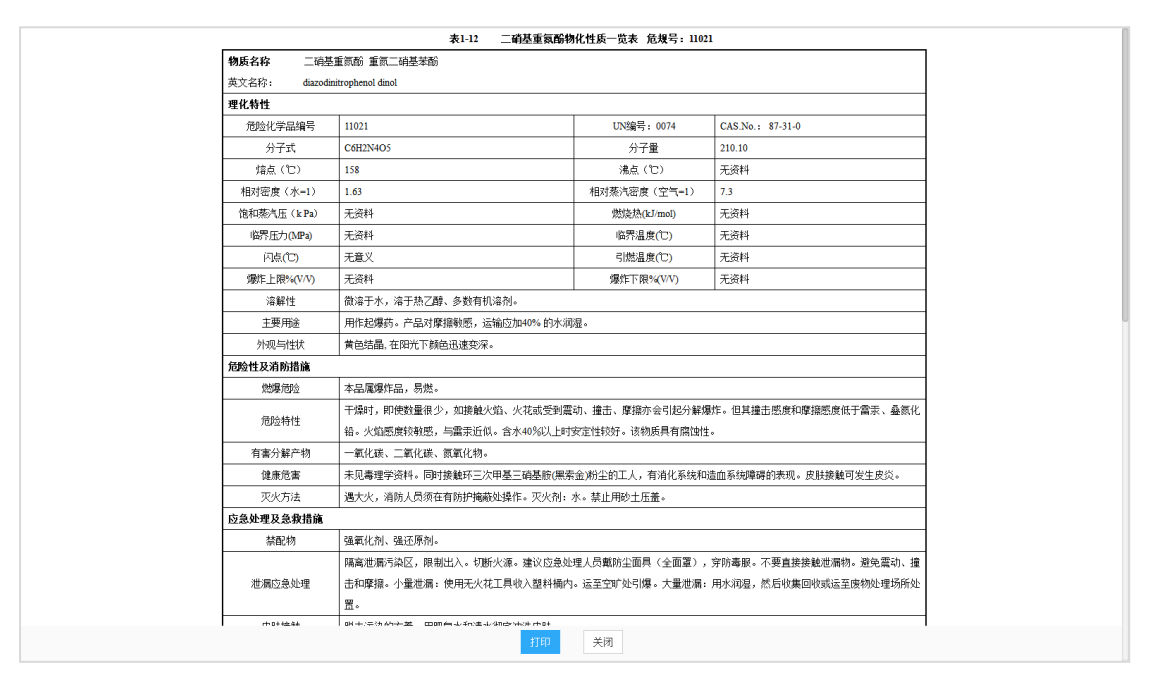

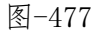

### 2.2.4.6.3. 国民经济行业类型快捷查询

本系统为用户提供国民经济行业类型快捷查询功能,在页面中输入行业类型关键词可进行模糊查询,如图所示;输入经济行业国标代码,可详细查询该行业相关内容,如图所示。

| 行业关键词:                      | 采矿                                                                                             | Q」点击査道                                                                                               |
|-----------------------------|------------------------------------------------------------------------------------------------|----------------------------------------------------------------------------------------------------|
| 国标代码:                       |                                                                                                | Q。点击查询                                                                                               |
| 国标代码格式: 字母代码<br>输入国标代码全部或是部 | -大类-中类-小类,例如:A-05-1-1 输入行业关键词<br>分,可获得相关的行业代码全称。支持模糊查询。                                        | 进行模糊查询,可获得相关的行业名称及代码。                                                                                |
|                             | GB/T4                                                                                          | 1754-2011标准查询结果                                                                                      |
| 门类                          | 行业分类代码                                                                                         | 行业大类名称                                                                                               |
| в                           | В                                                                                              | <del>张</del> 武开                                                                                      |
|                             | 本类包括06~12大类。 <del>采矿</del> 业指对固体(如煤和矿物<br>行,以及一般在矿址或矿址附近从事的旨在加工原材料<br>作;不包括水的警集、净化和分配,以及地质器直、§ | )、凌体(如厚油)或气体(如天然气)等自然产生的矿物的采撷!包括地下或地上采播、矿井的运<br>哈所有辅助性工作,例如礦磨、选矿和吮運,均属本类活动;还包括使原料得以销售所需的准备工<br>就工程适动 |
| 门类                          | 行业分类代码                                                                                         | 小类名称                                                                                                 |
| в                           | 0810                                                                                           | 铁矿采选                                                                                                 |
| в                           | 0890                                                                                           | 其他黑色全属矿乐选                                                                                            |
| в                           | 1200                                                                                           | 其他采矿业                                                                                                |
| в                           | 081                                                                                            | 铁矿采选                                                                                                 |
| в                           | 089                                                                                            | 其他黑色金属矿采选                                                                                            |
|                             |                                                                                                |                                                                                                    |
| В                           | 120                                                                                            | 其他采矿业                                                                                                |
| B                           | 120<br>351                                                                                     | 其他 <del>采</del> 矿、治金、罐筑专用设备制造                                                                        |
| B<br>C<br>B                 | 120<br>351<br>12                                                                               | 其他完矿业<br>完矿、冶金、建筑专用设备制造<br>其他完 <mark>计</mark> 业                                                      |

图-47889

| 国际代码格式:字母代码大奖·中奖·小奖,例如:A-05-1-1 输入行业关键词进行模糊查询,可获得相关的行业名称及代码。<br>输入国际代码会验试器器分、可容理由关始订识代码会论、考虑措施密告。                                                                                                    |
|----------------------------------------------------------------------------------------------------|
| HIVE MINESTRATE MALE AND THE REPORT OF A DATA AND THE REPORT OF A DATA AND THE REPORT |
| GB/T4754-2011标准查询结果                                                                                                    |
| 门类 行业分类代码 行业大类名称                                                                                                    |
| A A 农、林、牧、渔业                                                                                                    |
| 本门类包括01~05大类                                                                                                    |
| 门类 行业分类代码 小类名称                                                                                                    |
| A 0511 农业机械服务                                                                                                    |

图-479

# 2.2.4.6.4. 转隶单位数据对接

待对接(建设)。

# 2.2.4.6.5. 技术支持

## 2.2.4.6.5.1. 系统帮助

| 普技术支持 > 系统帮助 |                                         |      |          |
|--------------|-----------------------------------------|------|----------|
| ≡ 系统帮助       |                                         |      | <i>c</i> |
| 问题名称 请输入问题名称 | 59                                      |      |          |
| 问题名称         | 解决方案                                    | 添加时间 | 操作       |
|              | <b>智无问题记录信息</b>                         |      |          |
|              | 首页上一页 1 下一页 尾页 转到: 1 页 那种 每页10条共0条页码1/1 |      |          |

本模块包括问题名称、解决方案、添加时间等信息与相关操作。

#### 2.2.4.6.5.2. 在线联系

| 👃 添加群                                            |                            |     | _  | × |
|--------------------------------------------------|----------------------------|-----|----|---|
| 群主:         成员: 133人         简介:         售后联系电话: | 群主需要你回答以下问题:<br>请输入贵单位完整名称 |     |    |   |
|                                                  |                            | 下—步 | 关闭 |   |

图-481

点击在线联系按钮后进入 QQ 加群界面,输入问题答案后点击下一步后,等待管理员审核后即可加入技术支持群。

#### 2.2.4.6.5.3. APP 下载

扫描图中的二维码可以下载对应 APP。